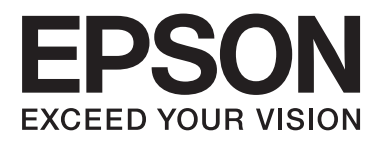

# Korisnički vodič

NPD4676-02 HR

## Autorsko pravo i trgovačke marke

## Autorsko pravo i trgovačke marke

Ni jedan dio ovog izdanja ne smije se umnožavati, pohranjivati u sustave za pretraživanje i pohranu podataka ili prenositi u bilo kojem obliku na bilo kakav način, elektronički, mehanički, fotokopirno, snimanjem ili drugačije bez prethodnog pismenog dopuštenja korporacije Seiko Epson. Ne preuzima se odgovornost za patentiranje u odnosu na uporabu ovdje sadržanih informacija. Ne prihvaća se nikakva odgovornost za štete proizašle iz upotrebe ovdje sadržanih informacija. Ovdje sadržane informacije namijenjene su isključivo za upotrebu s ovim Epson proizvodom. Epson nije odgovoran za upotrebu ovih informacija u odnosu na druge proizvode.

Ni korporacija Seiko Epson, ni njezine pridružene tvrtke nisu odgovorne prema kupcu ovog proizvoda ili trećim stranama za štete, gubitke, troškove ili izdatke kupca ili treće strane koje su nastale kao posljedica nezgode, neispravne upotrebe ili zloupotrebe proizvoda ili izvođenja neovlaštenih promjena, popravaka ili izmjena na proizvodu, ili (što isključuje SAD) uslijed nepoštivanja uputa za upotrebu i održavanje korporacije Seiko Epson.

Korporacija Seiko Epson i njezine pridružene tvrtke nisu odgovorne za štete ili probleme nastale uslijed upotrebe bilo koje mogućnosti ili potrošačkog proizvoda koji nije označen kao originalan Epson proizvod ili odobreni Epson proizvod od strane korporacije Seiko Epson.

Korporacija Seiko Epson nije odgovorna za bilo kakve štete nastale uslijed elektromagnetske interferencije koja se pojavljuje zbog upotrebe kabela koje korporacija Seiko Epson nije označila kao odobrene Epson proizvode.

EPSON® je registrirani trgovački znak i EPSON EXCEED YOUR VISION ili EXCEED YOUR VISION je trgovački za Seiko Epson Corporation.

PRINT Image Matching<sup>™</sup> i logotip PRINT Image Matching trgovačke su marke korporacije Seiko Epson. Autorsko pravo © 2001. Korporacija Seiko Epson. Sva prava pridržana.

Logotip SDXC trgovačka je marka tvrtke SD-3C, LLC.

Memory Stick Duo, Memory Stick PRO Duo, Memory Stick PRO-HG Duo, Memory Stick Micro I MagicGate Memory Stick Duo trgovački su znakovi tvrtke Sony Corporation.

Intel® je registrirana trgovačka marka tvrtke korporacije Intel.

PowerPC® je registrirana trgovačka marka korporacije International Business Machines.

Softver Epson Scan djelomično se zasniva na radu Independent JPEG Group.

libtiff

Copyright © 1988-1997 Sam Leffler Copyright © 1991-1997 Silicon Graphics, Inc.

Permission to use, copy, modify, distribute, and sell this software and its documentation for any purpose is hereby granted without fee, provided that (i) the above copyright notices and this permission notice appear in all copies of the software and related documentation, and (ii) the names of Sam Leffler and Silicon Graphics may not be used in any advertising or publicity relating to the software without the specific, prior written permission of Sam Leffler and Silicon Graphics. THE SOFTWARE IS PROVIDED "AS-IS" AND WITHOUT WARRANTY OF ANY KIND, EXPRESS, IMPLIED OR OTHERWISE, INCLUDING WITHOUT LIMITATION, ANY WARRANTY OF MERCHANTABILITY OR FITNESS FOR A PARTICULAR PURPOSE.

IN NO EVENT SHALL SAM LEFFLER OR SILICON GRAPHICS BE LIABLE FOR ANY SPECIAL, INCIDENTAL, INDIRECT OR CONSEQUENTIAL DAMAGES OF ANY KIND, OR ANY DAMAGES WHATSOEVER RESULTING FROM LOSS OF USE, DATA OR PROFITS, WHETHER OR NOT ADVISED OF THE POSSIBILITY OF DAMAGE, AND ON ANY THEORY OF LIABILITY, ARISING OUT OF OR IN CONNECTION WITH THE USE OR PERFORMANCE OF THIS SOFTWARE.

Microsoft®, Windows® i Windows Vista® registrirane su trgovačke marke korporacije Microsoft.

Apple®, Macintosh®, Mac OS® i OS X® registrirane su trgovačke marke tvrtke Apple Inc.

Nazivi i logotipi ABBYY® i ABBYY FineReader® registrirane su trgovačke marke tvrtke ABBYY Software House.

Adobe, Adobe Reader, Acrobat i Photoshop su trgovačke marke tvrtke Adobe systems Incorporated koje se mogu registrirati kod određenih nadležnih tijela.

Opća napomena: Svi drugi nazivi proizvoda iz vodiča koriste se samo za potrebe identifikacije i mogu biti trgovačke marke njihovih vlasnika. Epson se odriče bilo kakvih i svih prava na te marke.

© 2012. Korporacija Seiko Epson. Sva prava pridržana.

## Sadržaj

## Autorsko pravo i trgovačke marke

| Autorsko pravo i tigovačke marke |
|----------------------------------|
|----------------------------------|

### Uvod

| Gdje pronaći informacije        | 3 |
|---------------------------------|---|
| Oprez, Važno i Napomena         | 3 |
| Verzije operativnog sustava     | ) |
| Korištenje Epson Connect usluge | ) |

### Važne upute

| Sigurnosne upute                            |
|---------------------------------------------|
| Savjeti i upozorenja za proizvod 10         |
| Podešavanje/korištenje proizvoda 11         |
| Upotreba proizvoda s bežičnom vezom 12      |
| Upotreba memorijskih kartica                |
| Korištenje dodirne ploče i dodirne plohe 12 |
| Rukovanje spremnicima s tintom              |
| Ograničenja kopiranja                       |
| Zaštita vaših osobnih podataka              |

## Upoznavanje vašeg proizvoda

| Značajke dostupne za vaš proizvod        |
|------------------------------------------|
| Dijelovi proizvoda                       |
| Napomene o upravljačkoj ploči i izlaznom |
| pretincu                                 |
| Vodič za upravljačku ploču               |
| Gumb i LCD                               |
| Svjetla                                  |

## Rukovanje papirom i medijima

| Uvod za upotrebu, umetanje i pohranu medija 21 |
|------------------------------------------------|
| Čuvanje papira                                 |
| Odabir papira                                  |
| Postavke vrste papira na LCD zaslonu 23        |
| Postavke vrste papira iz upravljačkog          |
| programa pisača                                |
| Ulaganje papira                                |
| U ladicu za papir                              |
| U utor stražnje ladice za papir                |
| Umetanje CD-a/DVD-a                            |
|                                                |

### Kopiranje

| Kopiranje dokumenata                        |
|---------------------------------------------|
| Osnovno kopiranje                           |
| Dvostrano kopiranje                         |
| Izgled kopiranja                            |
| Popis izbornika načina rada za kopiranje 42 |

## Ispisivanje

| Osnovne radnje iz upravljačke ploče 43            |
|---------------------------------------------------|
| Ispisivanje fotografija (serija XP-700 /serija    |
| XP-800)                                           |
| Ispisivanje fotografija (serija XP-600) 43        |
| Ispisivanje fotografija iz digitalnog fotoaparata |
|                                                   |
| Popis izbornika načina rada za ispisivanje        |
| fotografija45                                     |
| Osnovne radnje iz vašeg računala 45               |
| Upravljački program pisača i monitor stanja 45    |
| Osnovno ispisivanje                               |
| Otkazivanje ispisa                                |
| Ostale opcije                                     |
| Ispis fotografija na jednostavan način            |
| Ispis na CD/DVD                                   |
| Postavke proizvoda (samo za Windows) 55           |
| Obostrani ispis                                   |
| Ispis uz prilagodbu veličini stranice             |
| Ispisivanje Pages per sheet (Pages Per Sheet)     |
|                                                   |
| Dijeljenje proizvoda za ispis 60                  |
| Postavljanje za sustav Windows 60                 |
| Postavljanje za Mac OS X 62                       |

## Skeniranje

| Skeniranje                                 |
|--------------------------------------------|
| Pokretanje skeniranja                      |
| Značajke za prilagodbu slike 65            |
| Osnovno skeniranje iz upravljačke ploče 67 |
| Popis izbornika za način rada skeniranje68 |

| Osnovno skeniranje iz vašeg računala 68       |
|-----------------------------------------------|
| Skeniranje u načinu rada Full Auto Mode 68    |
| Skeniranje u načinu rada Home Mode 70         |
| Skeniranje u načinu rada Office Mode 72       |
| Skeniranje u načinu rada Professional Mode 74 |
| Pretpregled i prilagodba područja skeniranja  |
|                                               |
| Razne vrste skeniranja                        |
| Skeniranje časopisa                           |
| Skeniranje više dokumenata u PDF datoteku     |
|                                               |
| Skeniranje fotografije                        |
| Instalacija softvera                          |
| Pokretanje Epson Scan upravljačkog            |
| programa                                      |
| Pokretanje drugog softvera za skeniranje 85   |

### Faksiranje

| Uvod u uslugu FAX Utility                    |
|----------------------------------------------|
| Spajanje na telefonsku liniju                |
| O telefonskom kabelu                         |
| Korištenje telefonske linije samo za faks 87 |
| Dijeljenje linije s telefonskim uređajem 88  |
| Provjeravanje veze za faks                   |
| Obavijesti kad je isključena struja 90       |
| Postavljanje značajki faksa                  |
| Postavljanje unosa za brzo biranje 90        |
| Postavljanje unosa za grupno biranje 91      |
| Stvaranje informacija za zaglavlje 92        |
| Slanje fakseva                               |
| Slanje fakseva unosom broja                  |
| Slanje fakseva uz pomoć brzog biranja/       |
| grupnog biranja                              |
| Slanje faksova nekolikom broju primatelja    |
| (Broadcasting)                               |
| Slanje faksa u točno određeno vrijeme 95     |
| Slanje faksa iz spojenog telefona 96         |
| Primanje faksova                             |
| Postavljanje automatskog primanja faksova 96 |
| Ručno primanje faksova                       |
| Primanje faksa putem pozivanja dokumenta s   |
| drugog faks uređaja (polling)                |
| Ispisivanje izvještaja                       |
| Popis izbornika načina rada za faksiranje 99 |

### Više funkcija

## Popis izbornika upravljačke ploče

| Način rada za kopiranje                        |
|------------------------------------------------|
| Način rada za ispis fotografija                |
| XP-700 Serija/XP-800 Serija                    |
| Serija XP-600                                  |
| Način rada za skeniranje 104                   |
| Način rada za faksiranje                       |
| Više načina rada funkcija                      |
| XP-700 Serija/XP-800 Serija                    |
| Serija XP-600                                  |
| Postavljanje načina rada bežične mreže (Wi-Fi) |
|                                                |
| Način rada za postavljanje 109                 |
| Način rada za pomoć113                         |

### Zamjena spremnika tinte

| Sigurnosne upute o spremniku s tintom, Mjere  |
|-----------------------------------------------|
| opreza i Specifikacije                        |
| Sigurnosne upute                              |
| Mjere opreza pri zamjeni spremnika tinte 115  |
| Podaci o spremnicima tinte                    |
| Provjera stanja spremnika tinte               |
| Za sustav Windows                             |
| Za sustav Mac OS X                            |
| Korištenje upravljačke ploče                  |
| Štednja crne tinte kada je spremnik pri kraju |
| (samo u sustavu Windows)                      |
| Zamjena spremnika tinte                       |

### Održavanje vašeg proizvoda i softvera

| Provjera mlaznica glave pisača             |
|--------------------------------------------|
| Korištenje uslužnog alata Nozzle Check u   |
| sustavu Windows                            |
| Upotreba uslužnog programa Nozzle Check za |
| sustav Mac OS X                            |
| Korištenje upravljačke ploče 126           |
| Čišćenje glave pisača                      |
| Korištenje uslužnog alata Head Cleaning u  |
| sustavu Windows                            |
| Upotreba uslužnog programa Head Cleaning   |
| za sustav Mac OS X                         |
| Korištenje upravljačke ploče               |
| Poravnavanje glave pisača                  |
| Korištenje uslužnog alata Print Head       |
| Alignment u sustavu Windows                |

| Upotreba uslužnog programa Print Head<br>Alignment za Mac OS X |
|----------------------------------------------------------------|
| Koristenje upravljačke ploče                                   |
| Postavljanje/Mijenjanje vremena i regije 130                   |
| Ušteda energije                                                |
| Za sustav Windows                                              |
| Za sustav Mac OS X                                             |
| Korištenje upravljačke ploče                                   |
| Čišćenje proizvoda                                             |
| Čišćenje vanjskih dijelova proizvoda 132                       |
| Čišćenje unutarnjih dijelova proizvoda 134                     |
| Prenošenje proizvoda                                           |
| Provjera i instalacija softvera                                |
| Provjera softvera instaliranog na računalu 136                 |
| Instalacija softvera                                           |
| Deinstalacija softvera                                         |
| Za sustav Windows                                              |
| Za sustav Mac OS X                                             |

### Prijenos podataka uz pomoć vanjskog uređaja za pohranu

| Mjere opreza za uređaje za pohranu         | 140 |
|--------------------------------------------|-----|
| Kopiranje datoteka s uređaja za pohranu na |     |
| računalo i obrnuto.                        | 140 |
| Kopiranje datoteka na računalo             | 140 |
| Pohrana datoteka na uređaju za pohranu     | 141 |

## Pokazatelji pogreške

| Poruke pogreške na upravljačkoj ploči 14 |
|------------------------------------------|
|------------------------------------------|

### Rješavanje problema za ispis/ kopiranje

| Dijagnosticiranje problema                      |
|-------------------------------------------------|
| Provjeravanje stanja proizvoda 143              |
| Zaglavljivanje papira                           |
| Odstranjivanje zaglavljenog papira iz stražnjeg |
| poklopca147                                     |
| Uklanjanje zaglavljenog papira iz               |
| unutrašnjosti proizvoda                         |
| Odstranjivanje zaglavljenog papira iz ladice za |
| papir                                           |
| Odstranjivanje zaglavljenog papira iz           |
| automatskog ulagača dokumenta (ADF) 149         |
| Sprječavanje zaglavljivanja papira 151          |
| Ponovni ispis nakon zaglavljivanja papira       |
| (samo za Windows)                               |
| Pomoć za kvalitetu ispisa                       |

| Vodoravne pruge                                    |
|----------------------------------------------------|
| Okomite pruge ili neporavnatost 154                |
| Netočne ili nedostajuće boje 154                   |
| Zamućen ili zaprljan ispis                         |
| Razni problemi s ispisom                           |
| Neispravni ili iskrivljeni znakovi 155             |
| Neispravni obrubi                                  |
| Ispis je blago ukošen                              |
| Veličina ili položaj kopirane slike nije točan 156 |
| Izvrnuta slika                                     |
| Ispis se nalazi samo na pola papira ili CD-a/      |
| DVD-a ili nema ispisa157                           |
| Ispisana strana je zamrljana ili izguljena 157     |
| Ispis je prespor                                   |
| Papir se neispravno uvlači ili pretinac za CD/     |
| DVD nije pravilno umetnut                          |
| Papir se ne uvlači                                 |
| Uvlači se više stranica                            |
| Papir je nepravilno umetnut                        |
| Papir nije potpuno izbačen ili je naboran 159      |
| Pretinac za CD/DVD je izbačen ili nije             |
| pravilno umetnut kod slanja zadatka ispisa na      |
| CD/DVD                                             |
| Proizvod ne ispisuje                               |
| Sve statusne lampice su ugašene                    |
| Lampice su se upalile i zatim ugasile 160          |
| Svijetli samo statusna lampica napajanja 160       |
| Pokazuje se pogreška u vezi s tintom nakon što     |
| zamijenite spremnik                                |
| Povećavanje brzine ispisa (samo u sustavu          |
| Windows)162                                        |
| Drugi problemi                                     |
| Tiho ispisivanje na običnim papirima 163           |

## Rješavanje problema za skeniranje

| Problemi na koje upućuju poruke na LCD       |   |
|----------------------------------------------|---|
| zaslonu ili žaruljica stanja                 | 1 |
| Problemi prilikom pokretanja skeniranja 164  | 1 |
| Korištenje automatskog ulagača dokumenata    |   |
|                                              | 5 |
| Korištenje gumba                             | 5 |
| Korištenje drugog softvera za skeniranje     |   |
| umjesto upravljačkog programa Epson Scan 166 | 5 |
| Problemi kod uvlačenja papira 166            | 5 |
| Papir se prlja                               | 5 |
| Ulaže se više listova papira                 | 5 |
| Papir je zaglavljen u automatskom ulagača    |   |
| dokumenta (ADF)                              | 7 |
| Problemi s vremenom skeniranja               | 7 |

| Problemi sa skeniranim slikama             | 167 |
|--------------------------------------------|-----|
| Kvaliteta skeniranja nije zadovoljavajuća  | 167 |
| Područje ili smjer skeniranja nisu         |     |
| zadovoljavajući                            | 168 |
| Problemi ne nestaju nakon iskušavanja svih |     |
| rješenja                                   | 169 |

### Rješavanje problema za faksiranje

| Nije moguće slanje i primanje faksova | 170 |
|---------------------------------------|-----|
| Problemi s kvalitetom (slanje)        | 170 |
| Problemi s kvalitetom (primanje)      | 170 |
| Sekretarica ne prima glasovne pozive  | 171 |
| Nepravilno vrijeme                    | 171 |

## Informacije o proizvodu

| Spremnici tinte                   |
|-----------------------------------|
| Zahtjevi sustava                  |
| Za sustav Windows                 |
| Za sustav Mac OS X                |
| Tehničke specifikacije            |
| Specifikacije pisača              |
| Specifikacije skenera             |
| Specifikacije automatskog ulagača |
| dokumenata (ADF)                  |
| Specifikacije faksa               |
| Specifikacija mrežnog sučelja     |
| Memorijska kartica                |
| Mehaničke                         |
| Električni podaci                 |
| Okolni uvjeti                     |
| Standardi i odobrenja             |
| Sučelje                           |
| Vanjski USB uređaj                |
|                                   |

## Gdje pronaći pomoć

| Web-mjesto tehničke podrške                   |
|-----------------------------------------------|
| Obraćanje Službi za korisničku podršku Epsona |
|                                               |
| Prije obraćanja Epsonu                        |
| Pomoć za korisnike u Europi 186               |
| Pomoć za korisnike u Tajvanu 186              |
| Pomoć za korisnike u Australiji               |
| Pomoć za korisnike u Hong Kongu 188           |

### Kazalo

### Uvod

## Gdje pronaći informacije

Najnovija inačica sljedećih priručnika dostupna je na internetskoj stranici tvrtke Epson za podršku. http://www.epson.eu/Support (Europa) http://support.epson.net/ (van Europe)

#### **D** Počnite ovdje (papir):

Pruža informacije o postavljanju proizvoda i instaliranju softvera.

#### **Osnovni priručnik (papir):**

Pruža osnovne informacije za korištenje proizvoda s računalom.

#### General Korisnički vodič (PDF):

Pruža detaljne upute o radu, sigurnosti i rješavanju problema. Pogledajte ovaj vodič kod korištenja ovog proizvoda s računalom ili kod korištenja naprednih značajki kao dvostrano kopiranje. Za pregled priručnika u PDF formatu trebat će vam program Adobe Acrobat Reader 5.0 ili novija inačica, ili program Adobe Reader.

#### □ Mrežni vodič (HTML):

Mrežnim administratorima pruža informacije o upravljačkom programu pisača i postavkama mreže.

#### □ Help (na zaslonu proizvoda):

Pruža osnovne upute o radu i rješavanju problema na LCD zaslonu proizvoda. Odaberite izbornik za **Help** na upravljačkoj ploči.

## Oprez, Važno i Napomena

Mjere opreza, Važno i Napomene u ovom priručniku navedene u nastavku imaju sljedeće značenje.

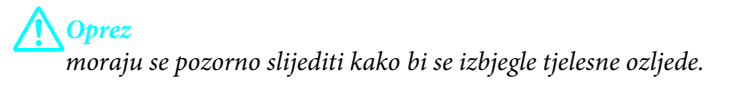

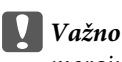

moraju se poštivati kako bi se izbjegla oštećenja na vašoj opremi.

Napomena

sadrži korisne savjete i ograničenja o radu proizvoda.

## Verzije operativnog sustava

U ovom se priručniku koriste sljedeće kratice.

- □ Windows 7 se odnosi na Windows 7 Home Basic, Windows 7 Home Premium, Windows 7 Professional i Windows 7 Ultimate.
- □ Windows Vista se odnosi na Windows Vista Home Basic Edition, Windows Vista Home Premium Edition, Windows Vista Business Edition, Windows Vista Enterprise Edition i Windows Vista Ultimate Edition.
- □ Windows XP se odnosi na Windows XP Home Edition, Windows XP Professional x64 Edition i Windows XP Professional.
- □ Mac OS X se odnosi na Mac OS X 10.5.x, 10.6.x, 10.7.x.

## Korištenje Epson Connect usluge

Korištenjem usluge Epson Connect i drugih usluga tvrtke možete jednostavno ispisivati izravno putem vašeg pametnog telefona, tablet računala ili prijenosnog računala bilo kad i gotovo bilo gdje u svijetu! Za više informacija o ispisivanju i drugim uslugama posjetite sljedeće URL adrese; https://www.epsonconnect.com/ (stranica portala usluge Epson Connect) http://www.epsonconnect.eu/ (samo Europa)

Vodič za Epson Connect možete pregledati tako da dva puta kliknete 😥 ikonu prečaca na radnoj površini.

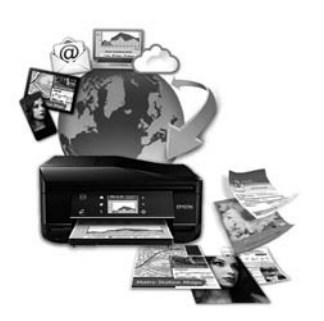

## Važne upute

## Sigurnosne upute

Pročitajte i slijedite te upute kako biste osigurali sigurno korištenje ovog proizvoda. Pobrinite se da zadržite ovaj vodič za buduću uporabu. Svakako slijedite sva upozorenja i upute navedene na proizvodu.

- □ Koristite jedino naponski kabel koji je isporučen s proizvodom i ne koristite ga s bilo kojom drugom opremom. Korištenje drugih kabela s ovim proizvodom ili korištenje isporučenog naponskog kabela s drugom opremom može uzrokovati požar ili strujni udar.
- **D** Svakako provjerite zadovoljava li vaš naponski kabel odgovarajuće lokalne sigurnosne standarde.
- Nemojte sami rastavljati, mijenjati ili pokušavati popraviti naponski kabel, utikač, pisač, skener ili dodatke, osim ako to nije izrijekom navedeno u vodiču proizvoda.
- □ Isključite proizvod i zatražite servisiranje od strane kvalificiranog osoblja za servisiranje ukoliko se dogodi sljedeće: Naponski kabel ili utičnica su oštećeni; u proizvod je ušla voda; proizvod pao na pod ili je oštećeno kućište; proizvod ne radi kako treba ili pokazuje značajne promjene u radu. Ne podešavajte kontrole koje nisu obuhvaćene uputama za rad.
- Deroizvod stavite u blizinu zidne utičnice iz koje možete lako izvući utikač.
- Proizvod nemojte ostavljati ni spremati vani, u blizini izvora prljavštine, prašine, vode ili topline, ili na mjestima koja su izložena udarcima, vibracijama, visokoj temperaturi ili vlazi.
- Dezite da ne prolijete tekućinu po proizvodu i ne rukujte s proizvodom mokrim rukama.
- Proizvod držite najmanje 22 cm dalje od srčanih stimulatora. Radio valovi ovog proizvoda mogu nepovoljno djelovati na rad srčanih stimulatora.
- Ako je LCD zaslon oštećen, obratite se dobavljaču. Ako otopina tekućih kristala dođe u dodir s kožom, dobro je operite sapunom i vodom. Ako vam otopina tekućih kristala uđe u oči, odmah ih isperite vodom. Ako i nakon ispiranja osjećate nelagodu ili imate problema s vidom, odmah pođite liječniku.
- □ Izbjegavajte korištenje telefona za vrijeme električne oluje. Postoji manja opasnost od strujnog udara zbog groma (za modele s faksom).
- Demojte koristiti telefon za prijavljivanje istjecanja plina u blizini istjecanja (za modele s faksom).

#### Napomena:

Sljedeće informacije pružaju sigurnosne upute za spremnike tinte.

➡ "Zamjena spremnika tinte" na strani 115

## Savjeti i upozorenja za proizvod

Pročitajte i slijedite te upute kako biste izbjegli oštećenje proizvoda ili vaše imovine. Pobrinite se da zadržite ovaj vodič za buduću uporabu.

## Podešavanje/korištenje proizvoda

- Demojte zatvarati ili pokrivati izlaze i otvore proizvoda.
- □ Koristite jedino vrstu napajanja navedenu na naljepnici proizvoda.
- □ Izbjegavajte upotrebu utičnica koje su na istom strujnom krugu kao fotokopirni uređaji ili sustavi za kontrolu zraka koji se redovito uključuju i isključuju.
- □ Izbjegavajte električne utičnice kojima upravljaju zidni prekidači ili automatski mjerači vremena.
- Računalo držite podalje od potencijalnih izvora elektromagnetskih smetnji, poput zvučnika ili baze bežičnog telefona.
- Naponski kabeli trebali bi biti položeni na način da se izbjegne habanje, zarezivanje, trošenje, savijanje ili kovrčanje. Ne stavljajte druge predmete na naponske kabele i ne polažite ih tako da se po njima hoda ili gazi. Posebno pazite da dijelovi naponskog kabela na samom kraju i na ulazu u pretvarač budu ravni.
- Ako za proizvod koristite produžni kabel, provjerite da ukupna amperaža uređaja uključenih u produžni kabel ne prelazi dopuštenu amperažu produžnog kabela. Uvjerite se i da ukupna struja svih uređaja uključenih u zidnu utičnicu ne prelazi dopuštenu struju zidne utičnice.
- Ako proizvod namjeravate koristiti u Njemačkoj, instalacija zgrade mora biti zaštićena osiguračem od 10 ili 16 A da bi se osigurala odgovarajuća zaštita proizvoda od kratkog spoja i prejake struje.
- □ Kada proizvod spajate s računalom ili drugim uređajem pomoću kabela, provjerite jesu li priključci dobro okrenuti. Svaki poveznik ima samo jedno ispravno usmjerenje. Umetanje poveznika u pogrešno usmjerenje može oštetiti oba uređaja povezana kabelom.
- □ Proizvod smjestite na ravnu, stabilnu površinu koja je sa svih strana veća od pisača. Ako proizvod smještate kraj zida, ostavite više od 10 cm između stražnje strane proizvoda i zida. Proizvod neće ispravno raditi ako je nagnut.
- Postavite proizvod tako da je njegova desna strana barem 10 cm udaljena od zida ili bilo kojih drugih predmeta (za modele s faksom).
- Prilikom spremanja ili prijenosa proizvoda nemojte ga naginjati, stavljati na bok niti ga okretati naopako jer bi u tom slučaju iz spremnika mogla isteći tinta.
- □ Ostavite dovoljno prostora iza proizvoda za kabele, kao i iznad proizvoda da biste mogli do kraja podignuti poklopac za dokumente.
- □ Ostavite dovoljno prostora ispred proizvoda kako bi papir bio potpuno izbačen.
- □ Izbjegavajte mjesta na kojima dolazi do brzih promjena temperature i vlažnosti. Pisač također držite dalje od izravne Sunčeve svjetlosti, jarkog svjetla ili izvora topline.
- □ Ne umećite predmete u utore proizvoda.
- □ Ne stavljajte ruku u proizvod i ne dirajte spremnike s tintom tijekom ispisa.
- □ Ne dirajte plosnati bijeli kabel u proizvodu.
- □ Unutar proizvoda ili oko njega nemojte koristiti raspršivače koji sadrže zapaljive plinove. Time možete uzrokovati požar.

- □ Nemojte rukom micati ispisnu glavu jer mogli biste oštetiti proizvod.
- □ Uvijek isključujte proizvod pomoću gumba <sup>(U)</sup>. Ne isključujte proizvod iz utičnice i ne isključujte dovod struje u utičnicu dok LCD zaslon nije potpuno isključen.
- Prije transporta proizvoda provjerite je li ispisna glava u krajnjem položaju (na desnoj strani), a spremnici s tintom na mjestu.
- Dezite da ne prikliještite prste prilikom zatvaranja skenera.
- Ako proizvod ne mislite koristiti dulje vrijeme, obavezno odspojite naponski kabel iz električne utičnice.
- D Nemojte prejako pritiskati staklo za skener prilikom postavljanja izvornika.
- Tijekom trajanja vašeg proizvoda možda će biti potrebno zamijeniti jastučić za otpadnu tintu kad se napuni. Da li je to potrebno i koliko često je to potrebno ovisiti će o broju ispisanih stranica, vrsti materijala koji se ispisuje i broju ciklusa za čišćenje koje izvodi proizvod. Epson Status Monitor, vaš LCD ili svjetla upravljačke ploče obavjestit će vas kada se taj dio mora zamijeniti. Potrebna zamjena jastučića ne znači da vaš proizvod ne može djelovati u skladu sa specifikacijama. Zamjena ovog dijela dio je rutinskog servisiranja proizvoda unutar specifikacija proizvoda i nije problem zbog kojeg je potreban popravak. Stoga jamstvo tvrtke Epson ne pokriva troškove zamjene. Ako trebate zamijeniti jastučić na vašem proizvodu, to možete učiniti sami ili bilo koji ovlašteni davatelj usluga tvrtke Epson. Taj dio se više ne može upotrijebiti.

### Upotreba proizvoda s bežičnom vezom

- □ Nemojte koristiti ovaj proizvod u medicinskim ustanovama ili blizu medicinske opreme. Radio valovi ovog proizvoda mogu nepovoljno djelovati na rad električne medicinske opreme.
- □ Nemojte koristiti ovaj proizvod u blizini uređaja s automatskim upravljanjem, poput automatskih vrata ili požarnog alarma. Radiovalovi iz proizvoda mogu štetno utjecati na te uređaje ili uzrokovati nesreću zbog kvara.

## Upotreba memorijskih kartica

- D Nemojte uklanjati memorijsku karticu ni isključivati pisač dok žaruljica memorijske kartice trepće.
- □ Načini upotrebe memorijskih kartica razlikuju se ovisno o vrsti kartice. U dokumentaciji priloženoj uz memorijsku karticu obavezno potražite pojedinosti.
- ❑ Koristite samo memorijske kartice kompatibilne s proizvodom.
   → "Memorijska kartica" na strani 178

### Korištenje dodirne ploče i dodirne plohe

- LCD zaslon može sadržavati nekoliko malih tamnijih ili svjetlijih točaka te zbog svojih značajki može biti nejednake svjetline. To je normalno i ne ukazuje na to da je zaslon oštećen.
- Dodirnu ploču i plohu čistite jedino suhom, mekom krpom. Ne koristite tekućine ili kemijska sredstva za čišćenje.
- □ Vanjski poklopac dodirne ploče i plohe može puknuti ako pretrpi jak udarac. Kontaktirajte svog predstavnika ako se površina ljušti ili je ispucala te ne dirajte i ne pokušavajte ukloniti slomljene dijelove.

□ Za seriju XP-600

Dodirna ploha je kapacitivna dodirna ploča koja reagira samo kad je neposredno dodirnete prstom. Ploča neće reagirati kad se dodirne mokrim rukama, rukama u rukavicama ili preko zaštitne folije ili naljepnice.

- Pažljivo prstima pritisnite dodirnu ploču i plohu. Ne pritišćite i ne aktivirajte vašim noktima.
- □ Ne pokrećite oštrim predmetima kao što je kemijska olovka, oštra olovka, pero i dan.
- □ Kondenzacija unutar ploče zbog naglih promjena temperature ili vlažnosti može oslabiti radna svojstva.

### Rukovanje spremnicima s tintom

➡ "Zamjena spremnika tinte" na strani 115

## Ograničenja kopiranja

Obratite pozornost na sljedeća ograničenja da biste svoj proizvod koristili odgovorno i zakonito.

#### Kopiranje sljedećih stavki zabranjeno je zakonom:

- D Novčanice, kovanice, vladini tržišni vrijednosni papiri, vladine obveznice i općinski vrijednosni papiri
- Nekorištene poštanske marke, razglednice s unaprijed otisnutom poštanskom markom i drugi službeni poštanski predmeti koji nose valjanu poštarinu
- □ Vladini biljezi i obveznice izdani u skladu sa zakonskom procedurom

#### Budite pažljivi prilikom kopiranja sljedećih predmeta:

- Osobni tržišni vrijednosni papiri (potvrde o dionicama, vrijednosni papiri, čekovi itd.), mjesečne karte, karte za olakšice itd.
- putovnica, vozačkih dozvola, liječničkih potvrda, cestovnih propusnica, bonova za hranu, karata itd.

Kopiranje ovih predmeta može također biti i zakonom zabranjeno.

#### Odgovorna upotreba materijala s autorskim pravima:

Proizvodi se mogu zloupotrijebiti nepropisnim kopiranjem materijala s autorskim pravima. Izuzev djelovanja prema savjetu upućenog odvjetnika, budite odgovorni u pribavljanju dopuštenja nositelja autorskih prava prije kopiranja objavljenog materijala.

## Zaštita vaših osobnih podataka

Ovaj proizvod omogućuje pohranjivanje imena i telefonskih brojeva u svojoj memoriji čak i kad je napajanje isključeno.

Koristite sljedeći izbornik za brisanje memorije ako ćete proizvod dati nekome drugome ili ako ćete ga se riješiti.

Napomena:

**\?** Setup > Restore Default Settings > All Settings

## Upoznavanje vašeg proizvoda

## Značajke dostupne za vaš proizvod

Provjerite što je dostupno za vaš proizvod.

|            | Serija XP-600 | Serija XP-700 | Serija XP-800 |
|------------|---------------|---------------|---------------|
| Ispis      | 1             | 1             | 1             |
| Kopiranje  | 1             | 1             | 1             |
| Skeniranje | 1             | 1             | 1             |
| Faks       | -             | -             | 1             |
| ADF        | -             | -             | 1             |
| Ethernet   | -             | 1             | 1             |
| Wi-Fi      | ✓             | 1             | 1             |

## Dijelovi proizvoda

#### Napomena:

Ilustracije u ovom priručniku su iz sličnog modela proizvoda. Iako se mogu razlikovati od vašeg stvarnog proizvoda, način rada je jednak.

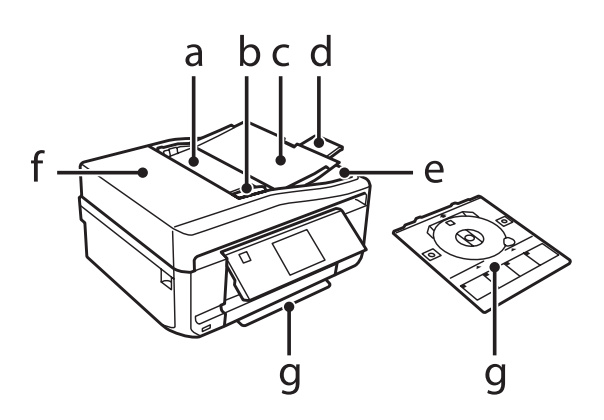

| a. | Automatski ulagač dokumenata (ADF)*                                                                  |
|----|----------------------------------------------------------------------------------------------------|
| b. | Vodilica*                                                                                            |
| с. | Ulazni pretinac automatskog ulagača dokumenata (ADF) (ovdje namjestite vaše izvornike za kopiranje)* |
| d. | Produžetak izlaznog pretinca ADF-a (izvucite proužetak kod korištenja ADF-a)*                        |
| e. | Izlazni pretinac ADF-a (ovdje izlaze vaši izvornici nakon kopiranja)*                                |

Korisnički vodič

#### Upoznavanje vašeg proizvoda

| f. | Poklopac ADF-a*    |
|----|--------------------|
| g. | Pretinac za CD/DVD |

\* Ovaj dio dostupan je samo kod serije XP-800.

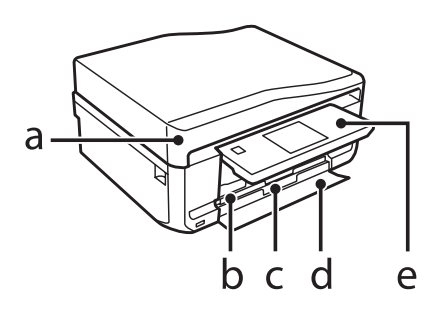

| a. | Poklopac za dokumente                  |
|----|----------------------------------------|
| b. | Ladica 1 (gornja ladica)* <sup>1</sup> |
| с. | Ladica 2 (donja ladica)* <sup>1</sup>  |
| d. | Prednji poklopac <sup>*1</sup>         |
| e. | Upravljačka ploča <sup>*2</sup>        |

\*1 Pogledajte sljedeće ilustracije za detalje.

\*2 Upravljačka ploča se automatski otvara kad počne ispis. Ako je potrebno, spustite je ručno. (XP-700 Serija/XP-800 Serija)

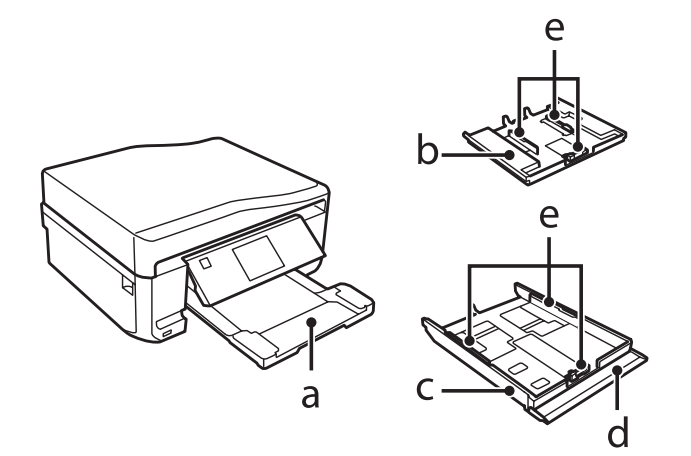

| a. | Izlazni pretinac* |
|----|-------------------|
| b. | Ladica 1          |
| с. | Ladica 2          |
| d. | Prednji poklopac  |
| e. | Vodilice          |

\* Izlazni pretinac automatski izlazi kad počne ispis. Ako je potrebno, zatvorite ga ručno. (XP-700 Serija/XP-800 Serija)

#### Upoznavanje vašeg proizvoda

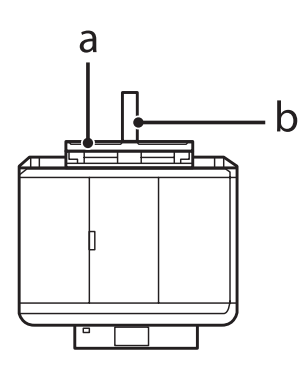

| a. | Utor stražnje ladice za papir* |
|----|--------------------------------|
| b. | Držač papira*                  |

\* Ovaj dio dostupan je samo kod serije XP-700/XP-800.

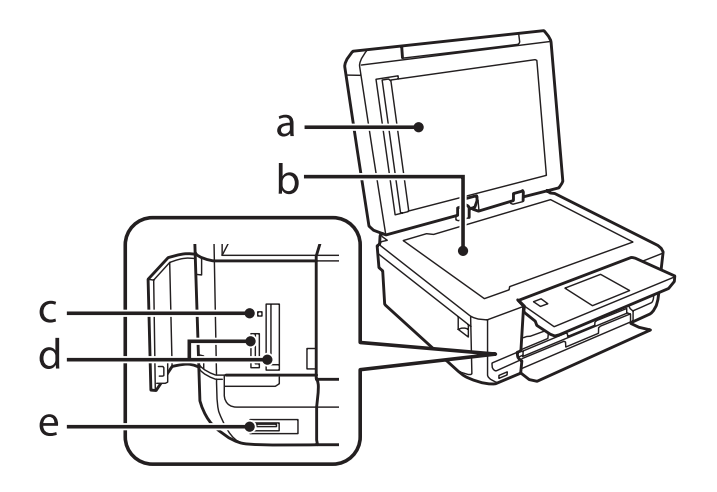

| a. | Bijela poleđina poklopca      |  |
|----|-------------------------------|--|
| b. | Staklo skenera                |  |
| с. | Svjetlo za memorijsku karticu |  |
| d. | Utori za memorijske kartice*  |  |
| e. | Vanjski ulaz sučelja USB      |  |

\* Serija XP-600 ima samo jedan utor.

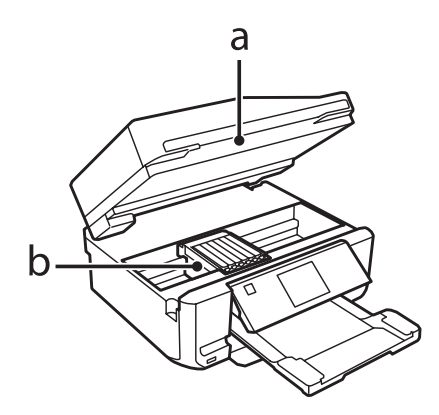

#### Upoznavanje vašeg proizvoda

| a. | Skener                               |
|----|--------------------------------------|
| b. | Glava pisača / Držač spremnika tinte |

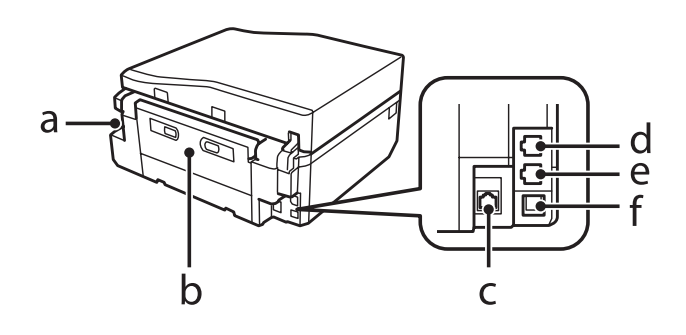

| a. | Utičnica za izmjeničnu struju |
|----|-------------------------------|
| b. | Stražnji poklopac             |
| с. | LAN ulaz <sup>*1</sup>        |
| d. | LINE ulaz <sup>*2</sup>       |
| e. | EXT. ulaz <sup>*2</sup>       |
| f. | USB ulaz                      |

\*1 Ovaj dio dostupan je samo kod serije XP-700/XP-800.

\*2 Ovaj dio dostupan je samo kod serije XP-800.

## Napomene o upravljačkoj ploči i izlaznom pretincu

Kod serije XP-700/XP-800 se upravljačka ploča podiže, a izlazni pretinac izvlači automatski kad počne ispis. Ova funkcija nije dostupna kod serije XP-600.

Nakon ispisa po potrebi zatvorite izlazni pretinac i ručno spustite upravljačku ploču kod svih modela.

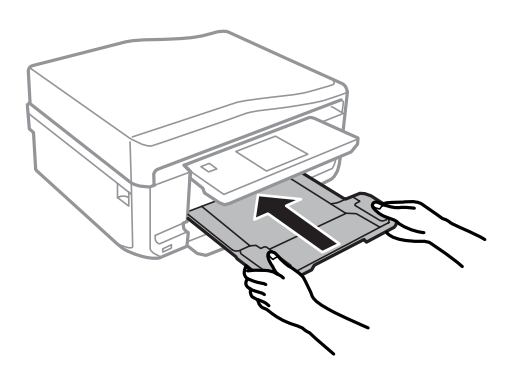

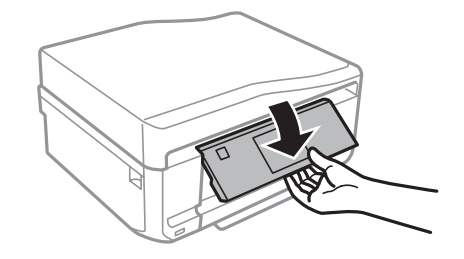

## Vodič za upravljačku ploču

#### Napomena:

- Dizajn upravljačke ploče ovisi o lokaciji.
- □ Iako se dizajn upravljačke ploče i onoga što je prikazano na LCD zaslonu kao imena izbornika i opcija mogu razlikovati od vašeg stvarnog proizvoda, način rada je jednak.

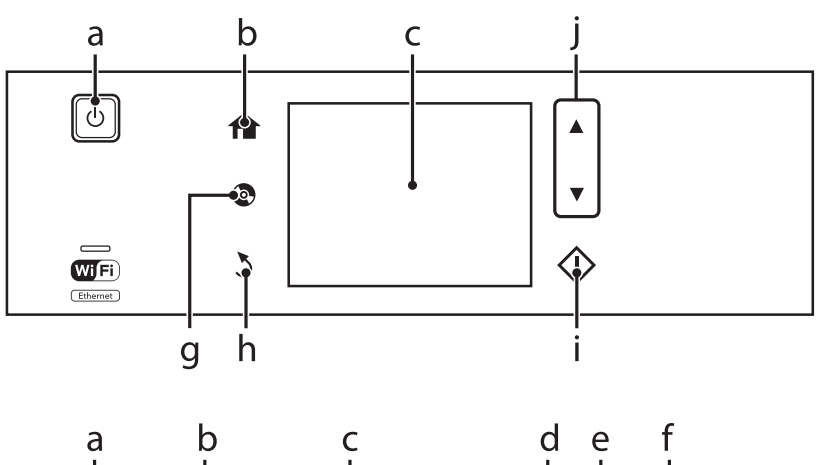

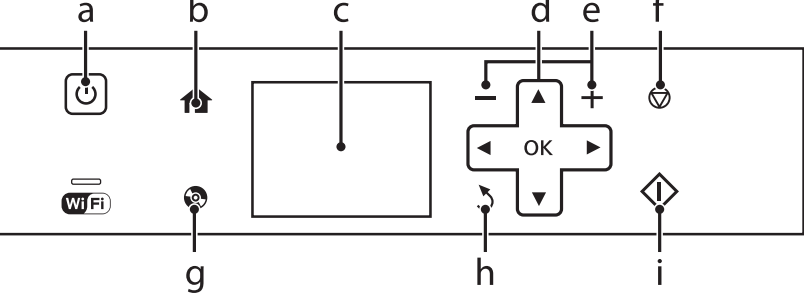

## Gumb i LCD

|   | Gumbi       | Funkcija                                                                                                    |
|---|-------------|----------------------------------------------------------------------------------------------------|
| а |             | Uključuje ili isključuje proizvod.                                                                                                    |
| b | A           | Prikazuje izbornik Home.                                                                                                    |
| с | -           | LCD zaslon prikazuje izbornike.<br>Ako vaš proizvod ima dodirnu ploču, zaslon možete pomicati tako da prstima pomičete LCD zaslon.<br>Pomičite prstima po zaslonu još jače ako dodirna ploča sporo reagira. |
| d | ◄, ▲, ►,▼   | Pritisnite ◀, ▲, ▶, ▼ za izbor izbornika. Pritisnite OK kako biste potvrdili odabranu postavku i prešli na sljedeći zaslon.                                                                                 |
| е | +, <b>-</b> | Postavlja broj kopija i ispisa.                                                                                                    |
| f | $\bigcirc$  | Zaustavlja trenutnu radnju ili započinje trenutne postavke.                                                                                                    |
| g | ۲           | Pristisnite za prikaz izbornika za naljepnice za CD/DVD.<br>Proizvod priprema ispis naljepnica za CD/DVD.                                                                                                   |

|   | Gumbi      | Funkcija                                       |
|---|------------|------------------------------------------------|
| h | 3          | Otkazuje/vraća na prethodni izbornik.          |
| i | $\Diamond$ | Započne kopiranje/ispis/skeniranje/faksiranje. |
| j | ▲,▼        | Pomiče zaslon.                                 |

### O načinu rada automatskog izbora

Auto Selection Mode prikazuje izbornike ovisno o vašim radnjama.

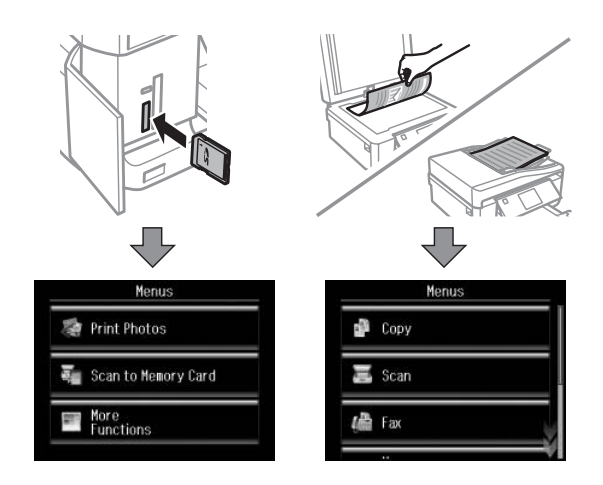

#### Napomena:

- Auto Selection Mode nije dostupan kod serije XP-600.
- □ Kod umetanja memorijske kartice, otvorite poklopac za dokumente ili umetnite dokument u ADF, LCD zaslon možda neće prikazati željeni izbornik. U tom slučaju pritisnite 🏫 za prikaz izbornika Home.
- □ Za onemogućavanje ove funkcije isključite svaku stavku u izborniku Auto Selection Mode. Setup > Guide Functions > Auto Selection Mode.

## Svjetla

| Svjetla | Funkcija                                                                                                    |  |
|---------|----------------------------------------------------------------------------------------------------|--|
| ሳ       | Uključeno je kad je uključen proizvod.<br>Trepće kada proizvod prima podatke, ispisuje/kopira/skenira/faksira, zamjenjuje spremnik tinte, te provodi<br>punjenje tintom ili čišćenje ispisne glave.<br>Sporo trepće kad se proizvod nalazi u načinu mirovanja. |  |
| Wi Fi   | Ostane uključeno kad je pisač povezan na mrežu. Trepće kod podešavanja mrežnih postavki (zeleno:<br>Wifi narančasto: Ethernet). Ovo svjetlo se isključi u načinu mirovanja.                                                                                    |  |

#### Napomena:

Pogledajte Help na upravljačkoj ploči za više informacija o ikonama prikazanim na LCD zaslonu.

## Rukovanje papirom i medijima

## Uvod za upotrebu, umetanje i pohranu medija

Možete postići dobre rezultate s većinom vrsta običnog papira. Međutim, obloženi papiri pružaju superiorne ispise zbog toga što apsorbiraju manje tinte.

Epson pruža specijalne papire koji su formulirani za tintu korištenu u Epson tintnim proizvodima i preporuča te papire za osiguranje visokokvalitetnih rezultata.

Kada umećete specijalni papir distribuiran od strane Epsona, prvo pročitajte listove s uputama zapakirane s papirom i imajte na umu sljedeće stvari.

#### Napomena:

- Papir umetnite u ladice za papir sa stranicom za ispis prema dolje. Strana za ispis je obično bjelja ili sjajnija. Pogledajte listove s uputama zapakirane s papirom za više informacija. Neke vrste papira imaju odrezane uglove radi pomoći u identificiranju pravilnog smjera umetanja.
- Ako je papir uvijen, izravnajte ga ili ga blago uvijte u suprotnom smjeru prije umetanja. Ispisivanje na uvijenom papiru može uzrokovati razmazivanje tinte na vašem ispisu.

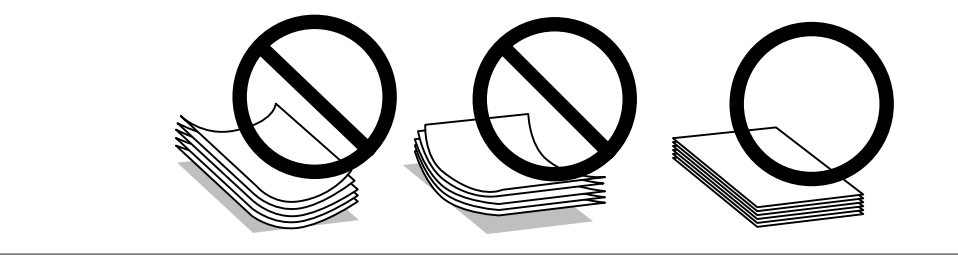

## Čuvanje papira

Vratite neiskorišteni papir u originalno pakiranje čim završite ispisivanje. Kada rukujete posebnim medijima, Epson preporučuje pohranu ispisanih dokumenata u plastičnu vrećicu s patentnim zatvaračem. Neiskorišteni papir i ispisane dokumente držite podalje od visoke temperature, vlage i izravne sunčeve svjetlosti.

## **Odabir papira**

Tablica ispod navodi podržane vrste papira. Kapacitet umetanja papira i dostupnost ispisa bez obruba ovisi o papiru kao što je prikazano.

| Vrsta medija                                                                               | Veličina                                 | Kapacitet umetanja papira (listovi) |                                |                                                        | Ispis bez            |
|--------------------------------------------------------------------------------------------|------------------------------------------|-------------------------------------|--------------------------------|--------------------------------------------------------|----------------------|
|                                                                                            |                                          | ladica 2<br>(donja ladi-<br>ca)     | ladica 1<br>(gornja<br>ladica) | utor<br>stražnje<br>ladice za<br>papir <sup>*5*6</sup> | obruba* <sup>7</sup> |
| Običan papir <sup>*1</sup>                                                                 | Pismo* <sup>2</sup>                      | sve do 11<br>mm                     | -                              | 1                                                      | -                    |
|                                                                                            | A4* <sup>2</sup>                         | sve do 11<br>mm                     | -                              | 1                                                      | -                    |
|                                                                                            | B5* <sup>2</sup>                         | sve do 11<br>mm                     | -                              | 1                                                      | -                    |
|                                                                                            | A5* <sup>2</sup>                         | sve do 11<br>mm                     | -                              | 1                                                      | -                    |
|                                                                                            | A6* <sup>3</sup>                         | sve do 2 mm                         | sve do 2 mm                    | 1                                                      | -                    |
|                                                                                            | Legal <sup>*4</sup>                      | 1                                   | -                              | 1                                                      | -                    |
|                                                                                            | Korisnički definirana<br>veličina papira | 1                                   | -                              | 1                                                      | -                    |
| Omotnica                                                                                   | #10                                      | 10                                  | -                              | 1                                                      | -                    |
|                                                                                            | DL                                       | 10                                  | -                              | 1                                                      | -                    |
|                                                                                            | C6                                       | 10                                  | -                              | 1                                                      | -                    |
| Epson Bright White Ink Jet Pa-<br>per (Blještavo bijeli papir za<br>tintne pisače)         | A4* <sup>3</sup>                         | 80                                  | -                              | 1                                                      | -                    |
| Epson Photo Quality Ink Jet Pa-<br>per (Papir za tintne pisače fo-<br>tografske kvalitete) | A4                                       | 80                                  | -                              | 1                                                      | -                    |
| Epson Matte Paper-Heavy-<br>weight (Matirani papir - tvrdi)                                | A4                                       | 20                                  | -                              | 1                                                      | 1                    |
| Epson Double-Sided Matte Pa-<br>per (Obostrani matirani papir)                             | A4* <sup>4</sup>                         | 1                                   | -                              | 1                                                      | 1                    |
| Epson Photo Paper (Foto-                                                                   | A4                                       | 20                                  | -                              | 1                                                      | 1                    |
| grafski papir)                                                                             | 10×15 cm (4×6 inča)                      | 20                                  | 20                             | 1                                                      | 1                    |
|                                                                                            | 13 × 18 cm (5 × 7 inča)                  | 20                                  | 20                             | 1                                                      | 1                    |
| Epson Premium Glossy Photo<br>Paper (Premium sjajni foto-<br>grafski papir)                | A4                                       | 20                                  | -                              | 1                                                      | 1                    |
|                                                                                            | 10×15 cm (4×6 inča)                      | 20                                  | 20                             | 1                                                      | 1                    |
|                                                                                            | 13 × 18 cm (5 × 7 inča)                  | 20                                  | 20                             | 1                                                      | 1                    |
|                                                                                            |                                          | 20                                  | 20                             | 1                                                      | 1                    |

| Vrsta medija                                                                                     | Veličina                | Kapacitet umetanja papira (listovi) |                                |                                                        | lspis bez            |
|--------------------------------------------------------------------------------------------------|-------------------------|-------------------------------------|--------------------------------|--------------------------------------------------------|----------------------|
|                                                                                                  |                         | ladica 2<br>(donja ladi-<br>ca)     | ladica 1<br>(gornja<br>ladica) | utor<br>stražnje<br>ladice za<br>papir <sup>*5*6</sup> | obruba* <sup>7</sup> |
| Epson Premium Semigloss                                                                          | A4                      | 20                                  | -                              | 1                                                      | 1                    |
| Photo Paper (Premium<br>polusjajni fotografski papir)                                            | 10 × 15 cm (4 × 6 inča) | 20                                  | 20                             | 1                                                      | 1                    |
| Epson Ultra Glossy Photo Pa-<br>per (Ultra sjajni fotografski pa-<br>pir)                        | A4                      | 20                                  | -                              | 1                                                      | 1                    |
|                                                                                                  | 10×15 cm (4×6 inča)     | 20                                  | 20                             | 1                                                      | 1                    |
|                                                                                                  | 13 × 18 cm (5 × 7 inča) | 20                                  | 20                             | 1                                                      | 1                    |
| Epson Glossy Photo Paper<br>(Sjajni fotografski papir)                                           | A4                      | 20                                  | -                              | 1                                                      | 1                    |
|                                                                                                  | 10 × 15 cm (4 × 6 inča) | 20                                  | 20                             | 1                                                      | 1                    |
|                                                                                                  | 13 × 18 cm (5 × 7 inča) | 20                                  | 20                             | 1                                                      | 1                    |
| Epson Iron-On Cool Peel Trans-<br>fer Paper (Papir Cool Peel za<br>prijenos na majice glačanjem) | A4                      | 1                                   | -                              | 1                                                      | -                    |
| Epson Photo Stickers (Foto-<br>grafske naljepnice)                                               | A6                      | 1                                   | 1                              | 1                                                      | -                    |

\*1 Papir težine 64 g/m<sup>2</sup> (17 lb) do 90 g/m<sup>2</sup> (24 lb).

\*2 Kapacitet ulaganja za ručni dvostrani ispis je 30 listova.

\*3 Kapacitet ulaganja za ručni dvostrani ispis je 20 listova.

\*4 Kapacitet umetanja za ručni dvostrani ispis je 1 list.

\*5 Utor stražnje ladice za papir nije dostupan kod nekih modela.

\*6 lako možete ispisivati na papiru debljine 0,05 do 0,6 mm, neki tvrđi papiri neće se pravilno uvući čak ni ako je debljina unutar tog raspona.

\*7 Ispis bez obruba nije dostupan za obostrani ispis.

| Napomena:                                       |          |
|-------------------------------------------------|----------|
| Dostupnost papira razlikuje se od lokacije do l | okacije. |

## Postavke vrste papira na LCD zaslonu

Proizvod se automatski prilagođava vrsti papira koju odaberete u vašim postavkama ispisa. Zbog toga je postavka vrste papira toliko važna. Ona govori vašem proizvodu koju vrstu papira koristite i prilagođava pokrivenost tintom u skladu s tim. Tablica dolje navodi postavke koje trebate odabrati za vaš papir.

| Za ovaj papir                                                               | Vrste papira na LCD zaslonu |
|-----------------------------------------------------------------------------|-----------------------------|
| Običan papir*                                                               | Plain Paper                 |
| Epson Bright White Ink Jet Paper (Blještavo bijeli papir za tintne pisače)* | Plain Paper                 |
| Epson Ultra Glossy Photo Paper (Ultra sjajni fotografski papir)             | Ultra Glossy                |

| Epson Premium Glossy Photo Paper (Premium sjajni fotografski papir)                 | Prem. Glossy  |
|-------------------------------------------------------------------------------------|---------------|
| Epson Premium Semigloss Photo Paper (Premium polusjajni fotografski<br>papir)       | Prem. Glossy  |
| Epson Glossy Photo Paper (Sjajni fotografski papir)                                 | Glossy        |
| Epson Photo Paper (Fotografski papir)                                               | Photo Paper   |
| Epson Photo Quality Ink Jet Paper (Papir za tintne pisače fotografske<br>kvalitete) | Matte         |
| Epson Matte Paper–Heavyweight (Matirani papir - tvrdi)                              | Matte         |
| Epson Double-Sided Matte Paper (Obostrani matirani papir)                           | Matte         |
| Epson Photo Stickers (Fotografske naljepnice)                                       | Photo Sticker |

\* S ovim papirom možete koristiti obostrani ispis.

## Postavke vrste papira iz upravljačkog programa pisača

Proizvod se automatski prilagođava vrsti papira koju odaberete u vašim postavkama ispisa. Zbog toga je postavka vrste papira toliko važna. Ona govori vašem proizvodu koju vrstu papira koristite i prilagođava pokrivenost tintom u skladu s tim. Tablica dolje navodi postavke koje trebate odabrati za vaš papir.

| Za ovaj papir                                                                               | Vrsta papira na upravljačkom programu pisa-<br>ča |
|---------------------------------------------------------------------------------------------|---------------------------------------------------|
| Običan papir*                                                                               | plain papers                                      |
| Epson Bright White Ink Jet Paper (Blještavo bijeli papir za tintne pisače)*                 | plain papers                                      |
| Epson Iron-On Cool Peel Transfer Paper (Papir Cool Peel za prijenos na<br>majice glačanjem) | plain papers                                      |
| Epson Ultra Glossy Photo Paper (Ultra sjajni fotografski papir)*                            | Epson Ultra Glossy                                |
| Epson Premium Glossy Photo Paper (Premium sjajni fotografski papir)*                        | Epson Premium Glossy                              |
| Epson Premium Semigloss Photo Paper (Premium polusjajni fotografski papir)*                 | Epson Premium Semigloss                           |
| Epson Glossy Photo Paper (Sjajni fotografski papir)*                                        | Epson Glossy                                      |
| Epson Photo Paper (Fotografski papir)*                                                      | Epson Photo                                       |
| Epson Photo Quality Ink Jet Paper (Papir za tintne pisače fotografske<br>kvalitete)*        | Epson Photo Quality Ink Jet                       |
| Epson Matte Paper – Heavyweight (Matirani papir - tvrdi)*                                   | Epson Matte                                       |
| Epson Double-Sided Matte Paper (Obostrani matirani papir)                                   | Epson Matte                                       |
| Epson Photo Stickers (Fotografske naljepnice)*                                              | Epson Photo Stickers                              |
| Omotnice                                                                                    | Envelope                                          |

\* Ove vrste papira su kompatibilne s Exif Print i PRINT Image Matching. Za više informacija, pogledajte dokumentaciju koja je došla s Exif Print ili PRINT Image Matching kompatibilnim digitalnim fotoaparatom. Napomena:

## Ulaganje papira

## U ladicu za papir

Napomena:

□ Iako se upute u ovom dijelu temelje na ladici 2, način rada jednak je onom za ladicu 1.

Dostupna vrsta papira, veličina i kapacitet umetanja razlikuju se između ladice 1 i 2. Pregledajte sljedeći odlomak za više informacija o dostupnosti papira.

➡ "Odabir papira" na strani 21

Otvorite prednji poklopac.

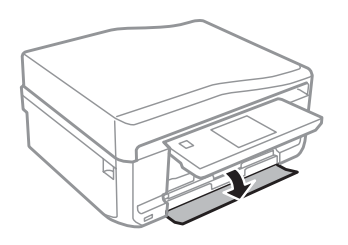

*Napomena:* Ako je izlazni pretinac izbačen, zatvorite ga prije izvlačenja ladice za papir.

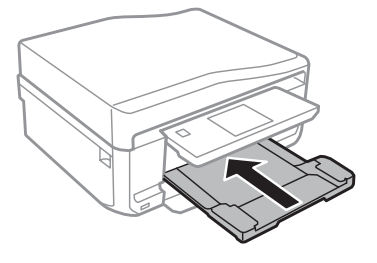

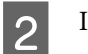

3

4

Izvucite ladicu za papir.

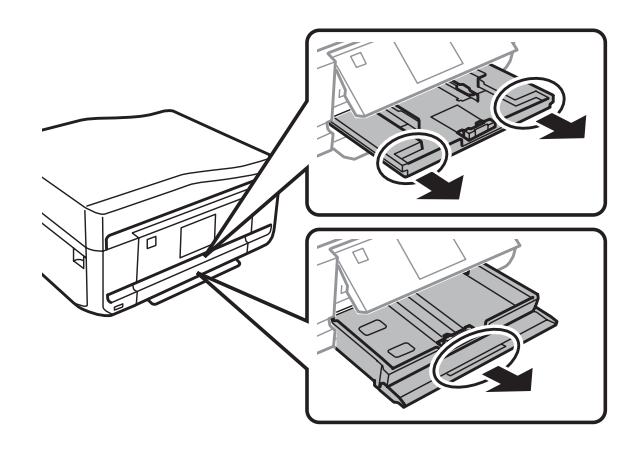

Uvucite rubne vodilice do stranica ladice za papir.

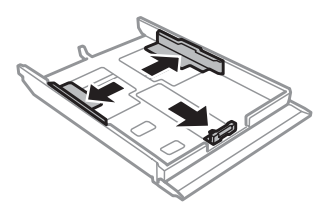

#### Napomena:

Kada koristite papir veličine Legal, odstranite pretinac za CD/DVD te zatim izvucite ladicu 2 kao što je prikazano na ilustraciji.

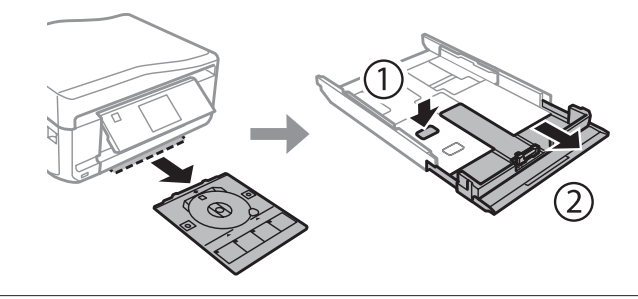

Povucite rubnu vodilicu kako biste ju podesili veličini papira koju koristite.

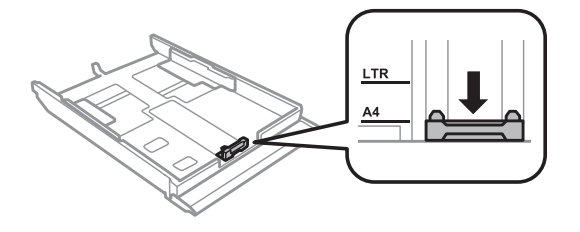

## *Napomena: Ako umećete omotnice, preskočite ovaj korak.*

5

Umetnite papir prema vodilici sa stranom za ispis prema dolje i provjerite da papir ne strši preko ruba ladice.

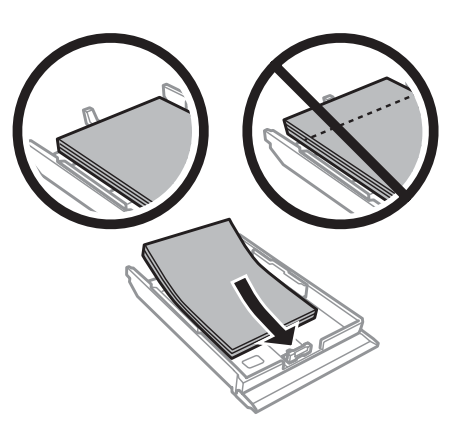

#### Napomena:

- **a** *Razlistajte ih i poravnajte rubove papira prije umetanja.*
- □ Ako je riječ o običnom papiru, neka količina papira ne premašuje oznaku strelice 🚛 unutar rubne vodilice. Ako je riječ o Epsonovim posebnim medijima, broj listova mora biti manji od ograničenja navedenog za medij.

• "Odabir papira" na strani 21

- □ Kad odaberete Cassette 1>Cassette 2 kao Paper Source, umetnite jednaku veličinu i vrstu papira u obje ladice.
- □ Kod umetanja lista Photo Stickers (Fotografske naljepnice) postavite ga prema dolje. Nemojte koristiti list za potporu kod umetanja priložene uz Photo Stickers (Fotografske naljepnice).

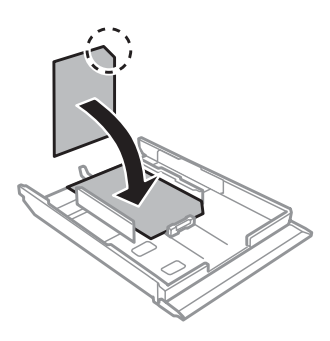

Koristite ladicu 2 kod umetanja omotnica. Umetnite omotnice kraćim rubom okrenutim prema naprijed s preklopom okrenutim prema gore s lijeve strane. Nadalje, provjerite da omotnice ne vire iz ruba ladice.

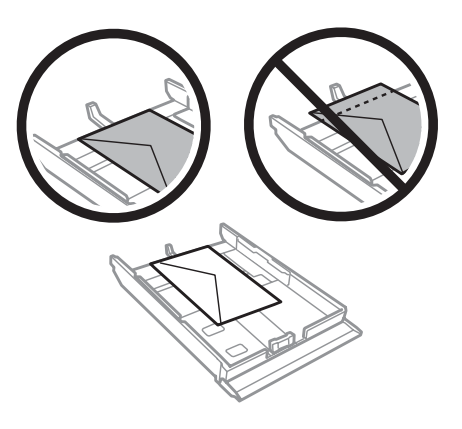

#### Napomena:

- Debljina kuverti i njihova sposobnost savijanja u velikoj mjeri variraju. Ako ukupna debljina snopa kuverti prelazi 11 mm, pritisnite kuverte kako biste ih spljoštili prije umetanja. Ako se kvaliteta ispisa pogorša kada je snop kuverti umetnut, umećite kuverte jednu po jednu.

   *•* "Odabir papira" na strani 21
- □ *Ne upotrebljavajte uvijene ili presavijene kuverte.*
- □ Spljoštite omotnicu i preklope prije umetanja.

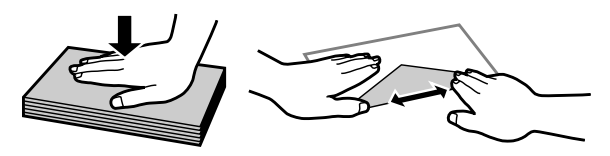

- □ Spljoštite vodeći rub kuverte prije umetanja.
- **I***zbjegavajte korištenje previše tankih kuverti, jer se mogu uviti tijekom ispisa.*
- Deravnajte rubove omotnica prije umetanja.

Uvucite rubne vodilice do rubova papira.

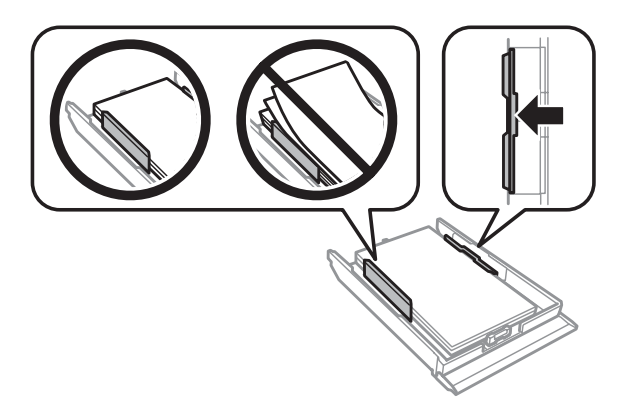

Uvucite rubne vodilice do rubova omotnica.

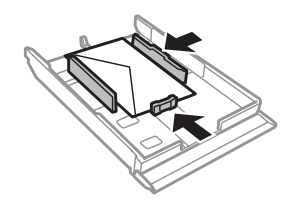

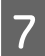

6

Držite ladicu ravnom i pažljivo i polako ju do kraja umetnite natrag u pisač.

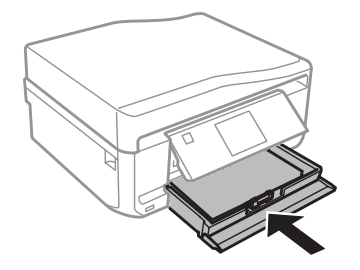

#### Rukovanje papirom i medijima

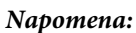

- Ostavite dovoljno prostora ispred proizvoda kako bi papir bio potpuno izbačen.
- **D** Nemojte vaditi ni umetati ladicu za papir dok proizvod radi.
- □ Kod serije XP-600 morate ručno izvući izlazni pretinac. Također, uvjerite se da je upravljačka ploča podignuta.

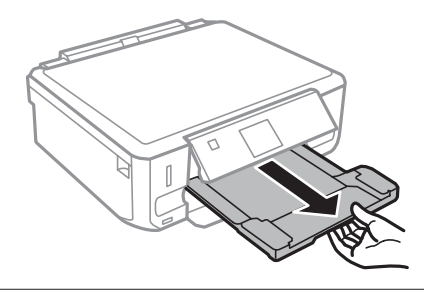

## U utor stražnje ladice za papir

#### Napomena:

- Utor stražnje ladice za papir nije dostupan kod serije XP-600.
- □ Iako možete ispisivati na papiru debljine 0,05 do 0,6 mm, neki tvrđi papiri neće se pravilno uvući čak ni ako je debljina unutar tog raspona.

Proizvodu pošaljite zadatak ispisa (putem vašeg računala ili koristeći upravljačku ploču).

#### Napomena:

Prije slanja zadatka ispisa ne možete umetnuti papir u utor stražnje ladice za papir.

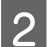

1

Otvorite poklopac utora stražnje ladice za papir te zatim izvucite potporu za papir.

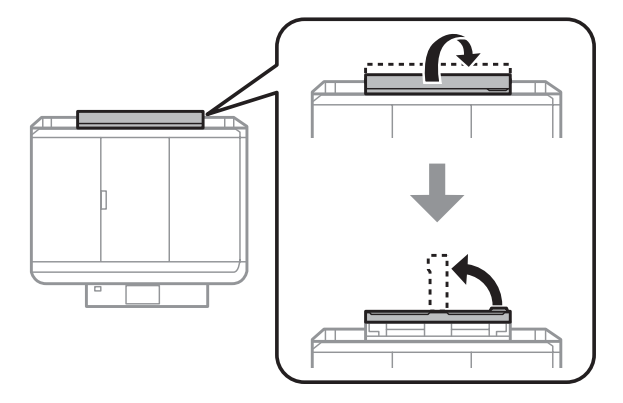

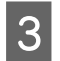

Povucite rubnu vodilicu.

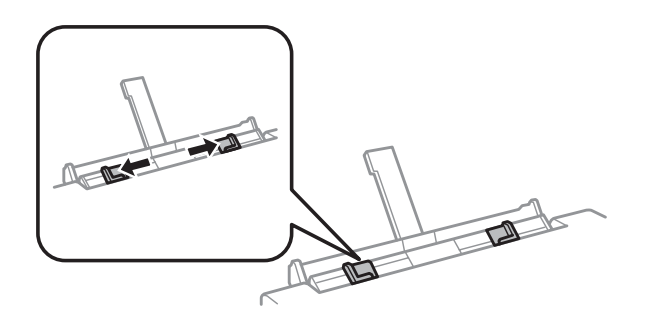

4 Na sredinu utora stražnje ladice za papir umetnite jedan list papira sa stranom za ispis okrenutom prema gore te zatim postavite rubnu vodilicu. Strana za ispis je često bjelja ili sjajnija od druge strane.

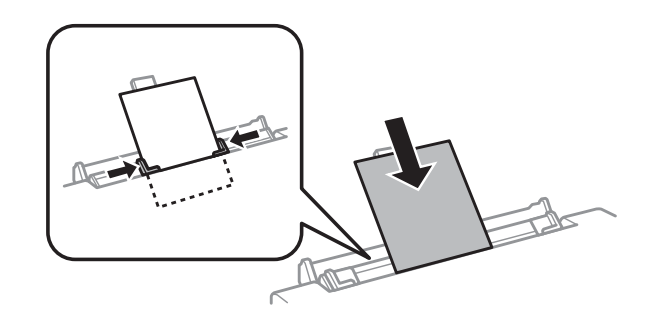

#### Napomena:

*Umetnite papir tako da se vodeći rub nalazi približno 5 cm od utora rubnih vodilica.* 

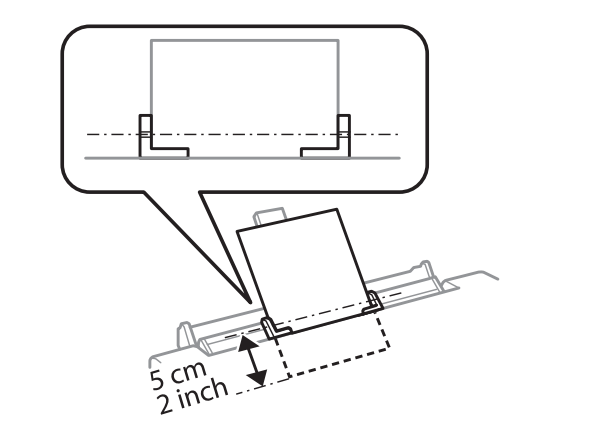

Umetnite omotnicu s kraćim rubom naprijed s preklopom okrenutim prema dolje na sredinu utora stražnje ladice za papir te zatim postavite rubne vodilice.

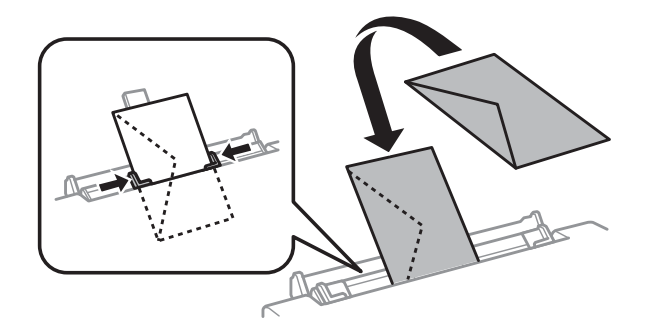

#### Rukovanje papirom i medijima

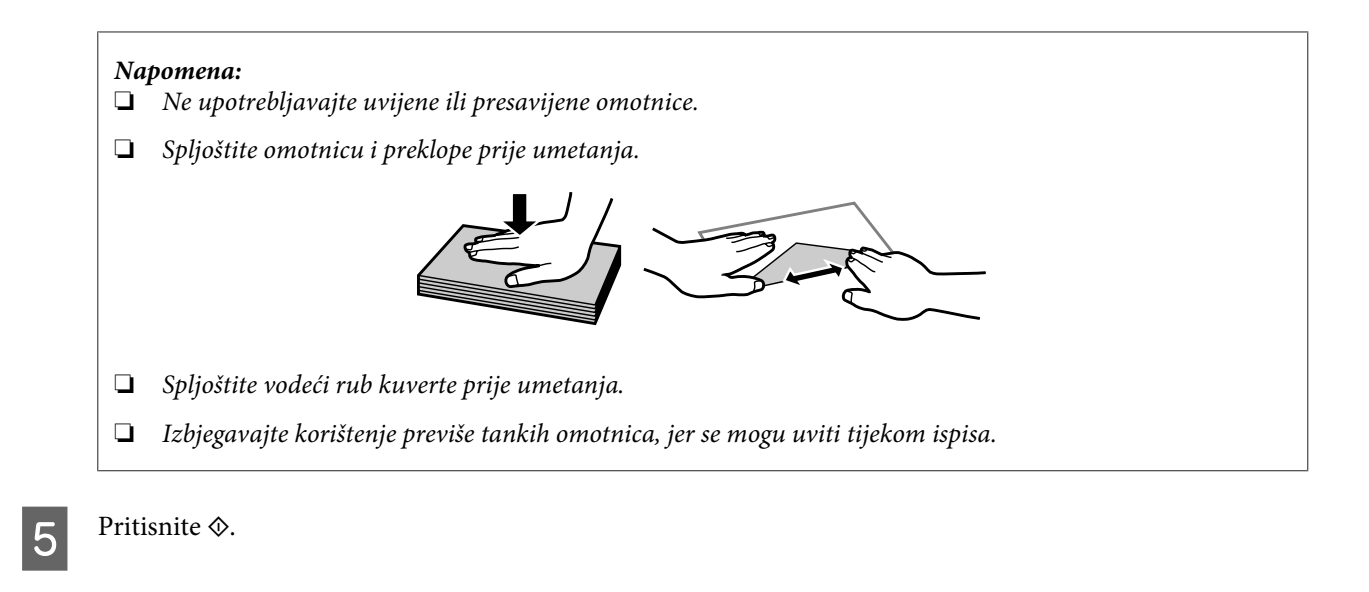

#### Napomena:

Papir ili omotnica se automatski izbaci nakon određenog razdoblja.

## Umetanje CD-a/DVD-a

#### Važno:

- Za vrijeme rada proizvoda nemojte umetnuti pretinac za CD/DVD. U suprotnom, vaš se proizvod može oštetiti ili površina CD-a/DVD-a se može zaprljati ili izgrepsti.
- Contenti da se nista ne nalazi na izlaznom pretinca za CD/DVD provjerite da se nista ne nalazi na izlaznom pretincu.

#### Napomena:

Isto tako možete ispisivati na Blu-ray disku<sup>TM</sup>.

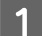

Pritisnite 💿 na upravljačkoj ploči te zatim odaberiteLoad CD/DVD.

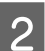

Dignite ploču koliko god ide.

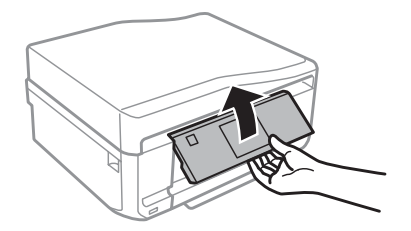

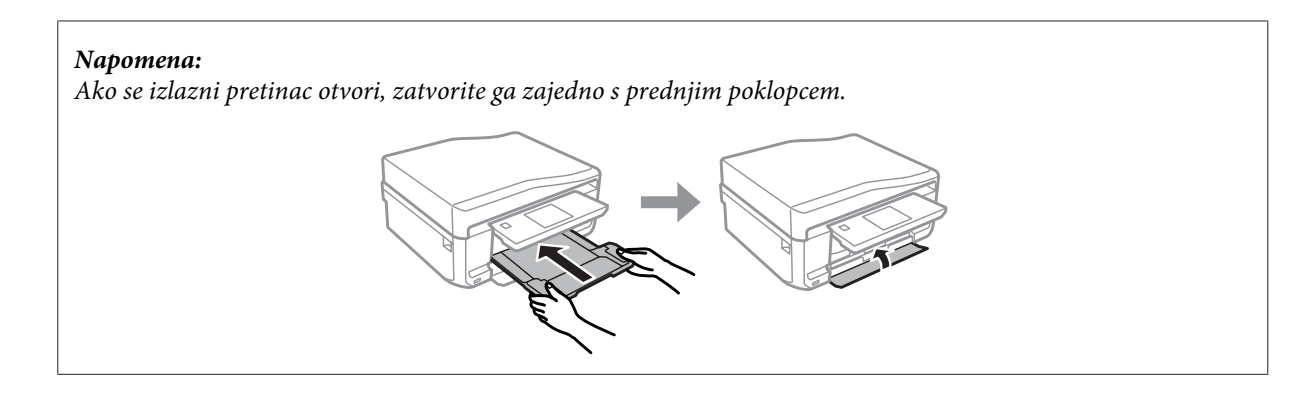

3

Odstranite pretinac za CD/DVD iz proizvoda.

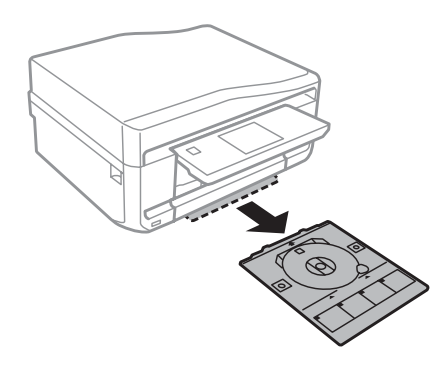

Postavite CD/DVD u pretinac za CD/DVD sa stranom za ispis okrenutom prema gore te zatim umetnite pretinac u proizvod. Provjerite da se oznake ▲ na pretincu i oznake ▼ na proizvodu podudaraju tako da je linija na pretincu poravnata s proizvodom.

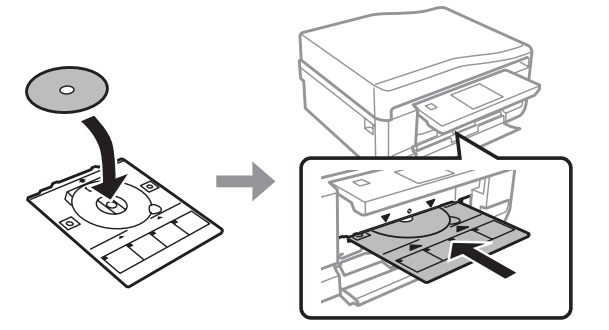

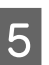

Pritisnite **Done** na LCD zaslonu.

#### Napomena:

Pretinac za CD/DVD se automatski izbaci nakon određenog razdoblja.

## Odstranjivanje CD-a/DVD-a

1

Odstranite pretinac za CD/DVD iz proizvoda te zatim odstranite vaš CD/DVD iz pretinca.

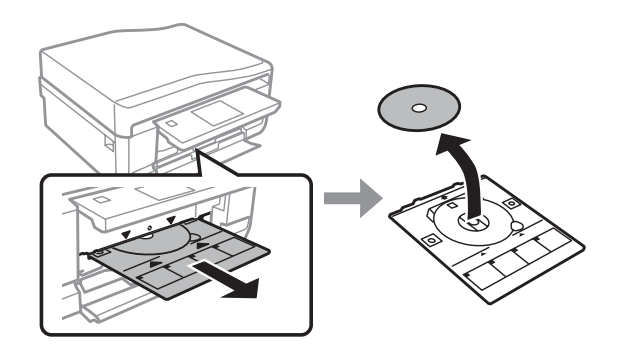

#### A Oprez:

Pazite da ne izgrebete površinu CD-a/DVD-a kod odstranjivanja.

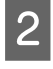

3

Spustite upravljačku ploču.

Umetnite pretinac za CD/DVD natrag u utor na dnu proizvoda.

## Umetanje memorijske kartice

Iz memorijske kartice možete ispisivati fotografije ili sačuvati skenirane podatke na memorijskoj kartici. Podržane su sljedeće memorijske kartice.

SD, miniSD, microSD, SDHC, miniSDHC, microSDHC, SDXC, microSDXC, MultiMediaCard, MMCplus, MMCmobile, MMCmicro, Memory Stick Duo, Memory Stick PRO Duo, Memory Stick PRO-HG Duo, Memory Stick Micro, MagicGate Memory Stick Duo, CompactFlash\*, Microdrive\*

*Napomena: Kartice označene zvjezdicom (\*) nisu dostupne za seriju XP-600.* 

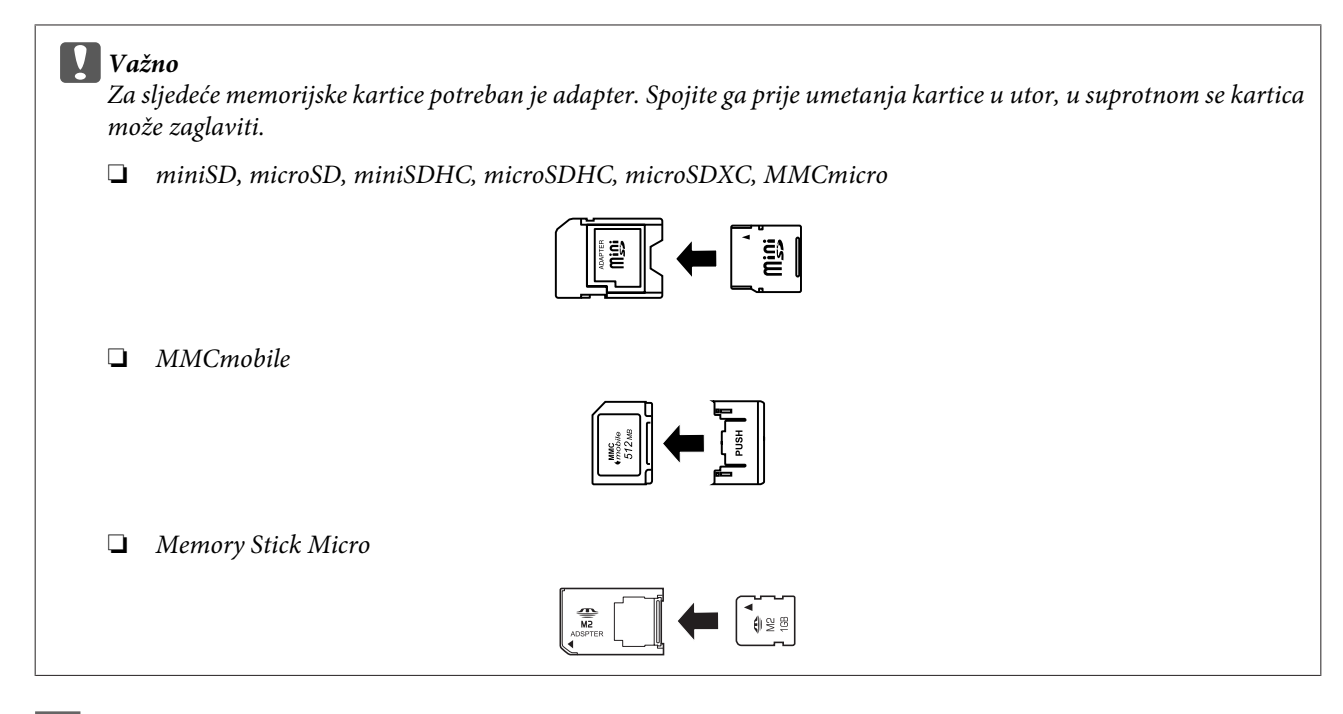

Otvorite poklopac te umetnite jednu karticu u tom trenutku.

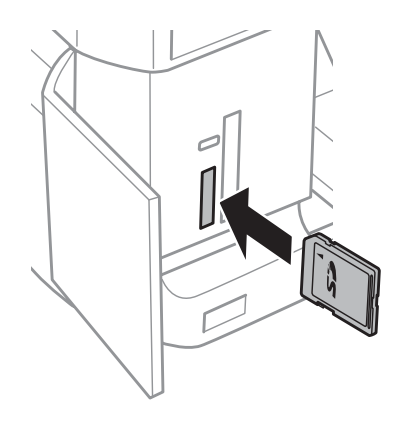

#### Napomena:

Poklopac nije dostupan kod svih proizvoda.

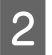

1

Provjerite ako svjetlo ostaje upaljeno.

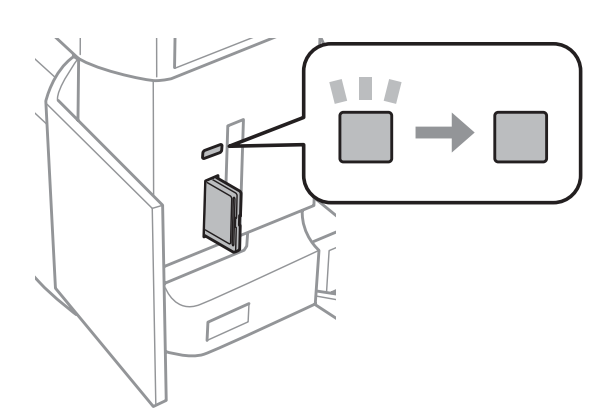

🔲 = upaljeno, 🔲 = treperi

Važno

D Nemojte pokušati svom silom umetnuti karticu do kraja utora. Ne smije biti potpuno umetnuta.

De odstranite memorijsku karticu dok svjetlo treperi. Moglo bi doći do gubitka podataka na memorijskoj kartici.

#### Napomena:

- Ako imate više od 999 slika na vašoj memorijskoj kartici, oni se automatski podijele u grupe i prikaže se zaslon za odabir grupe. Odaberite grupu koja sadrži sliku koju želite ispisati. Slike su poredane po datumu slikanja.
- □ Za odabir druge grupe za seriju XP-700 /seriju XP-800 odaberite **Print Photos** na izborniku **Home**. Zatim odaberite **Options**, **Select Location** te nakon toga **Select Folder** ili **Select Group**.
- **a** Za odabir druge grupe za seriju XP-600 odstranite te ponovo umetnite memorijsku karticu te zatim odaberite grupu.

## Postavljanje izvornika

## Automatski ulagač dokumenata (ADF)

Vaše izvornike za kopiranje, skeniranje ili brzo faksiranje više stranica možete umetnuti u automatski ulagač dokumenata (ADF). Uz pomoć ADF-a možete skenirati obje strane vašeg dokumenta. Kako biste to učinili odaberite opciju u izborniku za postavljanje kopiranja.

U ADF-u možete koristiti sljedeće izvornike.

| Veličina  | A4/Pismo/Legal                                               |
|-----------|--------------------------------------------------------------|
| Vrsta     | Obični papir                                                 |
| Težina    | 64 g/m <sup>2</sup> do 95 g/m <sup>2</sup>                   |
| Kapacitet | 30 listova ili 3 mm ili manje (A4, Pismo)/10 listova (Legal) |

Kod skeniranja obostranog dokumenta uz pomoć ADF-a nije dostupna veličina papira legal.

#### Važno:

Kako biste spriječili zaglavljivanje papira, izbjegavajte sljedeće dokumente. Za te vrste koristite staklo skenera.

- Dokumenti koje drže kvačice za papir, spojnice za papir itd.
- Dokumenti na koje je zalijepljena vrpca ili papir.
- □ Fotografije, folije za grafoskop ili termo transfer folije.
- Depir koji je rastrgan, naboran ili ima rupe.

2

3

Lupnite izvornike na ravnu površinu kako biste poravnali rubove.

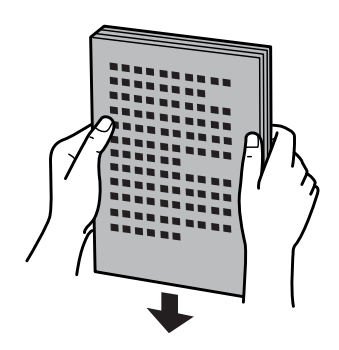

Otvorite ulazni pretinac ADF-a te zatim izvucite produžetak izlaznog pretinca.

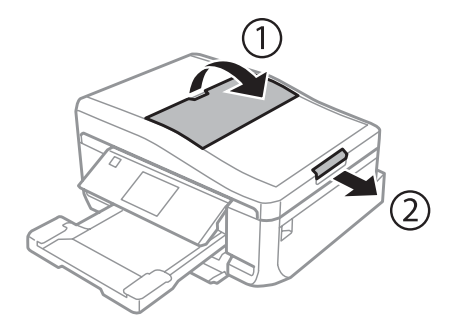

Uvucite rubnu vodilicu na automatskom ulagaču dokumenata.

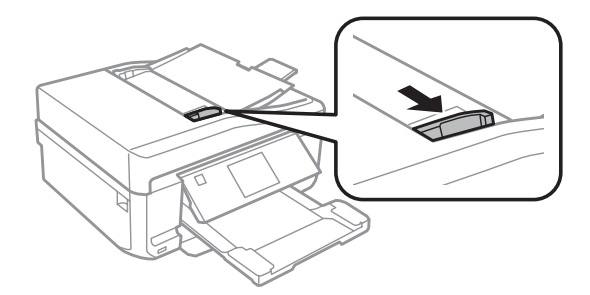

4 Umetnite izvornike s ispisanom stranom okrenutom prema gore i kraćim rubom prema naprijed u automatski ulagač dokumenata te zatim uvucite rubnu vodilicu sve dok nije u ravnini s izvornicima.

#### Napomena:

Ikona za ADF se prikaže dok se izvornici namjeste u automatski ulagač dokumenata.

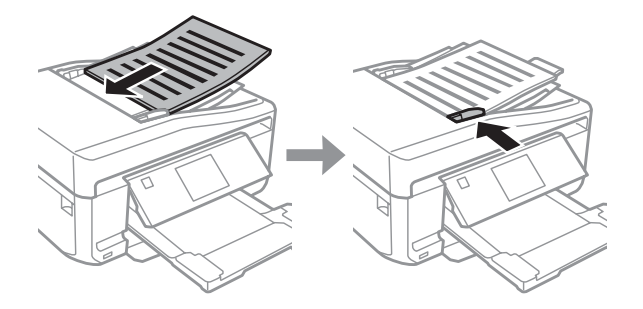
### Napomena:

□ Za izgled A4, 2-up Copy namjestite izvornike kao što je prikazano. Provjerite da se usmjerenje izvornika podudara s postavkama Document Orientation.

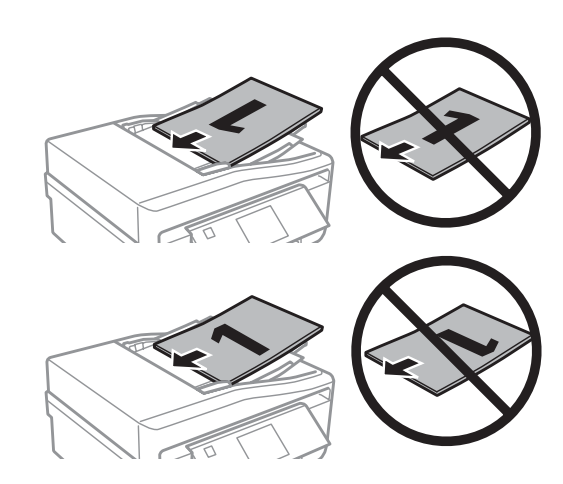

Kada koristite funkcija kopiranja uz pomoć automatskog ulagača dokumenata (ADF-a), postavke pisača postavljene su na Reduce/Enlarge - Actual Size, Paper Type - Plain Paper iPaper Size - A4. Ispis je obrezan ako kopirate izvornik veći od A4.

# Staklo skenera

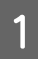

2

Otvorite poklopac za dokumente.

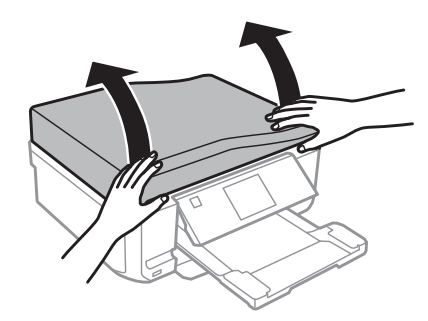

Namjestite izvornik na staklo skenera s ispisanom stranom prema dolje te ga povucite u gornji desni kut.

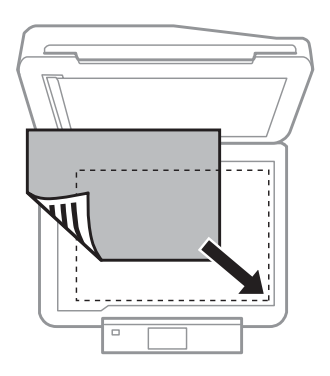

### Rukovanje papirom i medijima

### Napomena:

Pregledajte sljedeće odlomke ako dođe do problema na području skeniranja ili smjeru skeniranja kod korištenja programa EPSON Scan.

➡ "Ne skeniraju se rubovi izvornika" na strani 168

"Više se dokumenata skenira u jednu datoteku" na strani 169

3

Polako zatvorite poklopac.

#### Napomena:

Kada se dokument nalazi u automatskom ulagaču dokumenata (ADF-u) i na staklu skenera, prednost se daje dokumentu u automatskom ulagaču dokumenata (ADF-u).

### Namještanje CD-a

Postavite CD na sredinu.

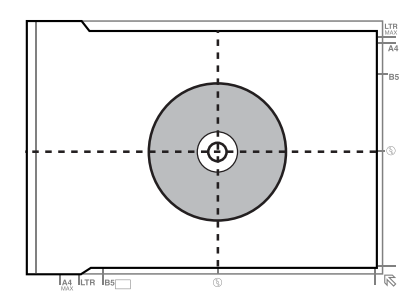

### Namještanje fotografija

Postavite fotografije 5 mm jednu od druge.

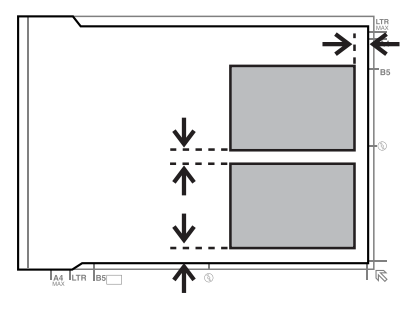

### Napomena:

Jednu ili više fotografija različitih veličina možete kopirati istovremeno samo ako su veće od 30 x 40 mm.

## Namještanje knjige

Postavite prvu stranicu te zatim drugu stranicu.

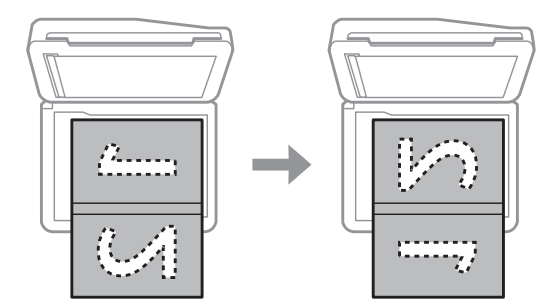

Na jednoj strani lista papira možete ispisati dvije stranice knjige. Odaberite izgled **A4, Book/2-up** ili **Book/2-Sided** te postavite knjigu.

### Napomena:

Zatvorite poklopac za dokumente kako biste izbjegli izravno svjetlo, kao što su fluorescentna svjetla, za vrijeme skeniranja. U suprotnom, svjetlo će imati učinak na rezultat skeniranja.

# Kopiranje

# Kopiranje dokumenata

# Osnovno kopiranje

Slijedite korake navedene ispod kako biste kopirali dokumente.

| 1 | Umetnite papir u ladicu 2.<br>➡ "U ladicu za papir" na strani 25                                                                                                    |  |  |
|---|----------------------------------------------------------------------------------------------------|--|--|
| 2 | Postavite izvornik.<br>➡ "Postavljanje izvornika" na strani 35                                                                                                    |  |  |
| 3 | Otvorite način rada <b>Copy</b> na izborniku Home.                                                                                                    |  |  |
| 4 | Pritisnite + ili - za postavljanje broja kopija.                                                                                                    |  |  |
| 5 | Postavite boju.                                                                                                    |  |  |
| 6 | Pritisnite ▼ kako biste postavili postavke za kopiranje.                                                                                                    |  |  |
| 7 | Odaberite odgovarajuće postavke za kopiranje kao što su veličina, vrsta papira i kvaliteta papira.                                                                          |  |  |
|   | Napomena:                                                                                                    |  |  |
|   | Ovisno o modelu, postavke za kopiranje možete postaviti u Paper and Copy Settings.                                                                                          |  |  |
|   | Rezultat kopiranja možete pregledati prije početka kopiranja.                                                                                                    |  |  |
|   | Možete postaviti različite izglede kopiranja kao što su obostrano kopiranje, 2-up kopiranje itd. Promijenite postavke za obostrano kopiranje ili izgled ako je to potrebno. |  |  |
|   |                                                                                                    |  |  |

Pritisnite � za početak kopiranja.

# Dvostrano kopiranje

Uz pomoć obostranog kopiranja možete stvoriti obostrane ili jednostrane kopije iz obostranih ili jednostranih izvornika. Slijedite upute navedene ispod za izvođenje obostranog kopiranja.

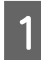

2

8

Umetnite papir u ladicu 2. ➡ "U ladicu za papir" na strani 25

Postavite izvornik. ➡ "Postavljanje izvornika" na strani 35

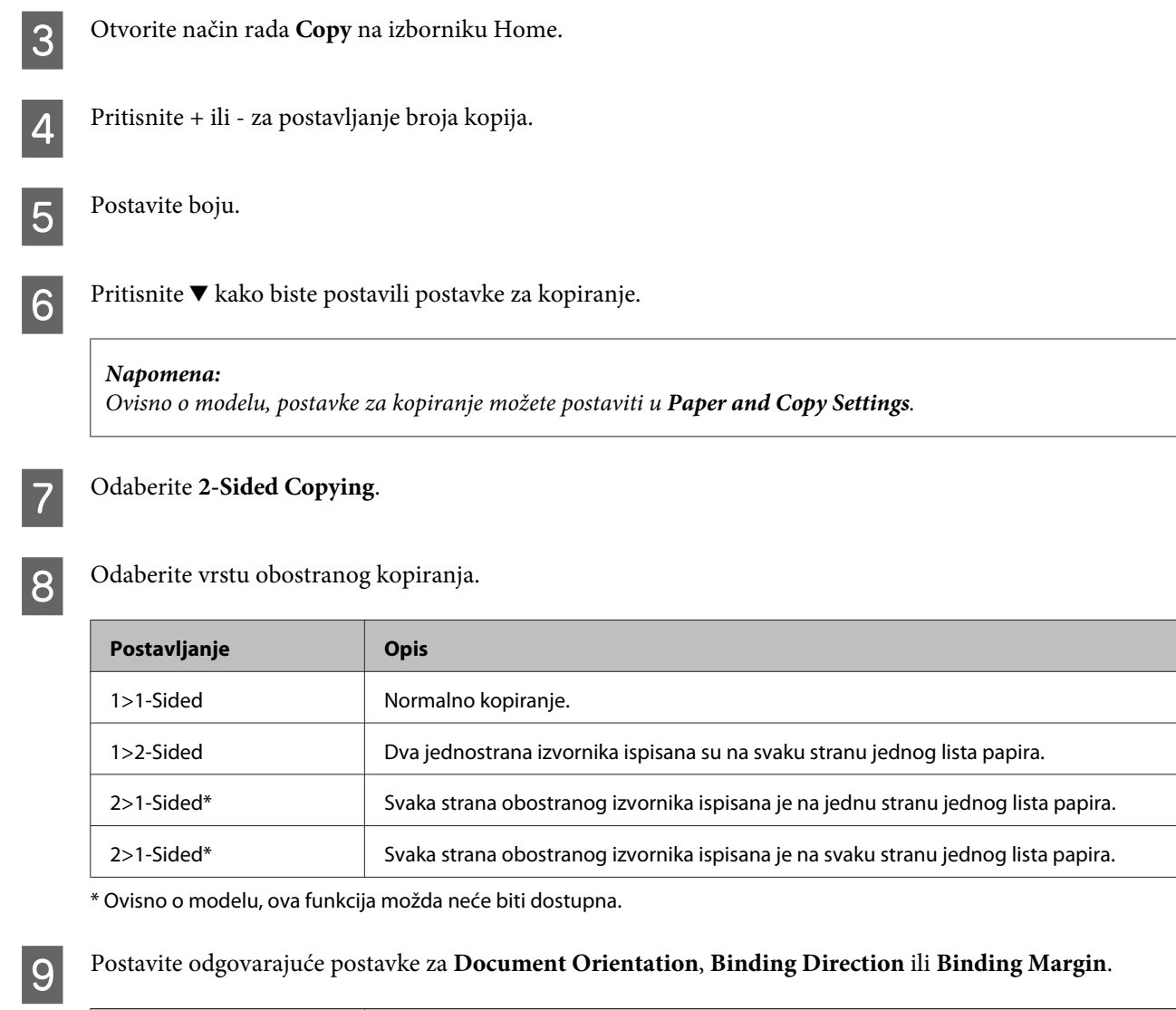

| Postavljanje         | Opis                                  |
|----------------------|---------------------------------------|
| Document Orientation | Određuje usmjerenje vaših izvornika.  |
| Binding Direction*   | Određuje smjer uveza vaših izvornika. |
| Binding Margin       | Određuje smjer uveza vaših ispisa.    |
|                      |                                       |

\* Ovisno o modelu, ova funkcija možda neće biti dostupna.

#### Napomena:

Ovisno o postavkama za 2-Sided Copying i Layout, ti izbornici možda neće biti dostupni.

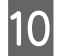

Pritisnite ♦ za početak kopiranja.

# Izgled kopiranja

Uz pomoć funkcije za izgled možete kopirati dva jednostrana izvornika na jednu stranicu.

### Kopiranje

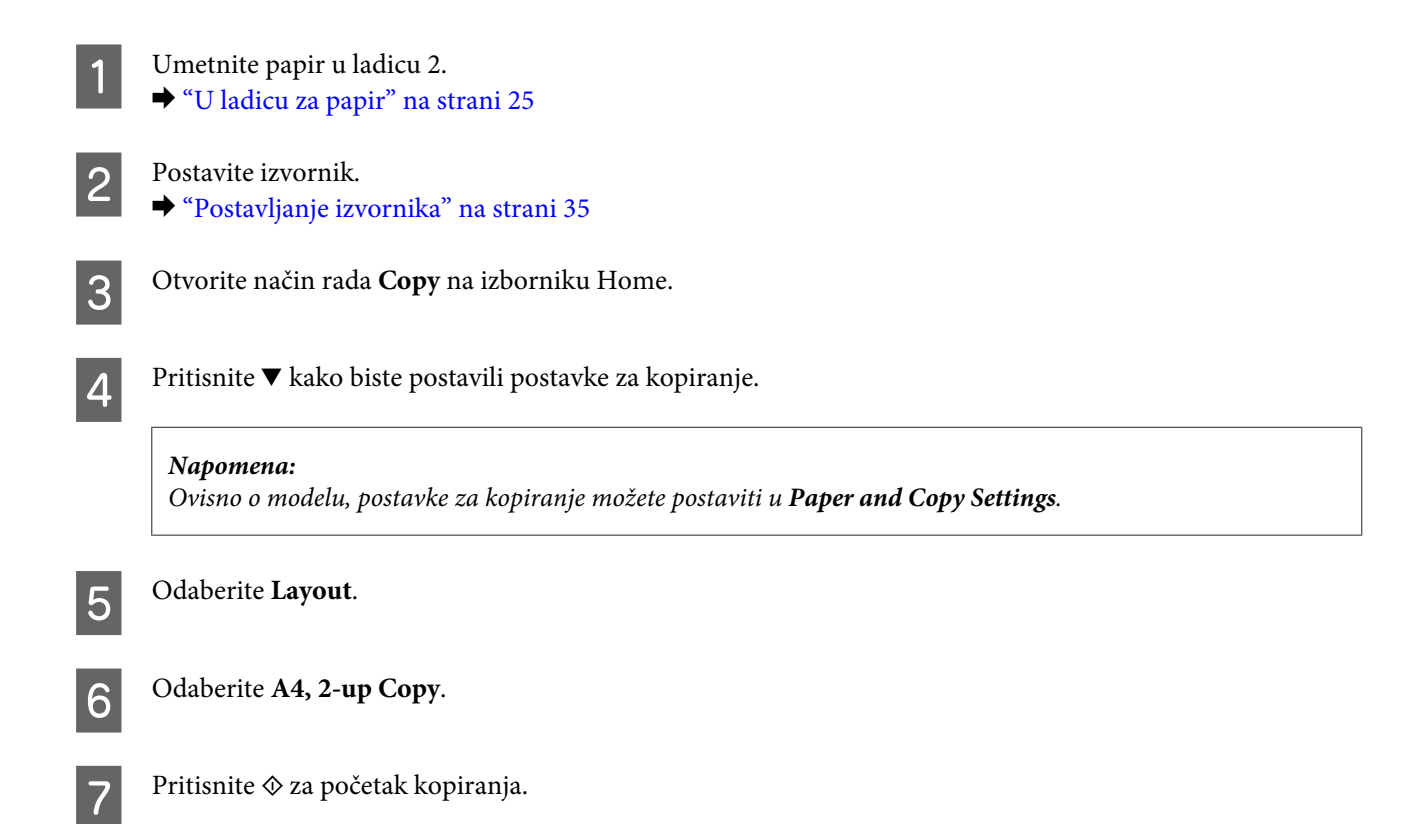

# Popis izbornika načina rada za kopiranje

Pregledajte odlomak ispod za popis izbornika načina rada za kopiranje.

➡ "Način rada za kopiranje" na strani 102

# Ispisivanje

# Osnovne radnje iz upravljačke ploče

## Ispisivanje fotografija (serija XP-700 /serija XP-800) Umetnite fotografski papir u ladicu za papir. ➡ "U ladicu za papir" na strani 25 Umetnite memorijsku karticu. 2 ➡ "Umetanje memorijske kartice" na strani 33 Napomena: Fotografije možete ispisati i iz vanjskog USB uređaja. Otvorite način rada Print Photos na izborniku Home. 3 Odaberite fotografiju i pritisnite + ili - za postavljanje broja kopija. 4 Napomena: □ Vašu fotografiju možete obrezati ili povećati. Pritisnite Edit i Crop/Zoom te zatim postavite postavke. *Za odabir više fotografija pritisnite 5 te ponovite korak 4.* Ako želite ispraviti slike, pritisnite **Edit** i **Photo Adjustments** te zatim postavite postavke. Pomaknite dolje ako je to potrebno. Pritisnite**Settings** te zatim postavite postavke pisača. Pomaknite dolje ako je to potrebno. 5 Pritisnite ♦ za početak ispisa. 6 Napomena Pogledajte sljedeće odlomke za više informacija o ostalim funkcijama ispisivanja koje su dostupne iz upravljačke ploče. ➡ "Način rada za ispis fotografija" na strani 102 ➡ "Više funkcija" na strani 100

# Ispisivanje fotografija (serija XP-600)

1

Umetnite fotografski papir u ladicu za papir.

➡ "U ladicu za papir" na strani 25

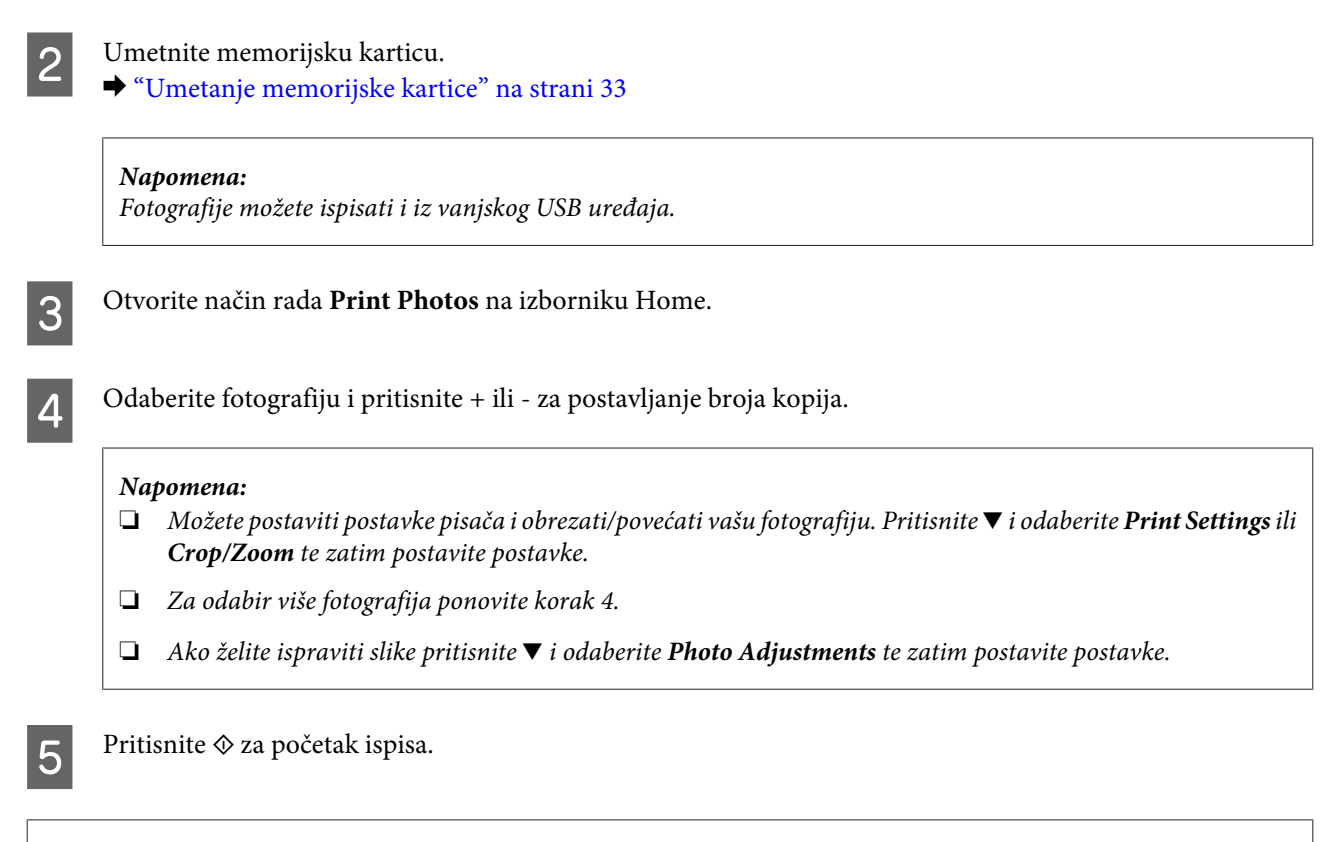

#### Napomena

Pogledajte sljedeće odlomke za više informacija o ostalim funkcijama ispisivanja koje su dostupne iz upravljačke ploče. → "Način rada za ispis fotografija" na strani 102

➡ "Više funkcija" na strani 100

# Ispisivanje fotografija iz digitalnog fotoaparata

- 2

Odstranite memorijsku karticu.

- 3 Otvorite način rada **Setup** na izborniku Home.
- **4** Uđite u **External Device Setup**. Pomaknite dolje ako je to potrebno.

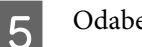

6

Odaberite **Print Settings**.

Postavite odgovarajuće postavke ispisivanja. Pomaknite dolje ako je to potrebno.

### Ispisivanje

Spojite fotoaparat s proizvodom uz pomoć USB kabla te zatim usključite fotoaparat.

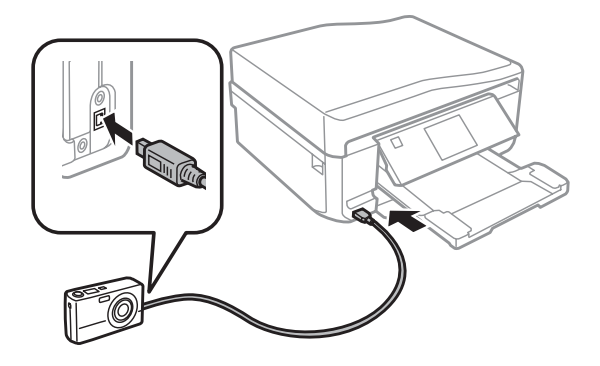

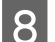

Pogledajte vodič za fotoaparat o ispisivanju.

| Kompatibilnost  | PictBridge                                       |
|-----------------|--------------------------------------------------|
| Format datoteke | JPEG                                             |
| Veličina slike  | 80 	imes 80 piksela do 9200 $	imes$ 9200 piksela |

#### Napomena:

- Ovisno o postavkama na vašem pisaču i digitalnom fotoaparatu, neke kombinacije vrste papira, veličine i izgleda možda neće biti podržane.
- Deke od postavki na vašem digitalnom fotoaparatu možda neće biti vidljive na ispisu.

## Popis izbornika načina rada za ispisivanje fotografija

Pregledajte odlomak ispod za popis izbornika načina rada za Print Photos.

"Način rada za ispis fotografija" na strani 102

# Osnovne radnje iz vašeg računala

## Upravljački program pisača i monitor stanja

Upravljački program pisača vam omogućava odabir iz mnoštva postavki kako biste dobili najbolje rezultate ispisa. Monitor stanja i uslužni programi pisača vam pomažu da provjerite proizvod i držite ga u vrhunskom radnom stanju.

### Napomena za korisnike sustava Windows:

- Upravljački program vašeg pisača automatski pronalazi i instalira najnoviju inačicu upravljačkog programa s Epsonove web stranice. Kliknite na gumb Software Update (Ažuriranje softvera) u prozoru Maintenance upravljačkog programa vašeg pisača, a zatim slijedite upute na zaslonu. Ako u prozoru Maintenance nema tog gumba, pokažite na All Programs (Svi programi) ili Programs (Programi) u izborniku Start sustava Windows, a zatim pogledajte u mapu EPSON.
- Ako želite promijeniti jezik upravljačkog programa, odaberite željeni jezik na izborniku **Language** u prozoru **Maintenance** upravljačkog programa pisača. Ovisno o lokaciji, ova funkcija možda neće biti dostupna.

### Pristupanje upravljačkom programu pisača u sustavu Windows

Upravljačkom programu pisača možete pristupiti iz većine aplikacija u sustavu Windows, s izbornika Start sustava Windows ili na taskbar (programskoj traci).

Da biste napravili postavke koje se odnose samo na aplikaciju koju koristite, pristupite upravljačkom programu pisača iz te aplikacije.

Da biste odabrali postavke koje se odnose na sve aplikacije u sustavu Windows, pristupite upravljačkom programu pisača s izbornika Start ili na taskbar (programskoj traci).

Pogledajte sljedeće odjeljke da biste pristupili upravljačkom programu pisača.

#### Napomena:

Slike zaslona u upravljačkom programu pisača koje sadrži ovaj Korisnički vodič su iz sustava Windows 7.

### Iz aplikacija u sustavu Windows

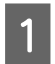

Kliknite na Print (Ispis) ili Print Setup (Postava ispisa) na izborniku File (Datoteka).

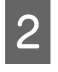

U prozoru koji se pojavi kliknite **Printer (Pisač), Setup (Postavljanje), Options (Mogućnosti), Preferences (Postavke)** ili **Properties (Svojstva)**. (Ovisno o vašoj aplikaciji, možda ćete trebati kliknuti jedan gumb ili kombinaciju tih gumba.)

### S izbornika Start

**Windows** 7:

Kliknite gumb start i odaberite **Devices and Printers (Uređaji i pisači)**. Zatim desnom tipkom kliknite proizvod i odaberite **Printing preferences (Postavke ispisa)**.

Windows Vista:

Kliknite gumb start, odaberite **Control Panel (Upravljačka ploča)**, a zatim odaberite **Printer (Pisač)** iz kategorije **Hardware and Sound (Hardver i zvuk)**. Zatim odaberite proizvod i kliknite **Select printing preferences (Odabir postavki pisača**).

□ Windows XP:

kliknite **Start**, **Control Panel (Upravljačka ploča)**, **Printers and Other Hardware (Pisači i drugi hardver)**, a zatim **Printers and Faxes (Pisači i faksovi)**. Odaberite proizvod te zatim kliknite **Printing Preferences (Postavke ispisa)** na izborniku File (Datoteka).

### Putem ikone prečaca na taskbar (programskoj traci)

Kliknite desnom tipkom miša na ikonu proizvoda na taskbar (programskoj traci), a zatim odaberite **Printer Settings**.

Da biste dodali ikonu prečaca taskbar (programskoj traci) sustava Windows, prvo pristupite upravljačkom programu pisača putem izbornika Start kao što je opisano gore. Zatim kliknite karticu **Maintenance** pa gumb **Extended Settings** (**Proširene postavke**), a potom gumb **Monitoring Preferences**. U prozoru Monitoring Preferences potvrdite okvir **Shortcut Icon**.

### Dobivanje informacija putem mrežne pomoći

U prozoru upravljačkog programa pisača, pokušajte s jednim od sljedećih postupaka.

Desnom tipkom miša kliknite stavku, a zatim kliknite **Help**.

□ Kliknite gumb ? u gornjem desnom kutu prozora, a zatim kliknite stavku (samo u sustavu Windows XP).

### Pristupanje upravljačkom programu pisača u sustavu Mac OS X

Tablica dolje opisuje kako pristupiti dijaloškim okvirima upravljačkog programa pisača.

| Dijaloški okvir         | Kako mu pristupiti                                                                                                    |
|-------------------------|----------------------------------------------------------------------------------------------------|
| Page Setup              | Na izborniku File (Datoteka) vaše aplikacije kliknite <b>Page Setup</b> .                                                                                                    |
|                         | <b>Napomena:</b><br>Ovisno o vašem programu, izbornik Page Setup se možda neće pojaviti u izborniku File<br>(Datoteka).                                                                                                    |
| Print                   | Na izborniku File (Datoteka) vaše aplikacije kliknite <b>Print</b> .                                                                                                    |
| Epson Printer Utility 4 | Za Mac OS X 10.7, kliknite na <b>System Preferences</b> u izborniku Apple i zatim kliknite na <b>Print &amp; Scan</b> . Odaberite vaš proizvod u okvir popisa Printers, kliknite <b>Options &amp; Supplies, Utility</b> i <b>Open Printer Utility</b> .   |
|                         | U sustavu Mac OS X 10.6 na izborniku Apple kliknite <b>System Preferences</b> , a zatim kliknite <b>Print &amp; Fax</b> . Odaberite vaš proizvod u okvir popisa Printers, kliknite <b>Options &amp; Supplies, Utility</b> i <b>Open Printer Utility</b> . |
|                         | U sustavu Mac OS X 10.5 na izborniku Apple kliknite <b>System Preferences</b> , a zatim kliknite <b>Print &amp; Fax</b> . Odaberite proizvod u okviru popisa Printers, kliknite <b>Open Print Queue</b> , a zatim kliknite gumb <b>Utility</b> .          |

### Dobivanje informacija putem mrežne pomoći

Kliknite na gumb 🕐 Help u dijaloškom okviru Print.

## Osnovno ispisivanje

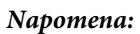

- Slike zaslona u ovom odjeljku mogu se razlikovati ovisno o proizvodu.
- Prije ispisa propisno uložite papir.
   *\** "Ulaganje papira" na strani 25
- □ Pogledajte odjeljak u nastavku u vezi s pojedinostima o području ispisa.
   → "Područje ispisa" na strani 175
- □ *Kada prođete navedene korake, napravite probni ispis i pregledajte rezultat prije nego što krenete u ispis cijelog dokumenta.*

### Osnovne postavke proizvoda za Windows

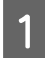

Otvorite datoteku koju želite ispisati.

2

Pristupite postavkama pisača. "Pristupanje upravljačkom programu pisača u sustavu Windows" na strani 46

| 🖶 Printing Preferences           | <b></b>                      |
|----------------------------------|------------------------------|
| 🔗 Shortcu 🕮 Main 🐉 Advanced 🗊    | Page Layout 🥜 Maintenance    |
| Quality Option                   |                              |
|                                  |                              |
| 🔘 Draft 🛛 🔍 Text & Imag          | ge 💿 Photo 💿 Best Photo      |
| Paper Options                    | 2-sided printing             |
| Source Auto Cassette Selection   | Auto     Off     Manual      |
| Type plain papers                | Print Options                |
| Size Letter 8 1/2 x 11 in        | PhotoEnhance     Fix Red-Eye |
| Borders     Borderless           | Reverse Order                |
| Ink Levels                       | Orientation                  |
|                                  | Portrait     Landscape       |
| How to Buy                       | · · · ·                      |
|                                  | Show this screen first       |
| Reset Defaults Technical Support | Show Settings                |
|                                  | K Cancel Help                |

- Kliknite na karticu Main.
- Odaberite odgovarajuću postavku mogućnosti Source. ➡ "Odabir papira" na strani 21
- Odaberite odgovarajuću postavku odrednice Type. "Postavke vrste papira iz upravljačkog programa pisača" na strani 24

### Napomena:

Kakvoća ispisa se podešava automatski za odabranu postavku vrste papira.

Odaberite Borderless ako želite ispisati fotografije bez obruba. ➡ "Odabir papira" na strani 21

Ako želite kontrolirati koliki će se dio slike protegnuti izvan rubova papira, kliknite na karticu Page Layout, odaberite Auto Expand kao postavku odrednice Enlargement Method, a zatim prilagodite klizač Expansion.

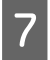

6

3

4

5

Odaberite odgovarajuću postavku odrednice Size. Također možete definirati prilagođenu veličinu papira. Pojedinosti potražite u mrežnoj pomoći.

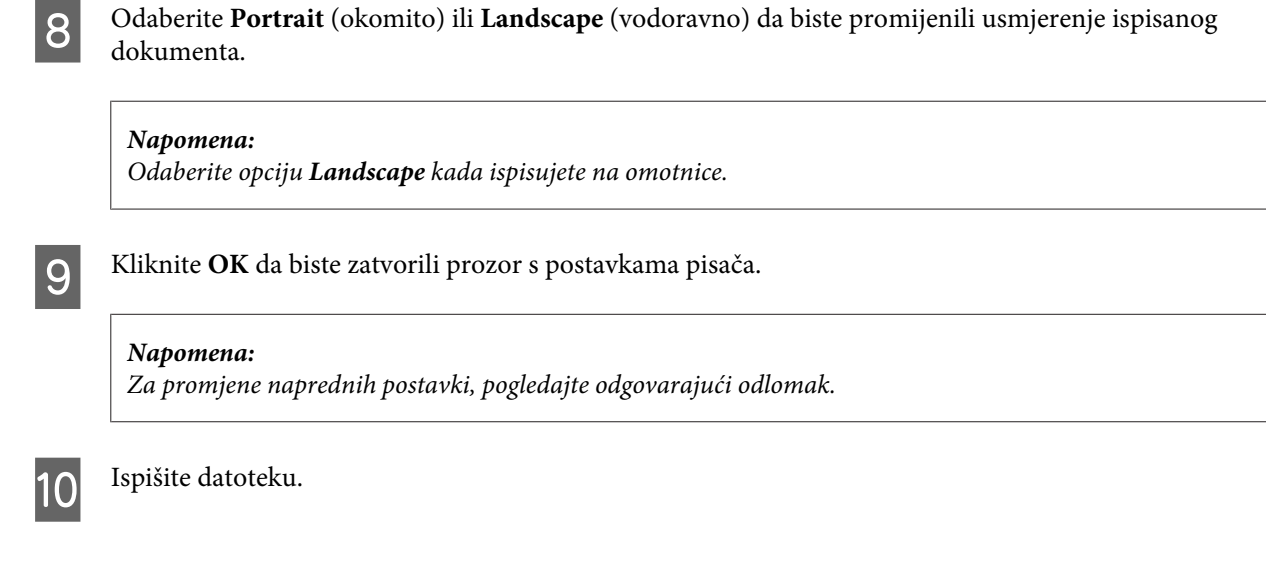

### Osnovne postavke pisača za Mac OS X

#### Napomena:

Slike zaslona prozora upravljačkog programa u ovom odjeljku dolaze iz Mac OS X 10.7.

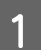

2

Otvorite datoteku koju želite ispisati.

### Otvorite dijaloški okvir Print.

➡ "Pristupanje upravljačkom programu pisača u sustavu Mac OS X" na strani 47

|                                           | EPSON XXXXX                                                                        | ÷                   |
|-------------------------------------------|------------------------------------------------------------------------------------|---------------------|
| Presets:                                  | Default Settings                                                                   | \$                  |
| Copies:                                   | 1                                                                                  |                     |
| Pages:                                    | () All                                                                             |                     |
|                                           | OFrom: 1 to:                                                                       | 1                   |
|                                           | O Selected Page in Sideba                                                          | ir                  |
| Paper Size:                               | A4 ‡                                                                               | .27 by 11.69 inches |
| Orientation:                              |                                                                                    |                     |
|                                           | Preview                                                                            | *                   |
|                                           |                                                                                    |                     |
| Auto R                                    | otate                                                                              |                     |
| Auto R                                    | otate                                                                              |                     |
| Auto R                                    | otate<br>90 %                                                                      |                     |
| Auto R<br>Scale:<br>Scale to              | otate<br>90 %<br>91 Filt Print Entire Image<br>Fill Entire Paper                   | 2                   |
| Auto R<br>Scale:<br>Scale to<br>Copies pe | otate<br>90 %<br>o Fit: • Print Entire Image<br>Fill Entire Paper<br>r page: 1 +   | •                   |
| Auto R<br>Scale:<br>Scale to<br>Copies pe | otate<br>90 %<br>• Fit: • Print Entire Image<br>• Fill Entire Paper<br>r page: 1 ÷ | •                   |
| Auto R<br>Scale:<br>Scale to<br>Copies pe | otate<br>90 %<br>> Fit: Print Entire Image<br>Fill Entire Paper<br>r page: 1 ‡     |                     |

### Napomena:

Ako je prikazan pojednostavljen monitor stanja kliknite gumb **Show Details** (za Mac OS X 10.7) ili gumb  $\mathbf{\nabla}$  (za Mac OS X 10.6 ili 10.5) za proširenje ovog dijaloškog okvira.

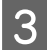

Odaberite proizvod koji koristite kao postavku odrednice Printer.

#### Napomena:

Ovisno o programu koji koristite, možda nećete moći odabrati neke od stavki iz dijaloškog okvira. Ako je tako, kliknite na **Page Setup** u izborniku File (Datoteka) svog programa i unesite odgovarajuće postavke.

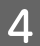

5

6

Odaberite odgovarajuću postavku za Paper Size.

#### Napomena:

Ako želite ispisivati fotografije bez obruba odaberite XXX (**Borderless**) kao postavku mogućnosti Paper Size. → "Odabir papira" na strani 21

Odaberite odgovarajuću postavku odrednice Orientation.

### Napomena:

Odaberite opciju pejzaža kada ispisujete na omotnice.

Odaberite Print Settings na skočnom izborniku.

| Printer: EPSON XXXXX      | \$           |
|---------------------------|--------------|
| Presets: Default Settings | \$           |
| Copies: 1                 |              |
| Pages: 💿 All              | -            |
| From: 1 to: 1             |              |
| Selected Page in Sidebar  |              |
| Paper Size: A4 \$ 8.27 by | 11.69 inches |
| Orientation:              | :            |
| Paper Source: Cassette 2  |              |
| Media Type: plain papers  |              |
| Print Quality: Normal     |              |
| Normal                    | U            |
| Borderless                |              |
| Expansion: Max            |              |
|                           | U            |
| Grayscale                 |              |
| Mirror Image              |              |
|                           |              |
|                           |              |
| Canc                      | el Print     |
|                           |              |

Odaberite odgovarajuću postavku Paper Source (Izvor papira).

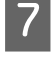

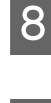

9

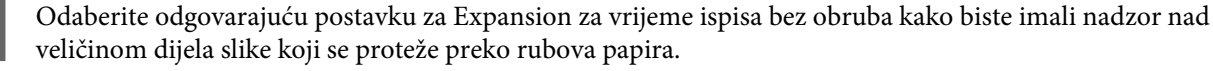

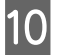

Kliknite na **Print** za početak ispisivanja.

# Otkazivanje ispisa

Ako imate potrebu otkazati ispis, slijedite upute u odgovarajućem odjeljku dolje.

### Korištenje upravljačke ploče.

Pritisnite 🛇 da biste otkazali zadatak ispisa u tijeku.

### Za sustav Windows

Napomena:

Ne možete otkazati zadatak ispisa koji je već poslan proizvodu. U tom slučaju, otkažite zadatak ispisa pomoću proizvoda.

### Upotreba pokazivača tijeka

Kada počnete s ispisivanjem, pokazivač tijeka se pojavljuje na zaslonu vašeg računala.

Kliknite na gumb Cancel (Odustani) kako biste otkazali ispis.

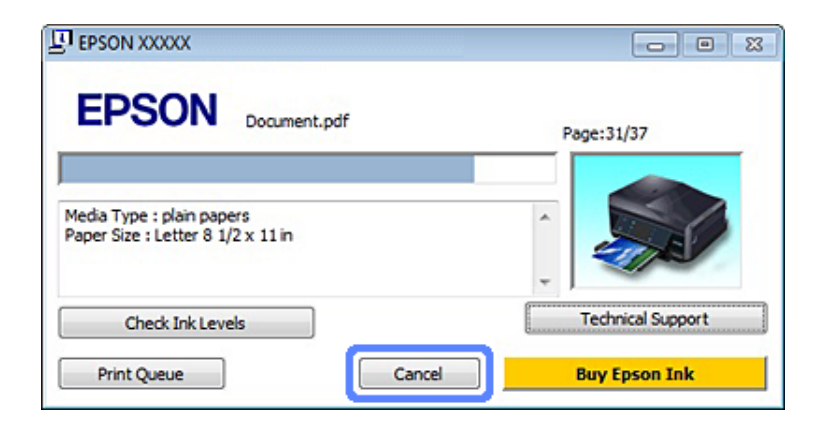

### **Upotreba EPSON Status Monitor 3**

Pristupite EPSON Status Monitor 3.

→ "Za sustav Windows" na strani 143

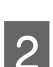

3

Kliknite gumb Print Queue. Pojavit će se Windows Spooler (Usmjerivača ispisa za sustav Windows).

Desnom tipkom miša kliknite zadatak koji želite otkazati, a zatim odaberite Cancel (Odustani).

### Za sustav Mac OS X

Slijedite dolje navedene korake kako biste otkazali zadatak ispisa:

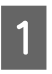

Kliknite ikonu proizvoda u Dock.

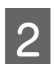

Na popisu Document Name (Naziv dokumenta) odaberite dokument koji se ispisuje.

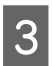

Kliknite na gumb **Delete** kako biste otkazali zadatak ispisa.

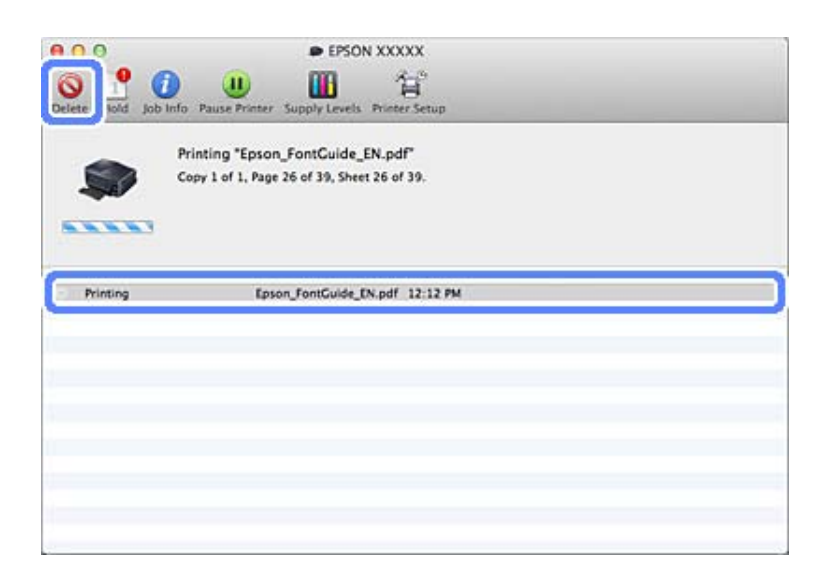

# Ostale opcije

# Ispis fotografija na jednostavan način

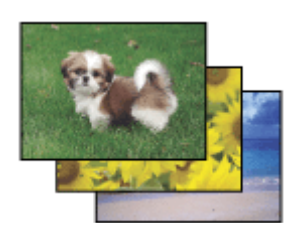

Epson Easy Photo Print omogućuje raspoređivanje i ispis digitalnih slika na raznim vrstama papira. Korak-po-korak upute u prozoru vam omogućavaju da pregledate ispisane slike i dobijete efekte koje želite bez potrebe unošenja bilo kakvih kompliciranih postavki.

Upotrebom funkcije Quick Print možete izvršiti ispis jednim klikom s postavkama koje podesite.

### Pokretanje programa Epson Easy Photo Print

### Za sustav Windows

Dvokliknite ikonu Epson Easy Photo Print na radnoj površini.

### **Za sustave Windows 7 i Vista:**

kliknite gumb Start, pokažite na **All Programs (Svi programi)**, kliknite **Epson Software**, a zatim kliknite **Easy Photo Print**.

### Za Windows XP:

kliknite **Start**, pokažite na **All Programs (Svi programi)**, pokažite na **Epson Software**, a zatim kliknite **Easy Photo Print**.

### Za sustav Mac OS X

Dvaput kliknite mapu **Applications** na tvrdom disku računala Mac OS X, zatim dvaput kliknite na mape **Epson Software** i **Easy Photo Print** i na kraju dvaput kliknite ikonu **Easy Photo Print**.

### Ispis na CD/DVD

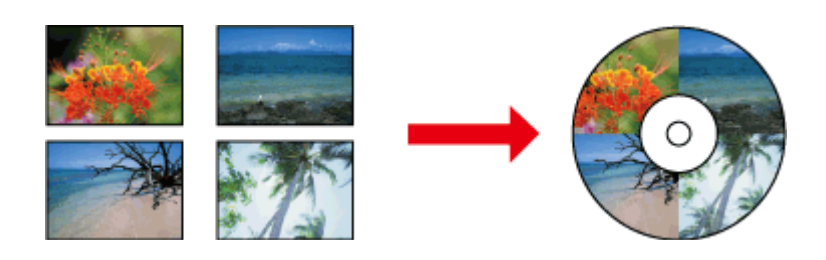

Epson Print CD omogućuje stvaranje naljepnica za CD/DVD s tekstom i slikama na vašem računala te zatim ispis naljepnica izravno na 12-cm CD-ove i DVD-ove.

#### Napomena:

- Prije ispisa propisno umetnite CD/DVD.
   *•* "Umetanje CD-a/DVD-a" na strani 31
- □ Napravite probni ispis na rezervnom CD-u/DVD-u i provjerite ispisanu površinu nakon jednog cijelog dana posebno prije ispisivanja velike količine CD-ova/DVD-ova.
- □ Na CD-ove/DVD-ove možete ispisivati i iz upravljačke ploče.
   → "Više funkcija" na strani 100

### Napomena za ispisivanje na CD-u/DVD-u

- □ Ispisujte samo na kružnim CD-ovima/DVD-ovima.
- Pregledajte dokumentaciju priloženu uz CD/DVD za više informacija o rukovanju s CD-ovima/DVD-ovima.
- □ Nemojte ispisivati na CD/DVD prije zapisivanja podataka. Ako budete, otisci prstiju, prljavština ili ogrebotine na površini mogu uzrokovati pogreške za vrijeme zapisivanja podataka.
- Pohranite pretinac za CD/DVD na donjem utoru proizvoda. Savijen ili oštećen pretinac za CD/DVD može zaustaviti normalan rad proizvoda.
- Ako je pretinac izbačen ili nije pravilno umetnut kad započinjete zadatak ispisa na CD/DVD, provjerite da ste pretinac pravilno umetnuli.

   *"Umetanje CD-a/DVD-a" na strani 31*
- □ Ako se pretinac izbaci kad započnete zadatak ispisa na CD/DVD, proizvod nije spreman. Pričekajte dok ne vidite poruku na zaslonu vašeg računala da umetnete pretinac. Zatim ponovo umetnite pretinac i pritisnite �.

### Ispisivanje

- □ Nakon završetka ispisa na CD/DVD, odstranite pretinac za CD/DVD.
- □ Koristite samo CD/DVD koji je označen da je prikladan za ispis, na primjer "Printable on the label surface" (Prikladan za ispis na naljepnice) ili "Printable with ink jet printers" (Prikladan za ispis na tintnim pisačima).
- Ovisno o vrsti CD-a/DVD-a može doći do razmazivanja što ovisi o razini zasićenosti boja.
- Ulaga na površini za ispis može uzrokovati razmazivanje.
- Ako slučajno dođe do ispisivanja na pretinac za CD/DVD ili unutarnji prozirni odjeljak, odmah obrišite tintu.
- Denovno ispisivanje na istom CD-u/DVD-u neće poboljšati kvalitetu ispisa.
- □ Ako odaberete **CD/DVD Premium Surface** kao postavku Media Type na upravljačkom programu pisača i koristite visoko kvalitetni CD/DVD, onda možete napraviti visoko kvalitetne naljepnice za CD/DVD.
- Provjerite da se CD-ovi i DVD-ovi potpuno osuše van izravnog sunčevog svjetla prije njihovog korištenja ili diranja ispisane površine.
- Ako je ispisan površina ljepljiva čak i nakon sušenja, možda je razina zasićenosti boja previsoka. U tom slučaju smanjite razinu zasićenosti boja na Epson Print CD.
- Ako se tinta razmaže, podesite zasićenost boja uz pomoć Epson Print CD.
- Destavite područje ispisa tako da se podudara s područjem ispisa na CD-u/DVD-u.
- Više pojedinosti o području ispisa potražite u sljedećem odjeljku.
   \* "Područje ispisa" na strani 175
- □ U isto vrijeme možete ispisivati samo jedan CD ili DVD. Kada je postavka Copies postavljena na 2 ili više, odstranite svaki CD ili DVD iz pretinca nakon ispisivanja te zatim namjestite sljedeći CD ili DVD u pretinac. Slijedite upute na zaslonu.

### Pokretanje programa Epson Print CD

### Za sustav Windows

- Dvokliknite ikonu **Epson Print CD** na radnoj površini.
- **D** Za sustave **Windows 7** i **Vista**:

Kliknite gumb Start, pokažite na **All Programs (Svi programi)**, kliknite **Epson Software**, a zatim kliknite **Print CD**.

### Za Windows XP

Kliknite gumb Start, pokažite na **All Programs (Svi programi)**, pokažite na **Epson Software**, a zatim kliknite **Print CD**.

### Za sustav Mac OS X

Dvaput kliknite mapu **Applications** na tvrdom disku računala Mac OS X, zatim dvaput kliknite na mape **Epson Software** i **Print CD** i na kraju dvaput kliknite ikonu **Print CD**.

### Ispisivanje na CD/DVD s komercijalno dostupnim softverskim paketom

Kad ispisujete na CD/DVD uz pomoć komercijalno dostupnog softverskog paketa koji podržava ispisivanje na CD/DVD, morate postaviti sljedeće postavke.

| Veličina                     | A4                                   |
|------------------------------|--------------------------------------|
| Usmjerenje                   | Portrait                             |
| Izvor (Windows)              | CD/DVD                               |
| Vrsta                        | CD/DVD ili CD/DVD Premium Surface    |
| Vrsta pretinca* <sup>1</sup> | Vrsta pretinca Epson 2* <sup>2</sup> |

\*1 Mora biti određeno što ovisi o softveru.

\*2 lme se razlikuje što ovisi o softveru.

## Postavke proizvoda (samo za Windows)

Gotove postavke upravljačkog programa pisača ubrzat će ispis. Možete izraditi i vlastiti već gotove postavke.

### Postavke proizvoda za Windows

Pristupite postavkama pisača.

\*Pristupanje upravljačkom programu pisača u sustavu Windows" na strani 46

Odaberite Printing Presets (Zadane postavke ispisa) na kartici Shortcuts. Postavke proizvoda automatski se postavljaju na vrijednosti koje se prikazuju u skočnom prozoru.

### **Obostrani ispis**

2

Za ispis na obje strane papira koristite upravljački program pisača.

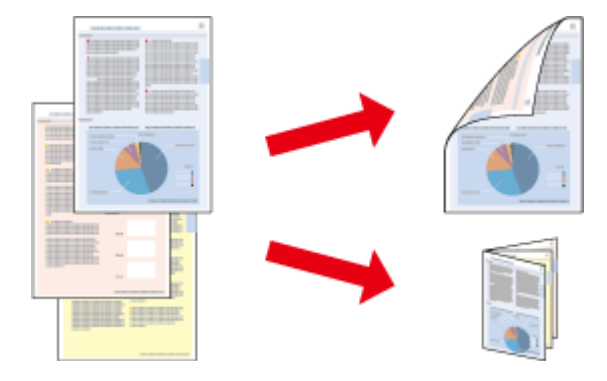

### Za korisnike sustava: Windows

Dostupne su četiri vrste obostranog ispisa: automatski standardni, automatski presavijena brošura, ručni standardni i ručni presavijena brošura.

### Za korisnike sustava: Mac OS X

Mac OS X podržava samo automatski standardni dvostrani ispis.

Dvostrani ispis dostupan je samo za sljedeće vrste papira i veličine.

| Papir                                                                           | Veličina                        |
|---------------------------------------------------------------------------------|---------------------------------|
| Obični papir                                                                    | Legal*, Pismo, A4, B5, A5*, A6* |
| Epson Bright White Ink Jet Paper (Blještavo bijeli papir za tint-<br>ne pisače) | A4                              |
| Epson Double-Sided Matte Paper (Obostrani matirani papir)                       | A4                              |

\* Samo ručni dvostrani ispis.

#### Napomena:

Ova značajka nije dostupna za stražnju ladicu za papir.

- Ova funkcija možda neće biti dostupna za neke postavke.
- Ručni dvostrani ispis može biti nedostupan kada se proizvodu pristupi putem mreže ili kada je korišten kao dijeljeni pisač.
- Ako razina tinte postaje premala tijekom automatskog dvsotranog ispisivanja, proizvod prestaje ispisivati i potrebno je zamijeniti tintu. Nakon zamjene tinte, proizvod ponovno počinje ispisivati, no može doći do dijelova koji nedostaju na vašem ispisu. Ako dođe to toga, ponovno ispišite stranicu na kojoj nedostaju dijelovi.
- Kapacitet se razlikuje pri obostranom ispisu.
   "Odabir papira" na strani 21
- Upotrebljavajte samo papir koji je prikladan za dvostrani ispis. U suprotno, kvaliteta ispisa se može pogoršati.
- Ovisno o papiru i količini tinte koja se koristi za ispis teksta i slika, tinta može procuriti na drugu stranu papira.
- **D** Tijekom obostranog ispisa može se zamrljati površina papira.

#### Napomena za korisnike sustava Windows:

- Ručni dvostrani ispis je dostupan samo kada je omogućen EPSON Status Monitor 3. Da biste omogućili monitor stanja, otvorite upravljački program pisača i kliknite na karticu Maintenance, a zatim na gumb Extended Settings (Proširene postavke). U prozoru Extended Settings (Proširene postavke), označite potvrdni okvir Enable EPSON Status Monitor 3 (Omogući EPSON Status Monitor 3).
- □ Kod izvođenja automatskog dvostranog ispisivanja, ispis može biti spor što ovisi o kombinaciji mogućnosti izabranih za **Select Document Type** u prozoru Print Density Adjustment i za **Paper & Quality Options** u prozoru Advanced.

#### Napomena Mac OS X:

Kod izvođenja automatskog dvostranog ispisivanja, ispis može biti spor što ovisi o kombinaciji mogućnosti izabranih za **Document Type** u prozoru Two-sided Printing Settings i za **Print Quality** u prozoru Print Settings.

### Postavke proizvoda za Windows

1

Pristupite postavkama pisača. ➡ "Pristupanje upravljačkom programu pisača u sustavu Windows" na strani 46

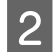

Izaberite željenu opciju 2-sided printing na kartici Page Layout. Ako želite ispisivati preklopne knjižice, odaberite **Folded Booklet**.

### Napomena:

Kod korištenja automatskog ispisa provjerite da ste odabrali Auto.

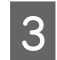

4

Provjerite ostale postavke i obavite ispis.

Kliknite na Settings i podesite odgovarajuće postavke.

#### Napomena:

- □ Kod automatskog ispisa i ako ispisujete podatke velike gustoće poput fotografija ili grafikona, preporučujemo da postavke podesite u prozoru Print Density Adjustment.
- Stvarna margina za uvezivanje može biti različita od određenih postavki, ovisno o vašoj aplikaciji. Eksperimentirajte s nekoliko listova kako biste ispitali stvarne rezultate prije ispisa cijelog zadatka.
- □ Standardni obostrani ispis vam omogućuje da prvo ispišete stranice s parnim brojem. Kod ispisivanja stranica s neparnim brojem, na kraju zadatka ispisa pojavit će se prazan list papira.
- □ Kod ručnog ispisivanja provjerite da se tinta sasvim osušila prije ponovnog umetanja papira.

### Postavke proizvoda za Mac OS X

Otvorite dijaloški okvir Print.

\*Pristupanje upravljačkom programu pisača u sustavu Mac OS X" na strani 47

Podesite odgovarajuće postavke u prozoru Two-sided Printing Settings.

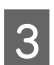

2

Provjerite ostale postavke i obavite ispis.

#### Napomena:

Ako ispisujete podatke velike gustoće poput fotografija ili grafikona, preporučujemo da ručno podesite postavke Print Density i Increased Ink Drying Time.

# lspis uz prilagodbu veličini stranice

Omogućava vam da automatski povećate ili smanjite veličinu vašeg dokumenta kako bi se prilagodio veličini papira odabranoj u upravljačkom programu pisača.

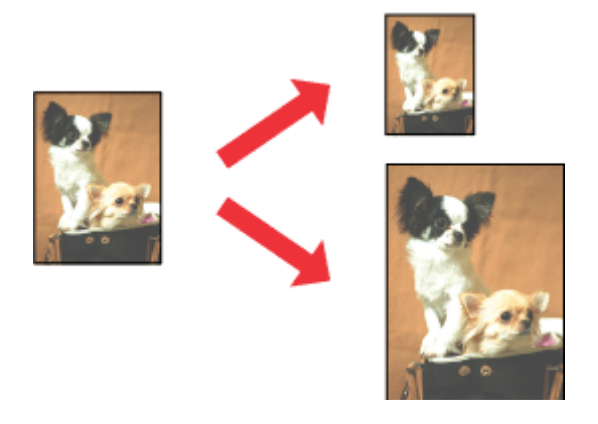

#### Napomena:

Ova funkcija možda neće biti dostupna za neke postavke.

### Postavke proizvoda za Windows

Pristupite postavkama pisača. ➡ "Pristupanje upravljačkom programu pisača u sustavu Windows" na strani 46

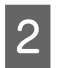

1

Odaberite **Reduce/Enlarge Document** i **By Output Paper Size** na kartici Page Layout te izaberite veličinu papira na padajućem popisu.

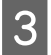

Provjerite ostale postavke i obavite ispis.

### Postavke proizvoda za Mac OS X

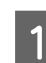

Odaberite **Scale to fit paper size** za Destination Paper Size u prozoruPaper Handling te izaberite veličinu papira na skočnom izborniku.

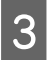

2

Provjerite ostale postavke i obavite ispis.

# Ispisivanje Pages per sheet (Pages Per Sheet)

Omogućuje vam da za ispis dvije ili četiri stranice na jednom listu papira koristite upravljački program pisača.

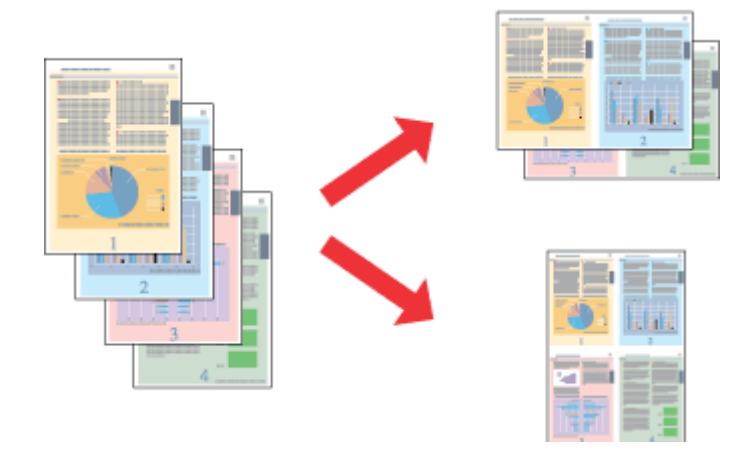

#### Napomena:

Ova funkcija možda neće biti dostupna za neke postavke.

### Postavke proizvoda za Windows

Odaberite Multi-Page izaberite Pages per Sheet (Pages Per Sheet) na kartici Page Layout.

3

1

2

Odaberite željeni broj i redoslijed stranica.

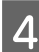

Provjerite ostale postavke i obavite ispis.

### Postavke proizvoda za Mac OS X

Otvorite dijaloški okvir Print. ➡ "Pristupanje upravljačkom programu pisača u sustavu Mac OS X" na strani 47

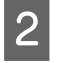

1

Odaberite željeni broj Pages per Sheet (Broj stranica na listu) i Layout Direction (redoslijed stranica) u oknu Layout (Izgled).

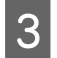

Provjerite ostale postavke i obavite ispis.

# Dijeljenje proizvoda za ispis

# Postavljanje za sustav Windows

Ovo su upute za postavljanje proizvoda kako bi ga drugi korisnici na mreži mogli dijeliti.

Prvo ćete postaviti proizvod kao dijeljeni pisač na računalu na koje je on izravno spojen. Zatim ćete dodati proizvod svakom računalu u mreži koje će mu pristupati.

### Napomena:

- Ove upute su samo za male mreže. Za dijeljenje proizvoda na velikoj mreži, konzultirajte svog administratora mreže.
- Snimke zaslona u sljedećem odjeljku načinjene su u sustavu Windows 7.

### Postavljanje proizvoda kao dijeljenog pisača

#### Napomena:

- Da biste proizvod postavili kao dijeljeni pisač u sustavu Windows 7 ili Vista, potrebni su vam račun s administratorskim ovlastima i lozinka ako se prijavljujete kao standardni korisnik.
- Da biste proizvod postavili kao dijeljeni pisač u sustavu Windows XP, morate se prijaviti u račun Computer Administrator (Administrator računala).

Slijedite dolje navedene korake na računalu koje je izravno povezano s proizvodom:

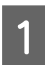

### Windows 7:

Kliknite gumb Start i odaberite Devices and Printers (Uređaji i pisači).

### Windows Vista:

Kliknite gumb Start, odaberite **Control Panel (Upravljačka ploča)**, a zatim iz kategorije **Hardware and Sound** (Hardver i zvuk) odaberite Printer (Pisač).

### Windows XP:

Kliknite Start i odaberite Control Panel (Upravljačka ploča), a zatim odaberite Printers and Faxes (Pisači i faksovi) iz kategorije Printers and Other Hardware (Pisači i drugi hardver).

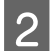

### Windows 7:

Desnom tipkom miša kliknite ikonu proizvoda, kliknite **Printer properties (Svojstva pisača)**, a zatim kliknite **Sharing (Dijeljenje)**. Zatim kliknite gumb **Change Sharing Options (Promijeni mogućnosti dijeljenja)**.

### Windows Vista:

Desnom tipkom miša kliknite ikonu proizvoda, a zatim kliknite **Sharing (Dijeljenje)**. Kliknite gumb **Change sharing options (Promijeni mogućnosti dijeljenja)**, a zatim kliknite **Continue (Nastavi)**.

#### Windows XP:

Desnom tipkom miša kliknite na ikonu vašeg proizvoda, zatim kliknite na Sharing (Dijeljenje).

3

Odaberite Share this printer (Dijeli ovaj pisač), zatim utipkajte dijeljeno ime.

### Napomena:

Nemojte koristiti razmake ili povlake u dijeljenom imenu.

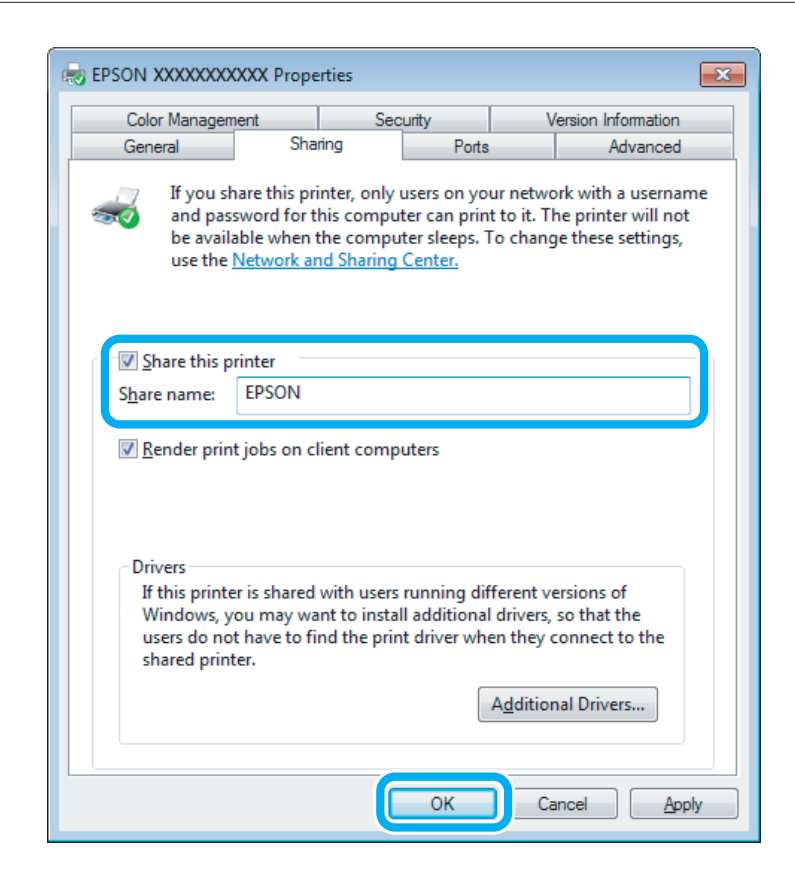

Ako želite automatski preuzeti upravljačke programe pisača za različite verzije sustava Windows, kliknite **Additional Drivers (Dodatni upravljački programi)**, a zatim odaberite okruženje i operacijske sustave drugih računala. Kliknite **OK**, a zatim umetnite disk sa softverom proizvoda.

Kliknite OK ili Close (Zatvori) (ako ste instalirali dodatne upravljačke programe).

### Dodavanje proizvoda drugim računalima na mreži

Slijedite ove korake kako biste dodali proizvod svakom računalu na mreži koje će mu pristupati.

### Napomena:

Vaš proizvod mora biti postavljen kao dijeljeni pisač na računalu s kojim je povezan prije nego što mu možete pristupiti sa drugog računala.

• "Postavljanje proizvoda kao dijeljenog pisača" na strani 60

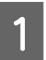

4

#### Windows 7:

Kliknite gumb Start i odaberite Devices and Printers (Uređaji i pisači).

### Windows Vista:

Kliknite gumb Start, odaberite **Control Panel (Upravljačka ploča)**, a zatim iz kategorije **Hardware and Sound** (Hardver i zvuk) odaberite **Printer (Pisač)**.

### Windows XP:

Kliknite **Start** i odaberite **Control Panel (Upravljačka ploča)**, a zatim odaberite **Printers and Faxes (Pisači i faksovi)** iz kategorije **Printers and Other Hardware (Pisači i drugi hardver)**.

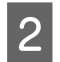

### Windows 7 i Vista:

Kliknite gumb Add a printer (Dodaj pisač).

### Windows XP:

Kliknite gumb **Add a printer (Dodaj pisač)**. Pojavit će se Add Printer Wizard (Čarobnjak za dodavanje pisača). Kliknite gumb **Next (Dalje)**.

### 3

### Windows 7 i Vista:

Kliknite Add a network, wireless or Bluetooth printer (Dodaj mrežni, bežični ili Bluetooth pisač), a zatim kliknite Next (Dalje).

### Windows XP:

Odaberite A network printer, or a printer attached to another computer (Mrežni pisač, ili pisač priključen na drugo računalo), a zatim kliknite Next (Dalje).

| - | Add a local printer                                                                                                    |
|---|----------------------------------------------------------------------------------------------------|
|   | Use this option only if you don't have a USB printer. (Windows automatically installs USB printer<br>when you plug them in.) |
|   | Make sure that your computer is connected to the network, or that your Bluetooth or wireless<br>printer is turned on.        |
|   |                                                                                                    |
|   | Make sure that your computer is connected to the network, or that your Bluetooth or wirel<br>printer is turned on.           |

4

Slijedite upute na zaslonu kako biste odabrali proizvod koji želite koristiti.

### Napomena:

Ovisno o operacijskom sustavu i konfiguraciji računala s kojim je piroizvod povezan, Add Printer Wizard (Čarobnjak za dodavanje pisača) mogao bi zatražiti da instalirate upravljački program s CD-a sa softverom proizvoda. Kliknite na gumb **Have Disk** i pratite upute na zaslonu.

## Postavljanje za Mac OS X

Da biste postavili proizvod u Mac OS X mreži, koristite postavku Printer Sharing. Pojedinosti potražite u pratećoj dokumentaciji za Macintosh.

# Skeniranje

# Skeniranje

# Pokretanje skeniranja

Skenirat ćemo dokument da biste upoznali postupak.

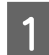

Namjestite izvornik na staklo skenera.

➡ "Postavljanje izvornika" na strani 35

2 Pok

Pokrenite Epson Scan.

- Windows: Dvokliknite ikonu Epson Scan na radnoj površini.
- □ Mac OS X: odaberite Applications > Epson Software > EPSON Scan.

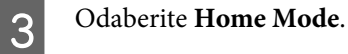

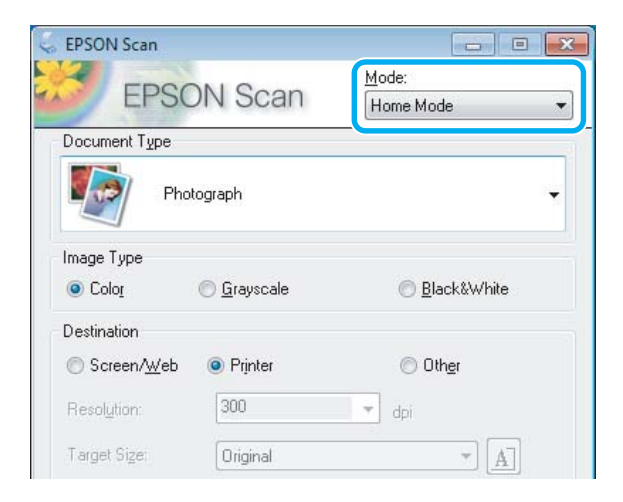

4 Kao postavku mogućnosti **Document Type** odaberite **Text/Line Art**.

| EPSON Scan                                                                  |                                          |                                                                 |
|-----------------------------------------------------------------------------|------------------------------------------|-----------------------------------------------------------------|
| TOO                                                                         | 0110                                     | <u>M</u> ode:                                                   |
| EPS                                                                         | UN Scan                                  | Home Mode                                                       |
| Document Type                                                               |                                          |                                                                 |
| Te                                                                          | xt/Line Art                              |                                                                 |
| maga Tupo                                                                   |                                          |                                                                 |
| mage rype                                                                   |                                          |                                                                 |
| Colo <u>r</u>                                                               | 🔘 <u>G</u> rayscale                      | Black&White                                                     |
| © Colo <u>r</u><br>Destination                                              | i <u>G</u> rayscale                      |                                                                 |
| © Colo <u>r</u><br>Destination<br>Screen/ <u>W</u> eb                       | ) <u>G</u> rayscale<br>Printer           | Black&White Other                                               |
| Colo <u>r</u><br>Destination<br>Screen/ <u>W</u> eb<br>Resol <u>u</u> tion: | © <u>G</u> rayscale<br>@ Prijnter<br>300 | <ul> <li>Black&amp;White</li> <li>Other</li> <li>dpi</li> </ul> |

### Kliknite **Preview**.

5

| Image Adjustments          |                       |
|----------------------------|-----------------------|
| Descreening                | Backlight Correction  |
| Color Restor <u>a</u> tion | Dust Remo <u>v</u> al |
| []] Image Option(∑)        |                       |
| Text Enhancement           |                       |
| 🔘 Auto Area Segmentation   |                       |
| Bright <u>n</u> ess        |                       |
| <u>Preview</u>             | Scan Scan             |
|                            |                       |
| Help Configu               | uration <u>C</u> lose |

### Kliknite **Scan**.

6

| Image Adjustments        |                       |
|--------------------------|-----------------------|
| Descreening              | Backlight Correction  |
| Color Restoration        | Dust Remo <u>v</u> al |
| 🔄 Image Option(🛛)        |                       |
| Text Enhancement         |                       |
| 🕐 Auto Area Segmentation |                       |
| Bright <u>n</u> ess      |                       |
| Preview<br>Ihumbnail     | Scan                  |
| Help Config              | uration Close         |

Kliknite **OK**.

7

|                                                                                                    | settings                                                                                                    |                                     | l       |
|----------------------------------------------------------------------------------------------------|----------------------------------------------------------------------------------------------------|-------------------------------------|---------|
| _ocation                                                                                                    |                                                                                                    |                                     |         |
| My Doc                                                                                                    | cuments                                                                                                    |                                     |         |
| My Pick                                                                                                    | tures                                                                                                    |                                     |         |
| O Other:                                                                                                    | Desktop                                                                                                    |                                     | Browse  |
| File Name (                                                                                                    | Prefix + 3-digit number)                                                                                                    |                                     |         |
| Prefix                                                                                                    | img                                                                                                    | Start <u>N</u> umber:               | 001 💠   |
| Image Form                                                                                                    | nat                                                                                                    |                                     |         |
| Turner                                                                                                    | JPEG (".jpg)                                                                                                    | •                                   | Options |
| Type:                                                                                                    |                                                                                                    |                                     |         |
| ype:<br>Details:                                                                                                    | Compression Level:<br>Encoding: Standard<br>Embed ICC Profile: 0                                                                                         | (16)<br>DN                          |         |
| Details:                                                                                                    | Compression Level:<br>Encoding: Standard<br>Embed ICC Profile: 0                                                                                         | (16)<br>DN                          |         |
| Details:<br>0 verwri<br>Show th                                                                                                    | Compression Level:<br>Encoding: Standard<br>Embed ICC Profile: 0<br>te any files with the same<br>his glalog box before next                             | (16)<br>DN<br>e name<br>t scan      |         |
| Details:<br>© Overwrit<br>Show the<br>Open into the second second secon | Compression Level:<br>Encoding: Standard<br>Embed ICC Profile: (<br>te any files with the sage<br>his glalog box before nex<br>hage [older after scannin | (16)<br>DN<br>5 name<br>t scan<br>9 |         |

Skenirana će slika biti spremljena.

# Značajke za prilagodbu slike

Epson Scan nudi razne postavke za poboljšavanje boje, oštrine, kontrasta i drugih aspekata koji utječu na kvalitetu slike.

Detalje o programu Epson Scan potražite u sustavu pomoći.

| Histogram       | Pruža grafičko sučelje za odvojeno podešavanje naglasaka, sjena i gama razina. |  |
|-----------------|--------------------------------------------------------------------------------|--|
|                 |                                                                                |  |
| Tone Correction | Pruža grafičko sučelje za odvojeno podešavanje tonova boja.                    |  |
|                 |                                                                                |  |

### Skeniranje

| Prilagodba slike     | Podešava svjetlinu i kontrast te uravnotežuje količinu crvenih, zelenih i plavih nijansi na slici.                                      |  |
|----------------------|----------------------------------------------------------------------------------------------------|--|
|                      |                                                                                                    |  |
| Color Palette        | Pruža grafičko sučelje za podešavanje međutonova, poput nijansi boja kože, a bez utjecanja na<br>naglašene i zasjenjene dijelove slike. |  |
|                      |                                                                                                    |  |
| Unsharp Mask         | Izoštrava rubove područja slike za sveukupno jasniju sliku.                                                                             |  |
|                      |                                                                                                    |  |
| Descreening          | Uklanja valovite uzorke (zvan moiré), koji se mogu pojaviti u suptilno osjenčanim područjima<br>slike, kao što su nijanse kože.         |  |
|                      |                                                                                                    |  |
| Color Restoration    | Automatski obnavlja boje na izblijedjelim fotografijama.                                                                                |  |
|                      |                                                                                                    |  |
| Backlight Correction | Uklanja sjene s fotografije s prejakim pozadinskim osvjetljenjem.                                                                       |  |
|                      |                                                                                                    |  |

### Skeniranje

| Dust Removal           | Automatski uklanja prašnjave otiske s izvornika.                                                                                                    |                                                                                                    |
|------------------------|----------------------------------------------------------------------------------------------------|----------------------------------------------------------------------------------------------------|
|                        |                                                                                                    |                                                                                                    |
| Text Enhancement       | Poboljšava prepoznavanje teksta prilikom skeniranja tekstualnih dokumenata.                                                                                          |                                                                                                    |
|                        | Scanning Special Project         Follow the instructions I scanning projects you n         Solving Problems         If you have a problem v or its software, check h | <ul> <li>Scanning Special Proje</li> <li>Follow the instructions I scanning projects you n</li> <li>Solving Problems</li> <li>If you have a problem a or its software, check h</li> </ul> |
| Auto Area Segmentation | Omogućava jasnije Black&White slike i preciznije prepoznavanje teksta odvajanjem teksta od slika.                                                                    |                                                                                                    |
|                        | ace your originality on the docu<br>e one of these sections for instr<br>bouments or photos: Placing Doct<br>2. Start<br>See S<br>Scan<br>3. Selec<br>in the<br>Chan | e one of these sections for instr<br>Documents or photos Placing Doc<br>2. Start<br>See S<br>Scan<br>3. Selec<br>in the<br>Chan                                                           |
| Color Enhance          | Poboljšanje određene boje. Možete odabrati između crvene, plave ili zelene.                                                                                          |                                                                                                    |
|                        | <ul> <li>Bit is the control function of a<br/>set of the control of the control of</li> </ul>                                                                        | <ul> <li>acan your original documents o<br/>any of the available scaning n</li> </ul>                                                                                                    |
|                        | Maintestance                                                                                                    | Maintenance<br>Fallow the guidelines here to m<br>transport your scenner                                                                                                    |
|                        | Technical Specifications<br>Check here for technical details                                                                                                    | Technical Specifications<br>Check here for technical details                                                                                                    |

# Osnovno skeniranje iz upravljačke ploče

Možete skenirati dokumente i slati skenirane slike iz proizvoda na memorijsku karticu ili spojeno računalo.

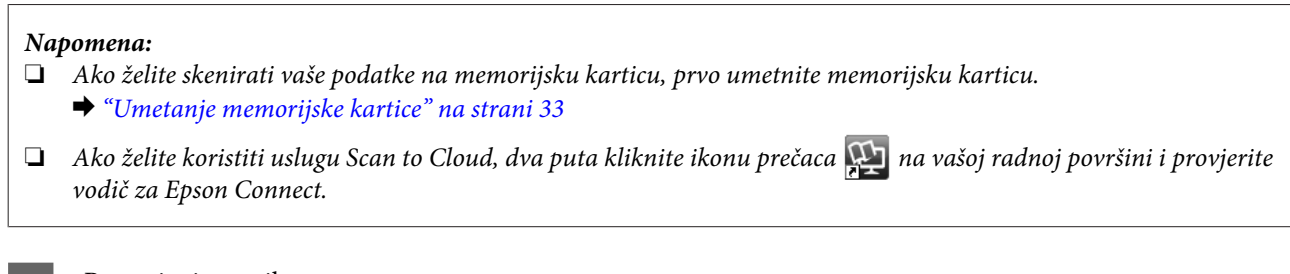

Postavite izvornike. ➡ "Postavljanje izvornika" na strani 35

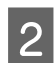

Otvorite način rada **Scan** na izborniku Home.

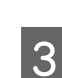

Odaberite stavku na izborniku za skeniranje.

➡ "Način rada za skeniranje" na strani 104

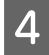

Ako odaberete **Scan to Memory Card**, možete postaviti postavke za skeniranje. Ako odaberete **Scan to PC**, odaberite vaše računalo.

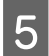

Pritisnite 🗇 za početak skeniranja.

Skenirana će slika biti spremljena.

# Popis izbornika za način rada skeniranje

Pogledajte odlomak ispod za popis izbornika načina rada Scan. ➡ "Način rada za skeniranje" na strani 104

# Osnovno skeniranje iz vašeg računala

# Skeniranje u načinu rada Full Auto Mode

Način rada Full Auto Mode omogućuje jednostavno i brzo skeniranje bez odabira postavki ili pretpregleda slike. Ovaj je način rada koristan kada izvornike želite skenirati u stvarnoj veličini.

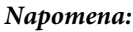

□ ovaj način rada nije dostupan kada je postavljen automatski ulagač dokumenata.

Dodatne informacije o programu Epson Scan potražite u sustavu pomoći.

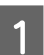

Postavite izvornike.

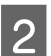

Pokrenite Epson Scan.

\*Pokretanje Epson Scan upravljačkog programa" na strani 84

3

S popisa Mode odaberite način rada Full Auto Mode.

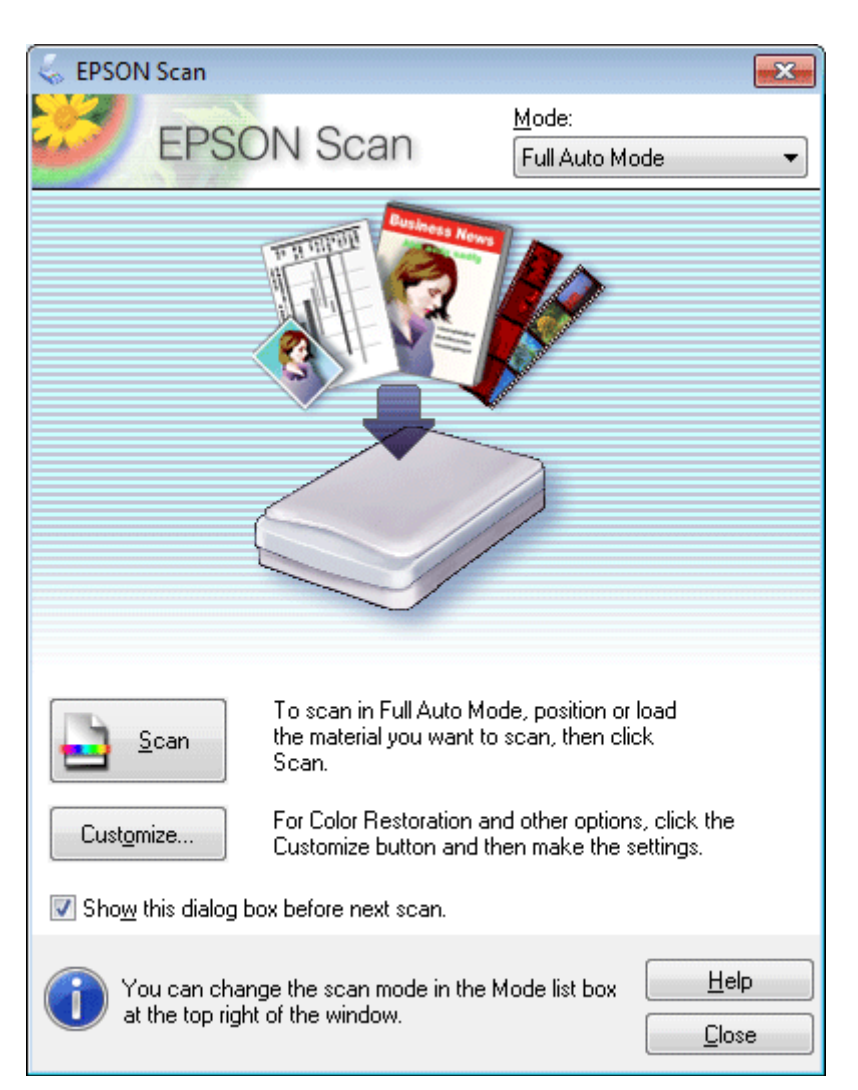

#### Napomena:

ako je poništen okvir **Show this dialog box before next scan**, Epson Scan odmah pokreće skeniranje bez prikazivanja ovog zaslona. Da biste se vratili na ovaj zaslon, tijekom skeniranja u dijaloškom okviru Scanning kliknite **Cancel**. Kliknite **Scan**. Epson Scan pokrenut će skeniranje u načinu rada Full Auto Mode.

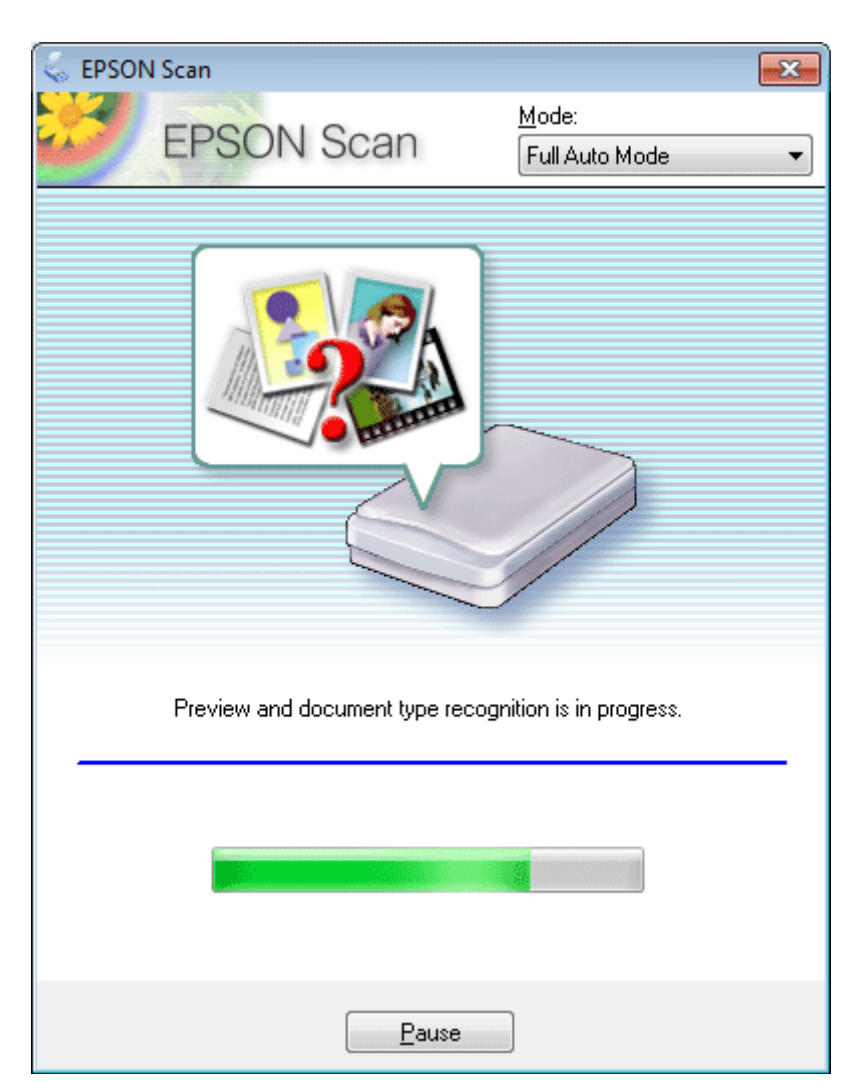

Epson Scan automatski prikazuje pretpregled svake slike, prepoznaje vrstu izvornika i odabire postavke skeniranja.

Skenirana će slika biti spremljena.

# Skeniranje u načinu rada Home Mode

Način rada Home Mode omogućuje prilagodbu postavki skeniranja i provjeru učinjenih promjena na slici pretpregleda. Ovaj je način rada koristan za osnovno skeniranje fotografija i grafike.

#### Napomena:

- 📮 u načinu rada Home Mode možete skenirati samo sa stakla skenera.
- Detalje o programu Epson Scan potražite u sustavu pomoći.

Postavite izvornike. ➡ "Staklo skenera" na strani 37

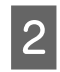

3

Pokrenite Epson Scan.

"Pokretanje Epson Scan upravljačkog programa" na strani 84

S popisa Mode odaberite način rada **Home Mode**.

| EPSON Scan                             |                         |
|----------------------------------------|-------------------------|
| EPSON Scan                             | Mode:<br>Home Mode ▼    |
| Document Type                          |                         |
| Photograph                             | -                       |
| Image Type                             |                         |
| Color O Grayscale                      | ─ <u>B</u> lack&White   |
| Destination                            |                         |
| ⊚ Screen/ <u>W</u> eb <b>⊚</b> Printer | Other                   |
| Resolution: 300                        | 💌 dpi                   |
| Target Size: Original                  | - A                     |
| Image Adjustments                      |                         |
| Descreening                            | Backlight Correction    |
| Color Restor <u>a</u> tion             | 🔲 Dust Remo <u>v</u> al |
| Image Option( <u>X)</u>                |                         |
| Text Enhancement                       |                         |
| O Auto Area Segmentation               |                         |
| Brightness                             |                         |
| Preview<br>Ihumbnail                   | <u>S</u> can            |
| <u>H</u> elp C <u>o</u> nfigu          | ration <u>C</u> lose    |

4 Odaberite postavku mogućnosti Document Type.

Odaberite postavku mogućnosti Image Type.

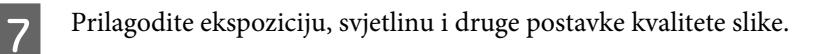

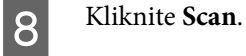

6

U prozoru File Save Settings odaberite postavku mogućnosti Type, a zatim kliknite **OK**.

#### Napomena:

ako je poništen okvir **Show this dialog box before next scan**, Epson Scan odmah pokreće skeniranje bez prikazivanja prozora File Save Settings.

Skenirana će slika biti spremljena.

# Skeniranje u načinu rada Office Mode

Način rada Office Mode omogućuje brzo skeniranje tekstnih dokumenta bez pretpregleda slike.

#### Napomena:

Detalje o programu Epson Scan potražite u sustavu pomoći.

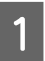

9

Napomena za automatski ulagač dokumenata:

Nemojte umetati papir iznad linije koja se nalazi ispod oznake u obliku strelice ▼ na automatskom ulagaču dokumenata.

2

Pokrenite Epson Scan.

\*Pokretanje Epson Scan upravljačkog programa" na strani 84
3

S popisa Mode odaberite način rada Office Mode.

| 🥪 EPSON Scan                                                       | - • 💌 |
|--------------------------------------------------------------------|-------|
| EPSON Scan Diffice Mode                                            | •     |
| Image Type<br>© Colo <u>r</u> © <u>G</u> rayscale © <u>B</u> lack& | White |
| Destination<br>Doc <u>u</u> ment Source: Document Table            | •     |
| Size: Letter(8.5 x 11 in.)                                         | •     |
| Orientation: 💿 🚺 🔿 🔄                                               |       |
| Resolution: 300 🗸 dpi                                              |       |
| Image Adjustments                                                  |       |
| Unsharp Mask Descreening                                           |       |
| Taut Enhancement                                                   |       |
| Auto Area Segmentation                                             |       |
| Color Enhance: Red                                                 |       |
| Brightness:                                                        | - 0   |
| Co <u>n</u> trast:                                                 | - 0   |
| <u>Preview</u> <u>S</u> can                                        | Close |

- 4 Odaberite postavku mogućnosti Image Type.
- 5 Odaberite postavku mogućnosti Document Source.
- 6 Kao postavku mogućnosti Size odaberite veličinu izvornika.
  - Kao postavku mogućnosti Resolution odaberite odgovarajuću razlučivost izvornika.
- 8 Kliknite Scan.

7

U prozoru File Save Settings odaberite postavku mogućnosti Type, a zatim kliknite OK.

#### Napomena:

ako je poništen okvir **Show this dialog box before next scan**, Epson Scan odmah pokreće skeniranje bez prikazivanja prozora File Save Settings.

Skenirana će slika biti spremljena.

### Skeniranje u načinu rada Professional Mode

Professional Mode nudi potpunu kontrolu nad postavkama skeniranja i omogućuje provjeru učinjenih promjena na slici pretpregleda. Taj se način rada preporučuje naprednim korisnicima.

#### Napomena:

Detalje o programu Epson Scan potražite u sustavu pomoći.

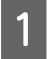

9

Postavite izvornike.

➡ "Postavljanje izvornika" na strani 35

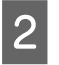

Pokrenite Epson Scan.

\*Pokretanje Epson Scan upravljačkog programa" na strani 84

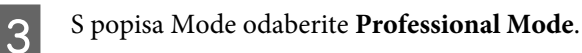

**EPSON Scan** Mode: **EPSON** Scan Professional Mode Ŧ Settings Name: Current Setting Ŧ Delete Save Original Reflective Document Type: Ŧ Document Table Document Source: • Auto Exposure Type: Photo Ŧ Destination 24-bit Color Ŧ Image Type: 300 Ŧ dpi Resolution: Document Size: 8.50 H 11.70 in. w Original 🛨 Target Size: Adjustments Reset e de la . 🛨 📝 Unsharp Mas<u>k</u> 🛨 📃 D<u>e</u>screening Colo<u>r</u> Restoration + 📃 Backlight Correction 🛨 📃 <u>D</u>ust Removal Preview <u>S</u>can 🔲 <u>T</u>humbnail Help Configuration... Close

- **A** Kao postavku mogućnosti Document Type odaberite vrstu izvornika koje skenirate.
  - Odaberite postavku mogućnosti Document Source.

5

6

Ako kao postavku mogućnosti Document Type odaberete **Reflective**, kao postavku mogućnosti Auto Exposure Type odaberite **Photo** ili **Document**.

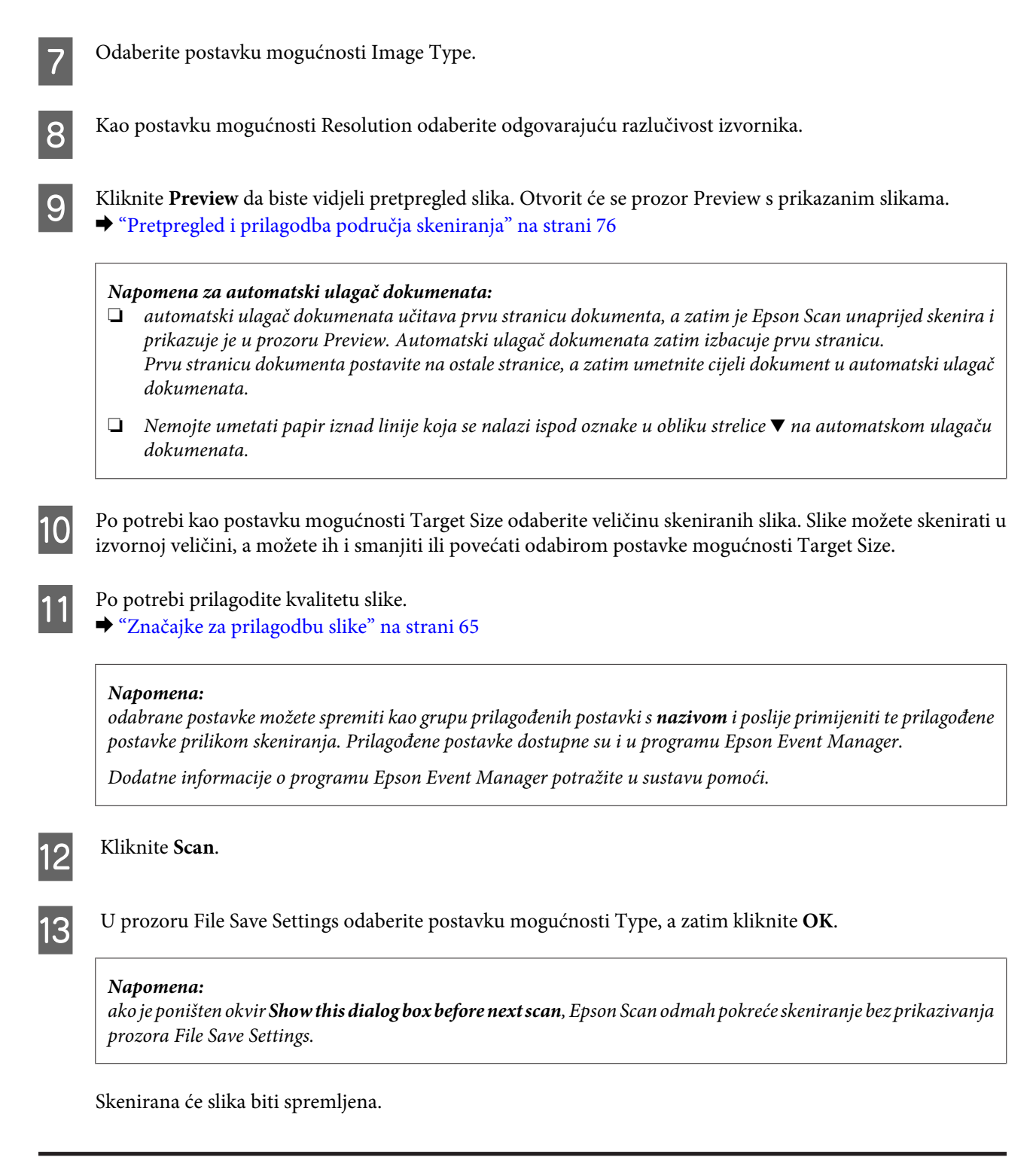

### Pretpregled i prilagodba područja skeniranja

### Odabir načina pretpregleda

Kada odaberete osnovne postavke i razlučivost, možete pogledati pretpregled slike te odabrati ili prilagoditi područje slike u prozoru Preview. Postoje dvije vrste pregleda.

Prilikom pretpregleda uz postavku Normal u cijelosti se prikazuju slike koje pretpregledavate. Možete ručno odabrati područje skeniranja i obaviti prilagodbe kvalitete slike.

Prilikom pretpregleda uz postavku Thumbnail slike koje pretpregledavate prikazuju se kao minijature. Epson Scan automatski pronalazi rubove područja skeniranja, na sliku primjenjuje automatske postavke ekspozicije i po potrebi zakreće slike.

#### Napomena:

- neke postavke koje promijenite nakon pretpregleda slike vraćaju se na zadane vrijednosti ako promijenite način pretpregleda.
- Ovisno o vrsti dokumenta i načinu rada u programu Epson Scan koji koristite, možda nećete moći promijeniti vrstu pretpregleda.
- Ako slike pretpregledavate bez dijaloškog okvira Preview, one se prikazuju u zadanom načinu pretpregleda. Ako pretpregledavate uz prikazan dijaloški okvir Preview, slike se prikazuju u načinu pretpregleda koji se prikazivao neposredno prije pretpregleda.
- Da biste promijenili veličinu prozora Preview, kliknite i povucite kut prozora Preview.
- Detalje o programu Epson Scan potražite u sustavu pomoći.

#### Stvaranje okvira

Okvir je pokretna točkasta linija koja se pojavljuje na rubovima pregleda slike i označuje područje skeniranja.

Da biste nacrtali okvir, učinite nešto od ovog.

Da biste ručno nacrtali okvir, postavite pokazivač u područje u koje želite postaviti kut okvira i kliknite. Povucite pokazivač u obliku križića preko slike do suprotnog kuta željenog područja skeniranja.

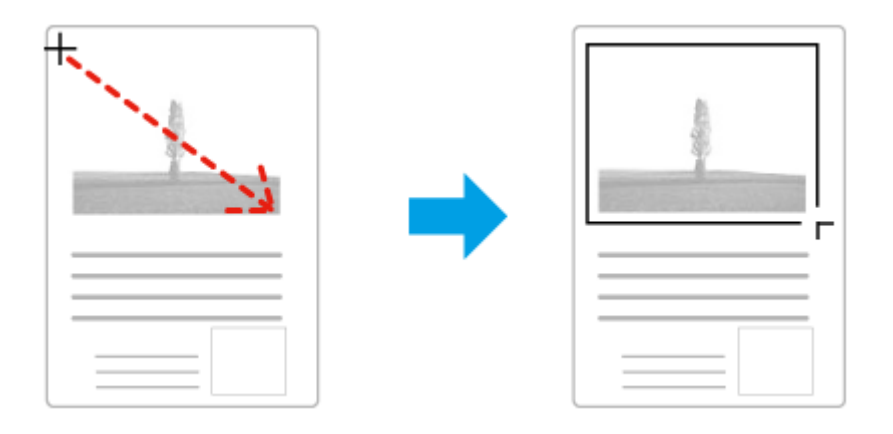

- Da biste automatski nacrtali okvir, kliknite ikonu za automatsko pronalaženje . Tu ikonu možete koristiti samo kada se prikazuje normalan pretpregled i kada se na staklu skenera nalazi samo jedan dokument.
- Da biste nacrtali okvir određene veličine, upišite novu širinu i visinu u postavku Document Size.
- □ Za najbolje rezultate i ekspoziciju slike, pobrinite se da sve strane okvira budu smještene unutar pregleda slike. Nemojte okvirom obuhvatiti područja oko slike pretpregleda.

#### Prilagodba okvira

Okvir možete pomicati i prilagođavati njegovu veličinu. Ako se prikazuje normalan pretpregled, na svakoj slici možete stvoriti više okvira (najviše 50) da biste skenirali različita područja slike kao zasebne skenirane datoteke.

| <b>ና</b> "ን                                             | Kako biste pomaknuli okvir, postavite pokazivač unutar okvira. Pokazivač se pretvara u ruku. Kliknite i<br>odvucite okvir na željeno mjesto. |
|---------------------------------------------------------|----------------------------------------------------------------------------------------------------|
| •                                                       | Kako biste promijenili veličinu okvira, postavite pokazivač na rub ili kut okvira.                                                           |
|                                                         | Pokazivač će se pretvoriti u ravnu ili uglatu dvostruku strelicu. Kliknite i povucite rub ili kut do željene<br>veličine.                    |
| annan<br>Tarana<br>Tarana<br>Tarana<br>Tarana<br>Tarana | Da biste stvorili dodatne okvire iste veličine, kliknite ovu ikonu.                                                                          |
|                                                         | Da biste izbrisali okvir, kliknite unutar njega i kliknite ovu ikonu.                                                                        |
| الغ                                                     | Da biste aktivirali sve okvire, kliknite ovu ikonu.                                                                                          |

#### Napomena:

- *da biste pomicanje okvira ograničili na okomito ili vodoravno, držite pritisnutu tipku* **Shift** dok pomičete okvir.
- Da biste veličinu okvira ograničili na trenutne proporcije, držite pritisnutu tipku **Shift** dok mijenjate veličinu okvira.
- Ako crtate više okvira, prije skeniranja u prozoru Preview kliknite All. U protivnom, samo će područje unutar posljednjeg okvira koji ste nacrtali biti skenirano.

## Razne vrste skeniranja

### Skeniranje časopisa

Najprije postavite časopis i pokrenite Epson Scan.

➡ "Pokretanje skeniranja" na strani 63

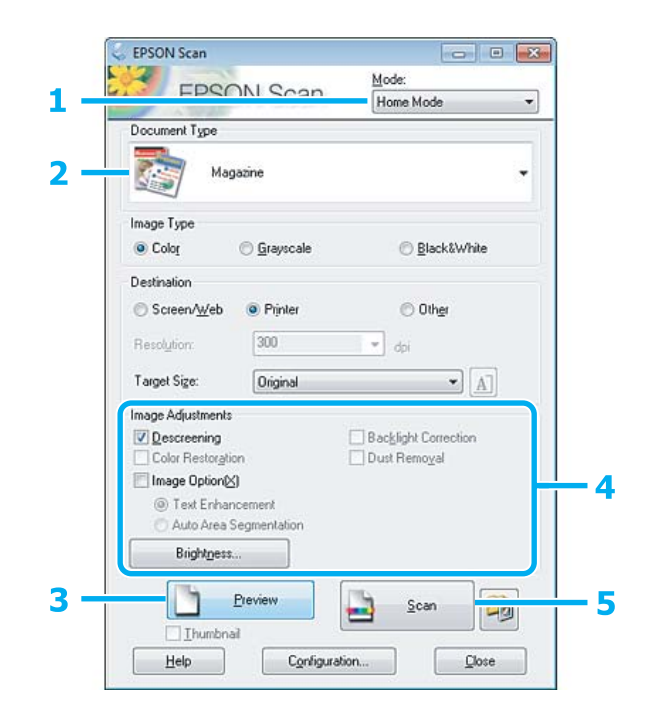

#### Skeniranje

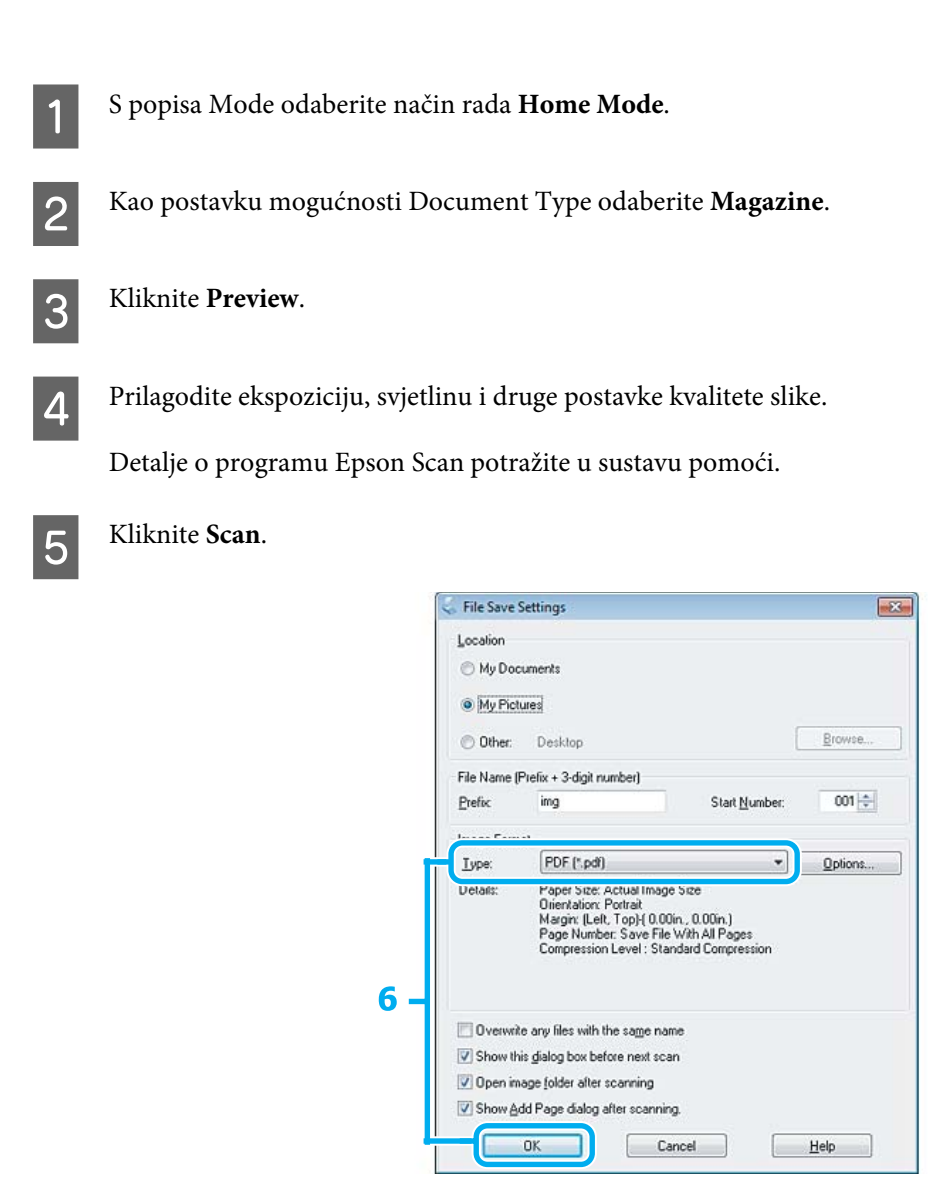

6 Kao postavku mogućnosti Type odaberite PDF, a zatim kliknite OK.

Skenirana će slika biti spremljena.

## Skeniranje više dokumenata u PDF datoteku

Najprije postavite dokument i pokrenite Epson Scan.

➡ "Pokretanje skeniranja" na strani 63

|                        | Professional Mode              |
|------------------------|--------------------------------|
| Settings<br>Name:      | Current Setting    Save Delete |
| Original               |                                |
| Document Type:         | Rellective -                   |
| Document Source:       | Document Table 🗸               |
| Auto Exposure Type:    | Photo -                        |
| Destination            |                                |
| Image Type:            | 24-bit Color 👻                 |
| Resolution:            | 300 <b>v</b> dpi               |
| Document Size:         | W 8.50 H 11.70 in              |
| 🛨 Target Size:         | Original *                     |
| Adjustments            |                                |
| + V Unsharp Mask       | Reset                          |
| Color Restoration      |                                |
| + Backlight Correction |                                |
| 🛨 📃 Dust Removal       |                                |
|                        |                                |

S popisa Mode odaberite **Professional Mode**.

1

2

Odaberite postavku mogućnosti Document Source.

#### Skeniranje

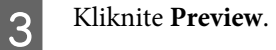

#### Napomena za automatski ulagač dokumenata:

stranica dokumenta koju je izbacio automatski ulagač dokumenata još nije skenirana. Ponovno umetnite dokument u automatski ulagač dokumenata.

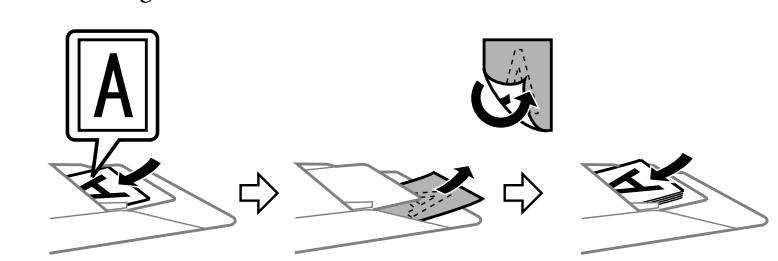

- □ Nemojte umetati papir iznad linije koja se nalazi ispod oznake u obliku strelice ▼ na automatskom ulagaču dokumenata.
- Prilagodite ekspoziciju, svjetlinu i druge postavke kvalitete slike.

Detalje o programu Epson Scan potražite u sustavu pomoći.

#### Kliknite **Scan**.

Δ

5

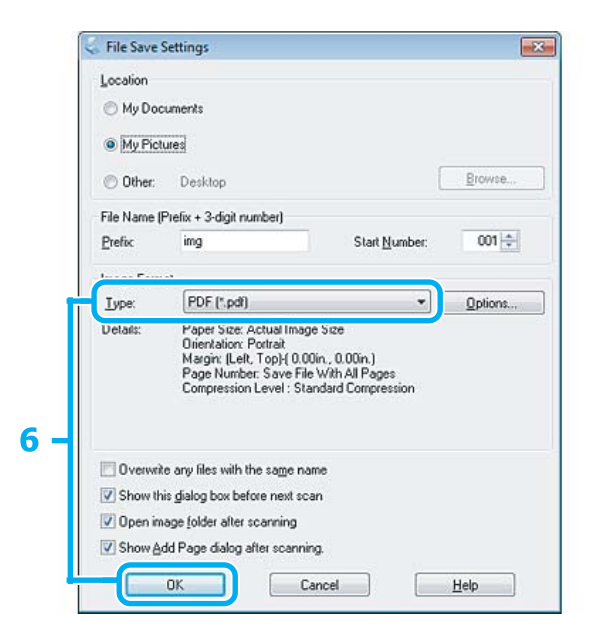

6

Kao postavku mogućnosti Type odaberite PDF, a zatim kliknite OK.

#### Napomena:

Ako je okvir **Show Add Page dialog after scanning** poništen, Epson Scan automatski sprema dokument bez prikazivanja prozora Add Page Confirmation.

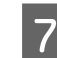

Epson Scan počet će skenirati dokument.

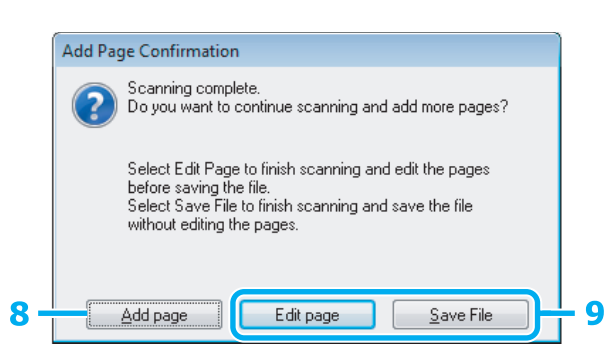

8 Ako želite skenirati više stranica, kliknite **Add page**. Umetnite dokument i ponovno ga skenirajte, po potrebi ponavljajući postupak za svaku stranicu.

Ako ste završili sa skeniranjem, prijeđite na deveti korak.

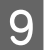

Kliknite Edit page ili Save File.

| Edit page | Odaberite ovaj gumb ako želite izbrisati stranice ili promijeniti njihov poredak. Zatim pomoću<br>ikona pri dnu prozora Editing Page odaberite, zakrenite i izbrišite stranice te promijenite njihov<br>poredak.<br>Detalje o programu Epson Scan potražite u sustavu pomoći. |
|-----------|----------------------------------------------------------------------------------------------------|
|           | C Editing Page                                                                                                    |
|           |                                                                                                    |
|           |                                                                                                    |
|           |                                                                                                    |
|           | Naua Zavrsile's uredivanjem stranica, kliknile OK.                                                                                                    |
| Save File | Kada završite, odaberite ovaj gumb.                                                                                                    |

Stranice će biti spremljene u jednu PDF datoteku.

### Skeniranje fotografije

Najprije postavite fotografiju na staklo skenera i pokrenite Epson Scan.

➡ "Pokretanje skeniranja" na strani 63

| Document Type                           |
|-----------------------------------------|
| Photograph -                            |
| Image Type                              |
| Color     O Grayscale     O Black&White |
| Destination                             |
| Screen/Web Printer O Other              |
| Resolution: 300 - dpi                   |
| Target Sige: Original                   |
| Image Adjustments                       |
| Descreening     Backlight Correction    |
|                                         |
| Text Enhancement                        |
| O Auto Area Segmentation                |
| Brightness                              |
|                                         |

- 1 S popisa Mode odaberite način rada **Home Mode**.
- 2 Kao postavku mogućnosti Document Type odaberite **Photograph**.

3 Kliknite **Preview**.

4 Prilagodite ekspoziciju, svjetlinu i druge postavke kvalitete slike.

Detalje o programu Epson Scan potražite u sustavu pomoći.

|                                       | File Save Se                    | ettings                                                                |                       |          |
|---------------------------------------|---------------------------------|------------------------------------------------------------------------|-----------------------|----------|
|                                       | Location<br>My Docu<br>My Pictu | iments<br>res                                                          |                       |          |
|                                       | Other:                          | Desktop                                                                | L                     | Browse   |
|                                       | File Name (P                    | refix + 3-digit number)                                                |                       | (market) |
|                                       | Prefix                          | ing                                                                    | Start <u>N</u> umber: | W1 🖶     |
|                                       |                                 |                                                                        |                       |          |
| i i i i i i i i i i i i i i i i i i i | <u>Type:</u>                    | JPEG (*.jpg)                                                           | •                     | Options  |
|                                       | Delais:                         | Compression Level: [16]<br>Encoding: Standard<br>Embed ICC Profile: ON |                       |          |
| 6 -                                   | 🔲 Overwrite                     | any files with the same name                                           |                       |          |
|                                       | Show this                       | dialog box before next scan                                            |                       |          |
|                                       | 🔽 Open ima                      | ge folder after scanning                                               |                       |          |

6 Kao postavku mogućnosti Type odaberite **JPEG**, a zatim kliknite **OK**.

Skenirana će slika biti spremljena.

## Instalacija softvera

### Pokretanje Epson Scan upravljačkog programa

Taj softver omogućuje upravljanje svim aspektima skeniranja. Možete ga koristiti kao samostalan program za skeniranje ili s nekim drugim programom za skeniranje kompatibilnim sa sučeljem TWAIN.

#### Početak rada

 Windows: dvokliknite ikonu EPSON Scan na radnoj površini. Ili odaberite ikonu gumba Start ili pak Start > All Programs (Svi programi) ili Programs (Programi) > EPSON > EPSON Scan > EPSON Scan.

```
Mac OS X:
odaberite Applications > Epson Software > EPSON Scan.
```

#### Pristupanje sustavu pomoći

U upravljačkom programu Epson Scan kliknite gumb Help.

### Pokretanje drugog softvera za skeniranje

Napomena:

u nekim državama možda nije priložen neki softver za skeniranje.

### **Epson Event Manager**

Omogućuje dodjeljivanje funkcije otvaranja programa za skeniranje bilo kojem gumbu na uređaju. Uz to možete spremiti najčešće korištene postavke skeniranja, čime ćete znatno ubrzati projekte skeniranja.

#### Početak rada

□ Windows:

odaberite gumb Start ili pak **Start > All Programs (Svi programi)** ili **Programs (Programi)> Epson Software > Event Manager**.

□ Mac OS X:

Odaberite Applications > Epson Software te zatim dva puta kliknite ikonu Launch Event Manager.

#### Pristupanje sustavu pomoći

- Windows:
   kliknite ikonu w u gornjem desnom kutu zaslona.
- Mac OS X: kliknite menu > Help (Pomoć) > Epson Event Manager Help (Pomoć).

### ABBYY FineReader

Ovaj softver omogućuje skeniranje dokumenta i pretvorbu teksta u podatke koji se mogu uređivati pomoću programa za obradu teksta.

OCR softver ne može prepoznati ili ima teškoće prilikom prepoznavanja sljedećih vrsta dokumenata ili teksta.

- **Q** Rukom napisane znakove
- □ Stavke kopirane s drugih kopija
- □ Faksove
- D Tekst s uskim razmakom među slovima ili redcima po inču
- Tekst koji se nalazi u tablicama ili je podcrtan
- □ Tekst u kurzivu i fontove veličine manje od 8 jedinica
- D Presavijeni ili zgužvani dokumenti

Detalje o programu ABBYY FineReader potražite u sustavu pomoći.

#### Početak rada

Windows: odaberite gumb Start ili odaberite Start > All Programs (Svi programi) ili Programs (Programi) > mapa programa ABBYY FineReader > ABBYY FineReader.

□ Mac OS X:

Odaberite Applications i zatim dvokliknite ABBYY FineReader.

#### **Presto! PageManager**

Ovaj softver omogućuje skeniranje i zajedničko korištenje fotografija ili dokumenata te upravljanje njima.

#### Početak rada

□ Windows:

odaberite gumb Start ili odaberite **Start** > **All Programs (Svi programi)** ili **Programs (Programi)** > mapa programa **Presto! PageManager** > **Presto! PageManager**.

□ Mac OS X:

Odaberite Application > Presto! PageManager i dvokliknite ikonu Presto! PageManager.

# Faksiranje

## Uvod u uslugu FAX Utility

Usluga FAX Utility je softver koji prenosi podatke kao što su dokumenti, nacrti i tablice stvoreni uz pomoć aplikacije za obradu teksta ili proračunske tablice izravno putem fakaa bez ispisa. Koristite sljedeći postupak za pokretanje uslužnog programa.

#### Windows

Kliknite gumb Start (Windows 7 i Vista) ili kliknite **Start** (Windows XP), pokažite na **All Programs (Svi programi)**, odaberite **Epson Software** te zatim kliknite **FAX Utility**.

#### Mac OS X

Kliknite **System Preference**, kliknite **Print & Fax** ili **Print & Scan**, a zatim odaberite **FAX** (vaš proizvod) iz **Printer**. Zatim kliknite sljedeće; Mac OS X 10.6.x, 10.7.x: **Option & Supplies - Utility - Open Printer Utility** 

Mac OS X 10.5.x: Open Print Queue - Utility

#### Napomena:

Za više detalja pogledajte pomoć na Internetu za uslugu FAX Utility.

## Spajanje na telefonsku liniju

### O telefonskom kabelu

Koristite telefonski kabel sa sljedećim specifikacijama sučelja.

- RJ-11 telefonska linija
- □ RJ-11 Povezivanje telefonskog seta

Ovisno o području telefonski kabel možda će biti priložen proizvodu. Ako je tako, upotrijebite tak kabel.

### Korištenje telefonske linije samo za faks

1

Spojite telefonski kabel iz zidne telefonske utičnice na ulaz LINE.

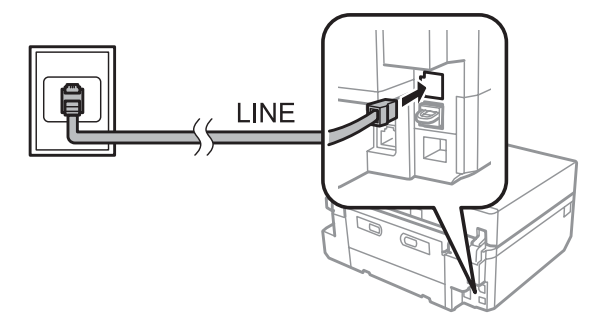

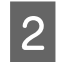

Provjerite da je **Auto Answer** postavljen na **On**.

"Postavljanje automatskog primanja faksova" na strani 96

#### Važno:

Ako ne spojite vanjski telefon s proizvodom, provjerite da ste uključili automatsko odgovaranje. U suprotnom, ne možete primati fakseve.

### Dijeljenje linije s telefonskim uređajem

1

Spojite telefonski kabel iz zidne telefonske utičnice na ulaz LINE.

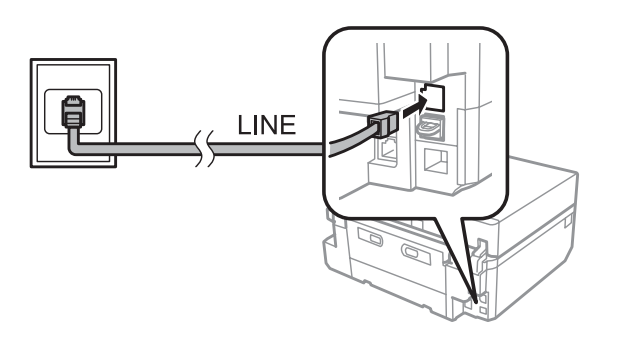

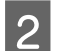

Odstranite kapicu.

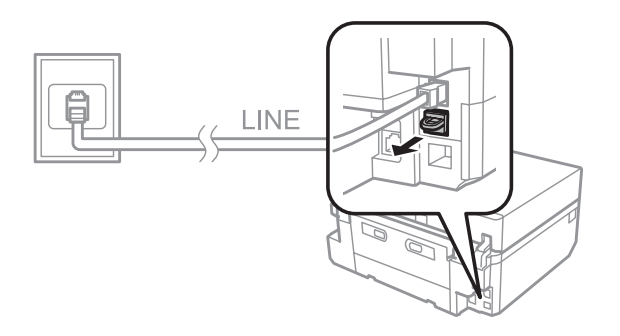

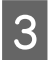

Spojite telefon ili telefonsku sekretaricu na ulaz EXT.

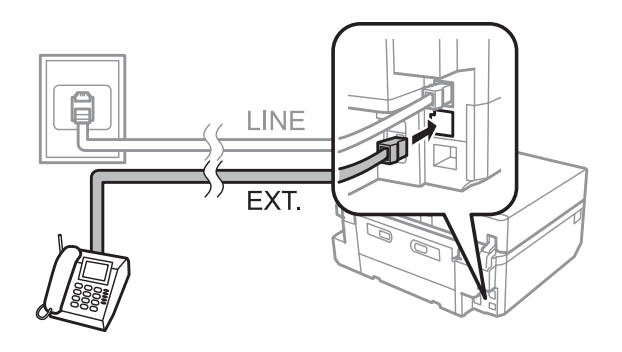

#### Napomena:

- Degledajte sljedeće za druge načine spajanja.
- 2 Za detalje pogledajte dokumentaciju koja je bila priložena uz vaš uređaj.

#### Faksiranje

### Povezivanje na DSL

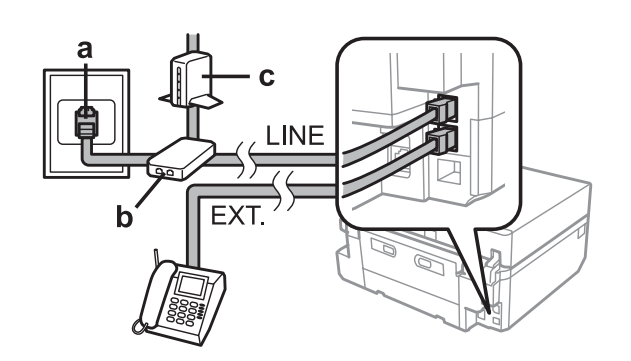

| а | Zidna telefonska utičnica |
|---|---------------------------|
| b | Razdjelnik                |
| с | DSL modem                 |

### Povezivanje na ISDN (jedan telefonski broj)

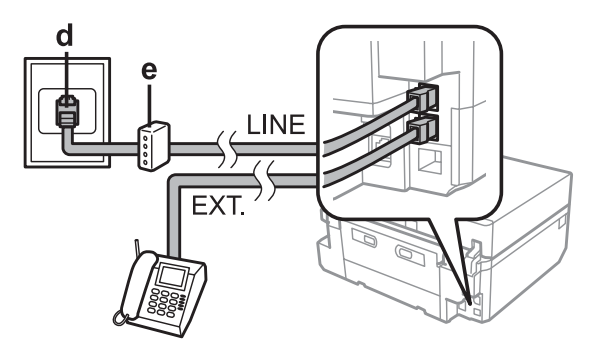

| d | ISDN zidna utičnica                    |
|---|----------------------------------------|
| e | Terminalni adapter ili ISDN usmjerivač |

### Povezivanje na ISDN (dva telefonska broja)

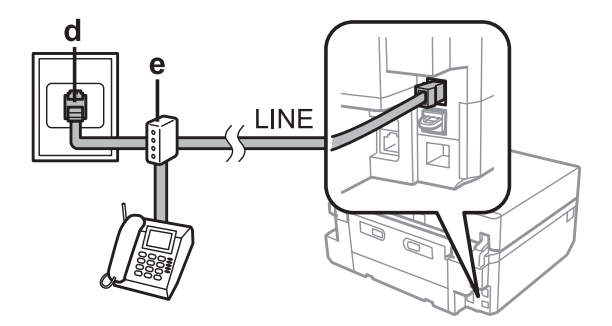

| d | ISDN zidna utičnica                    |
|---|----------------------------------------|
| e | Terminalni adapter ili ISDN usmjerivač |

### Provjeravanje veze za faks

Provjeravanje spremnosti proizvoda možete obaviti slanjem ili primanjem fakseva.

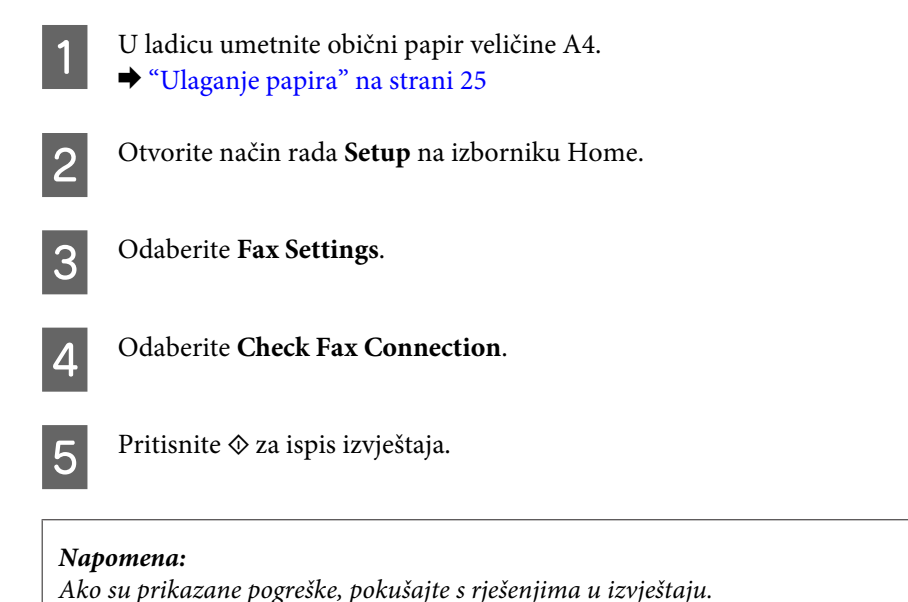

1 10 1 5 5 5 5 5

### Obavijesti kad je isključena struja

Kad je proizvod isključen, sljedeći podatci sačuvani u privremenoj memoriji proizvoda se brišu.

- Podaci primljenog faksa
- Dedaci faksa su na rasporedu za slanje kasnije
- Dedaci faksa se automatski prenose

Također, kad je struja isključena neko duže razdoblje, sat će se ponovo postaviti. Provjerite sat kad ponovo uključite struju.

Ako je proizvod isključen zbog nestanka struje, automatski se ponovo pokrene te će se oglasiti zvukom kad se vrati struja. Ako morate postaviti automatsko primanje fakseva (**Auto Answer - On**), postavka će se također vratiti. Ovisno o okolnostima prije nestanka struje, proizvod se možda neće ponovo pokrenuti.

## Postavljanje značajki faksa

### Postavljanje unosa za brzo biranje

Možete napraviti popis brzog biranja koji vam omogućuje brzi odabir brojeva primatelja faksa kod faksiranja. Možete registrirati do 60 kombiniranih unosa za brzo biranje i grupno biranje.

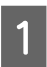

Otvorite način rada **Fax** na izborniku Home.

#### Faksiranje

| 2 | Pritisnite Contacts.                                                                                                    |
|---|----------------------------------------------------------------------------------------------------|
| 3 | Odaberite Add/Edit Contacts.                                                                                                    |
| 4 | Odaberite <b>Speed Dial Setup</b> . Vidjet ćete dostupan broj unosa za brzo biranje.                                                                                                    |
| 5 | Odaberite broj unosa za brzo biranje kojeg želite registrirati. Možete registrirati do 60 unosa.                                                                                                    |
| 6 | Unesite telefonski broj. Možete unijeti do 64 brojke.                                                                                                    |
|   | <b>Napomena:</b><br>Crtica ("-") dovodi do kratke pauze tijekom biranja. U telefonski broj ju navedite samo kad je pauza potrebna.<br>Prostori uneseni između brojeva se ignoriraju tijekom biranja. |
| 7 | Odaberite <b>Done</b> .                                                                                                    |
| 8 | Unesite ime za utvrđivanje unosa za brzo biranje. Možete unijeti do 30 znakova.                                                                                                    |
| 9 | Odaberite <b>Done</b> za registriranje imena.                                                                                                    |

### Postavljanje unosa za grupno biranje

Unose za brzo biranje možete dodati grupi čime omogućujete slanje faksa većem broju primatelja istovremeno. Možete unijeti do 60 kombiniranih unosa za brzo biranje i grupno biranje.

1

Otvorite način rada Fax na izborniku Home.

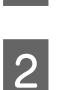

3

Odaberite Contacts.

Odaberite Edit Contacts.

Odaberite Group Dial Setup. Vidjet ćete dostupan broj unosa za grupno biranje.

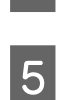

4

Odaberite broj unosa za grupno biranje kojeg želite registrirati.

Unesite ime za utvrđivanje unosa za grupno biranje. Možete unijeti do 30 znakova.

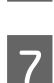

6

Odaberite **Done** za registriranje imena.

Odaberite broj unosa za grupno biranje kojeg želite registrirati na popis za grupno biranje.

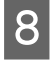

9

Ponovite korak 8 za dodavanje drugih unosa za brzo biranje na popis za grupno biranje. Možete registrirati do 30 unosa za brzo biranje u grupnom biranju.

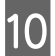

10

Odaberite **Done** za završetak stvaranja popisa za grupno biranje.

### Stvaranje informacija za zaglavlje

Zaglavlje faksa možete stvoriti dodavanjem informacija kao što su vaš telefonski broj ili ime.

| <b>Napomena:</b><br>Provjerite da set postaviti točno vrijeme.<br>♦ "Postavljanje/Mijenjanje vremena i regije" na strani 130 |                                                                                                    |  |
|----------------------------------------------------------------------------------------------------|----------------------------------------------------------------------------------------------------|--|
| l                                                                                                    | Otvorite način rada <b>Setup</b> na izborniku Home.                                                                                             |  |
|                                                                                                    | Odaberite Fax Settings.                                                                                                    |  |
|                                                                                                    | Odaberite <b>Communication</b> .                                                                                                    |  |
|                                                                                                    | Odaberite <b>Header</b> .                                                                                                    |  |
|                                                                                                    | Odaberite <b>Fax Header</b> .                                                                                                    |  |
|                                                                                                    | Unesite informacije za zaglavlje. Možete unijeti do 40 znakova.                                                                                 |  |
|                                                                                                    | Odaberite <b>Done</b> .                                                                                                    |  |
|                                                                                                    | Odaberite Your Phone Number.                                                                                                    |  |
|                                                                                                    | Unesite vaš telefonski broj. Možete unijeti do 20 brojki.                                                                                       |  |
|                                                                                                    | <b>Napomena:</b><br>Pritisnite tipku # za unos znaka za plus (+) koji predstavlja međunarodni pozivni predbroj. Zvjezdica (*) nije<br>dostupna. |  |
|                                                                                                    | Odebarita <b>Dona</b> za ragistrirania informacija za zaglavlja                                                                                 |  |

## Slanje fakseva

### Slanje fakseva unosom broja

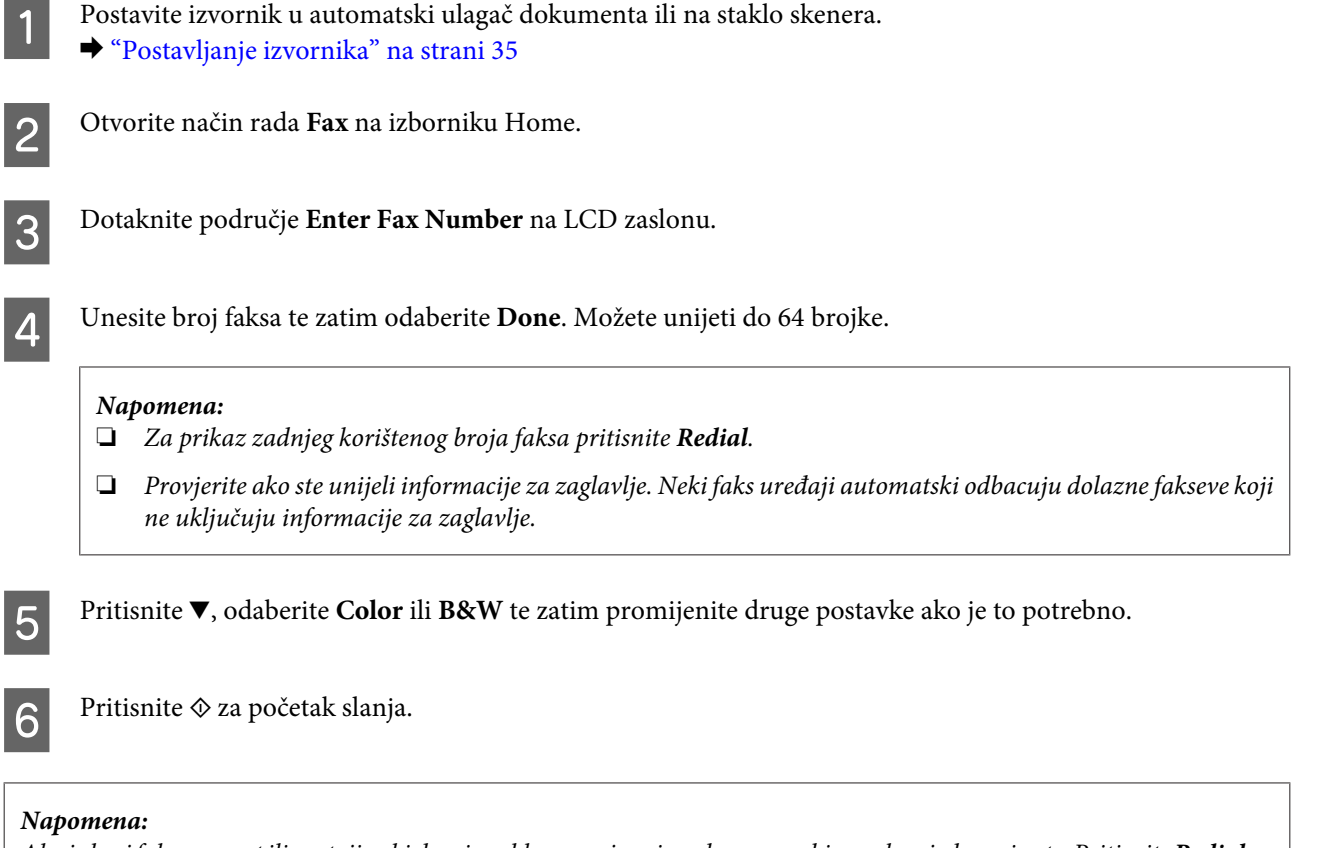

Ako je broj faksa zauzet ili postoji neki drugi problem, ovaj proizvod ponovno bira nakon jedne minute. Pritisnite **Redial** za ponovno biranje odmah.

## Slanje fakseva uz pomoć brzog biranja/grupnog biranja

Slijedite upute ispod za slanje fakseva koristeći brzo biranje/grupno biranje.

#### Napomena:

Kod korištenja grupnog biranja možete slati samo crno-bijele fakseve.

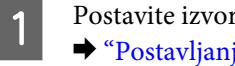

Postavite izvornik u automatski ulagač dokumenta ili na staklo skenera. ➡ "Postavljanje izvornika" na strani 35

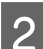

Otvorite način rada Fax na izborniku Home.

Pritisnite Contacts.

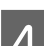

Odaberite broj unosa za slanje.

Pritisnite ▼, odaberite **Color** ili **B&W** te zatim promijenite druge postavke ako je to potrebno.

#### Napomena:

Za skeniranje i faksiranje obiju strana vašeg izvornika umetnite izvornik u ADF te zatim odaberite **2-Sided Faxing**-**On**.

6

5

Pritisnite  $\diamondsuit$ za početak slanja.

## Slanje faksova nekolikom broju primatelja (Broadcasting)

Slanje faksa nekolikom broju primatelja (Broadcast) omogućuje jednostavno slanje istog faksa većem broju (do 30) koristeći brzo biranje/grupno biranje ili unosom brojeva faksa. Slijedite upute ispod za slanje faksova nekolikom broju primatelja.

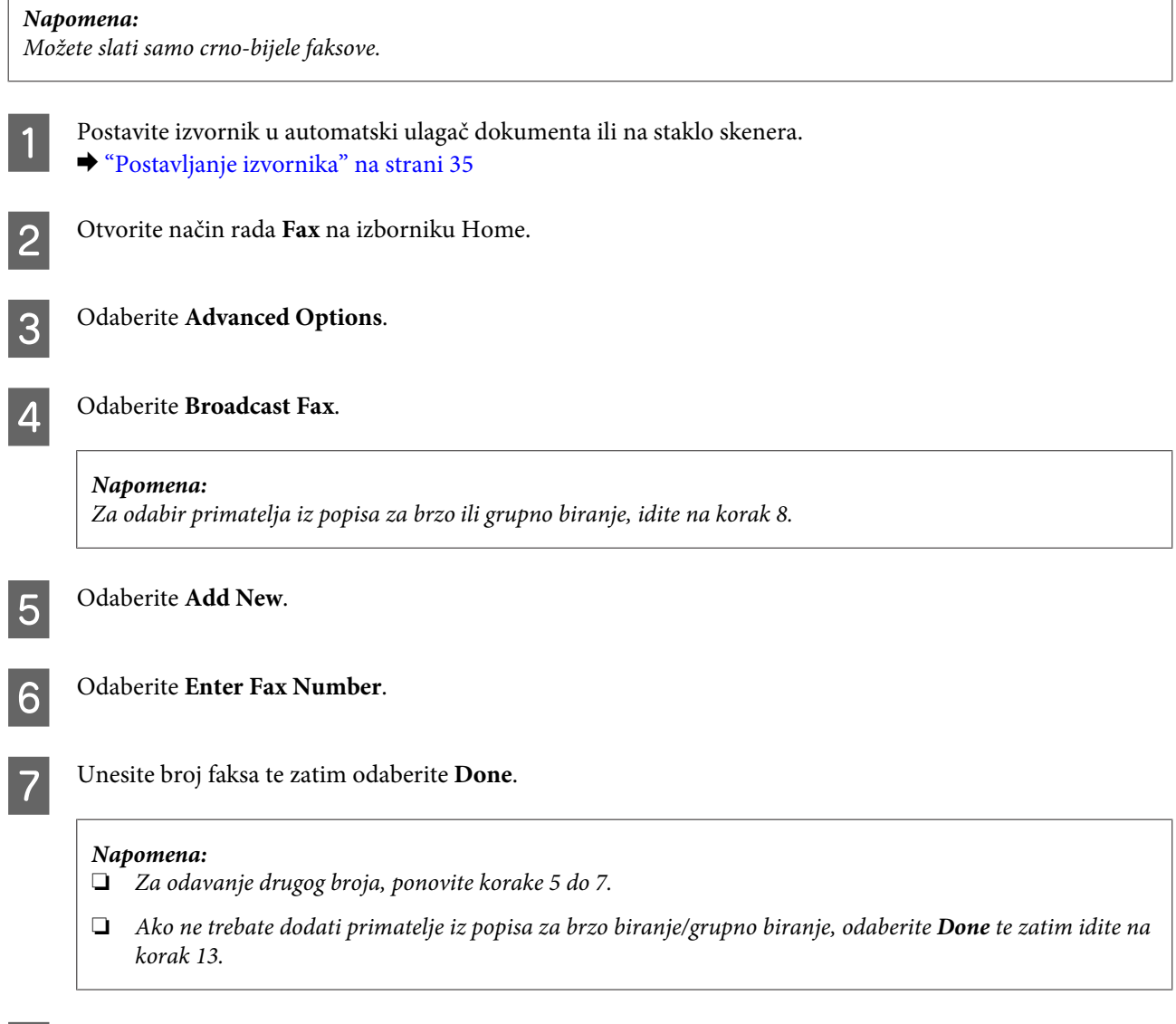

Odaberite Add New.

8

Γ

#### Faksiranje

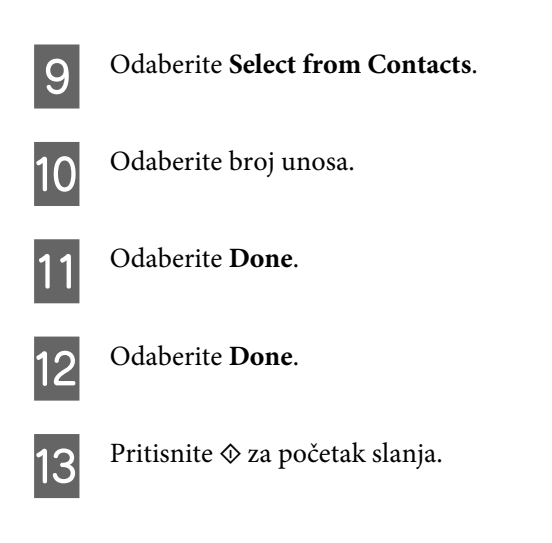

## Slanje faksa u točno određeno vrijeme

Slijedite upute ispod za slanje faksa u točno određeno vrijeme.

| Na<br>D | <i>Napomena:</i> <ul> <li>Provjerite da ste postavili točno vrijeme.</li> </ul>                                                       |  |  |  |
|---------|----------------------------------------------------------------------------------------------------|--|--|--|
|         | ➡ "Postavljanje/Mijenjanje vremena i regije" na strani 130                                                                            |  |  |  |
|         | Možete slati samo crno-bijele faksove.                                                                                                |  |  |  |
| 1       | Postavite izvornik u automatski ulagač dokumenta ili na staklo skenera.<br>➡ "Postavljanje izvornika" na strani 35                    |  |  |  |
| 2       | Otvorite način rada <b>Fax</b> na izborniku Home.                                                                                     |  |  |  |
| 3       | Unesite broj faksa. Isto tako možete koristiti popise za ponovno biranje, brzo biranje ili grupno biranje za<br>odabir brojeva faksa. |  |  |  |
| 4       | Odaberite Advanced Options.                                                                                                    |  |  |  |
| 5       | Odaberite <b>Send Fax Later</b> .                                                                                                    |  |  |  |
| 6       | Odaberite <b>On</b> .                                                                                                    |  |  |  |
| 7       | Postavite vrijeme kada želite poslati faks te zatim odaberite <b>Done</b> .                                                           |  |  |  |
| 8       | Pritisnite $\otimes$ za početak skeniranja. Skenirana slika šalje se u točno određeno vrijeme.                                        |  |  |  |
| Na      | pomena:                                                                                                    |  |  |  |

Ako trebate otkazati faksiranje u to vrijeme koje ste odredili, pritisnite 👳.

### Slanje faksa iz spojenog telefona

Ako primatelj ima jednak broj za telefon i faks, faks možete poslati nakon razgovora telefonom bez prekidanja poziva.

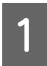

Postavite izvornik u automatski ulagač dokumenta ili na staklo skenera. ➡ "Postavljanje izvornika" na strani 35

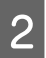

Birajte broj iz telefona spojenog na proizvod.

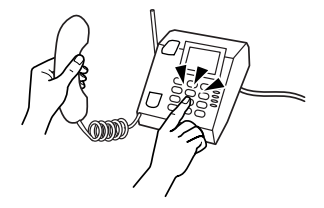

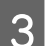

Odaberite Send na upravljačkoj ploči proizvoda.

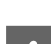

Pritisnite ♦ za početak slanja faksa.

Spustite slušalicu.

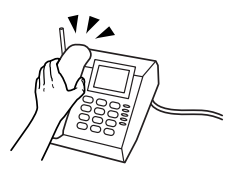

## Primanje faksova

### Postavljanje automatskog primanja faksova

Slijedite korake ispod za postavljanje postavki za automatsko primanje faksova.

1

2

3

U ladicu umetnite obični papir veličine A4.

- ➡ "Ulaganje papira" na strani 25
- Provjerite da je **Auto Answer** postavljen na **On**. **Setup > Fax Settings > Receive Settings > Auto Answer > On**

#### Napomena:

- □ *Kad je sekretarica izravno spojena na ovaj proizvod, provjerite ako ste pravilno postavili Rings to Answer koristeći sljedeći postupak.*
- Ovisno o regiji, **Rings to Answer** možda neće biti dostupna.

Otvorite način rada **Setup** na izborniku Home.

#### Faksiranje

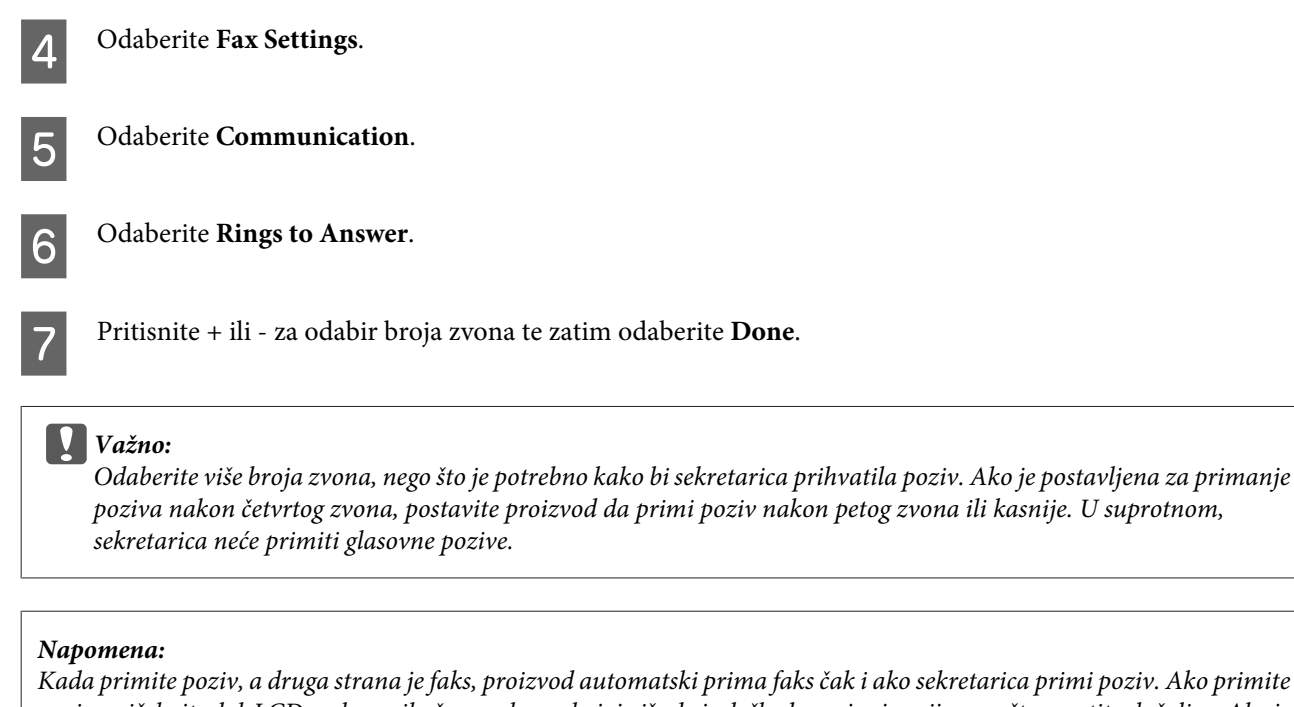

Kada primite poziv, a druga strana je faks, proizvod automatski prima faks čak i ako sekretarica primi poziv. Ako primite poziv, pričekajte dok LCD zaslon prikaže poruku na kojoj piše da je došlo do spajanja prije nego što spustite slušalicu. Ako je druga strana pozivatelj, telefon se može normalno koristiti ili pozivatelj može ostaviti poruku na sekretarici.

### Ručno primanje faksova

Ako je vaš telefon spojen na proizvod i način rada automatskog odgovora je isključen, podatke faksa možete primati nakon spajanja.

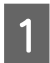

U ladicu umetnite obični papir veličine A4. ➡ "Ulaganje papira" na strani 25

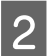

Kada zvoni telefon, podignite slušalicu telefona spojenog na proizvod.

NPP

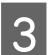

Kad čujete zvuk za faks, odaberite Receive.

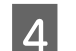

Pritisnite  $\diamond$  za primanje faksa te zatim spustite slušalicu telefona.

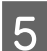

Pritisnite  $\diamondsuit$  za ispis faksova.

### Primanje faksa putem pozivanja dokumenta s drugog faks uređaja (polling)

Time omogućujete primanje faksa putem informacijske usluge faksa kojeg ste zvali.

Slijedite upute ispod za primanje faksa putem pozivanja dokumenta s drugog faks uređaja.

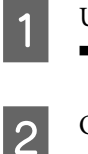

U ladicu umetnite obični papir veličine A4. ➡ "Ulaganje papira" na strani 25

Otvorite način rada **Fax** na izborniku Home.

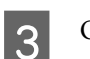

Odaberite Advanced Options.

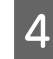

Odaberite **Polling** te zatim odaberite **On**.

Unesite broj faksa.

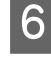

7

5

Pritisnite  $\diamondsuit$ za početak primanja faksa.

Pritisnite  $\diamond$  za ispis primljenog faksa.

## Ispisivanje izvještaja

Slijedite upute ispod za ispis izvještaja faksa.

1

U ladicu umetnite obični papir veličine A4. ➡ "Ulaganje papira" na strani 25

2

Otvorite način rada Fax na izborniku Home.

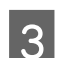

6

Odaberite Advanced Options.

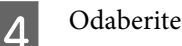

Odaberite Fax Report.

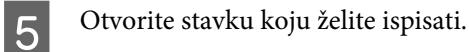

Napomena: Na zaslonu možete vidjeti samo Fax Log.

Pritisnite � za ispis odabranog izvještaja.

## Popis izbornika načina rada za faksiranje

Pregledajte odlomak ispod za popis izbornika načina rada za faksiranje.

➡ "Način rada za faksiranje" na strani 105

# Više funkcija

More Functions nudi mnogo posebnih izbornika koje čine ispisivanje jednostavnim i zabavnim! Za više detalja odaberite More Functions, odaberite svaki izbornik te zatim slijedite upute na LCD zaslonu.

| Izbornik            |                                                                                                    | Funkcije                                                                                                    |
|---------------------|----------------------------------------------------------------------------------------------------|----------------------------------------------------------------------------------------------------|
| Copy/Restore Photos |                                                                                                    | Možete napraviti vjerne kopije vaših izvornika.<br>Ako je vaša izvorna fotografija izblijedila, boje<br>možete obnoviti kako bi fotografiju ponovno<br>vratili u život.                                              |
| Photo Layout Sheet  |                                                                                                    | Vaše fotografije možete ispisati iz memorijske<br>kartice u različitim rasporedima.                                                                                                    |
| Greeting Card       | Horpedireboord                                                                                                    | Upotrebom predloška A4 možete stvoriti<br>prilagođene čestitke s ručno pisanim po-<br>rukama. Prvo ispišite predložak, napišite vašu<br>poruku te zatim skenirajte predložak kako bi-<br>ste ispisali vašu čestitku. |
| Copy to CD/DVD      | 00                                                                                                    | Vašu fotografsku naljepnicu ili naljepnicu za<br>CD/DVD možete kopirati na naljepnicu za CD/<br>DVD. Slika se automatski obreže, a veličina se<br>podesi kako bi se podudarala s površinom<br>naljepnice za CD/DVD.  |
| Print on CD/DVD     | $ \begin{array}{c} \hline \\ \hline \\ \hline \\ \hline \\ \hline \\ \hline \\ \hline \\ \hline \\ \hline \\ \hline $ | Naljepnice za CD/DVD možete napraviti iz fo-<br>tografija na memorijskoj kartici bez upotrebe<br>računala.                                                                                                    |

| Izbornik           | Funkcije                                                                                          |
|--------------------|---------------------------------------------------------------------------------------------------|
| Print Ruled Papers | Papir s crtama ili grafikonima možete ispisati s<br>ili bez fotografije postavljene kao pozadinu. |
| Coloring Book*     | List za bojanje možete napraviti iz vaših foto-<br>grafija ili crteža.                            |

\* Koristite funkciju **Coloring Book** samo za crteže i slike koje ste sami napravili. Kod korištenja materijala zaštićenih autorskim pravima, provjerite da ste ispisivanjem ostali unutar zakona za ispis za osobnu uporabu.

# Popis izbornika upravljačke ploče

Ovaj proizvod možete koristiti kao pisač, fotokopirni uređaj, skener i faks. Kad koristite jednu od tih funkcija, osim funkcije pisača, odaberite vašu željenu funkciju pritiskom odgovarajućeg gumba za način rada na upravljačkoj ploči. Kod odabira načina rada pojavi se glavni zaslon svakog načina rada.

## Način rada za kopiranje

Napomena:

Ovisno o modelu, neke funkcije možda neće biti dostupne.

#### Postavke za papir i kopiranje

| Izbornik             | Postavke i mogućnosti                                                                                            |
|----------------------|----------------------------------------------------------------------------------------------------|
| 2-Sided Copying      | 1>1-Sided, 2>2-Sided, 1>2-Sided, 2>1-Sided                                                                       |
| Layout               | With Border, Borderless*, A4, 2-up Copy, A4, Book/2-up, Book/2-Sided                                             |
| Reduce/Enlarge       | Custom Size, Actual Size, Auto Fit Page, 10x15cm->A4, A4->10x15cm,<br>13x18->10x15, 10x15->13x18, A5->A4, A4->A5 |
| Paper Size           | A4, A5, 10x15cm(4x6 in), 13x18cm(5x7 in)                                                                         |
| Paper Type           | Plain Paper, Matte, Prem. Glossy, Ultra Glossy, Glossy, Photo Paper                                              |
| Paper Source         | Cassette 1, Cassette 2                                                                                           |
| Document Type        | Text, Text & Image, Photo                                                                                        |
| Quality              | Draft, Standard Quality, Best                                                                                    |
| Document Orientation | Portrait, Landscape                                                                                              |
| Binding Direction    | Left, Top                                                                                                    |
| Binding Margin       | Left, Top                                                                                                    |
| Expansion            | Standard, Medium, Minimum                                                                                        |
| Dry Time             | Standard, Long, Longer                                                                                           |
| Clear All Settings   |                                                                                                    |

\* Vaša slika je malce povećana i obrezana kako bi popunila list papira. Kvaliteta ispisa može se pogoršati na donjim i gornjim područjima ispisa, ili područje može biti razmazano kada se ispisuje.

## Način rada za ispis fotografija

Napomena:

Ovisno o modelu, neke funkcije možda neće biti dostupne.

## XP-700 Serija/XP-800 Serija

| Izbornik        | Postavke i mogućnosti  |                                                                                                 |
|-----------------|------------------------|-------------------------------------------------------------------------------------------------|
| Select Photos   | Select All Photos      |                                                                                                 |
|                 | Select by Date         |                                                                                                 |
|                 | Cancel Photo Selection |                                                                                                 |
| Select Location | Select Folder          |                                                                                                 |
|                 | Select Group           |                                                                                                 |
| Print Settings  | Paper Size             | 10x15cm(4x6in), 13x18cm(5x7in), 16:9 wide, A4, 100x148mm                                        |
|                 | Paper Type             | Prem. Glossy, Ultra Glossy, Glossy, Photo Paper, Plain<br>Paper, Matte, Photo Sticker           |
|                 | Paper Source           | Cassette 1, Cassette 2, Cassette 1>Cassette 2, Rear<br>Paper Feed Slot                          |
|                 | Borderless             | Borderless*, With Border                                                                        |
|                 | Quality                | Draft, Standard Quality, Best                                                                   |
|                 | Expansion              | Standard, Medium, Minimum                                                                       |
|                 | Date                   | Off, yyyy.mm.dd, mm.dd.yyyy, dd.mm.yyyy                                                         |
|                 | Print Info. On Photos  | Off, Camera Settings, Camera Text, Landmark                                                     |
|                 | Fit Frame              | On, Off                                                                                         |
|                 | Bidirectional          | On, Off                                                                                         |
|                 | Clear All Settings     |                                                                                                 |
| Edit Photos     | Photo Adjustments      | Enhance, Scene Detection, Fix Red-Eye, Filter, Bright-<br>ness, Contrast, Sharpness, Saturation |
|                 | Crop/Zoom              |                                                                                                 |

\* Vaša slika je malce povećana i obrezana kako bi popunila list papira. Kvaliteta ispisa može se pogoršati na donjim i gornjim područjima ispisa, ili područje može biti razmazano kada se ispisuje.

### Serija XP-600

| Izbornik      | Postavke i mogućnosti  |
|---------------|------------------------|
| Select Photos | Select All Photos      |
|               | Select by Date         |
|               | Cancel Photo Selection |

| Izbornik          | Postavke i mogućnosti                                                                      |                                                                                       |
|-------------------|--------------------------------------------------------------------------------------------|---------------------------------------------------------------------------------------|
| Display Mode      | 1-up                                                                                       |                                                                                       |
|                   | 1-up without Information                                                                   |                                                                                       |
|                   | 9-up                                                                                       |                                                                                       |
| Print Settings    | Paper Size                                                                                 | 10x15cm(4x6in), 13x18cm(5x7in), 16:9 wide, A4,<br>100x148mm                           |
|                   | Paper Type                                                                                 | Prem. Glossy, Ultra Glossy, Glossy, Photo Paper, Plain<br>Paper, Matte, Photo Sticker |
|                   | Paper Source                                                                               | Cassette 1, Cassette 2, Cassette 1>Cassette 2                                         |
|                   | Borderless                                                                                 | Borderless*, With Border                                                              |
|                   | Quality                                                                                    | Draft, Standard Quality, Best                                                         |
|                   | Expansion                                                                                  | Standard, Medium, Minimum                                                             |
|                   | Date                                                                                       | Off, yyyy.mm.dd, mm.dd.yyyy, dd.mm.yyyy                                               |
|                   | Print Info. On Photos                                                                      | Off, Camera Text, Landmark                                                            |
|                   | Fit Frame                                                                                  | On, Off                                                                               |
|                   | Bidirectional                                                                              | On, Off                                                                               |
| Photo Adjustments | Enhance, Scene Detection, Fix Red-Eye, Filter, Brightness, Contrast, Sharpness, Saturation |                                                                                       |
| Crop/Zoom         |                                                                                            |                                                                                       |

\* Vaša slika je malce povećana i obrezana kako bi popunila list papira. Kvaliteta ispisa može se pogoršati na donjim i gornjim područjima ispisa, ili područje može biti razmazano kada se ispisuje.

## Način rada za skeniranje

Napomena:

Ovisno o modelu, neke funkcije možda neće biti dostupne.

| Izbornik                       | Postavke i mogućnosti |                             |
|--------------------------------|-----------------------|-----------------------------|
| Scan to Memory Card            | Format                | JPEG, PDF                   |
|                                | Color                 | Color, B&W                  |
|                                | 2-Sided Scanning      | Off, On                     |
|                                | Scan Area             | A4, Auto Cropping, Max Area |
|                                | Document              | Text, Photograph            |
|                                | Resolution            | 200dpi, 300dpi, 600dpi      |
|                                | Contrast              | -4 do +4                    |
|                                | Document Orientation  | Portrait, Landscape         |
|                                | Binding Direction     | Left, Top                   |
|                                | Clear All Settings    |                             |
| Scan to Cloud <sup>*1</sup>    |                       |                             |
| Scan to PC                     | 2-Sided Scanning      | Off, On                     |
| Scan to PC (PDF)               |                       |                             |
| Scan to PC (Email)             |                       |                             |
| Scan to PC (WSD) <sup>*2</sup> |                       |                             |

\*1 Za upute o usluzi Scan to Cloud, pogledajte Epson Connect vodič.
→ "Korištenje Epson Connect usluge" na strani 9

\*2 Dostupno za računala koje pokreće engleska inačica sustava Windows 7 ili Vista.

## Način rada za faksiranje

#### Napomena:

Ove funkcije dostupne su samo za modele koji podržavaju faksiranje.

| Izbornik           | Opis                                                                                    |                                                                                       |
|--------------------|-----------------------------------------------------------------------------------------|---------------------------------------------------------------------------------------|
| Resolution         | Odaberite ovu mogućnost za mijenjanje razlučivosti podataka za faksiranje koje šaljete. |                                                                                       |
| Contrast           | Odaberite ovu mogućnost za mijenjanje kontrasta podataka za faksiranje koje šaljete.    |                                                                                       |
| 2-Sided Faxing     | Uključite kod slanja obostranih izvornika putem ADF-a.                                  |                                                                                       |
| Clear All Settings |                                                                                         |                                                                                       |
| Send Fax Later     | -                                                                                       | Pogledajte "Slanje faksa u točno određeno vrijeme"<br>na strani 95                    |
| Broadcast Fax      | -                                                                                       | Pogledajte "Slanje faksova nekolikom broju<br>primatelja (Broadcasting)" na strani 94 |

| Izbornik   | Opis              |                                                                                                    |
|------------|-------------------|----------------------------------------------------------------------------------------------------|
| Polling    | -                 | ◆Pogledajte "Primanje faksa putem pozivanja<br>dokumenta s drugog faks uređaja (polling)" na stra-<br>ni 98                              |
| Fax Report | Fax Log           | lspisuje ili prikazuje zapisnik komunikacije.                                                                                            |
|            | Last Transmission | lspisuje zapisnik komunikacije prethodnog prijenosa<br>ili prethodnih primljenih rezultata pozivanja<br>dokumenta s drugog faks uređaja. |
|            | Contact List      | Ispisuje popis Contact.                                                                                                    |
|            | Speed Dial List   | lspisuje popis za brzo biranje.                                                                                                    |
|            | Group Dial List   | lspisuje popis za grupno biranje.                                                                                                    |
|            | Reprint Faxes     | lspisuje zadnji primljeni faks. Kad je memorija puna,<br>prvo se izbrišu najstariji faksovi.                                             |
|            | Protocol Trace    | lspisuje protokol za posljednju komunikaciju.                                                                                            |

## Više načina rada funkcija

Napomena:

Ovisno o modelu, neke funkcije možda neće biti dostupne.

## XP-700 Serija/XP-800 Serija

| Izbornik                          | Postavke i mogućnosti   |                                                                               |
|-----------------------------------|-------------------------|-------------------------------------------------------------------------------|
| Copy/Restore Photos <sup>*1</sup> | Off, On                 |                                                                               |
|                                   | Paper and Copy Settings | Paper Size, Paper Type, Paper Source, Borderless <sup>*2</sup> ,<br>Expansion |
|                                   | Photo Adjustments       | Enhance, Filter                                                               |
|                                   | Crop/Zoom               |                                                                               |

| Izbornik                         | Postavke i mogućnosti                                                                                                    |                                                                                                    |
|----------------------------------|----------------------------------------------------------------------------------------------------|----------------------------------------------------------------------------------------------------|
| Photo Layout Sheet <sup>*1</sup> | 2-up, 4-up, 8-up, 20-up, Sticker 16-up, Upp<br>P.I.F.                                                                           | per 1/2, Lower 1/2, Photo ID, Jewel Upper, Jewel Index,                                               |
|                                  | Paper Size                                                                                                    | 10x15cm(4x6in), 13x18cm(5x7in), 16:9 wide, A4, A6,<br>100x148mm                                       |
|                                  | Paper Type                                                                                                    | Prem. Glossy, Ultra Glossy, Glossy, Photo Paper, Plain<br>Paper, Matte, Photo Sticker, PhotoSticker16 |
|                                  | Automatic layout, Place photos manually                                                                                         |                                                                                                    |
|                                  | Select Photos                                                                                                    | Select All Photos, Select by Date, Cancel Photo Selec-<br>tion                                        |
|                                  | Photo Adjustments                                                                                                    | Enhance, Scene Detection, Fix Red-Eye, Filter, Bright-<br>ness, Contrast, Sharpness, Saturation       |
|                                  | Crop/Zoom                                                                                                    |                                                                                                    |
|                                  | Print Settings                                                                                                    | Quality, Expansion, Date, Print Info. On Photos, Fit<br>Frame, Bidirectional, Paper Source            |
| Greeting Card <sup>*1</sup>      | Select Location                                                                                                    | Select Folder, Select Group                                                                           |
|                                  | Photo Adjustments                                                                                                    | Enhance, Scene Detection, Fix Red-Eye, Filter, Bright-<br>ness, Contrast, Sharpness, Saturation       |
|                                  | Paper Size                                                                                                    | 10x15cm(4x6in)                                                                                        |
|                                  | Paper Type                                                                                                    | Prem. Glossy, Ultra Glossy, Glossy, Photo Paper                                                       |
|                                  | Layout                                                                                                    | Borderless <sup>*2</sup> , Upper 1/2, Lower 1/2                                                       |
|                                  | Frame                                                                                                    | Off, Oval, Oval - Soft Edge                                                                           |
| Copy to CD/DVD <sup>*1</sup>     | Document Type                                                                                                    | Text&Image, Photo                                                                                     |
|                                  | Quality                                                                                                    | Standard Quality, Best                                                                                |
| Print on CD/DVD <sup>*1</sup>    | Print Layout                                                                                                    | CD/DVD 1-up, CD/DVD 4-up, CD/DVD Variety                                                              |
|                                  | Select Location                                                                                                    | Select Folder, Select Group                                                                           |
|                                  | Photo Adjustments                                                                                                    | Enhance, Scene Detection, Fix Red-Eye, Filter, Bright-<br>ness, Sharpness, Saturation                 |
|                                  | Crop/Zoom                                                                                                    |                                                                                                    |
|                                  | Print Settings                                                                                                    | CD Density                                                                                            |
| Print Ruled Papers               | Wide Rule Only, Thin Rule Only, Graph Paper Only, Watermark without Rule, Watermark Horizontal<br>Rule, Watermark Vertical Rule |                                                                                                    |
| Coloring Book                    | Print Settings                                                                                                    | Paper Settings, Paper Source, Density, Line Detection                                                 |

\*1 Hijerarhija izbornika ovisi o proizvodu.

\*2 Vaša slika je malce povećana i obrezana kako bi popunila list papira. Kvaliteta ispisa može se pogoršati na donjim i gornjim područjima ispisa, ili područje može biti razmazano kada se ispisuje.

## Serija XP-600

| Izbornik                                   | Postavke i mogućnosti                                |                                                                                                    |  |
|--------------------------------------------|------------------------------------------------------|----------------------------------------------------------------------------------------------------|--|
| Copy/Restore Photos <sup>*1</sup>          | Color Restoration                                    | Off, On                                                                                               |  |
|                                            | Display Mode                                         | 1-up, 1-up without Information                                                                        |  |
|                                            | Paper and Copy Settings                              | Paper Size, Paper Type, Paper Source, Borderless <sup>*2</sup> ,<br>Expansion                         |  |
|                                            | Photo Adjustments                                    | Enhance, Filter                                                                                       |  |
|                                            | Crop/Zoom                                            |                                                                                                    |  |
| Photo Layout Sheet <sup>*1</sup>           | 2-up, 4-up, 8-up, 20-up, Sticker 16-up, Up<br>P.I.F. | per 1/2, Lower 1/2, Photo ID, Jewel Upper, Jewel Index,                                               |  |
|                                            | Paper Size                                           | 10x15cm(4x6in), 13x18cm(5x7in), 16:9 wide, A4, A6,<br>100x148mm                                       |  |
|                                            | Paper Type                                           | Prem. Glossy, Ultra Glossy, Glossy, Photo Paper, Plain<br>Paper, Matte, Photo Sticker, PhotoSticker16 |  |
|                                            | Layout Method                                        | Automatic layout, Place photos manually                                                               |  |
|                                            | Display Mode                                         | 1-up, 1-up without Information, 9-up                                                                  |  |
|                                            | Photo Adjustments                                    | Enhance, Scene Detection, Fix Red-Eye, Filter, Bright-<br>ness, Contrast, Sharpness, Saturation       |  |
|                                            | Crop/Zoom                                            |                                                                                                    |  |
|                                            | Print Settings                                       | Quality, Expansion, Date, Print Info. On Photos, Fit<br>Frame, Bidirectional, Paper Source            |  |
| Print Photo Greeting<br>Card <sup>*1</sup> | Display Mode                                         | 1-up, 1-up without Information, 9-up                                                                  |  |
|                                            | Photo Adjustments                                    | Enhance, Scene Detection, Fix Red-Eye, Filter, Bright-<br>ness, Contrast, Sharpness, Saturation       |  |
|                                            | Paper Size                                           | 10x15cm(4x6in)                                                                                        |  |
|                                            | Paper Type                                           | Prem. Glossy, Ultra Glossy, Glossy, Photo Paper                                                       |  |
|                                            | Layout                                               | Borderless <sup>*2</sup> , Upper 1/2, Lower 1/2                                                       |  |
|                                            | Frame                                                | Off, Oval, Oval - Soft Edge                                                                           |  |
| Copy to CD/DVD <sup>*1</sup>               | Document Type                                        | Text&Image, Photo                                                                                     |  |
|                                            | Quality                                              | Standard Quality, Best                                                                                |  |
| Print on CD/DVD <sup>*1</sup>              | CD/DVD 1-up, CD/DVD 4-up, CD/DVD Variety             |                                                                                                    |  |
|                                            | Display Mode                                         | 1-up, 1-up without Information, 9-up                                                                  |  |
|                                            | Photo Adjustments                                    | Enhance, Scene Detection, Fix Red-Eye, Filter, Bright-<br>ness, Sharpness, Saturation                 |  |
|                                            | Crop/Zoom                                            | Crop/Zoom                                                                                             |  |
|                                            | Print Settings                                       | CD Density                                                                                            |  |
| Izbornik           | Postavke i mogućnosti                                                                                                    |  |  |
|--------------------|----------------------------------------------------------------------------------------------------|--|--|
| Print Ruled Papers | Wide Rule Only, Thin Rule Only, Graph Paper Only, Watermark without Rule, Watermark Horizontal<br>Rule, Watermark Vertical Rule |  |  |
| Coloring Book      | Print Settings Paper Settings, Paper Source, Density, Line Det                                                                  |  |  |

\*1 Hijerarhija izbornika ovisi o proizvodu.

\*2 Vaša slika je malce povećana i obrezana kako bi popunila list papira. Kvaliteta ispisa može se pogoršati na donjim i gornjim područjima ispisa, ili područje može biti razmazano kada se ispisuje.

## Postavljanje načina rada bežične mreže (Wi-Fi)

Napomena:

Ovisno o modelu, neke funkcije možda neće biti dostupne.

| Izbornik                         | Postavke i mogućnosti                                                 |
|----------------------------------|-----------------------------------------------------------------------|
| Wi-Fi Auto Connect               | Za detalje od stavkama postavki pogledajte Mrežni vodič na Internetu. |
| Wi-Fi Setup Wizard               |                                                                       |
| Push Button Setup (WPS)          |                                                                       |
| PIN Code Setup (WPS)             |                                                                       |
| Wi-Fi Direct Connection<br>Setup |                                                                       |
| Wi-Fi/Network Status             |                                                                       |
| Wi-Fi Status                     |                                                                       |
| Disable Wi-Fi                    |                                                                       |

## Način rada za postavljanje

#### Napomena:

Ovisno o modelu, neke funkcije možda neće biti dostupne.

| Izbornik Postavljanje stavke |   | Opis                               |  |
|------------------------------|---|------------------------------------|--|
| Ink Levels                   | - | Provjerava stanje spremnika tinte. |  |

| Izbornik               | Postavljanje stavke            | Opis                                                                                                    |  |  |
|------------------------|--------------------------------|----------------------------------------------------------------------------------------------------|--|--|
| Maintenance            | Nozzle Check                   | lspisuje uzorak provjere mlaznica kako bi se provjerilo<br>stanje glave pisača.                                                               |  |  |
|                        | Head Cleaning                  | Čisti glavu pisača kako bi se poboljšalo stanje glave<br>pisača.                                                                              |  |  |
|                        | Print Head Alignment           | Podesi poravnanje glave pisača.                                                                                                    |  |  |
|                        | Ink Cartridge Replacement      | Zamijeni spremnik tinte.                                                                                                    |  |  |
| Printer Setup          | CD/DVD                         | Podesi položaj ispisa.                                                                                                    |  |  |
|                        | Stickers                       | Podesi položaj ispisa.                                                                                                    |  |  |
|                        | Thick Paper                    | Uključite kod ispisa na debeli papir.                                                                                                    |  |  |
|                        | Sound                          | Button Press, Error Notification, Completion Notice,<br>Volume                                                                                |  |  |
|                        | Screen Saver                   | Off, Memory Card Data                                                                                                    |  |  |
|                        | Power Off Timer                | Pogledajte "Korištenje upravljačke ploče" na stra-                                                                                            |  |  |
|                        | Sleep Timer                    | ni 126                                                                                                    |  |  |
|                        | Clear All Settings             |                                                                                                    |  |  |
| Basic Setup            | Date/Time                      | →Pogledajte "Postavljanje/Mijenjanje vremena i re-<br>gije" na strani 130                                                                     |  |  |
|                        | Daylight Saving Time           | Off, On                                                                                                    |  |  |
|                        | Country/Region                 | →Pogledajte "Postavljanje/Mijenjanje vremena i re-<br>gije" na strani 130                                                                     |  |  |
|                        | Language                       | -                                                                                                    |  |  |
| Wi-Fi/Network Settings | Wi-Fi Setup                    | Pogledajte Mrežni vodič na Internetu. Izbornicima za                                                                                          |  |  |
|                        | Manual Wi-Fi/Network Setup     | WI-FI Setup mozete izravno pristupiti odabirom WI-Fi<br>Setup na LCD zaslonu.                                                                 |  |  |
|                        | Wi-Fi/Network Connection Check | Možete provjeriti stanje mrežne veze i ispisati<br>izvještaj. Ako postoje problemi s vezom, izvještaj će<br>vam pomoći da pronađete rješenje. |  |  |
|                        | Wi-Fi/Network Status           | Možete vidjeti trenutne postavke mreže i ispisati list stanja mreže.                                                                          |  |  |
| Wi-Fi Settings         | Wi-Fi Setup                    | Pogledajte Mrežni vodič na Internetu. Izbornicima za                                                                                          |  |  |
|                        | Manual Wi-Fi Setup             | WI-FI Setup możete izravno pristupiti odabirom Wi-Fi<br>Setup na LCD zaslonu.                                                                 |  |  |
|                        | Connection Check               | Možete provjeriti stanje mrežne veze i ispisati<br>izvještaj. Ako postoje problemi s vezom, izvještaj će<br>vam pomoći da pronađete rješenje. |  |  |
|                        | Wi-Fi Status                   | Možete vidjeti trenutne postavke mreže i ispisati list<br>stanja mreže.                                                                       |  |  |

| Izbornik                         | Postavljanje stavke                                                                                                    | Opis |  |
|----------------------------------|----------------------------------------------------------------------------------------------------|------|--|
| Epson Connect Services           | Za upute o korištenju ovih priručnika pogledajte vodič za Epson Connect.                                               |      |  |
| Google Cloud Print Servi-<br>ces |                                                                                                    |      |  |
| File Sharing Setup               | Za detalje od stavkama postavki pogledajte Mrežni vodič na Internetu.                                                  |      |  |
| Home NW Print Settings           | Print Settings<br>Paper Size, Paper Type, Paper Source, Quali<br>rectional, CD Inner/Outer, CD Density, Clear<br>tings |      |  |
|                                  | Photo Adjustments Enhance, Scene Detection, Fix Red-Eye, Filteness, Contrast, Sharpness, Saturation, Clear tings       |      |  |

| Izbornik     | Postavljanje stavke  | Opis                                                                                                    |
|--------------|----------------------|----------------------------------------------------------------------------------------------------|
| Fax Settings | Send Settings        | <b>Resolution</b> : Odaberite ovu mogućnost za promjenu razlučivosti podataka za faksiranje koje šaljete.                                                                                                    |
|              |                      | <b>Contrast</b> : Odaberite ovu mogućnost za promjenu<br>kontrasta podataka za faksiranje koje šaljete.                                                                                                    |
|              |                      | <b>2-Sided Faxing</b> : Uključite kod slanja obostranih iz-<br>vornika u ADF-u.                                                                                                    |
|              |                      | Last Transmission Report: Prikazuje ako ili kada pro-<br>izvod ispisuje izvještaj poslanih faksova. Odaberite<br>Off za isključivanje ispisa izvještaja, odaberite On Er-<br>ror za ispis izvještaja samo kad dođe do pogreške, ili<br>odaberite On Send za ispis izvještaja za svaki faks koji<br>šaljete.                                                                                                    |
|              | Receive Settings     | <b>Auto Answer</b> : Uključite za automatsko primanje<br>faksova.                                                                                                    |
|              |                      | <b>Auto Reduction</b> : Prikazuje ako je smanjena veličina<br>većih primljenih faksovi kako bi stali na veličinu papira<br>A4 ili ako su ispisani u njihovoj izvornoj veličini na<br>većem broju listova.                                                                                                    |
|              | Communication        | <b>DRD</b> : Naznačuje vrstu zvona za primanje poziva kojeg<br>želite koristiti za primanje faksova. Za odabir moguć-<br>nosti drugačije od <b>All</b> (ili <b>Off</b> ), morate podesiti vaš<br>telefonski sustav za korištenje drugih uzoraka zvona.<br>Ta mogućnost bi mogla biti <b>On</b> ili <b>Off</b> ovisno o regiji.                                                                                                    |
|              |                      | <b>ECM</b> : Naznačuje ako se treba ili ne treba koristiti način<br>rada za ispravak pogreške (ECM) kako bi se au-<br>tomatski ispravili podaci faksa koji su poslani/<br>primljeni s pogreškama zbog linije ili nekih drugih<br>problema. Faksovi u boji ne mogu se slati/primati dok<br>je ECM isključen.                                                                                                    |
|              |                      | <b>Fax Speed</b> : Naznačuje brzinu kojom prenosite ili primate faks.                                                                                                    |
|              |                      | <b>Rings to Answer</b> : Naznačuje broj zvona koji se mora<br>dogoditi prije nego proizvod automatski primi faks.<br>Ovisno o regiji, ova postavka možda neće biti prikaza-<br>na.                                                                                                    |
|              |                      | <b>Dial Tone Detection</b> : Kada je postavljeno na <b>On</b> ,<br>proizvod počinje birati broj nakon prepoznavanja<br>zvuka za biranje. Zvuk za biranje možda se neće moći<br>prepoznati kada je spojen PBX (Kućna telefonska cen-<br>trala) ili TA (Terminalni adapter). U tom slučaju, po-<br>stavite postavku na <b>Off</b> . Međutim, ako to učinite doći<br>će možda do odbacivanja prvog broja faksa i faks će<br>biti poslan na krivi broj. |
|              |                      | <b>Dial Mode</b> : Naznačuje vrstu telefonskog sustava na<br>koji ste spojili proizvod. Ovisno o regiji, ova postavka<br>možda neće biti prikazana.                                                                                                    |
|              |                      | Header: → Gledajte "Stvaranje informacija za<br>zaglavlje" na strani 92                                                                                                    |
|              | Check Fax Connection | Provjeri stanje veze faksa.                                                                                                    |

| Izbornik                 | Postavljanje stavke                     | Opis                                                                                                    |  |
|--------------------------|-----------------------------------------|----------------------------------------------------------------------------------------------------|--|
| External Device Setup    | Print Settings                          | Paper Size, Paper Type, Paper Source, Layout, Quality,<br>Expansion, Date, Print Info. On Photos, Fit Frame, Bi-<br>directional, CD Inner/Outer, CD Density, Clear All Set-<br>tings |  |
|                          | Photo Adjustments                       | Enhance, Scene Detection, Fix Red-Eye, Filter, Bright-<br>ness, Contrast, Sharpness, Saturation, Clear All Set-<br>tings                                                             |  |
| Guide Functions          | Paper Size Alert                        | On, Off                                                                                                    |  |
|                          | Document Alert                          | On, Off                                                                                                    |  |
|                          | Auto Selection Mode                     | Memory Card, Document Cover, Auto Document<br>Feeder                                                                                                    |  |
|                          | All Functions                           | On, Off                                                                                                    |  |
|                          | Clear All Settings                      |                                                                                                    |  |
| Restore Default Settings | Fax Send/Receive Settings               | Započinje promjenu postavki za slanje/primanje<br>faksa na tvornički zadane postavke.                                                                                                |  |
|                          | Fax Data Settings                       | Započinje promjenu postavki podataka faksa na tvor-<br>nički zadane postavke.                                                                                                    |  |
|                          | Wi-Fi/Network Settings                  | Započinje promjenu postavki bežične mreže (Wi-Fi)/<br>mreže na tvornički zadane postavke.                                                                                            |  |
|                          | All except Wi-Fi/Network & Fax Settings | Započinje promjenu svih postavki osim postavki bež-<br>ične mreže (Wi-Fi)/mreže i faksa na tvornički zadane<br>postavke.                                                             |  |
|                          | All Settings                            | Započinje promjenu svih postavki na tvornički zada-<br>ne postavke.                                                                                                    |  |

# Način rada za pomoć

**Napomena:** Ovisno o modelu, neke funkcije možda neće biti dostupne.

| Izbornik        | Mogućnosti                                   |  |  |
|-----------------|----------------------------------------------|--|--|
| How to          | Navigate Using the Touch Screen              |  |  |
|                 | Load Paper in the Rear Paper Feed Slot       |  |  |
|                 | Load Paper in the Paper Cassette             |  |  |
|                 | Load an Envelope in the Rear Paper Feed Slot |  |  |
|                 | Load Envelopes in the Paper Cassette         |  |  |
|                 | Load a CD/DVD                                |  |  |
|                 | Place a Document in the ADF                  |  |  |
|                 | Place a Document on the Scanner Glass        |  |  |
|                 | Insert/Remove a Memory Card/USB Flash Drive  |  |  |
|                 | Adjust the Angle of the Control Panel        |  |  |
| Ink Cartridges  | Check Ink Cartridge Status                   |  |  |
|                 | Replace Ink Cartridges                       |  |  |
| Troubleshooting | Cannot Connect to a Wi-Fi                    |  |  |
|                 | Paper Feeding Incorrectly                    |  |  |
|                 | Poor Print Quality                           |  |  |
|                 | Cannot Send or Receive Fax                   |  |  |
|                 | Cannot Scan to PC                            |  |  |
| Icon List       |                                              |  |  |

# Zamjena spremnika tinte

## Sigurnosne upute o spremniku s tintom, Mjere opreza i Specifikacije

### Sigurnosne upute

Prilikom rukovanja spremnicima tinte obratite pozornost na sljedeće:

- □ Spremnike s tintom držite izvan dohvata djece.
- Budite pažljivi kada rukujete upotrijebljenim spremnicima tinte, budući da određena količina tinte može ostati oko priključka za opskrbu tintom.
   Ako vam tinta dođe u dodir s kožom, dobro se operite sapunom i vodom.
   Ako vam tinta uđe u oči, smjesta ih isperite vodom. Ako nelagoda ili problemi s vidom nastave trajati nakon temeljitog ispiranja, odmah se obratite liječniku.
   Ako vam tinta uđe u usta, odmah je ispljunite i potražite liječničku pomoć.
- Ako odstranite spremnik tinte iz proizvoda za kasniju uporabu ili za bacanje, provjerite da ste stavili kapicu natrag na ulaz za tintu spremnika kako biste spriječili sušenje tinte ili mrljanje okolnih područja tintom.
- □ Nemojte jako pritiskati ili stiskati spremnik tinte ili budite pažljivi da vam ne padnu. Time možete uzrokovati curenje tinte.
- D Nemojte rastavljati ili prepravljati spremnik s tintom. U protivnom, nećete moći normalno ispisivati.
- D Nemojte dirati dijelove prikazane na ilustraciji. Time biste mogli onemogućiti normalan rad i ispis.

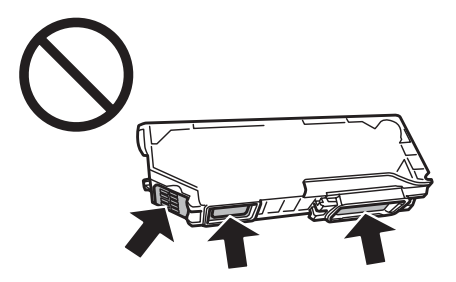

□ Nemojte ostaviti proizvod bez spremnika s tintom niti ga isključivati tijekom zamjene spremnika. U suprotnom će se tinta preostala u mlaznicama glave pisača osušiti i nećete moći ispisivati.

### Mjere opreza pri zamjeni spremnika tinte

Pročitajte sve upute u ovom odjeljku prije zamjene spremnika tinte.

Epson preporuča upotrebu originalnih Epsonovih spremnika tinte. Epson ne može garantirati kvalitetu ili pouzdanost tinte koja nije originalna. Upotreba tinte koja nije originalna može uzrokovati oštećenje koje nije pokriveno Epsonovim garancijama i, pod određenim okolnostima, može uzrokovati nepravilan rad proizvoda. Informacija o razini tinte koja nije originalna možda se neće prikazivati.

- □ Lagano tresite spremnik crne tinte četiri ili pet puta prije otvaranja pakiranja. Spremnici tinte u boji i spremnici fotografsko crne tinte ne moraju se tresti.
- Demojte prejako tresti spremnike tinte. U suprotnom, može doći do curenja tinte iz spremnika.
- Ovaj proizvod koristi spremnike s tintom opremljene IC čipom koji nadzire informacije kao što su količina preostale tinte za svaki spremnik. To znači da ćete spremnik moći koristiti nakon ponovnog umetanja u proizvod čak i ako ga uklonite iz proizvoda prije no što se isprazni. No prilikom ponovnog umetanja spremnika troši se određena količina tinte da bi se omogućilo funkcioniranje pisača.
- Da bi se zadržale optimalne performanse glave pisača, određena se količina tinte iz svih spremnika troši ne samo tijekom ispisa, već i tijekom radnji održavanja, primjerice zamjene spremnika s tintom i čišćenja glave pisača.
- □ Pazite da u držač spremnika tinte ne uđe prašina ili neki drugi predmeti. Bilo što unutar držača moglo bi nepovoljno djelovati na rezultate ispisa ili bi onemogućilo ispis.
- □ Za maksimalnu djelotvornost tinte, uklonite spremnik tinte samo kada ste ga spremni zamijeniti. Spremnici tinte s niskim stanjem tinte možda neće moći biti korišteni kada se ponovno umetnu.
- Nemojte otvarati pakiranje spremnika tinte dok ga ne budete spremni instalirati u proizvod. Spremnik je u vakumiranom pakiranju radi očuvanja njegove pouzdanosti. Ako spremnik ostavite otvoren duže vrijeme prije upotrebe, možda nećete moći normalno ispisivati.
- Umetnite sve spremnike s tintom u boji jer u suprotnom nećete moći ispisivati.
- □ Kada je spremnik s tintom pri kraju, pripremite novi spremnik tinte.
- Ako ste spremnik s tintom izvadili iz hladnog spremnika, držite ga barem tri sata na sobnoj temperaturi prije upotrebe.
- □ Spremnike s tintom držite na hladnom i tamnom mjestu.
- **D** Za zamjenu ne možete koristiti spremnike priložene uz vaš proizvod.

### Podaci o spremnicima tinte

- **D** Epson preporučuje da spremnik s tintom iskoristite prije datuma navedenog na pakiranju.
- Spremnici s tintom zapakirani s proizvodom djelomično se troše prilikom početnog postavljanja. Radi proizvodnje ispisa visoke kvalitete ispisna se glava vašeg proizvoda u potpunosti puni tintom. Ovim se jednokratnim postupkom troši određena količina tinte. Stoga ćete s ovim spremnicima možda ispisati nešto manji broj stranica nego sa sljedećim spremnicima.
- Navedene količine mogu se razlikovati ovisno o slikama koje ispisujete, vrsti papira koju koristite, učestalosti ispisa i uvjetima okruženja kao što je temperatura.
- Kako biste bili sigurni da ćete dobiti najbolju kvalitetu ispisa i kako biste zaštitili ispisnu glavu, kada vaš proizvod pokaže da je potrebno zamijeniti spremnike u njima se još uvijek nalazi određena sigurnosna količina tinte. Navedene količine ne uključuju ovu rezervnu količinu.
- □ Iako spremnici tinte mogu sadržavati reciklirane materijale, to ne utječe na rad ili kvalitetu učinka ovog proizvoda.

□ Ovisno o postavkama vrste papira ili kvalitete ispisa, prilikom jednobojnog ispisa ili ispisa u sivim tonovima umjesto crne mogu se koristiti tinte u boji. Razlog je to što se za stvaranje crne koristi kombinacija tinti u boji.

## Provjera stanja spremnika tinte

### Za sustav Windows

#### Napomena:

- Epson ne može garantirati kvalitetu ili pouzdanost tinte koja nije originalna. Ako su instalirani spremnici tinte koji nisu originalni, moguće je da se stanje spremnika tinte ne prikaže.
- Kada je spremnik s tintom pri kraju, automatski se pojavljuje zaslon Low Ink Reminder. Također možete provjeriti stanje spremnika tinte na ovom zaslonu. Ako ne želite da se taj zaslon prikazuje, prvo pristupite upravljačkom programu pisača i zatim kliknite karticu Maintenance pa Extended Settings (Proširene postavke), a potom Monitoring Preferences. Na zaslonu Monitoring Preferences, poništite odabir potvrdnog okvira See Low Ink Reminder alerts.
- **Given Series and Series and Seri**

Za provjeru stanja spremnika tinte, uradite nešto od sljedećeg:

- Dvaput kliknite ikonu prečaca proizvoda na Windows sustava taskbar (programskoj traci). Upute za dodavanje ikone prečaca na taskbar (programskoj traci) potražite u sljedećem odjeljku:
  - "Putem ikone prečaca na taskbar (programskoj traci)" na strani 46

 Otvorite upravljački program pisača, kliknite karticu Maintenance, a zatim kliknite gumb EPSON Status Monitor 3. Na grafičkom prikazu vidi se stanje spremnika tinte.

| EPSON              | Ready        |                |                 |                     |
|--------------------|--------------|----------------|-----------------|---------------------|
| is ready to print. |              |                | *               |                     |
| nk i evek          |              |                | - Tec           | hnical Support      |
| THE DOT FORM       |              |                |                 |                     |
|                    |              |                |                 |                     |
| Black              | Cyan         | Yellow         | Magenta         | Photo Black         |
| Black<br>XXXX      | Cyan<br>XXXX | Yellow<br>XXXX | Magenta<br>XXXX | Photo Black         |
| Black<br>XXXX      | Cyan<br>XXXX | Yellow<br>XXXX | Magenta<br>XXXX | Photo Black<br>XXXX |

#### Napomena:

- Ako se ne pojavi EPSON Status Monitor 3, otvorite upravljački program pisača i kliknite na karticu Maintenance, a zatim na gumb Extended Settings (Proširene postavke). U prozoru Extended Settings (Proširene postavke), označite potvrdni okvir Enable EPSON Status Monitor 3 (Omogući EPSON Status Monitor 3).
- **a** Razine tinte su prikazuju se približno.

### Za sustav Mac OS X

#### Napomena:

Kada je spremnik s tintom pri kraju, pripremite novi spremnik tinte.

Stanje spremnika tinte možete provjeriti upotrebom programa EPSON Status Monitor. Slijedite dolje navedene korake.

Pristupite programu Epson Printer Utility 4. ➡ "Pristupanje upravljačkom programu pisača u sustavu Mac OS X" na strani 47 2

Kliknite na ikonu EPSON Status Monitor. Pojavljuje se EPSON Status Monitor.

| 000           | Epson Printer Utility 4        |
|---------------|--------------------------------|
| Buy Epson Ink |                                |
| EPSO          | EPSON XXXXX                    |
| Tepson :      | itatus Monitor                 |
| Ink Levels    |                                |
|               |                                |
|               |                                |
| Back          | Cyan Yellow Magenta Photo Back |
| 20000         | 3000X 3000X 3000X              |
|               | Information                    |
|               | Update                         |

#### Napomena:

- Grafika prikazuje stanje spremnika tinte kada je EPSON Status Monitor bio prvi put otvoren. Za ažuriranje stanja spremnika tinte kliknite na **Update**.
- Epson ne može garantirati kvalitetu ili pouzdanost tinte koja nije originalna. Ako su instalirani spremnici tinte koji nisu originalni, moguće je da se stanje spremnika tinte ne prikaže.
- **a** *Razine tinte su prikazuju se približno.*

### Korištenje upravljačke ploče.

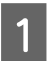

Uđite u način rada Setup iz izbornika Home.

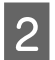

Odaberite Ink Levels.

Napomena: Razine tinte su prikazuju se približno.

## Štednja crne tinte kada je spremnik pri kraju (samo u sustavu Windows)

Dolje prikazani prozor se pojavljuje kada je crna tinta pri kraju i ima više tinte u boji nego crne tinte. On se prikazuje samo pri odabiru **plain papers** kao vrste papira i odabiru postavke **Text** za odrednicu Quality Option.

| EPSON Status N                                                                                                    | Nonitor 3            |  |  |  |  |
|----------------------------------------------------------------------------------------------------|----------------------|--|--|--|--|
| Black ink is low.<br>To keep printing until you replace the cartridge, you can print using photo<br>black and other colors.<br>Do you want to do this for the current print job? |                      |  |  |  |  |
|                                                                                                    | Yes                  |  |  |  |  |
| No                                                                                                    |                      |  |  |  |  |
|                                                                                                    | Disable this feature |  |  |  |  |

Ovaj prozor vam daje opcije nastavka normalnog korištenja crne tinte ili čuvanja crne tinte upotrebom mješavine tinte u boji i fotografsko crne tinte za kreiranja crne.

- □ Kliknite gumb **Yes (Da)** da bi se za stvaranje crne boje koristila kombinacija tinte u boji i fotografsko crne tinte. Isti prozor pojavljuje se sljedeći put kad ispisujete sličan zadatak.
- □ Kliknite gumb **No** (**Ne**) da biste nastavili koristiti preostalu crnu tintu za dokument koji ispisujete. Vidjet ćete isti prozor idući put kada budete ispisivali sličan zadatak i opet ćete imati opciju čuvanja crne tinte.
- **D** Kliknite **Disable this feature** da biste nastavili koristiti preostalu crnu tintu.

## Zamjena spremnika tinte

#### Napomena:

*Provjerite da pretinac za CD/DVD nije umetnut u proizvod i da je svjetlo* <sup>(1)</sup> *uključeno, ali ne treperi.* 

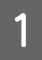

Za najbolje rezultate, lagano protresite samo novi crni spremnik tinte četiri ili pet puta prije nego što ga otpakirate.

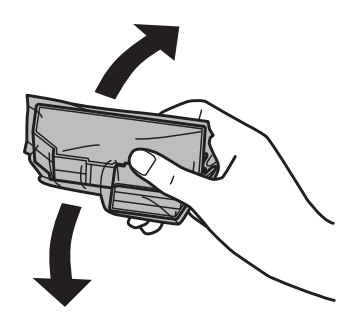

#### Napomena:

2

3

- □ Nije potrebno protresti spremnike tinte u boji i spremnik fotografsko crne tinte.
- □ Ne tresite spremnike nakon otvaranja pakiranja jer bi tinta mogla curiti.

Odstranite spremnik tinte iz pakiranja te zatim odstranite kapicu s dna spremnika.

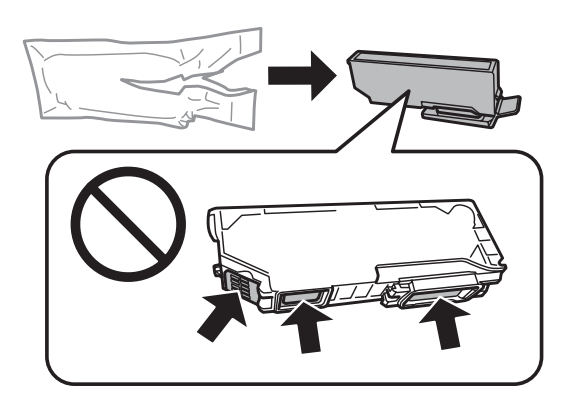

#### Napomena:

Nemojte dirati dijelove prikazane na ilustraciji. Time biste mogli onemogućiti normalan rad i ispis.

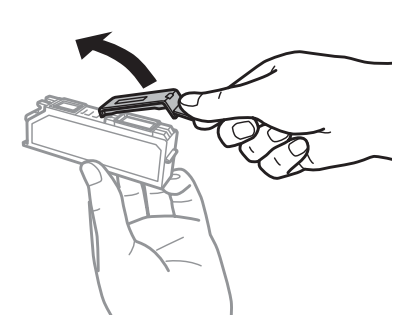

Otvorite skener. Držač spremnika tinte namješta se u položaj za zamjenu spremnika tinte.

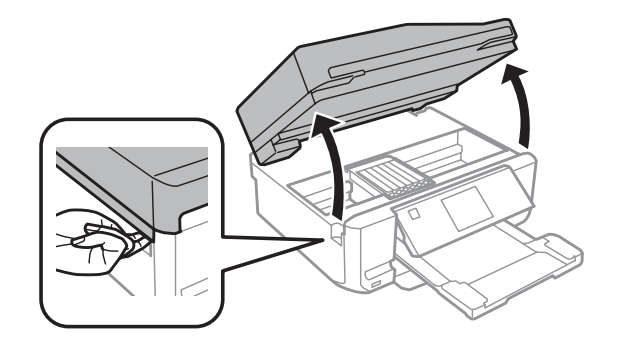

#### Važno:

Ne dirajte ravni bijeli kabel spojen na držač spremnika tinte.

#### Napomena:

4

- □ Ako se držač spremnika tinte ne pomakne na položaj za zamjenu spremnika tinte, slijedite upute ispod. Home > Setup > Maintenance > Ink Cartridge Replacement
- Demojte rukom micati ispisnu glavu jer biste mogli oštetiti proizvod.

Gurnite pločicu za otključavanje držača spremnika tinte te zatim dijagonalno zamijenite spremnik.

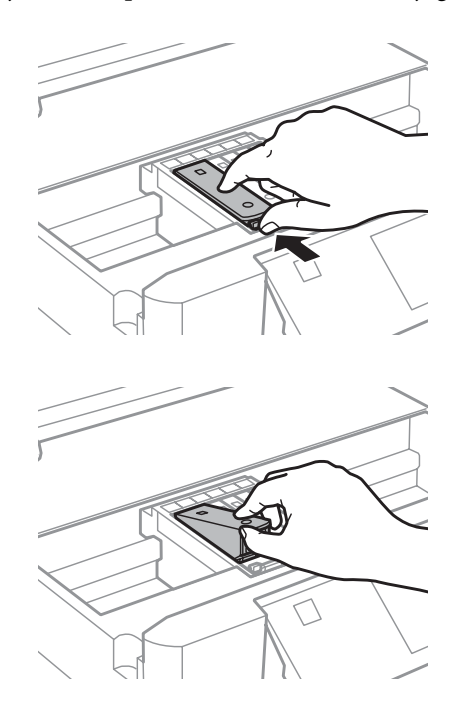

#### Napomena:

Ilustracije prikazuju zamjenu spremnika na krajnjoj lijevoj strani. Zamijenite spremnik koji odgovara vašoj situaciji.

5 Stavite spremnik tinte s prednjom stranom naprijed u držač spremnika tinte. Zatim pritisnite gumb spremnika dolje tako da sjedne na svoje mjesto.

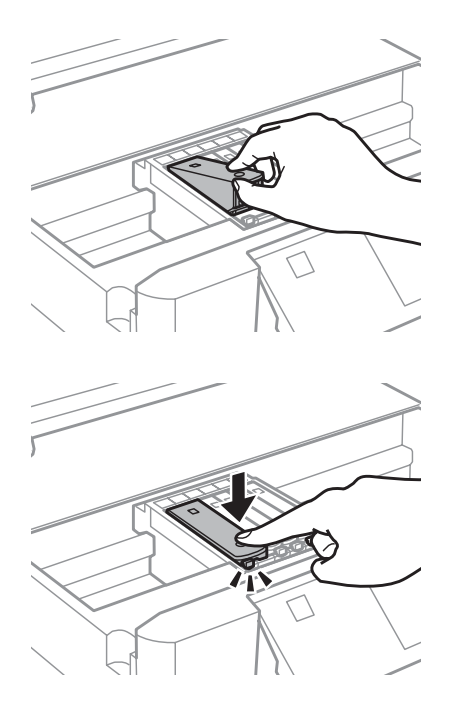

Stavite kapicu natrag na ulaz zamijenjenog spremnika tinte. Pravilno zbrinite korišteni spremnik.

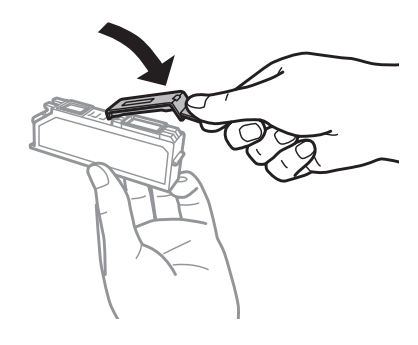

7

6

Zatvorite skener. Držač spremnika tinte vraća se na svoj početni položaj.

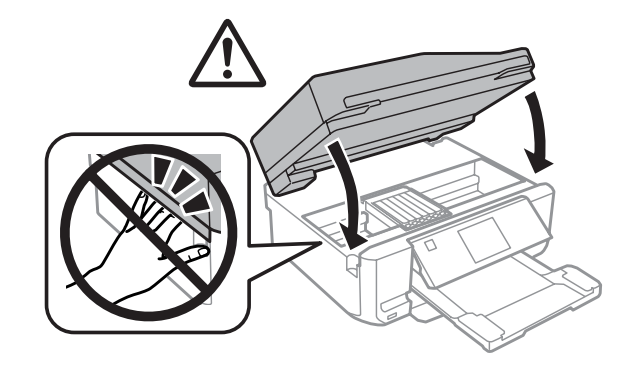

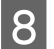

Slijedite upute na zaslonu.

#### Napomena:

- □ Svijetlo Ů nastavlja treptati dok je punjenje tintom u tijeku. Nemojte isključivati proizvod tijekom punjenja tintom. Ako punjenje tintom nije dovršeno, nećete moći ispisivati.
- □ Nemojte umetati pretinac za CD/DVD za vrijeme punjenja tinte.

# Održavanje vašeg proizvoda i softvera

## Provjera mlaznica glave pisača

Ako uočite da je ispis neočekivano blijed ili da nedostaju točke, možda ćete moći identificirati problem provjerom mlaznica glave pisača.

Možete provjeriti mlaznice glave pisača s vašeg računala upotrebom uslužnog programa Nozzle Check, ili s proizvoda upotrebom gumba.

### Korištenje uslužnog alata Nozzle Check u sustavu Windows

Slijedite dolje navedene korake kako biste upotrijebili uslužni program Nozzle Check.

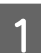

Provjerite da na LCD zaslonu nema prikazanih upozorenja ili pogrešaka, provjerite da je pretinac za CD/DVD odstranjen i da je izlazni pretinac izbačen.

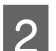

Uvjerite se da je u ladicu za papir 2 umetnut papir veličine A4.

3 Desnim gumbom kliknite na ikonu proizvoda na taskbar (programskoj traci), zatim odaberite **Nozzle Check**.

Ako se ikona proizvoda ne prikazuje, upute za dodavanje ikone potražite u sljedećem odjeljku. ➡ "Putem ikone prečaca na taskbar (programskoj traci)" na strani 46

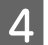

Slijedite upute na zaslonu.

### Upotreba uslužnog programa Nozzle Check za sustav Mac OS X

Slijedite dolje navedene korake kako biste upotrijebili uslužni program Nozzle Check.

Provjerite da na LCD zaslonu nema prikazanih upozorenja ili pogrešaka, provjerite da je pretinac za CD/DVD odstranjen i da je izlazni pretinac izbačen.

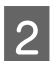

Uvjerite se da je u ladicu za papir 2 umetnut papir veličine A4.

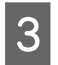

Pristupite programu Epson Printer Utility 4. ➡ "Pristupanje upravljačkom programu pisača u sustavu Mac OS X" na strani 47

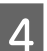

Kliknite na ikonu Nozzle Check.

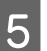

Slijedite upute na zaslonu.

### Korištenje upravljačke ploče

Slijedite korake navedene ispod kako biste provjerili mlaznice ispisne glave pomoću upravljačke ploče.

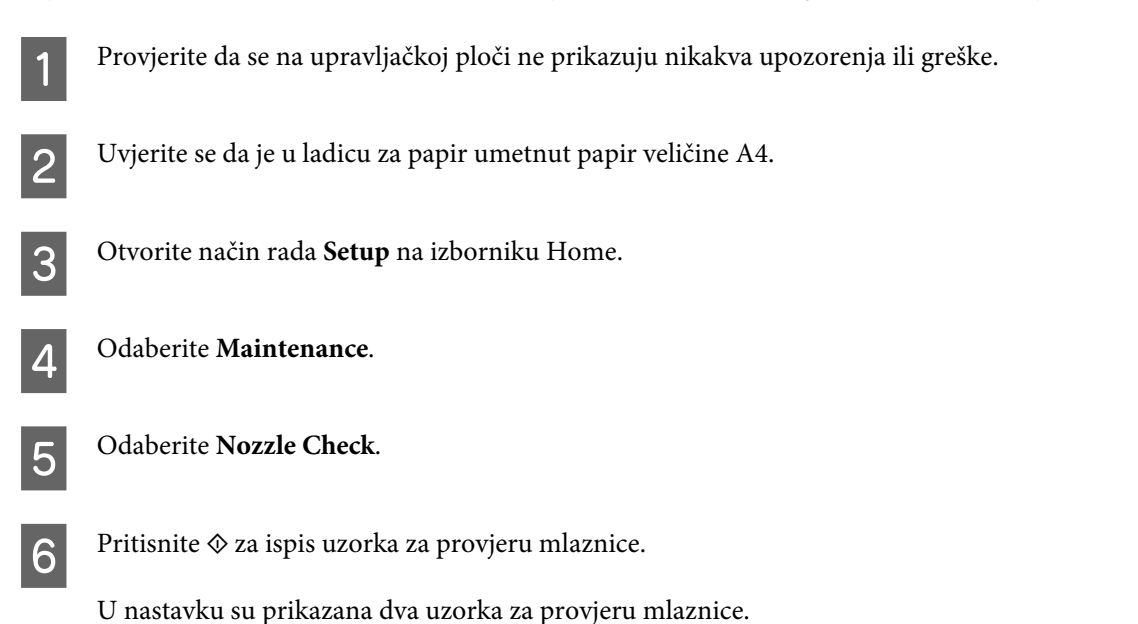

o nastavku su prikazana uva uzorka za provjeru mazince.

Usporedite kvalitetu ispisane stranice provjere s uzorcima prikazanima u nastavku. Ako ne postoji problem u vezi s kvalitetom ispisa, kao što su praznine ili izostali dijelovi probnih redova, ispisna glava radi pravilno.

| [ | <br>         |      |   |
|---|--------------|------|---|
|   |              |      |   |
|   |              |      |   |
| F | <br><u>-</u> | <br> | F |

Ako nedostaje bilo koji segment ispisanih redova, kao što se vidi u nastavku, uzrok može biti začepljena mlaznica tinte ili pogrešno poravnata ispisna glava.

| E | <u> </u> | <br> | [ |  |
|---|----------|------|---|--|
|   |          |      |   |  |
|   |          |      |   |  |
|   |          | <br> |   |  |

- ➡ "Čišćenje glave pisača" na strani 126
- ➡ "Poravnavanje glave pisača" na strani 128

# Čišćenje glave pisača

Ako uočite da je ispis neočekivano blijed ili da nedostaju točke, možda ćete moći riješiti taj problem čišćenjem glave pisača, što osigurava pravilno oslobađanje tinte iz mlaznica.

Glavu pisača možete očistiti s računala pomoću uslužnog alata Head Cleaning u upravljačkom programu pisača ili s proizvoda pomoću gumba.

### Važno:

- Nemojte isključivati proizvod tijekom čišćenja glave. Ako čišćenje glave nije dovršeno, možda nećete moći ispisivati.
- Demojte umetati pretinac za CD/DVD dok se čišćenje glave ne završi.

#### Napomena:

- □ Ne otvarajte skener za vrijeme čišćenja glave.
- Prvo upotrijebite uslužni program Nozzle Check kako biste potvrdili da glava pisača treba biti očišćena. To štedi tintu.
- **Q** Za održavanje kvalitete ispisa, preporučujemo redovito ispisivanje nekoliko stranica.
- Budući da se prilikom čišćenja glave pisača troši određena količina tinte iz svih spremnika, glavu pisača čistite samo ako se smanji kvaliteta, primjerice ako je ispis mutan ili pak ako je boja pogrešna ili je nema.
- Možda nećete moći očistiti glavu pisača kada je tinta pri kraju. Kada je tinta potrošena ne možete čistiti glavu pisača. Prvo zamijenite odgovarajući spremnik tinte.

#### Napomena samo za proizvode s funkcijom za faks:

Ako se kvaliteta ispisa ne poboljša nakon ponavljanja ovog postupka oko dva puta, ostavite proizvod uključen i pričekajte najmanje šest sati. Tada opet pokrenite provjeru mlaznica i po potrebi ponovite čišćenje glave. Ako se kvaliteta ispisa i nakon toga ne poboljša, kontaktirajte Epsonovu korisničku podršku.

#### Napomena samo za proizvode bez funkcije za faks:

Ako se kvaliteta ispisa ne poboljša nakon ponavljanja ovog postupka oko dva puta, isključite proizvod i pričekajte najmanje šest sati. Tada opet pokrenite provjeru mlaznica i po potrebi ponovite čišćenje glave. Ako se kvaliteta ispisa i nakon toga ne poboljša, kontaktirajte Epsonovu korisničku podršku.

### Korištenje uslužnog alata Head Cleaning u sustavu Windows

Slijedite dolje navedene korake kako biste očistili glavu pisača upotrebom uslužnog programa Head Cleaning.

1

Provjerite da na LCD zaslonu nema prikazanih upozorenja ili pogrešaka, provjerite da je pretinac za CD/DVD odstranjen i da je izlazni pretinac izbačen.

2

Desnim gumbom kliknite ikonu proizvoda na taskbar (programskoj traci), zatim odaberite Head Cleaning.

Ako se ikona proizvoda ne prikazuje, upute za dodavanje ikone potražite u sljedećem odjeljku. ➡ "Putem ikone prečaca na taskbar (programskoj traci)" na strani 46

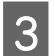

Slijedite upute na zaslonu.

### Upotreba uslužnog programa Head Cleaning za sustav Mac OS X

Slijedite dolje navedene korake kako biste očistili glavu pisača upotrebom uslužnog programa Head Cleaning.

1

Provjerite da na LCD zaslonu nema prikazanih upozorenja ili pogrešaka, provjerite da je pretinac za CD/DVD odstranjen i da je izlazni pretinac izbačen.

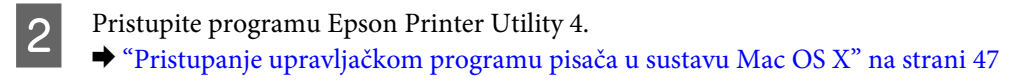

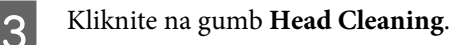

Slijedite upute na zaslonu.

### Korištenje upravljačke ploče

Slijedite korake navedene ispod kako biste očistili glavu pisača pomoću upravljačke ploče proizvoda.

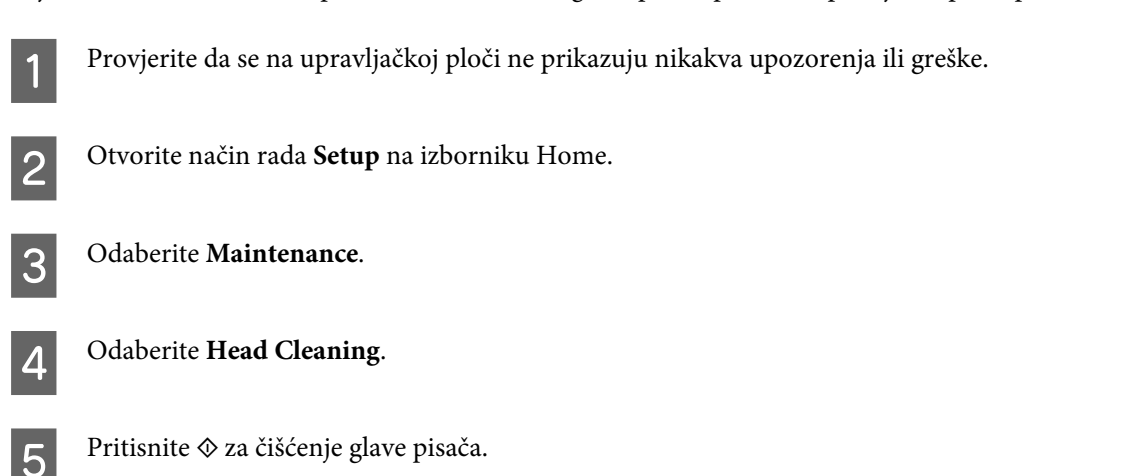

## Poravnavanje glave pisača

Ako primijetite da okomite crte nisu ravne ili da se vide vodoravne pruge, taj ćete problem možda moći riješiti pomoću uslužnog alata Print Head Alignment u upravljačkom programu pisača ili uz pomoć gumbova na proizvodu.

Pogledajte odgovarajući odjeljak dolje.

#### Napomena:

Nemojte pritiskati ⊗ za poništenje ispisa za vrijeme ispisa testnog uzorka pomoću uslužnog programa Print Head Alignment.

### Korištenje uslužnog alata Print Head Alignment u sustavu Windows

Slijedite korake u nastavku kako biste poravnali glavu pisača upotrebom uslužnog programa Print Head Alignment.

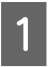

Provjerite da na LCD zaslonu nema prikazanih upozorenja ili pogrešaka, provjerite da je pretinac za CD/DVD odstranjen i da je izlazni pretinac izbačen.

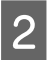

Uvjerite se da je u ladicu za papir 2 umetnut papir veličine A4.

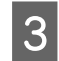

Desnim gumbom kliknite ikonu proizvoda na taskbar (programskoj traci), zatim odaberite **Print Head** Alignment.

Ako se ikona proizvoda ne prikazuje, upute za dodavanje ikone potražite u sljedećem odjeljku. 
➡ "Putem ikone prečaca na taskbar (programskoj traci)" na strani 46

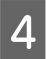

Slijedite upute na zaslonu kako biste poravnali glavu pisača.

### Upotreba uslužnog programa Print Head Alignment za Mac OS X

Slijedite korake u nastavku kako biste poravnali glavu pisača upotrebom uslužnog programa Print Head Alignment.

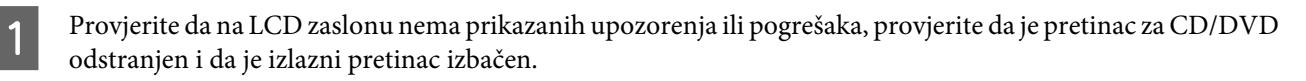

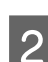

Uvjerite se da je u ladicu za papir 2 umetnut papir veličine A4.

- Pristupite programu Epson Printer Utility 4.
  → "Pristupanje upravljačkom programu pisača u sustavu Mac OS X" na strani 47
- 4 Klikni

Kliknite na ikonu Print Head Alignment.

Slijedite upute na zaslonu kako biste poravnali glavu pisača.

### Korištenje upravljačke ploče

Slijedite korake navedene ispod kako biste poravnali glavu pisača pomoću upravljačke ploče proizvoda.

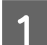

5

Provjerite da se na upravljačkoj ploči ne prikazuju nikakva upozorenja ili greške.

2

Uvjerite se da je u ladicu za papir umetnut papir veličine A4.

3 Otvorite način rada **Setup** na izborniku Home.

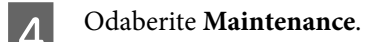

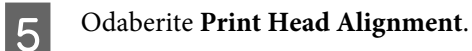

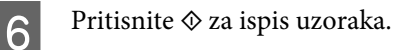

7 Pornađite najbolji uzorak u svakoj od grupa od #1 do #5.

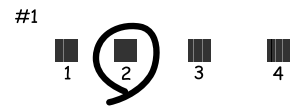

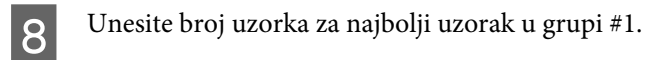

9 Ponovite korak 8 za druge grupe (#2 do #5).

Završite poravnavanje glave pisača.

10

## Postavljanje/Mijenjanje vremena i regije

Slijedite korake navedene ispod kako biste postavili vrijeme i regiju pomoću upravljačke ploče proizvoda.

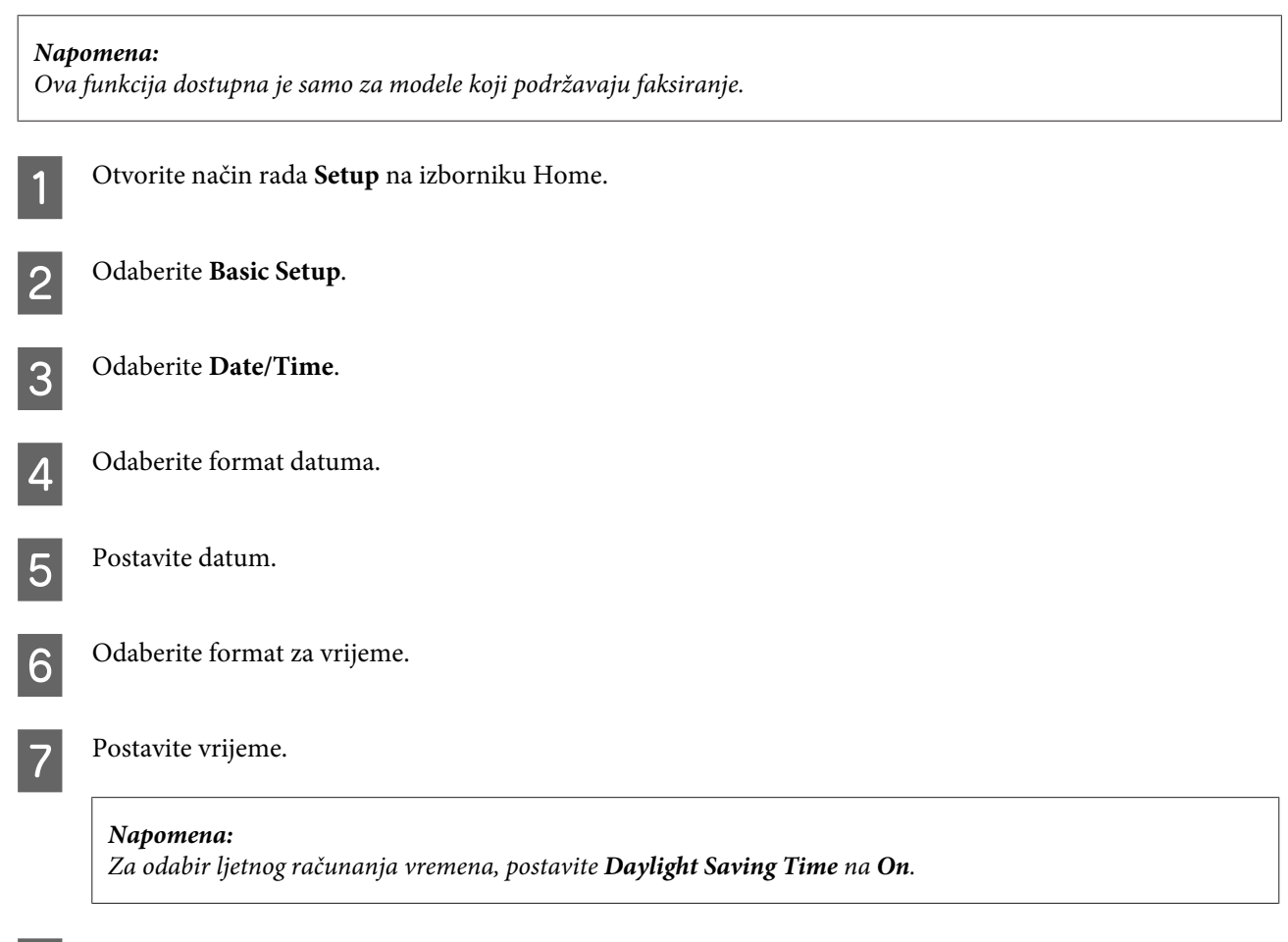

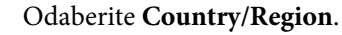

8

9 Odaberite regiju.

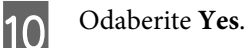

Napomena:

Kad je struja isključena neko duže razdoblje, sat će se ponovo postaviti. Provjerite sat kad ponovo uključite struju.

## Ušteda energije

Napomena samo za proizvode s funkcijom za faks:

- LCD zaslon pocrni ako se ne izvode nikakve radnje neko određeno vrijeme.
- Automatska funkcija za isključivanje proizvoda nije dostupna.

*Napomena samo za proizvode bez funkcije za faks: Proizvod uđe u način mirovanja ili se automatski isključi ako se ne izvode radnje neko određeno vrijeme.* 

Možete podesiti vrijeme prije primjene upravljanja napajanjem. Svako povećanje utječe na energetsku efikasnost proizvoda. Prije poduzimanja bilo kakvih promjena, uzmite u obzir odnos prema okolišu.

Slijedite korake navedene u nastavku kako biste podesili vrijeme.

### Za sustav Windows

- Pristupite postavkama pisača. ➡ "Pristupanje upravljačkom programu pisača u sustavu Windows" na strani 46
- Kliknite karticu Maintenance i zatim kliknite gumb Printer and Option Information.
- Odaberite **Off**, **30 minutes**, **1 hour**, **2 hours**, **4 hours**, **8 hours**, or **12 hours** kao postavku za Power Off Timer.
  - Odaberite **3 minutes**, **5 minutes**, **10 minutes**, ili**15 minutes** za postavku Sleep Timer.

5 Kliknite na gumb OK.

### Za sustav Mac OS X

1

2

Δ

Pristupite programu Epson Printer Utility 4. ➡ "Pristupanje upravljačkom programu pisača u sustavu Mac OS X" na strani 47

Kliknite na gumb **Printer Settings**. Pojavljuje se zaslon Printer Settings.

5

- 3 Odaberite **Off**, **30 minutes**, **1 hour**, **2 hours**, **4 hours**, **8 hours**, or **12 hours** kao postavku za Power Off Timer.
- **A** Odaberite **3 minutes**, **5 minutes**, **10 minutes**, ili**15 minutes** za postavku Sleep Timer.

Kliknite na gumb Apply.

### Korištenje upravljačke ploče

- Otvorite način rada Setup na izborniku Home.
   Odaberite Printer Setup.
   Odaberite Power Off Timer.
  - **A**Odaberite Off, 30 minutes, 1h, 2h, 4h, 8h, ili 12h.
- **5** Odaberite **Sleep Timer**.
  - Odaberite 3 minutes, 5 minutes, 10 minutes, or 15 minutes.

## Čišćenje proizvoda

### Čišćenje vanjskih dijelova proizvoda

Da bi proizvod optimalno radio, temeljito ga očistite nekoliko puta godišnje u skladu sa sljedećim uputama.

### Važno:

6

Ne čistite proizvod alkoholom ili razrjeđivačem. Navedene kemikalije mogu oštetiti proizvod.

Napomena samo za proizvode s funkcijom za faks: Zatvorite poklopac utora stražnje ladice za papir i ulazni pretinac ADF-a kad ne koristite proizvod kako biste ga zaštitili od prašine.

#### Napomena samo za proizvode bez funkcije za faks:

Zatvorite poklopac utora stražnje ladice za papir i izlazni pretinac kad ne koristite proizvod kako biste ga zaštitili od prašine.

Dodirnu ploču/dodirnu plohu čistite suhom, mekom i čistom krpom. Ne koristite tekućine ili kemijska sredstva za čišćenje. Površinu stakla skenera čistite suhom, mekom i čistom krpom.
 Ako se na ispisu ili skeniranim podacima vide ravne crte, pažljivo očistite lijevu stranu stakla skenera.

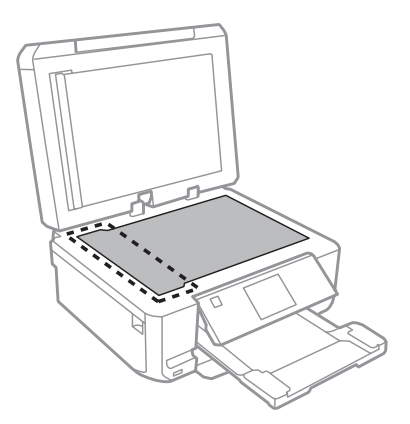

- Ako na staklenoj površini ima masnih mrlja ili drugih teško uklonjivih materijala, upotrijebite malu količinu sredstva za čišćenje stakla i uklonite mrlju mekom krpom. Obrišite svu preostalu tekućinu.
- □ Otvorite poklopac ADF-a i koristite meku, suhu i čistu krpu kako biste očistili valjak i unutarnji dio ADF-a (samo za proizvode s ADF funkcijom).

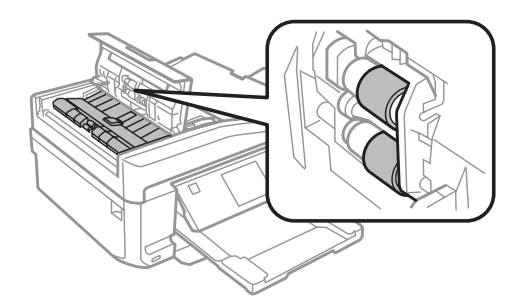

- □ Nemojte snažno pritiskati površinu stakla skenera.
- Pripazite da ne ogrebete i ne oštetite površinu stakla skenera. Nemojte je čistiti tvrdom ili abrazivnom četkom. Oštećena staklena površina može smanjiti kvalitetu skenirane slike.
- Odstranite podložak za dokumente kao što je prikazano na ilustraciji (samo za proizvode s ADF funkcijom).

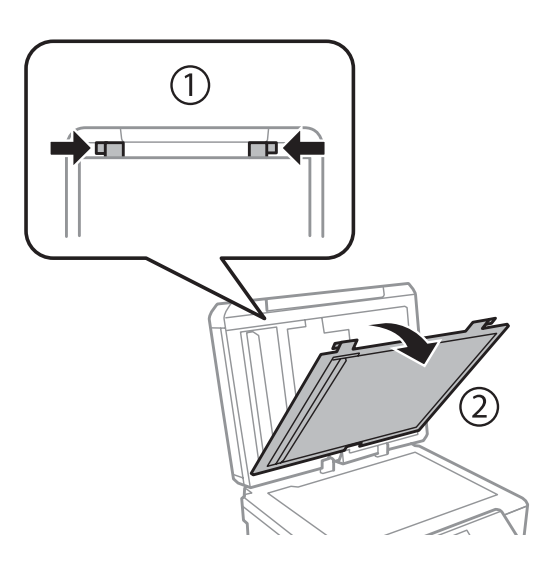

□ Koristite meku, suhu i čistu krpu kako biste očistili unutrašnjost podloška za dokumente (samo za proizvode s ADF funkcijom).

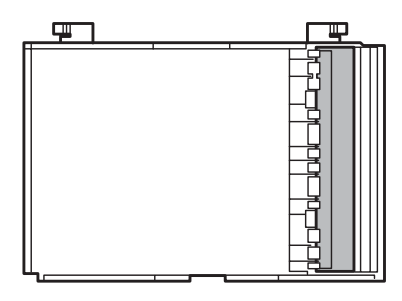

### Čišćenje unutarnjih dijelova proizvoda

Kako bi vaši ispisi bili najbolje kvalitete, valjak u pisaču očistite na sljedeći način.

| Oprez:<br>Budite oprezni i ne dodirujte dijelove u proizvodu. |                                                                                                    |  |  |  |  |
|---------------------------------------------------------------|----------------------------------------------------------------------------------------------------|--|--|--|--|
|                                                               | Važno:                                                                                                    |  |  |  |  |
|                                                               | <ul> <li>Poorimite se da arzite vodu podalje od elektronickih dijelova.</li> <li>Ne raspršuite maziva unutar proizvoda.</li> </ul>                            |  |  |  |  |
|                                                               | <ul> <li>Neprikladna ulja mogu oštetiti mehanizam. Ako je potrebno podmazivanje, obratite se svom dobavljaču ili kvalificiranom servisnom osoblju.</li> </ul> |  |  |  |  |
| 1                                                             | Provjerite da na LCD zaslonu nema prikazanih upozorenja ili pogrešaka, provjerite da je pretinac za CD/DVD<br>odstranjen i da je izlazni pretinac izbačen.    |  |  |  |  |
| 2                                                             | Uložite nekoliko praznih listova papira veličine A4 u ladicu za papir 2.                                                                                      |  |  |  |  |
| 3                                                             | Otvorite način rada <b>Copy</b> na izborniku Home.                                                                                                    |  |  |  |  |
| 4                                                             | Pritisnite $\diamond$ da biste izradili kopiju bez stavljanja dokumenta na staklo skenera.                                                                    |  |  |  |  |
| 5                                                             | Ponovite korak 4 dok papir ne bude zamrljan tintom.                                                                                                    |  |  |  |  |

## Prenošenje proizvoda

Ako proizvod nekamo prenosite, morate ga pripremiti za prijenos u originalnoj kutiji ili kutiji slične veličine.

#### Održavanje vašeg proizvoda i softvera

Važno:

1

- Prilikom spremanja ili prijenosa proizvoda nemojte ga naginjati, stavljati na bok niti ga okretati naopako jer bi u tom slučaju iz spremnika mogla isteći tinta.
- □ Spremnike s tintom ostavite u pisaču. Uklanjanje spremnika može izazvati sušenje ispisne glave i spriječiti daljnji ispis.

Ukopčajte proizvod u utičnicu i uključite ga. Pričekajte dok se držač spremnika tinte vrati na svoj početni položaj.

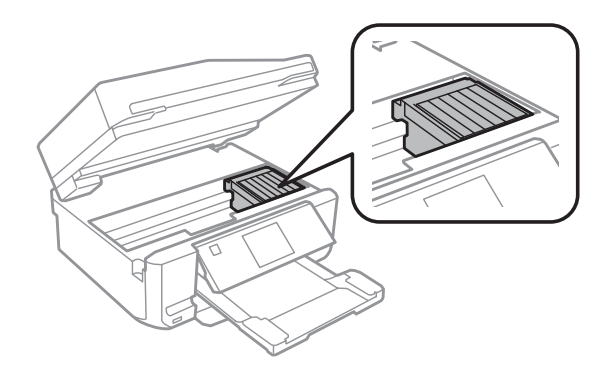

Držač spremnika za tintu pričvrstite samoljepivom vrpcom na prikazani način, a zatim polako zatvorite skener.

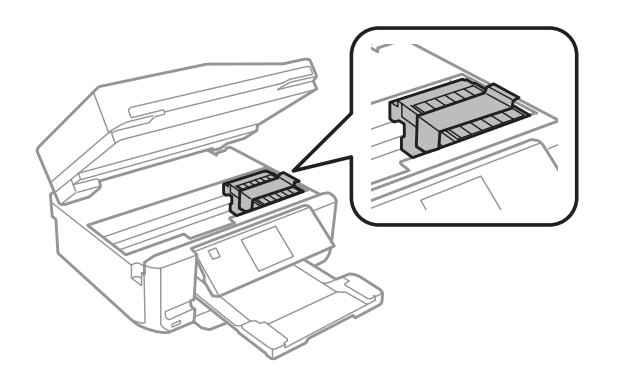

3

2

Isključite proizvod i iskopčajte njegov kabel napajanja.

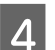

Isključite sve druge kablove iz proizvoda.

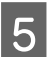

Odstranite sve papire iz utora stražnje ladice za papir.

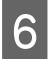

8

Zatvorite poklopac utora stražnje ladice za papir, izlazni pretinac, ulazni pretinac ADF-a i produžetak izlaznog pretinca ADF-a. Zatim spustite upravljačku ploču za pohranu.

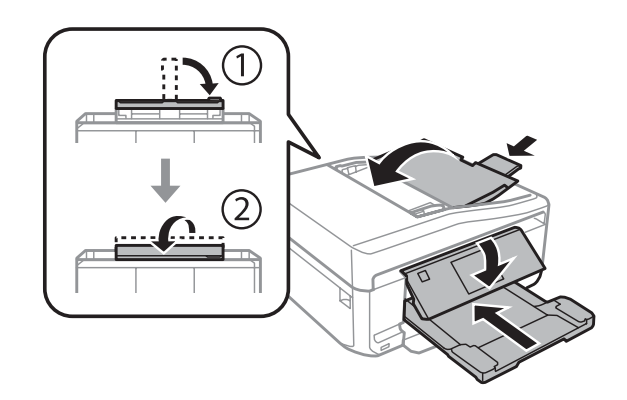

Uklonite sav papir iz ladice za papir te ponovno umetnite ladicu u proizvod.

Proizvod ponovno zapakirajte u kutiju, koristeći isporučene zaštitne materijale.

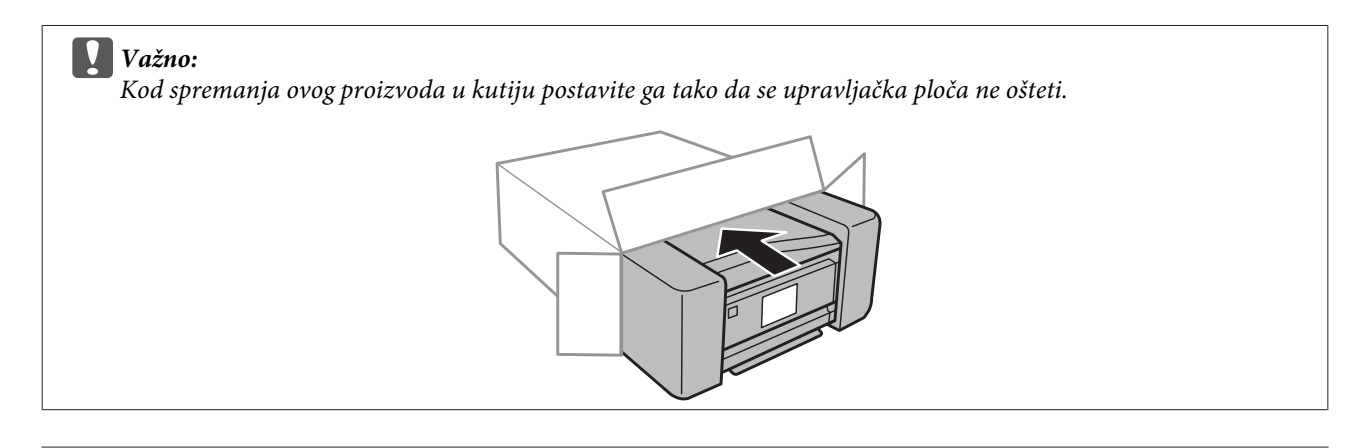

#### Napomena:

Držite proizvod u vodoravnom položaju tijekom prijevoza.

Prije ponovnog korištenja proizvoda ne zaboravite s njega skinuti zaštitne materijale.

## Provjera i instalacija softvera

## Provjera softvera instaliranog na računalu

Da biste koristili funkcije opisane u ovom dokumentu Korisnički vodič, morate instalirati sljedeći softver.

- **D** Epson Driver and Utilities (Epson pokretački program i uslužni programi)
- **D** Epson Easy Photo Print
- □ Epson Print CD
- Epson Event Manager

Da biste provjerili je li softver instaliran na računalo, slijedite korake u nastavku.

### Za sustav Windows

Windows 7 i Vista: kliknite gumb Start i odaberite Control Panel (Upravljačka ploča).

Windows XP: Kliknite Start i odaberite Control Panel (Upravljačka ploča).

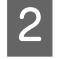

Windows 7 i Vista: u kategoriji Programs (Programi) kliknite Uninstall a program (Deinstaliraj program).

Windows XP: Dvokliknite ikonu Add or Remove Programs (Dodaj ili ukloni programe).

3

Pogledajte popis trenutno instaliranih programa.

### Za sustav Mac OS X

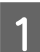

2

Dvokliknite Macintosh HD.

Dvokliknite mapu Epson Software u mapi Applications i pogledajte njezin sadržaj.

#### Napomena:

- D mapa Applications sadrži softver neovisnih proizvođača.
- □ Ako želite provjeriti da li je upravljački program pisača instaliran, kliknite **System Preferences** na izborniku Apple te zatim kliknite **Print & Scan** (za Mac OS X 10.7) ili **Print & Fax** (za Mac OS X 10.6 ili 10.5). Zatim pronađite svoj uređaj u okviru popisa Printers.

### Instalacija softvera

Umetnite disk sa softverom koji ste dobili s uređajem, a zatim na zaslonu Software Select (Odabir softvera) odaberite softver koji želite instalirati.

## Deinstalacija softvera

Možda ćete morati deinstalirati i zatim ponovno instalirati softver kako biste razriješili određene probleme ili ako nadograđujete svoj operativni sustav.

Više informacija o utvrđivanju instaliranih aplikacija potražite u sljedećem odjeljku. ➡ "Provjera softvera instaliranog na računalu" na strani 136

### Za sustav Windows

#### Napomena:

- Ako se u sustavima Windows 7 i Vista prijavljujete kao standardni korisnik, potrebni su vam administratorski račun i lozinka.
- U sustavu Windows XP morate se prijaviti u račun Computer Administrator (Administrator računala).

Isključite uređaj.

T.

Iz računala izvucite kabel za povezivanje s uređajem.

3 Učinite nešto od sljedećeg.

Windows 7 i Vista: kliknite gumb Start i odaberite Control Panel (Upravljačka ploča).

Windows XP: Kliknite Start i odaberite Control Panel (Upravljačka ploča).

4 Učinite nešto od sljedećeg.

Windows 7 i Vista: u kategoriji Programs (Programi) kliknite Uninstall a program (Deinstaliraj program).

Windows XP: Dvokliknite ikonu Add or Remove Programs (Dodaj ili ukloni programe).

S prikazanog popisa odaberite softver koji želite deinstalirati, primjerice upravljački program i aplikaciju uređaja.

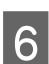

5

Učinite nešto od sljedećeg.

Windows 7: kliknite Uninstall/Change (Deinstaliraj ili promijeni) ili Uninstall (Deinstaliraj).

Windows Vista: kliknite Uninstall/Change (Deinstaliraj ili promijeni) ili Uninstall (Deinstaliraj), a zatim u prozoru User Account Control (Kontrola korisničkog računa) kliknite Continue (Nastavi).

### Windows XP: kliknite Change/Remove (Promijeni ili ukloni) ili Remove (Ukloniti).

| Napomena | 1 |
|----------|---|
|----------|---|

ako u petom koraku odaberete deinstalaciju upravljačkog programa pisača, odaberite ikonu uređaja, a zatim kliknite **OK**.

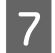

Kada se pojavi prozor za potvrdu, kliknite Yes (Da) ili Next (Dalje).

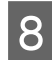

Slijedite upute na zaslonu.

U nekim se slučajevima može pojaviti poruka u kojoj se traži da ponovno pokrenete računalo. U tom slučaju provjerite je li odabrana mogućnost **I want to restart my computer now (Da, želim sada ponovno pokrenuti računalo)** i kliknite **Finish (Završi)**.

### Za sustav Mac OS X

| Naj                                                                                                    | Domena:<br>Da biste deinstalirali softver, morate preuzeti Uninstaller.<br>Pristupite web-mjestu na adresi:<br>http://www.epson.com                                         |  |  |
|----------------------------------------------------------------------------------------------------|----------------------------------------------------------------------------------------------------|--|--|
| _                                                                                                    | Zatim odaberite odjeljak za podršku na lokalnom Epsonovu web-mjestu.                                                                                                    |  |  |
|                                                                                                    | Kako biste deinstalirali programe morate se prijaviti kao Computer Administrator.<br>Ako se prijavite kao korisnik s ograničenim računom, ne možete deinstalirati programe. |  |  |
|                                                                                                    | Ovisno o programu, program za instalaciju možda je odvojen od programa za deinstalaciju.                                                                                    |  |  |
| 1                                                                                                    | Izađite iz svih pokrenutih programa.                                                                                                    |  |  |
| 2                                                                                                    | Dvaput kliknite ikonu <b>Uninstaller</b> na tvrdom disku računala Mac OS X.                                                                                                 |  |  |
| 3                                                                                                    | Na prikazanom popisu odaberite potvrdne okvire za softver koji želite deinstalirati, kao što je upravljački<br>program i aplikacija vašeg proizvoda.                        |  |  |
| 4                                                                                                    | Kliknite <b>Uninstall (Deinstaliraj)</b> .                                                                                                    |  |  |
| 5                                                                                                    | Slijedite upute na zaslonu.                                                                                                    |  |  |
| A kou prozoru Uninsteller neme software koji želite dzinetelireti, dvenut kliknite menu <b>A nuli setiene</b> ne tweden dielu |                                                                                                    |  |  |

Ako u prozoru Uninstaller nema softvera koji želite deinstalirati, dvaput kliknite mapu **Applications** na tvrdom disku sa sustavom Mac OS X, odaberite aplikaciju koju želite deinstalirati, a zatim je povucite na ikonu **Trash**.

#### Napomena:

Ako deinstalirate upravljački program pisača, a ime vašeg proizvoda ostane u prozoru Print & Scan (za Mac OS X 10.7) ili Print & Fax (za Mac OS X 10.6 ili 10.5), odaberite ime vašeg proizvoda te kliknite gumb - **ukloni**.

# Prijenos podataka uz pomoć vanjskog uređaja za pohranu

Utore za memorijske kartice ili vanjske ulaze za USB na proizvodu možete koristiti za kopiranje datoteka na računalo povezano s proizvodom. Možete ih koristiti i za kopiranje datoteka s računala na uređaj za pohranu.

## Mjere opreza za uređaje za pohranu

Kada datoteke kopirate s uređaja za pohranu na računalo i obrnuto, imajte na umu ova pravila:

- U dokumentaciji koju ste dobili s uređajem za pohranu i eventualnim prilagodnikom potražite smjernice za rukovanje.
- D Nemojte kopirati datoteke na uređaj za pohranu dok s njega ispisujete.
- □ Zaslon proizvoda ne ažurira informacije o uređaju za pohranu nakon što na njega kopirate datoteke ili s njega izbrišete datoteke. Za ažuriranje prikazanih informacija, izbacite te ponovno umetnite uređaj za pohranu.
- □ Nemojte izbacivati memorijsku karticu ni isključivati proizvod dok žaruljica memorijske kartice trepće jer možete izgubiti podatke.

## Kopiranje datoteka s uređaja za pohranu na računalo i obrnuto

### Kopiranje datoteka na računalo

Provjerite da je proizvod uključen i da je uređaj za pohranu umetnut ili spojen.

### Windows 7 i Vista:

Kliknite gumb Start i odaberite Computer (Računalo).

Windows XP: Kliknite Start i odaberite My Computer (Moje računalo).

Mac OS X: Ikona izmjenjivog diska (

3

2

Dvokliknite ikonu izmjenjivog diska, a zatim odaberite mapu u koju su spremljene vaše datoteke.

#### Napomena:

Ako ste postavili oznaku jedinice, ona je prikazana kao naziv pogona. Ako niste postavili oznaku jedinice, kao naziv pogona u sustavu Windows XP prikazuje se "removable disk" (izmjenjivi disk).

#### Prijenos podataka uz pomoć vanjskog uređaja za pohranu

Odaberite datoteke koje želite kopirati i povucite ih u mapu na tvrdom disku računala.

### Važno:

Za korisnike sustava Mac OS X

Kod odstranjivanja uređaja za pohranu, uvijek povucite odstranjivu ikonu diska na vašoj radnoj površini u smeće prije odstranjivanja uređaja za pohranu ili ćete izgubiti podatke na uređaju.

### Pohrana datoteka na uređaju za pohranu

Prije umetanja memorijske kartice provjerite je li prekidač zaštite od pisanja postavljen tako da omogući pisanje na memorijsku karticu.

#### Napomena:

Nakon kopiranja datoteke na memorijsku karticu s Macintosh računala stariji digitalni fotoaparati možda neće moći pročitati memorijsku karticu.

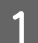

4

Provjerite da je proizvod uključen i da je uređaj za pohranu umetnut ili spojen.

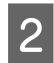

#### Windows 7 i Vista:

Kliknite gumb Start i odaberite Computer (Računalo).

#### Windows XP:

Kliknite Start i odaberite My Computer (Moje računalo).

Mac OS X:

Ikona izmjenjivog diska ( \_\_\_\_) automatski se pojavljuje na desktop.

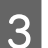

Dvokliknite ikonu izmjenjivog diska, a zatim odaberite mapu u koju želite spremiti datoteke.

#### Napomena:

Ako ste postavili oznaku jedinice, ona je prikazana kao naziv pogona. Ako niste postavili oznaku jedinice, kao naziv pogona u sustavu Windows XP prikazuje se "removable disk" (izmjenjivi disk).

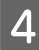

Odaberite mapu na tvrdom disku računala koja sadržava datoteke koje želite kopirati. Zatim odaberite datoteke i povucite ih u mapu na uređaju za pohranu.

### Važno:

Za korisnike sustava Mac OS X

Kod odstranjivanja uređaja za pohranu, uvijek povucite odstranjivu ikonu diska na vašoj radnoj površini u smeće prije odstranjivanja uređaja za pohranu ili ćete izgubiti podatke na njemu.

# Pokazatelji pogreške

## Poruke pogreške na upravljačkoj ploči

Ovaj odlomak opisuje značenje poruka prikazanih na LCD zaslonu.

| Poruke pogreške                                                                              | Rješenja                                                                                                    |  |  |
|----------------------------------------------------------------------------------------------|----------------------------------------------------------------------------------------------------|--|--|
| Zaglavljivanje papira                                                                        | ➡Pogledajte "Zaglavljivanje papira" na strani 146                                                                                                    |  |  |
| Nedostaje papir                                                                              | ➡Pogledajte "Ulaganje papira" na strani 25                                                                                                    |  |  |
| Photos not recognized. Place the photos correctly on the scanner glass.                      | Pogledajte "Staklo skenera" na strani 37                                                                                                    |  |  |
| Printer error. Turn the power off and on again. For details, see your documentation.         | Isključite te zatim ponovno uključite proizvod. Provjerite da nema<br>papira u proizvodu. Ako se poruka pogreške i dalje pojavljuje,<br>obratite se Epson podršci.                                                                                                    |  |  |
| Communication error. Check if a computer is connected.                                       | Provjerite da je računalo pravilno spojeno. Ako se poruke po-<br>greške još uvijek pojavljuju, provjerite da je softver za skeniranje<br>instaliran na vašem računalu i da su postavke za skeniranje pra-<br>vilne.                                                                                                    |  |  |
| A printer's ink pad is nearing the end of its service life.<br>Please contact Epson Support. | Pritisnite � za nastavak ispisa. Poruka će ostati na zaslonu sve dok<br>se jastučić za tintu ne zamijeni. Kontaktirajte Epson službu za<br>podršku kako biste zamijenili jastučiće za tintu prije kraja vijeka<br>trajanja. Kada jastučići za tintu postanu zasićeni, pisač se zau-<br>stavlja i za nastavak ispisa je potrebna Epson služba za podršku. |  |  |
| A printer's ink pad is at the end of its service life. Please contact Epson Support.         | Kontaktirajte Epsonovu podršku ako želite zamijeniti jastučiće za<br>tintu.                                                                                                    |  |  |
| Memory card or external device not recognized.                                               | Provjerite da je memorijska kartica ili vanjski uređaj pravilno<br>umetnut.                                                                                                    |  |  |
| No dial tone detected. Run Check Fax Connection under<br>Fax Settings in Setup menu.         | Provjerite da je telefonski kabel pravilno spojen i da telefonske<br>linije rade.                                                                                                    |  |  |
|                                                                                              | Pogledajte "Spajanje na telefonsku liniju" na strani 87                                                                                                    |  |  |
|                                                                                              | Ako ste proizvod spojili na PBX (Kućnu telefonsku centralu)<br>telefonsku liniju ili terminalni adapter, isključite <b>Dial Tone Detec-</b><br>tion. Odaberite <b>Fax Settings</b> > <b>Communication</b> > <b>Dial Tone</b><br><b>Detection</b> > <b>Off</b> .                                                                                          |  |  |
| Combination of IP address and subnet mask is invalid. See your documentation.                | Pogledajte Mrežni vodič na Internetu.                                                                                                    |  |  |
| Recovery Mode                                                                                | Nije uspjelo ažuriranje opreme. Morate ponovno pokušati ažuri-<br>rati firmver. Pripremite USB kabel i posjetite lokalno Epsonovo<br>web-mjesto da biste saznali daljnje upute.                                                                                                    |  |  |

# Rješavanje problema za ispis/kopiranje

## Dijagnosticiranje problema

Rješavanje problema s proizvodom se najbolje obavlja u dva koraka: prvo dijagnosticirajte problem, zatim primijenite moguća rješenja dok problem ne bude riješen.

Podaci koje su vam potrebni za dijagnosticiranje i rješavanje najčešćih problema mogu se dobiti putem mrežnog rješavanja problema, upravljačke ploče ili nadzora stanja. Pogledajte odgovarajući odjeljak dolje.

Ako imate specifičan problem vezan za kvalitetu ispisa, problem s ispisom koji nije vezan za kvalitetu ispisa, ili problem s uvlačenjem papira, ili ako proizvod uopće ne ispisuje, pogledajte odgovarajući odjeljak.

Možda će biti potrebno da otkažete ispisivanje kako biste riješili problem.

➡ "Otkazivanje ispisa" na strani 51

### Provjeravanje stanja proizvoda

Ako se problem dogodi za vrijeme ispisivanja, poruka o pogrešci će se pojaviti u prozoru monitora stanja.

Ako se pojavi poruka o pogrešci koja ukazuje da su jastučići za tintu u proizvodu pri kraju svog radnog vijeka, kontaktirajte podršku Epsona kako biste ih zamijenili. Poruka će se prikazivati u redovitim razmacima dok se ne zamijene jastučići za tintu. Kada jastučići za tintu unutar proizvoda postanu zasićeni, proizvod se zaustavlja i za nastavak ispisa je potrebna Epson služba za podršku.

### Za sustav Windows

Programu EPSON Status Monitor 3 možete pristupiti na dva načina:

- Dvaput kliknite ikonu prečaca proizvoda na programskoj traci sustava Windows. Upute za dodavanje ikone prečaca na programsku traku potražite u sljedećem odjeljku:
   \* "Putem ikone prečaca na taskbar (programskoj traci)" na strani 46
- □ Otvorite upravljački program pisača, kliknite karticu **Maintenance**, a zatim kliknite gumb **EPSON Status Monitor 3**.

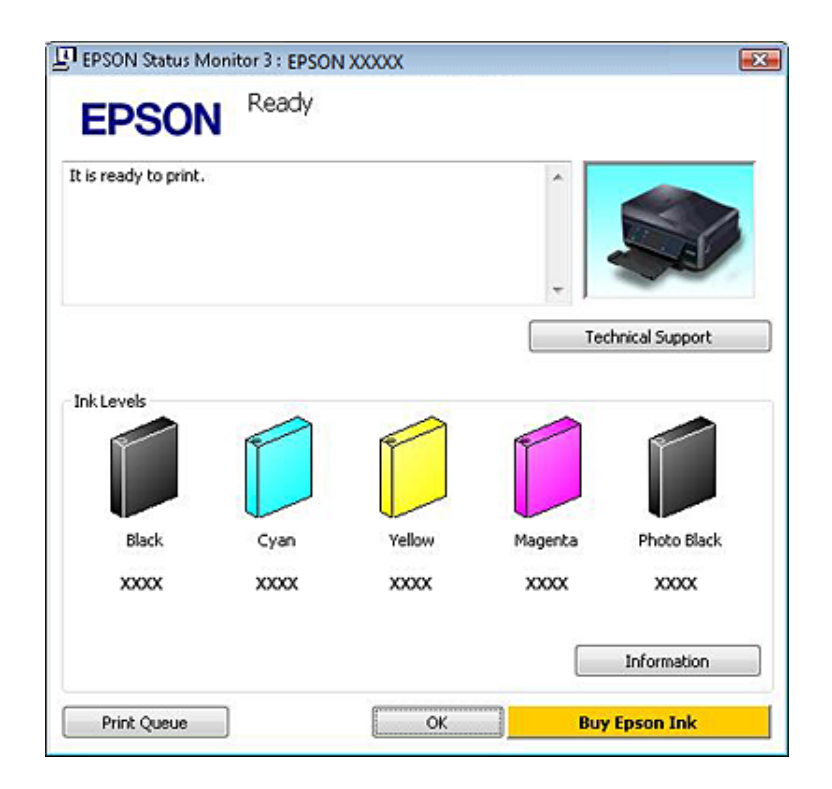

Kada pristupite programu EPSON Status Monitor 3, prikazat će se sljedeći prozor:

#### Napomena:

Ako se ne pojavi EPSON Status Monitor 3, otvorite upravljački program pisača i kliknite na karticu **Maintenance**, a zatim na gumb **Extended Settings (Proširene postavke)**. U prozoru Extended Settings (Proširene postavke), označite potvrdni okvir **Enable EPSON Status Monitor 3 (Omogući EPSON Status Monitor 3)**.

EPSON Status Monitor 3 pruža sljedeće informacije:

□ Trenutno stanje:

Ako je tinta pri kraju ili potrošena, gumb **How to** pojavljuje se u prozoru EPSON Status Monitor 3. Klikom na **How to** prikažu se upute za zamjenu spremnika tinte.

□ Ink Levels:

EPSON Status Monitor 3 pruža grafički prikaz stanja spremnika tinte.

□ Information:

Informacije o postavljenim spremnicima s tintom možete pogledati tako da kliknete Information.

### Technical Support:

Kliknite Technical Support za pristup internetskoj stranici tehničke podrške za Epson.

#### **Print Queue:**

Windows Spooler (Usmjerivača ispisa za sustav Windows) možete prikazati tako da kliknete Print Queue.

### Za sustav Mac OS X

Slijedite ove korake kako biste pristupili na EPSON Status Monitor.
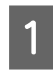

2

Pristupite programu Epson Printer Utility 4. ➡ "Pristupanje upravljačkom programu pisača u sustavu Mac OS X" na strani 47

Kliknite na ikonu EPSON Status Monitor. Pojavljuje se EPSON Status Monitor.

|            |           | Epson         | Printer Ut     | ility 4          |                      |
|------------|-----------|---------------|----------------|------------------|----------------------|
| EPS(       | ON        | EPSO          | N XXXXX        |                  |                      |
| 🔊 EPS      | ON Stati  | us Monit      | or             |                  |                      |
| Ink Levels |           |               |                |                  |                      |
| I          |           |               |                | П                | ш.                   |
| - 1        |           |               | н              | н                |                      |
| 11.<br>XX  | sk<br>KOX | Cyan<br>XXXXX | Yellow<br>X00X | Magenta<br>XXXXX | Photo Black<br>X000X |
|            |           | Î             | nformatio      | n                |                      |
|            |           |               |                | Up               | date OK              |

Također možete koristiti ovaj uslužni program kako biste provjerili stanje spremnika tinte prije ispisivanja. EPSON Status Monitor prikazuje stanje spremnika s tintom u trenutku kada je bio otvoren. Za ažuriranje stanja spremnika tinte kliknite na **Update**. Kada je tinta pri kraju ili potrošena, pojavljuje se gumb **How to**. Kliknite na **How to** i EPSON Status Monitor će vas korak po korak voditi kroz postupak zamjene spremnika s tintom.

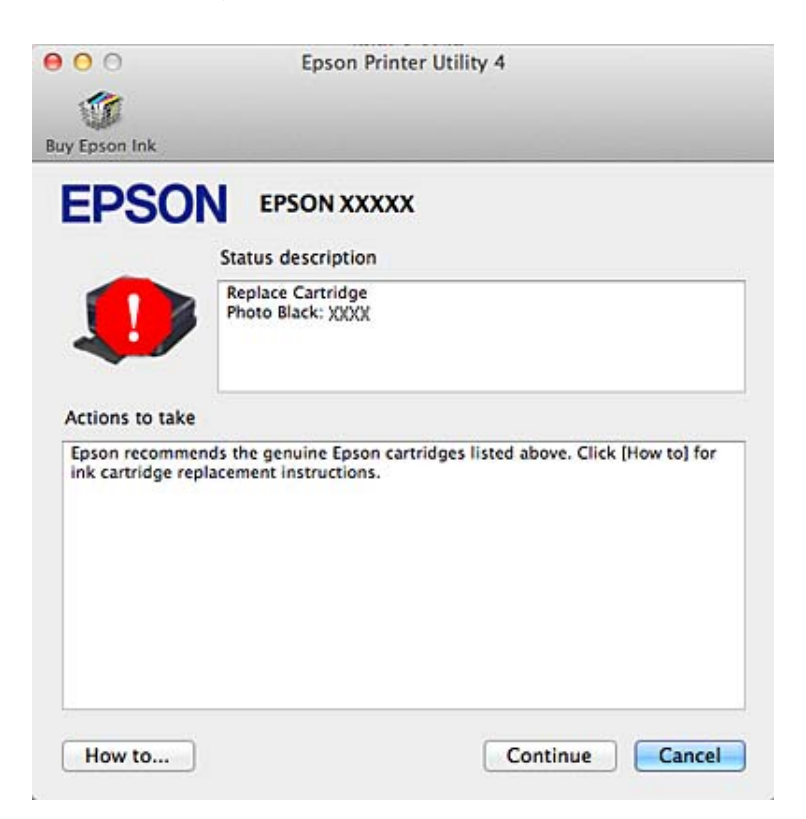

# Zaglavljivanje papira

#### Oprez: Nikako nemojte dodirivati gumbe na upravljačkoj ploči dok vam je ruka unutar proizvoda.

#### Napomena:

- **O**tkažite zadatak ispisa ako se prikaže takva poruka upravljačkog programa pisača ili LCD zaslona.
- □ Nakon odstranjivanja zaglavljenog papira, pritisnite gumb naznačen na LCD zaslonu.

## Odstranjivanje zaglavljenog papira iz stražnjeg poklopca

Izvucite stražnji poklopac te pažljivo odstranite zaglavljeni papir.

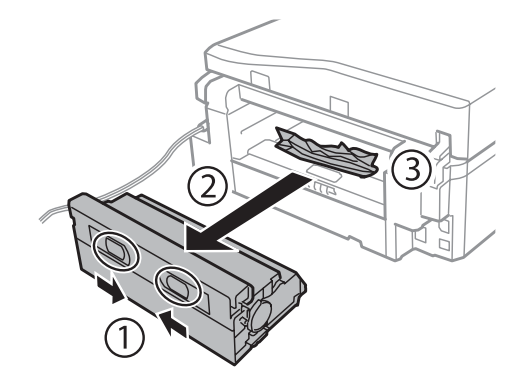

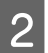

1

Pažljivo uklonite zaglavljeni papir.

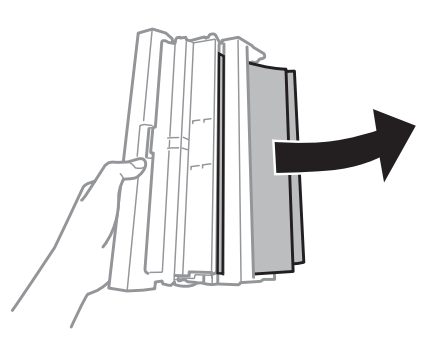

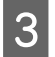

Otvorite stražnji poklopac te pažljivo odstranite zaglavljeni papir.

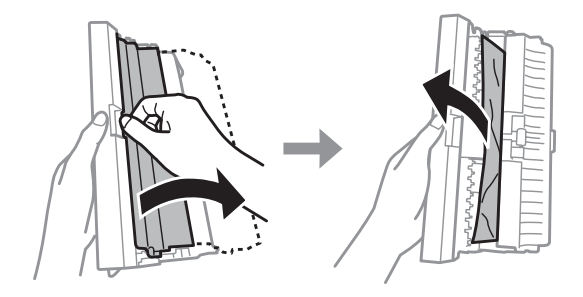

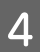

Ponovo spojite stražnji poklopac.

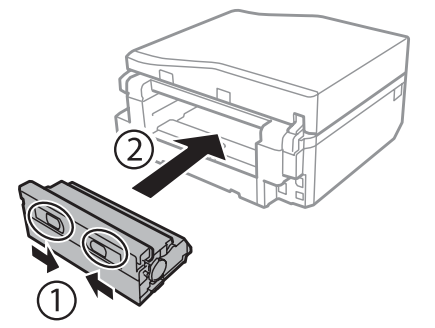

### Uklanjanje zaglavljenog papira iz unutrašnjosti proizvoda

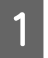

2

Pažljivo uklonite zaglavljeni papir.

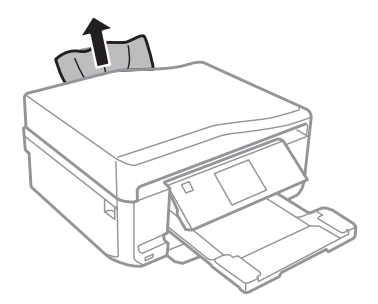

Otvorite skener. Zatim uklonite sav papir koji je unutra, uključujući sve poderane komade.

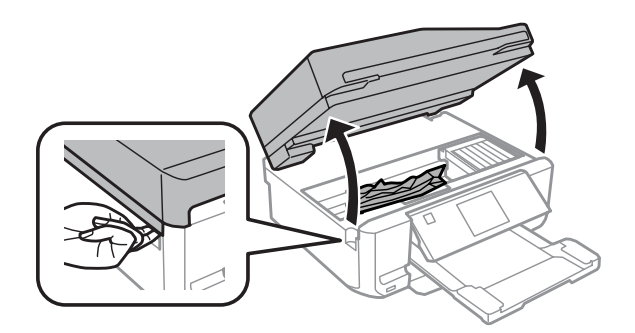

#### Važno:

Ne dirajte ravni bijeli kabel spojen na držač spremnika tinte.

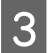

Polako zatvorite skener.

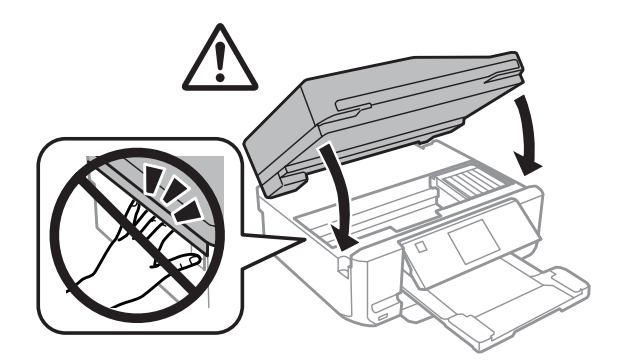

### Odstranjivanje zaglavljenog papira iz ladice za papir

Izvucite ladicu za papir. Zatim pažljivo uklonite zaglavljeni papir.

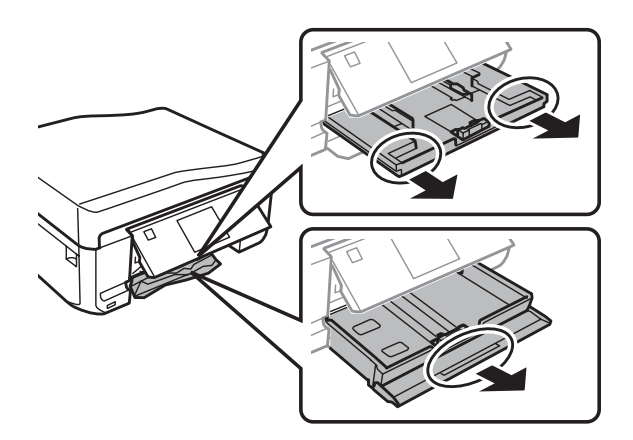

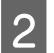

1

Izvadite zaglavljeni papir iz ladice.

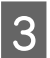

Poravnajte rubove papira.

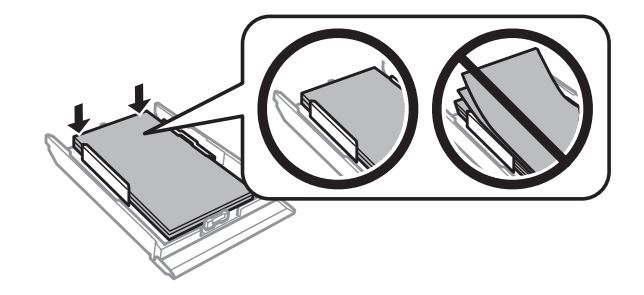

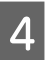

Držite ladicu ravnom i pažljivo i polako ju do kraja umetnite natrag u proizvod.

### Odstranjivanje zaglavljenog papira iz automatskog ulagača dokumenta (ADF)

Dostupnost te značajke razlikuje se ovisno o proizvodu.

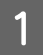

Odstranite hrpu papira iz ulaznog pretinca ADF-a.

#### Rješavanje problema za ispis/kopiranje

2 Otvorite poklopac ADF-a. Zatim pažljivo uklonite zaglavljeni papir.

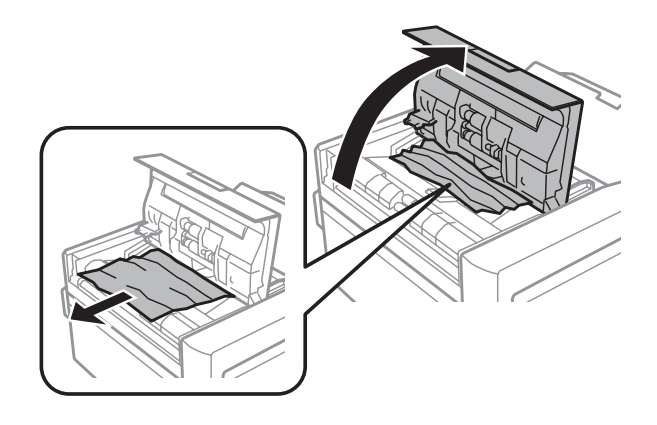

#### Važno:

Provjerite da ste otvorili poklopac ADF-a prije odstranjivanja zaglavljenog papira. Ako ne otvorite poklopac, mogli biste oštetiti proizvod.

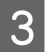

Otvorite poklopac za dokumente.

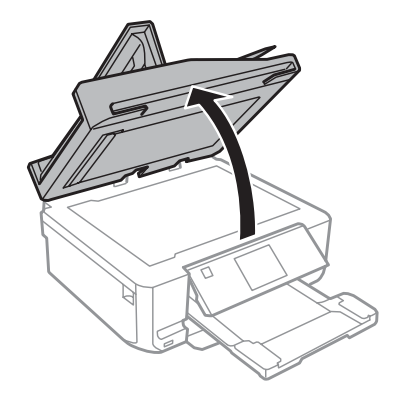

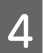

Odstranite bijelu poleđinu poklopca.

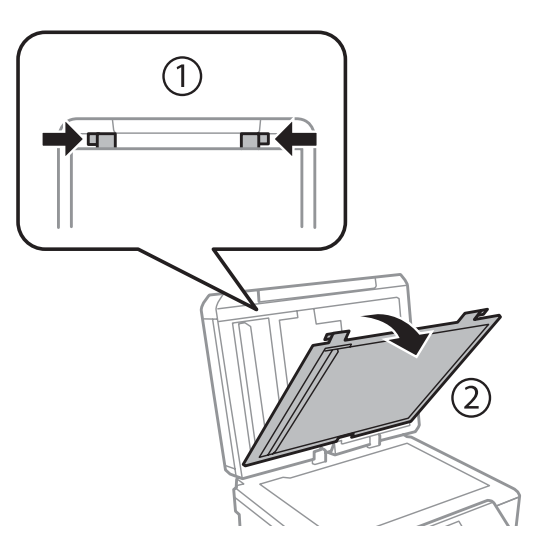

#### Rješavanje problema za ispis/kopiranje

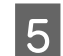

Pažljivo uklonite zaglavljeni papir.

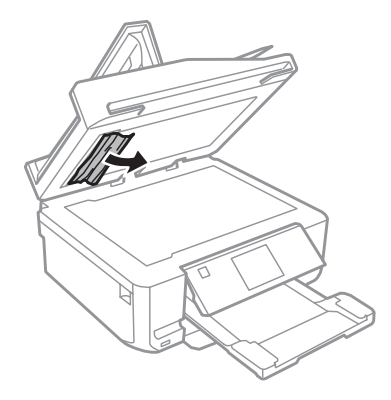

- 6 Ponovno spojite bijelu poleđinu poklopca te zatvorite poklopac za dokumente.
- 7 Otvori

Otvorite automatski ulagač dokumenta (ADF).

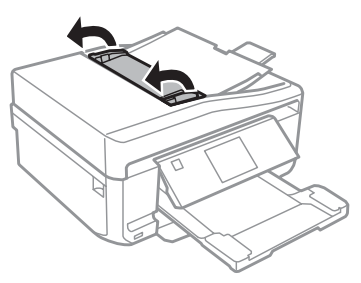

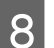

Pažljivo uklonite zaglavljeni papir.

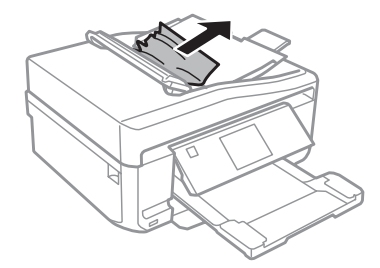

9

Zatvorite automatski ulagač dokumenta (ADF).

### Sprječavanje zaglavljivanja papira

Ako vam se papir često zaglavljuje, provjerite sljedeće.

- □ Papir je gladak, nije uvijen ili naboran.
- □ Upotrebljavate visokokvalitetan papir.
- □ Strana za ispis papira okrenuta je prema dolje u ladicama za papir.
- □ Strana za ispis papira okrenuta je prema gore u stražnjem utoru ladice za papir.

- □ Snop papira je bio prolistan prije umetanja.
- Ako je riječ o običnom papiru, neka količina papira ne premašuje oznaku strelice ▼ ili x unutar rubne vodilice. Ako je riječ o Epsonovim posebnim medijima, broj listova mora biti manji od ograničenja navedenog za medij.
   \* "Odabir papira" na strani 21
- **u** Rubne vodilice moraju biti pritisnute uz rub papira.
- Uvjerite se da je proizvod na ravnoj, stabilnoj površini koja se prostire izvan njegovog podnožja u svim smjerovima. Proizvod neće pravilno raditi ako je nakošen.

#### Ponovni ispis nakon zaglavljivanja papira (samo za Windows)

Nakon poništavanja zadatka ispisa zbog zaglavljenog papira, možete ponovo pokrenuti zadatak bez ispisa stranica koje su već ispisane.

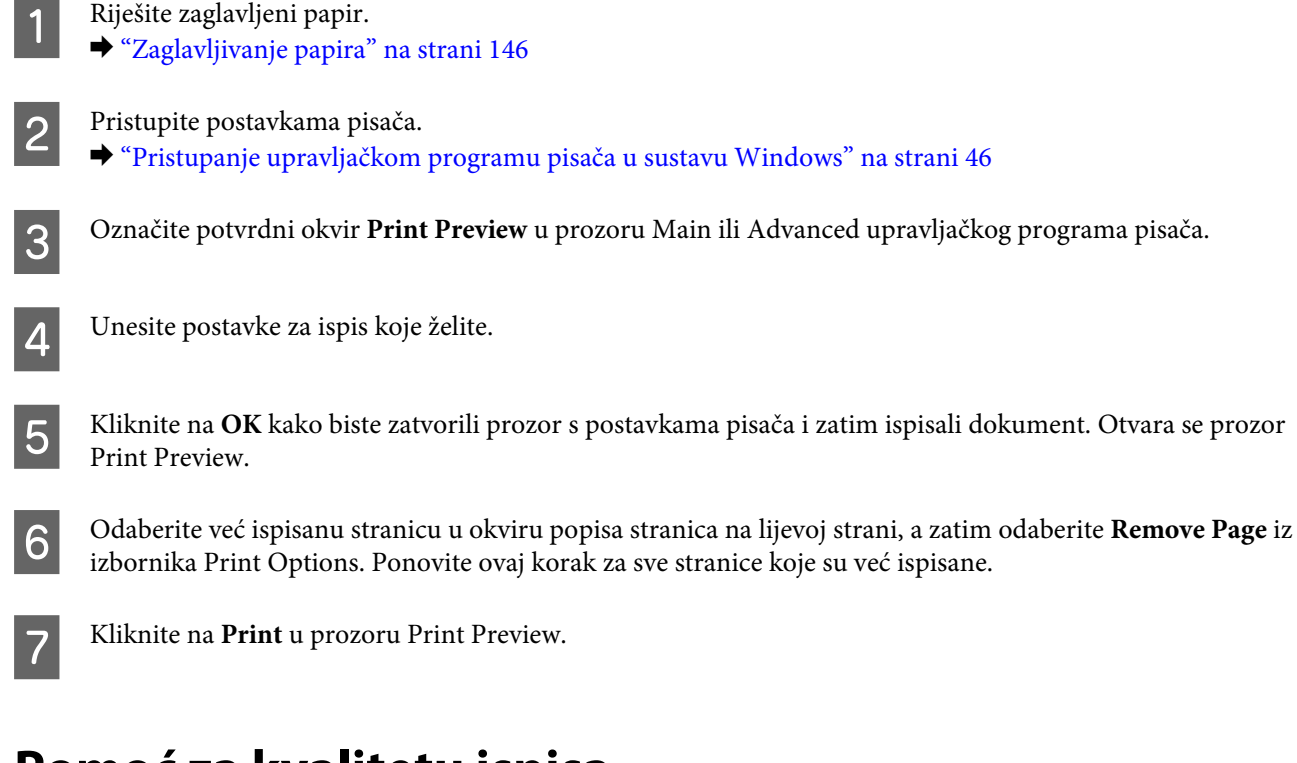

# Pomoć za kvalitetu ispisa

Ako imate problema s kvalitetom ispisa, usporedite ju s ilustracijama dolje. Kliknite na natpis ispod ilustracije koja najviše nalikuje vašem ispisu.

# enthalten alle Aufdruck. W J 5008 "Regel

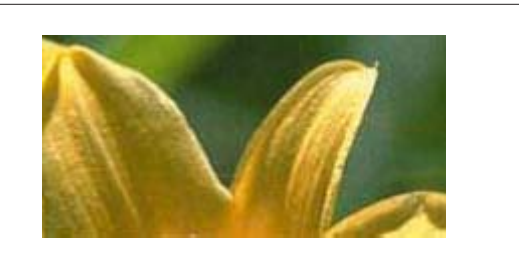

Dobar primjer

Dobar primjer

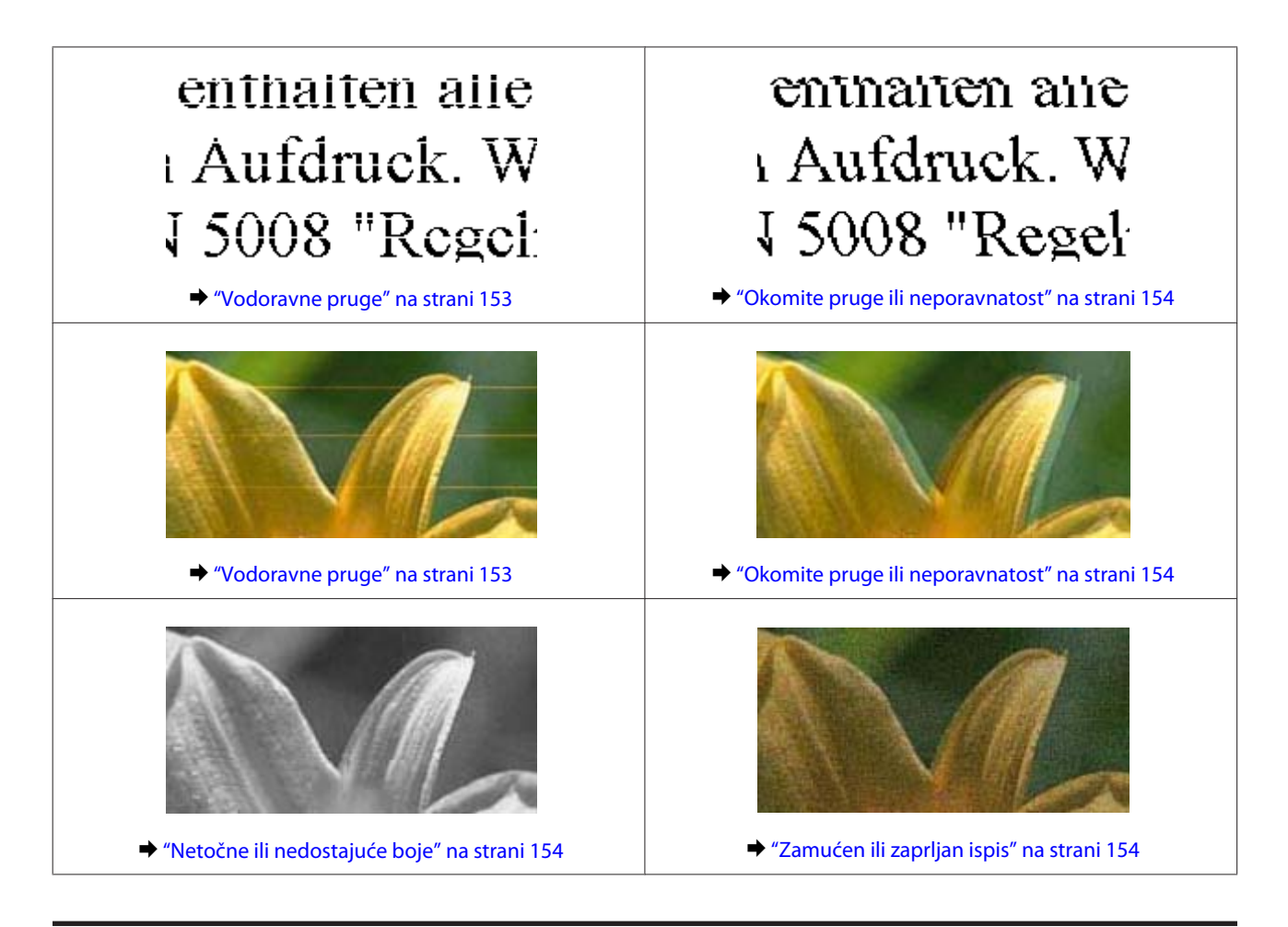

#### Vodoravne pruge

- Provjerite da je strana papira za ispis (bjelja ili sjajnija strana) okrenuta prema gore u utoru stražnje ladice za papir.
- Derovjerite da je strana papira za ispis (bjelja ili sjajnija strana) okrenuta prema dolje u ladici za papir.
- Pokrenite uslužni program Head Cleaning kako biste očistili sve začepljene mlaznice tinte.
   \*Čišćenje glave pisača" na strani 126
- □ Za najbolje rezultate spremnik tinte potrošite unutar šest mjeseci od otvaranja pakiranja.
- □ Nastojte upotrebljavati originalne Epsonove spremnike tinta.
- Uvjerite se da je vrsta papira odabrana u izborniku LC zaslona ili upravljačkom programu pisača odgovarajuća za vrstu papira umetnutog u proizvod.

   \* "Odabir papira" na strani 21
- Ako se pruge pojavljuju svaka 2,5 cm, pokrenite uslužni program Print Head Alignment.
   "Poravnavanje glave pisača" na strani 128
- Ako se na vašoj kopiji pojavi uzorak moire (koso iscrtani), promijenite postavku **Reduce/Enlarge** u izborniku LCD zaslona ili promijenite položaj izvornika.
- Ako postoji problem s kvalitetom kopije, očistite vanjski dio proizvoda.
   "Čišćenje vanjskih dijelova proizvoda" na strani 132

#### Okomite pruge ili neporavnatost

- Provjerite da je strana papira za ispis (bjelja ili sjajnija strana) okrenuta prema gore u utoru stražnje ladice za papir.
- Derovjerite da je strana papira za ispis (bjelja ili sjajnija strana) okrenuta prema dolje u ladici za papir.
- Pokrenite uslužni program Head Cleaning kako biste očistili sve začepljene mlaznice tinte.
   \*Čišćenje glave pisača" na strani 126
- Pokrenite uslužni program Print Head Alignment.
   \* "Poravnavanje glave pisača" na strani 128
- U sustavu Windows poništite okvir High Speed u prozoru Advanced u upravljačkom programu pisača. Pogledajte mrežnu pomoć za pojedinosti.
   U sustavu Mac OS X ili novijem odaberite Off u izborniku High Speed Printing. Za prikaz High Speed Printing, kliknite kroz sljedeće izbornike: System Preferences, Print & Scan (za Mac OS X 10.7) ili Print & Fax (za Mac OS X 10.6 ili 10.5), vaš proizvod (na okviru s popisom Printers), Options & Supplies te zatim Driver.
- Uvjerite se da je vrsta papira odabrana u izborniku LC zaslona ili upravljačkom programu pisača odgovarajuća za vrstu papira umetnutog u proizvod.
  - ➡ "Odabir papira" na strani 21
- Ako postoji problem s kvalitetom kopije, očistite vanjski dio proizvoda.
  - "Čišćenje vanjskih dijelova proizvoda" na strani 132

#### Netočne ili nedostajuće boje

U sustavu Windows, poništite odabir postavke Grayscale u prozoru Advanced u upravljačkom programu pisača. U sustavu Mac OS X, poništite odabir postavke Grayscale u Print Settings u dijaloškom okviru Print upravljačkog programa pisača. Pogladajte mražnu pomoć za pojedinosti

Pogledajte mrežnu pomoć za pojedinosti.

- Podesite postavke boja u vašoj aplikaciji ili u postavkama upravljačkog programa vašeg pisača. U sustavu Windows provjerite prozor Advanced. U sustavu Mac OS X, provjerite dijaloški okvir Color Options iz dijaloškog okvira Print. Pogledajte mrežnu pomoć za pojedinosti.
- Pokrenite uslužni program Head Cleaning kako biste očistili sve začepljene mlaznice tinte.
   \*Čišćenje glave pisača" na strani 126
- Ako ste upravo zamijenili spremnik tinte, pogledajte da datum na kutiji nije istekao. Ako niste koristili proizvod tijekom dužeg vremena, Epson preporučuje zamjenu spremnika tinte.
   \* "Zamjena spremnika tinte" na strani 120
- Devisajte koristiti originalni spremnik tinte Epson i papir kojeg preporuča tvrtka Epson.

### Zamućen ili zaprljan ispis

Devisite koristiti originalni spremnik tinte Epson i papir kojeg preporuča tvrtka Epson.

#### Rješavanje problema za ispis/kopiranje

- Uvjerite se da je proizvod na ravnoj, stabilnoj površini koja se prostire izvan njegovog podnožja u svim smjerovima. Proizvod neće pravilno raditi ako je nakošen.
- Uvjerite se da vaš papir nije oštećen, prljav ili previše star.
- Provjerite da je papir suh i da je strana papira za ispis (bjelja ili sjajnija strana) okrenuta prema gore u utoru stražnje ladice za papir.
- Provjerite da je papir suh i da je strana papira za ispis (bjelja ili sjajnija strana) okrenuta prema dolje u ladici za papir.
- Ako je papir uvijen prema strani za ispis, izravnajte ga ili ga blago uvijte u suprotnom smjeru.
- Uvjerite se da je vrsta papira odabrana u izborniku LC zaslona ili upravljačkom programu pisača odgovarajuća za vrstu papira umetnutog u proizvod.
  - ➡ "Odabir papira" na strani 21
- Uklonite svaki list iz izlaznog pretinca kako se ispiše.
- Nemojte dodirivati ili dopustiti bilo čemu da dođe u kontakt s ispisanom stranom papira sa sjajnom obradom. Kako biste ispravno rukovali svojim ispisima, slijedite upute vezane za tu vrstu papira.
- Pokrenite uslužni program Head Cleaning.
   \* "Čišćenje glave pisača" na strani 126
- Pokrenite uslužni program Print Head Alignment.
   \* "Poravnavanje glave pisača" na strani 128
- Ako je papir zamazan tintom nakon ispisa, očistite unutrašnjost proizvoda.
   \* "Čišćenje unutarnjih dijelova proizvoda" na strani 134
- Ako ispisujete podatke velike gustoće na obični papir uz pomoć automatskog obostranog ispisivanja, smanjite Print Density te odaberite duže Increased Ink Drying Time u prozoru Print Density Adjustment (za Windows) ili Two-sided Printing Settings (za Mac OS X) na vašem upravljačkom programu pisača.
   \* "Obostrani ispis" na strani 55
- Ako postoji problem s kvalitetom kopije, očistite vanjski dio proizvoda.
   "Čišćenje vanjskih dijelova proizvoda" na strani 132

## Razni problemi s ispisom

#### Neispravni ili iskrivljeni znakovi

- Uklonite neuspjele zadatke ispisa.
   \* "Otkazivanje ispisa" na strani 51
- □ Isključite proizvod i računalo. Uvjerite se da je kabel sučelja proizvoda sigurno priključen.
- Deinstalirajte upravljački program pisača, a zatim ga ponovno instalirajte.
   "Deinstalacija softvera" na strani 137

#### Neispravni obrubi

- Provjerite da je papir pravilno umetnut u utor stražnje ladice za papir ili ladicu za papir.
   \* "Ulaganje papira" na strani 25
- Provjerite postavke margina u vašoj aplikaciji. Uvjerite se da su margine unutar područja za ispis stranice.
   \* "Područje ispisa" na strani 175
- Uvjerite se da su postavke upravljačkog programa pisača odgovarajuće za veličinu papira koju koristite. U sustavu Windows pogledajte prozor Main. U sustavu Mac OS X, provjerite dijaloški okvir Page Setup ili dijaloški okvir Print.
- Deinstalirajte upravljački program pisača, a zatim ga ponovno instalirajte.
  - ➡ "Deinstalacija softvera" na strani 137

### Ispis je blago ukošen

- Provjerite da je papir pravilno umetnut u utor stražnje ladice za papir ili ladicu za papir.
   \* "Ulaganje papira" na strani 25
- □ Ako se izabere **Fast Economy** za **Paper & Quality Options** u prozoru upravljačkog programa pisača Advanced (Windows) ili za **Print Quality** (Mac OS X) u **Print Settings**, izaberite drugu postavku.

### Veličina ili položaj kopirane slike nije točan

- Provjerite ako se postavke za veličinu papira, izgled ili smanjivanje/povećavanje odabrane u upravljačkoj ploči podudaraju s korištenim papirom.
- Ako su rubovi kopije obrezani, izvornik pomaknite malo dalje od ruba.
- ❑ Očistite staklo skenera.
   → "Čišćenje vanjskih dijelova proizvoda" na strani 132

#### Izvrnuta slika

- U sustavu Windows, poništite odabir potvrdnog okvira Mirror Image u prozoru Page Layout upravljačkog programa vašeg pisača ili isključite postavku "Mirror Image" u vašem programu.
   U sustavu Mac OS X, poništite odabir potvrdnog okvira Mirror Image u odjeljku Print Settings dijaloškog okvira Print upravljačkog programa vašeg pisača ili isključite postavku Mirror Image u vašem programu.
   Za upute, pogledajte mrežnu pomoć za upravljački program vašeg pisača ili za vašu aplikaciju.
- Deinstalirajte upravljački program pisača, a zatim ga ponovno instalirajte.
   "Deinstalacija softvera" na strani 137

### Ispis se nalazi samo na pola papira ili CD-a/DVD-a ili nema ispisa.

- □ Ako je skener otvoren neko određeno vrijeme, ako je primanje podataka prekinuto neko određeno vrijeme ili, ovisno o vašem računalu ili podacima, proizvod će prestati ispisivati na pola puta i papir ili CD/DVD će biti izbačeni. Ako je skener otvoren, zatvorite ga. Proizvod će nastaviti s ispisom, ali ako ne nastavi, pokušajte ponovno ispisati.
- Uvjerite se da su postavke upravljačkog programa pisača odgovarajuće za veličinu papira koju koristite.
   U sustavu Windows pogledajte prozor Main.
   U sustavu Mac OS X, provjerite dijaloški okvir Page Setup ili dijaloški okvir Print.
- U sustavu Windows, označite postavku Skip Blank Page klikom na gumb Extended Settings (Proširene postavke) u prozoru Maintenance upravljačkog programa pisača.
   U sustavu Mac OS X odaberite On u Skip Blank Page. Za prikaz Skip Blank Page, kliknite kroz sljedeće izbornike: System Preferences, Print & Scan (za Mac OS X 10.7) ili Print & Fax (za Mac OS X 10.6 ili 10.5), vaš proizvod (na okviru s popisom Printers), Options & Supplies te zatim Driver.
- Deinstalirajte upravljački program pisača, a zatim ga ponovno instalirajte.
   "Deinstalacija softvera" na strani 137

### Ispisana strana je zamrljana ili izguljena

- Ako je papir uvijen prema strani za ispis, izravnajte ga ili ga blago uvijte u suprotnom smjeru.
- Za sustav Windows, odaberite Thick paper and envelopes iz Printer and Option Information u prozoru Maintenance upravljačkog programa pisača.
   U sustavu Mac OS X 10.5 ili novijem, odaberite On u opciji Thick paper and envelopes. Za prikaz Thick paper and envelopes, kliknite kroz sljedeće izbornike: System Preferences, Print & Scan (za Mac OS X 10.7) ili Print & Fax (za Mac OS X 10.6 ili 10.5), vaš proizvod (na okviru s popisom Printers), Options & Supplies te zatim Driver.
- Stvorite nekoliko kopija bez stavljanja dokumenta na staklo skenera.
   "Čišćenje unutarnjih dijelova proizvoda" na strani 134
- Deinstalirajte upravljački program pisača, a zatim ga ponovno instalirajte.
  - ➡ "Deinstalacija softvera" na strani 137

### Ispis je prespor

- Uvjerite se da je vrsta papira odabrana u izborniku LC zaslona ili upravljačkom programu pisača odgovarajuća za vrstu papira umetnutog u proizvod.
  - ➡ "Odabir papira" na strani 21
- U sustavu Windows, poništite sve prilagođene postavke i odaberite **Text** kao postavku odrednice Quality Option u prozoru Main upravljačkog programa vašeg pisača.

U sustavu Mac OS X, odaberite nižu vrijednost za Print Quality u dijaloškom okviru Print Settings iz dijaloškog okvira Print upravljačkog programa pisača.

- "Pristupanje upravljačkom programu pisača u sustavu Windows" na strani 46
- \*Pristupanje upravljačkom programu pisača u sustavu Mac OS X" na strani 47
- □ Zatvorite sve aplikacije koje nisu neophodne.

- Ako dulje vrijeme neprekidno ispisujete, ispis može biti vrlo spor. Usporavanje brzine ispisivanja sprječava pregrijavanje i oštećenja mehanizma proizvoda. U tom slučaju možete nastaviti s ispisivanjem, ali preporučujemo da zaustavite proizvod i ostavite ga uključenog barem 30 minuta. (Proizvod se ne oporavlja ako je isključen.) Kada ponovno započnete, proizvod će ispisivati normalnom brzinom.
- Deinstalirajte upravljački program pisača, a zatim ga ponovno instalirajte.
   \* "Deinstalacija softvera" na strani 137

Ako isprobate sve gore navedene metode i ne možete riješiti problem, pogledajte sljedeće: ➡ "Povećavanje brzine ispisa (samo u sustavu Windows)" na strani 162

# Papir se neispravno uvlači ili pretinac za CD/DVD nije pravilno umetnut

#### Papir se ne uvlači

Uklonite snop papira i uvjerite se u sljedeće:

- Ladicu za papir ste do kraja umetnuli u proizvod.
- Depir nije uvijen ili zgužvan.
- Depir nije previše star. Pogledajte upute koje ste dobili s papirom za više informacija.
- Ako je riječ o običnom papiru, neka količina papira ne premašuje oznaku strelice ▼ ili x unutar rubne vodilice. Ako je riječ o Epsonovim posebnim medijima, broj listova mora biti manji od ograničenja navedenog za medij.
   \* "Odabir papira" na strani 21
- □ Papir nije zaglavljen unutar proizvoda. Ako jeste, uklonite zaglavljeni papir.
   → "Zaglavljivanje papira" na strani 146
- □ Spremnici tinte nisu istrošeni. Ako je spremnik istrošen, zamijenite ga.
   → "Zamjena spremnika tinte" na strani 120
- □ Slijedili ste sve posebne upute za umetanje koje ste dobili s vašim papirom.

### Uvlači se više stranica

- Ako je riječ o običnom papiru, neka količina papira ne premašuje oznaku strelice ▼ ili meta unutar rubne vodilice. Ako je riječ o Epsonovim posebnim medijima, broj listova mora biti manji od ograničenja navedenog za medij.
   \* "Odabir papira" na strani 21
- □ Vodilice ruba moraju dobro pristajati uz rubove papira.
- Uvjerite se da papir nije uvijen ili presavijen. Ako jeste, izravnajte ga ili ga blago uvijte u suprotnom smjeru prije umetanja.
- Uklonite snop papira i uvjerite se da papir nije previše tanak.
   \* "Papir" na strani 173

- □ Prolistajte rubove snopa kako biste odvojili listove, zatim ponovno umetnite papir.
- Ako se ispisuje previše kopija datoteke, na način opisan u nastavku provjerite postavku Copies u upravljačkom programu pisača i u aplikaciji.

U sustavu Windows, provjerite postavku Copies u prozoru Page Layout.

U sustavu Mac OS X provjerite postavku Copies u dijaloškom okviru Print.

#### Papir je nepravilno umetnut

Ako ste umetnuli papir predaleko unutar proizvoda, on ne može pravilno uvlačiti papir. Isključite proizvod i nježno uklonite papir. Zatim uključite proizvod i pravilno ponovno umetnite papir.

#### Papir nije potpuno izbačen ili je naboran

- Ako se papir nepotpuno izbacuje, pritisnite & da biste izbacili papir. Ako je papir zaglavljen unutar proizvoda, pogledajte sljedeći odjeljak kako biste ga uklonili.
   "Zaglavljivanje papira" na strani 146
- Ako je papir naboran kada izađe van, možda je vlažan ili previše tanak. Umetnite novi snop papira.

#### Napomena:

Pohranite sav neiskorišteni papir u njegovom originalnom pakiranju na suho mjesto.

#### Pretinac za CD/DVD je izbačen ili nije pravilno umetnut kod slanja zadatka ispisa na CD/DVD

- Ponovno pravilno umetnite pretinac za CD/DVD.
   "Umetanje CD-a/DVD-a" na strani 31
- □ Ako se pretinac izbaci kad započnete zadatak ispisa na CD/DVD, proizvod nije spreman. Pričekajte dok ne vidite poruku na zaslonu da umetnete pretinac. Zatim ponovo umetnite pretinac i pritisnite �.

# Proizvod ne ispisuje

#### Sve statusne lampice su ugašene

- □ Pritisnite Ů kako biste provjerili da je proizvod uključen.
- Derovjerite je li kabel za napajanje čvrsto utaknut.
- Uvjerite se da vaša električna utičnica radi i da nije kontrolirana zidnim prekidačem ili tajmerom.

### Lampice su se upalile i zatim ugasile

Napon proizvoda možda ne odgovara deklariranom naponu električne utičnice. Odmah isključite proizvod i iskopčajte ga iz utičnice. Zatim provjerite naljepnicu na poleđini proizvoda.

Oprez: Ako napon ne odgovara, NEMOJTE PONOVNO UKOPČAVATI PROIZVOD U UTIČNICU. Kontaktirajte vašeg prodavača.

### Svijetli samo statusna lampica napajanja

- □ Isključite proizvod i računalo. Uvjerite se da je kabel sučelja proizvoda sigurno priključen.
- Ako koristite USB sučelje, provjerite je li kabel u skladu sa standardom USB ili Hi-Speed USB.
- Ako proizvod spajate na računalo putem USB sabirnice, proizvod spojite na sabirnicu prve razine u odnosu na računalo. Ako računalo još uvijek ne prepoznaje upravljački program pisača, pokušajte spojiti proizvod izravno s računalom, bez USB sabirnice.
- Ako proizvod spajate s računalom preko USB sabirnice, sa sigurnošću utvrdite da vaše računalo prepoznaje USB sabirnicu.
- □ Ako pokušavate ispisati veliku sliku, možda vaše računalo nema dovoljno memorije. Pokušajte smanjiti razlučivost vaše slike ili ispisati sliku u manjoj veličini. Možda trebate instalirati više memorije u vaše računalo.
- Korisnici sustava Windows mogu izbrisati sve zadatke ispisa na čekanju iz značajke Windows Spooler (Usmjerivača ispisa za sustav Windows).
   "Otkozivanja ispisa" na stranj 51
  - ➡ "Otkazivanje ispisa" na strani 51
- Deinstalirajte upravljački program pisača, a zatim ga ponovno instalirajte.
   "Deinstalacija softvera" na strani 137

#### Pokazuje se pogreška u vezi s tintom nakon što zamijenite spremnik

Otvorite skener.

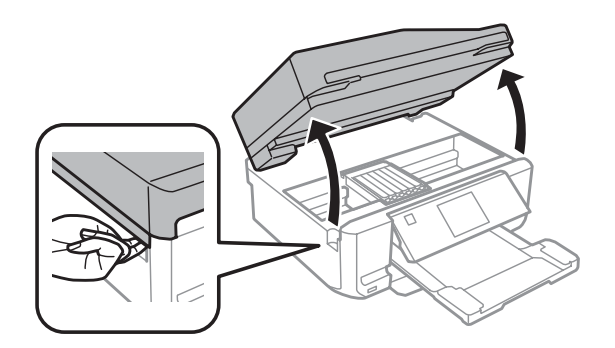

Važno: Ne dirajte plosnati bijeli kabel u proizvodu.

#### Rješavanje problema za ispis/kopiranje

Provjerite da je držač spremnika tinte na položaju za zamjenu spremnika tinte.

#### Napomena:

Ako se držač spremnika tinte nalazi krajnje desno, uđite u način rada **Setup** iz izbornika Home odaberite **Maintenance** te zatim odaberite **Ink Cartridge Replacement**.

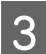

2

Uklonite i ponovno umetnite spremnik s tintom i zatim nastavite s instalacijom spremnika tinte.

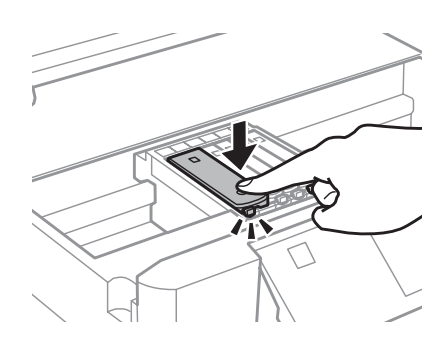

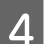

Polako zatvorite skener.

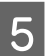

Slijedite upute na zaslonu.

# Povećavanje brzine ispisa (samo u sustavu Windows)

Brzina ispisa može se povećati odabirom određenih postavki u prozoru Extended Settings (Proširene postavke) kada pisač ispisuje sporo. Kliknite na gumb **Extended Settings (Proširene postavke)** u prozoru upravljačkog programa pisača Maintenance.

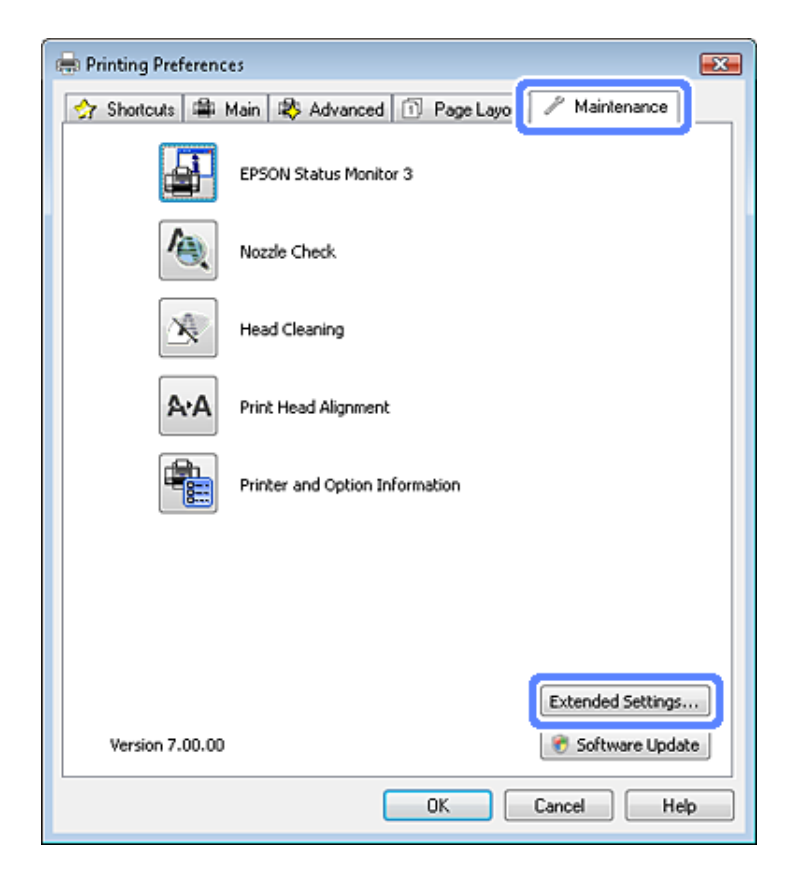

Pojavljuje se sljedeći dijaloški okvir.

| ettings                                |                        |
|----------------------------------------|------------------------|
| High Speed Copies                      |                        |
| 🗹 Show Progress Meter                  |                        |
| V Enable EPSON Status Monitor 3        |                        |
| 🗖 Skip Blank Page                      | G                      |
|                                        | Monitoring Preferences |
| Page Rendering Mode<br>Print as Bitmap | or Matching            |

Označite sljedeće potvrdne okvire i brzina ispisa može se povećati.

- □ High Speed Copies
- □ Always spool RAW datatype (Always Spool RAW Datatype)
- Page Rendering Mode
- Print as Bitmap

Za više pojedinosti o svakoj stavci, pogledajte mrežnu pomoć.

# Drugi problemi

### Tiho ispisivanje na običnim papirima

Kad je za vrstu papira odabran obični papir i Standard (Standardno) (Windows) ili Normal (Mac OS X) za kvalitetu upravljačkog programa pisača, proizvod ispisuje velikom brzinom. Pokušajte odabrati Quiet Mode za tiši rad koji će smanjiti brzinu ispisa.

Za sustav Windows, odaberite potvrdni okvir Quiet Mode u prozoru Advanced upravljačkog programa pisača. U sustavu Mac OS X odaberite **On** u Quiet Mode. Za prikaz Quiet Mode, kliknite kroz sljedeće izbornike: **System Preferences**, **Print & Scan** (za Mac OS X 10.7) ili **Print & Fax** (za Mac OS X 10.6 ili 10.5), vaš proizvod (na okviru s popisom Printers), **Options & Supplies** te zatim **Driver**.

# Rješavanje problema za skeniranje

# Problemi na koje upućuju poruke na LCD zaslonu ili žaruljica stanja

- □ Provjerite je li uređaj pravilno povezan s računalom.
- □ Isključite uređaj, a zatim ga ponovno uključite. Ako se problem ne riješi, uređaj je možda neispravan ili je potrebno zamijeniti izvor svjetlosti u skeneru. Obratite se dobavljaču.
- Provjerite je li softver za skeniranje u potpunosti instaliran.
   Upute za instalaciju softvera za skeniranje potražite u tiskanom priručniku.

# Problemi prilikom pokretanja skeniranja

- Degledajte žaruljicu stanja i provjerite je li uređaj spreman za skeniranje.
- Provjerite jesu li kabeli čvrsto utaknuti u uređaj i u ispravnu električnu utičnicu.
   Po potrebi testirajte prilagodnik za izmjenični napon uređaja tako da ga priključite na neki drugi električni uređaj i uključite.
- □ Isključite uređaj i računalo, a zatim provjerite je li kabel koji ih povezuje dobro priključen na oba kraja.
- Ako se prilikom pokretanja skeniranja pojavi popis skenera, odaberite odgovarajući uređaj.

#### Windows:

Kada Epson Scan pokrenete pomoću ikone EPSON Scan i prikaže se popis Select Scanner, odaberite odgovarajući model uređaja.

Mac OS X:

kada Epson Scan pokrenete iz mape Applications i prikaže se popis Select Scanner, odaberite odgovarajući model uređaja.

- □ Uređaj priključujte izravno na vanjski USB priključak računala ili putem samo jednog USB koncentratora. Uređaj neće ispravno funkcionirati ako ga priključite na računalo putem više USB koncentratora. Ako se problem ne riješi, priključite uređaj izravno na računalo.
- To neće funkcionirati ako je na računalo priključeno više uređaja. Priključite samo uređaj koji želite koristiti, a zatim ponovno pokušajte skenirati.
- Ako softver za skeniranje ne funkcionira ispravno, najprije deinstalirajte softver, a zatim ga ponovno instalirajte na način opisan u tiskanom priručniku.

➡ "Deinstalacija softvera" na strani 137

### Korištenje automatskog ulagača dokumenata

- Ako su otvoreni poklopac za dokument ili poklopac automatskog ulagača dokumenata, zatvorite ih i ponovno pokušajte skenirati.
- Provjerite jeste li u programu Epson Scan odabrali način rada Office Mode ili Professional Mode.
- Provjerite jesu li kabeli čvrsto utaknuti u uređaj i u ispravnu električnu utičnicu.

### Korištenje gumba

#### Napomena:

Ovisno o uređaju, funkcija skeniranja možda neće biti dostupna prilikom korištenja gumba.

- Provjerite jeste li gumbu dodijelili odgovarajući program.
   \* "Epson Event Manager" na strani 85
- **D** Provjerite jesu li Epson Scan i Epson Event Manager pravilno instalirani.
- □ Ako ste tijekom ili nakon instalacije Epsonova softvera u prozoru Windows Security Alert (Sigurnosno upozorenje sustava Windows) kliknuli gumb Keep Blocking (Nastavi blokirati), deblokirajte Epson Event Manager.
  - "Deblokiranje programa Epson Event Manager" na strani 165
- □ Mac OS X:

provjerite jeste li prijavljeni kao korisnik koji je instalirao softver za skeniranje. Ostali korisnici moraju najprije pokrenuti Epson Scanner Monitor u mapi Applications, a zatim pritisnuti gumb za skeniranje.

#### Deblokiranje programa Epson Event Manager

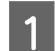

Kliknite Start ili gumb start, a zatim pokažite na Control Panel (Upravljačka ploča).

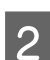

Učinite nešto od sljedećeg.

- Windows 7: odaberite System and Security (Sustav i sigurnost).
- Windows Vista: odaberite Security (Sigurnost).
- Windows XP: odaberite Security Center (Centar za sigurnost).

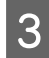

Učinite nešto od sljedećeg.

 Windows 7 i Windows Vista: odaberite Allow a program through Windows Firewall (Propuštanje programa kroz Vatrozid za Windows).  Windows XP: odaberite Windows Firewall (Vatrozid za Windows).

4

Učinite nešto od sljedećeg.

- □ Windows 7: provjerite je li na popisu Allowed programs and features (Dopušteni programi i značajke) potvrđen okvir za EEventManager Application.
- □ Windows Vista:

kliknite karticu **Exceptions (Iznimke)**, a zatim provjerite je li na popisu Program or port (Program ili priključak) potvrđen okvir za **EEventManager Application**.

□ Windows XP:

kliknite karticu **Exceptions (Iznimke)**, a zatim provjerite je li na popisuPrograms and Services (Programi i servisi) potvrđen okvir za **EEventManager Application**.

5

Kliknite OK (U redu).

# Korištenje drugog softvera za skeniranje umjesto upravljačkog programa Epson Scan

- Ako koristite neki program kompatibilan sa sučeljem TWAIN, primjerice Adobe Photoshop Elements, provjerite je li kao postavka mogućnosti Scanner ili Source odabran odgovarajući uređaj.
- Ako ne možete skenirati pomoću programa za skeniranje kompatibilnih sa sučeljem TWAIN, primjerice pomoću programa Adobe Photoshop Elements, deinstalirajte program za skeniranje kompatibilan sa sučeljem TWAIN, a zatim ga ponovno instalirajte.
  - ➡ "Deinstalacija softvera" na strani 137

# Problemi kod uvlačenja papira

### Papir se prlja

Možda ćete morati očistiti uređaj.

\*Čišćenje proizvoda" na strani 132

#### Ulaže se više listova papira

- Ako umetnete nepodržan papir, uređaj će možda ulagati više listova papira istodobno.
   Specifikacije automatskog ulagača dokumenata (ADF)" na strani 177
- □ Možda ćete morati očistiti uređaj.
  - "Čišćenje proizvoda" na strani 132

### Papir je zaglavljen u automatskom ulagača dokumenta (ADF)

Uklonite papir zaglavljen u automatskom ulagaču dokumenata.

\*Odstranjivanje zaglavljenog papira iz automatskog ulagača dokumenta (ADF)" na strani 149

# Problemi s vremenom skeniranja

- Računala s vanjskim Hi-Speed USB priključcima mogu skenirati brže od onih s vanjskim USB priključcima. Ako s uređajem koristite vanjski Hi-Speed USB priključak, provjerite ispunjava li on sistemske preduvjete.
   \* "Zahtjevi sustava" na strani 172
- □ Skeniranje u visokoj razlučivosti traje dugo.

# Problemi sa skeniranim slikama

### Kvaliteta skeniranja nije zadovoljavajuća

Kvaliteta skeniranja može se poboljšati promjenom trenutnih postavki ili prilagodbom skenirane slike. ➡ "Značajke za prilagodbu slike" na strani 65

#### Na skeniranoj se slici vidi slika s poleđine izvornika

Ako je izvornik ispisan na tankom papiru, slike s poleđine mogu biti vidljive uređaju i pojaviti se na skeniranoj slici. Pokušajte skenirati original tako da na njega stavite komad crnog papira. Provjerite i jesu li postavke mogućnosti Document Type i Image Type primjerene izvorniku.

#### Znakovi su izobličeni ili zamućeni

- U načinu rada Office Mode ili Home Mode potvrdite okvir **Text Enhancement**.
- □ Prilagodite postavku Threshold.

Home Mode:

kao postavku mogućnosti Image Type odaberite **Black&White**, kliknite gumb **Brightness**, a zatim prilagodite postavku Threshold.

Office Mode: kao postavku mogućnosti Image Type odaberite **Black&White**, a zatim prilagodite postavku Threshold.

#### Professional Mode:

Odaberite postavku **Black & White** kao Image Type i kliknite gumb + (Windows) ili ► (Mac OS X) kraj**Image Type**. Postavite odgovarajuću postavku Image Option te pokušajte podesiti postavku Threshold.

Devećajte postavke za razlučivost.

# Znakovi se ne prepoznaju pravilno kada se pretvore u tekst koji se može uređivati (OCR)

Postavite dokument ravno na staklo skenera. Ako je ukošen, dokument neće biti pravilno prepoznat.

#### Na skeniranoj se slici vidi valoviti uzorak

Na skeniranoj slici ili ispisanom dokumentu može se pojaviti valoviti ili koso iscrtani uzorak (zvan moiré).

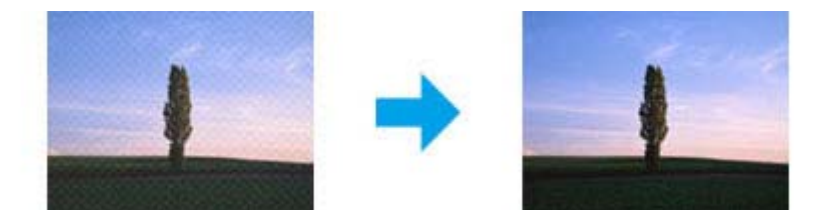

- □ Zakrenite izvorni dokument.
- □ Nakon skeniranja zakrenite skeniranu sliku pomoću aplikacijskog softvera.
- Detvrdite okvir **Descreening**.
- **U** načinu rada Professional Mode promijenite postavku razlučivosti i ponovno skenirajte.

#### Na slici se pojavljuju neravnomjerna boja, mrlje, točke ili ravne crte

Možda ćete morati očistiti unutrašnjost uređaja. ➡ "Čišćenje proizvoda" na strani 132

### Područje ili smjer skeniranja nisu zadovoljavajući

#### Ne skeniraju se rubovi izvornika

- □ Ako skenirate u načinu rada Full Auto Mode ili koristite pretpregled minijatura u načinu rada Home Mode ili Professional Mode, odmaknite dokument ili fotografiju 6 mm (0,2 inča) od vodoravnih i okomitih rubova stakla skenera da biste izbjegli obrezivanje.
- Ako skenirate pomoću normalnog pretpregleda u načinu rada Office Mode, Home Mode ili Professional Mode, odmaknite dokument ili fotografiju otprilike 3 mm (0,12 inča) od vodoravnih i okomitih rubova stakla skenera da biste izbjegli obrezivanje.

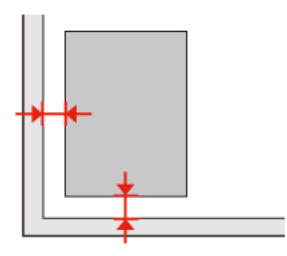

Korisnički vodič

#### Više se dokumenata skenira u jednu datoteku

Postavite dokumente na staklo skenera tako da su međusobno udaljeni najmanje 20 mm (0,8 inča).

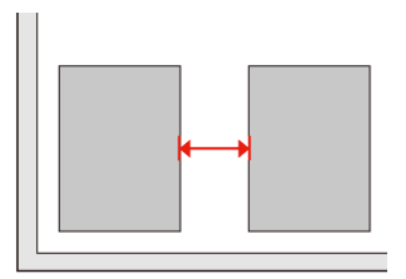

#### Nije moguće skenirati željeno područje

Ovisno o dokumentima, možda nećete moći skenirati željeno područje. Koristite normalan pretpregled u načinu rada Office Mode, Home Mode ili Professional Mode i stvorite okvire na području koje želite skenirati.

#### Nije moguće skeniranje u željenom smjeru

Kliknite **Configuration**, odaberite karticu **Preview**, a zatim poništite okvir **Auto Photo Orientation**. Zatim pravilno postavite dokumente.

# Problemi ne nestaju nakon iskušavanja svih rješenja

Ako ste iskušali sva rješenja i niste riješili problem, inicijalizirajte postavke programa Epson Scan.

Kliknite Configuration, odaberite karticu Other, a zatim kliknite Reset All.

# Rješavanje problema za faksiranje

# Nije moguće slanje i primanje faksova

- Provjerite da je telefonski kabel pravilno spojen i da telefonske linije rade. Korištenjem funkcije Check Fax Connection možete provjeriti stanje linije.
  - ➡ "Spajanje na telefonsku liniju" na strani 87
- Ako faks ne možete poslati, provjerite da je faks uređaj primatelja uključen i da radi.
- Ako ovaj proizvod nije spojen na telefon i ako želite automatski primati faksove, provjerite da ste uključili automatsko odgovaranje.
  - ➡ "Primanje faksova" na strani 96
- □ Ako ste proizvod spojili na DSL telefonsku liniju, morate na liniju instalirati DSL filter inače ne možete faksirati. Kontaktirajte pružatelja usluge DSL za potreban filter.
- Ako ste proizvod spojili na PBX (Kućnu telefonsku centralu) telefonsku liniju ili terminalni adapter, isključite Dial Tone Detection.
   \* "Način rada za postavljanje" na strani 109
- □ Možda je problem brzina prijenosa. Smanjite postavku Fax speed.
  - ➡ "Način rada za postavljanje" na strani 109
- Provjerite ako je ECM uključen. Faksovi u boji ne mogu se slati i primati dok je ECM isključen.
   \* "Način rada za postavljanje" na strani 109

# Problemi s kvalitetom (slanje)

- Očistite staklo skenera i automatski ulagač dokumenta (ADF).
  - "Čišćenje vanjskih dijelova proizvoda" na strani 132
- Ako je faks kojeg ste poslali bio slabo ili nejasno ispisan, promijenite Resolution (ili Quality ovisno o vašem modelu) ili Contrast u izborniku za postavke faksiranja.
  - ➡ "Način rada za postavljanje" na strani 109
- Provjerite ako je ECM uključen.
   \* "Način rada za postavljanje" na strani 109

# Problemi s kvalitetom (primanje)

Provjerite ako je ECM uključen.
 "Način rada za postavljanje" na strani 109

# Sekretarica ne prima glasovne pozive

- □ Kad je uključeno automatsko odgovaranje i sekretarica je spojena na istu telefonsku liniju kao i proizvod, postavite broj zvona za primanje faksova na veći broj, nego broj zvona za sekretaricu.
  - ➡ "Primanje faksova" na strani 96

# Nepravilno vrijeme

- □ Sat ide možda ide prebrzo/prepolako ili se je možda ponovno postavio nakon nestanka struje ili zbog dužeg isključenja iz struje. Postavite pravilno vrijeme.
  - ➡ "Postavljanje/Mijenjanje vremena i regije" na strani 130

# Informacije o proizvodu

# Spremnici tinte

S ovim proizvodom možete koristiti sljedeće spremnike tinte:

| Spremnik tinte                    | Kataloški brojevi                    |                                                           |                            |  |
|-----------------------------------|--------------------------------------|-----------------------------------------------------------|----------------------------|--|
|                                   | XP-600<br>XP-605<br>XP-700<br>XP-800 | Za Australiju / Novi Zeland<br>XP-600<br>XP-700<br>XP-800 | XP-601<br>XP-701<br>XP-801 |  |
| Black (Crna)                      | 26/26XL                              | 273/273XL                                                 | 255                        |  |
| Photo Black (Fotografska<br>crna) | 26/26XL                              | 273/273XL                                                 | 256                        |  |
| Cyan (Azurna)                     | 26/26XL                              | 273/273XL                                                 | 256                        |  |
| Magenta (Purpurna)                | 26/26XL                              | 273/273XL                                                 | 256                        |  |
| Yellow (Žuta)                     | 26/26XL                              | 273/273XL                                                 | 256                        |  |

#### Napomena:

Nisu svi spremnici s tintom dostupni u svim regijama.

| Boja                                 | Black (Crna), Photo Black (Fotografska crna), Cyan (Azurna), Yellow (Žuta), Magenta (Purpurna) |
|--------------------------------------|------------------------------------------------------------------------------------------------|
| Vijek trajanja<br>spremnika s tintom | Za najbolje rezultate spremnik tinte potrošite unutar šest mjeseci od otvaranja pakiranja.     |
| Temperatura                          | Skladištenje:<br>-20 do 40 °C (-4 do 104 °F)                                                   |
|                                      | 1 mjesec pri 40 °C (104 °F)                                                                    |
|                                      | Zamrzavanje:*<br>-16 °C (3,2 °F)                                                               |

\* Tinta se odmrzava i može se upotrijebiti nakon približno 3 sata pri 25 °C (77 °F).

# Zahtjevi sustava

#### Za sustav Windows

| Sustav                                                                                                    | Računalno sučelje |
|----------------------------------------------------------------------------------------------------|-------------------|
| Windows 7 (32-bitni, 64-bitni), Vista (32-bitni, 64-bitni), XP SP1 ili noviji (32-bitni) ili XP<br>Professional x64 Edition | Hi-Speed USB      |

### Za sustav Mac OS X

| Sustav                          | Računalno sučelje |
|---------------------------------|-------------------|
| Mac OS X 10.5.x, 10.6.x, 10.7.x | Hi-Speed USB      |

#### Napomena:

Nije podržan datotečni sustav UNIX (UFS) za Mac OS X.

# Tehničke specifikacije

Napomena:

Specifikacije su podložne promjenama bez upozorenja.

### Specifikacije pisača

| Put papira | Ladica za papir 1 i 2, prednji ulaz<br>Utor stražnje ladice za papir <sup>*1</sup> , gornji ulaz               |  |
|------------|----------------------------------------------------------------------------------------------------|--|
| Kapacitet  | 6,0 mm za ladicu 1 i 11,0 mm za ladicu 2<br>0,05 mm do 0,6 mm za utor stražnje ladice za papir <sup>*1*2</sup> |  |

\*1 Dostupnost te značajke razlikuje se ovisno o proizvodu.

\*2 Neke vrste tvrdog papira možda će se nepravilno uvlačiti, čak i ako je debljina unutar određenog raspona.

#### Papir

#### Napomena:

- Budući da proizvođač papira u svakom trenutku može promijeniti kvalitetu određene marke ili vrste papira, Epson ne može jamčiti kvalitetu bilo koje marke ili vrste papira nekog drugog proizvođača. Uvijek isprobajte uzorak papira prije kupnje velikih količina papira ili ispisa velikog broja stranica.
- Papir slabe kvalitete može smanjiti kvalitetu ispisa, uzrokovati zaglavljivanje papira ili druge probleme. Ako se pojave problemi, odaberite kvalitetniji papir.

Ako ste ispunili sve ispod navedene uvjete, za ovaj proizvod možete koristiti papir s prethodno izbušenim rupama za uvez:

| lzvor papira | Utor stražnje ladice za papir |  |
|--------------|-------------------------------|--|
| Položaj rupe | Dostupne su obje strane.      |  |

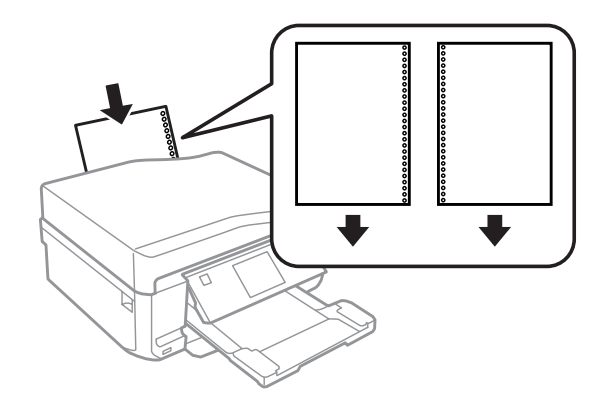

*Napomena: Podesite veličinu vaše datoteke kako biste izbjegli ispis preko rupa za uvez.* 

#### Jednostruki listovi:

| Veličina                      | A4 210 × 297 mm                                      |  |
|-------------------------------|------------------------------------------------------|--|
|                               | $10 \times 15$ cm (4 × 6 in.)                        |  |
|                               | 13 × 18 cm (5 × 7 in.)                               |  |
|                               | A6 105 × 148 mm                                      |  |
|                               | A5 148×210 mm                                        |  |
|                               | B5 182 × 257 mm                                      |  |
|                               | 9×13 cm (3.5×5 in.)                                  |  |
|                               | 13 × 20 cm (5 × 8 in.)                               |  |
|                               | 20 × 25 cm (8 × 10 in.)                              |  |
|                               | 16:9 wide size (102 × 181 mm)                        |  |
|                               | 100 × 148 mm                                         |  |
|                               | Letter 8 1/2 × 11 in.                                |  |
|                               | Legal 8 $1/2 \times 14$ in.                          |  |
| Vrste papira                  | Običan papir ili poseban papir koji isporučuje Epson |  |
| Debljina<br>(za običan papir) | 0,08 do 0,11 mm (0,003 do 0,004 inča)                |  |
| Težina<br>(za običan papir)   | 64 g/m² (17 lb) do 90 g/m² (24 lb)                   |  |

#### Omotnice:

| Veličina     | Envelope #10 4 1/8 × 9 1/2 in.     |  |
|--------------|------------------------------------|--|
|              | Envelope DL 110 $\times$ 220 mm    |  |
|              | Envelope C6 114 × 162 mm           |  |
| Vrste papira | Obični papir                       |  |
| Težina       | 75 g/m² (20 lb) do 90 g/m² (24 lb) |  |

#### Područje ispisa

Obilježena područja pokazuju područje ispisa.

#### Jednostruki listovi:

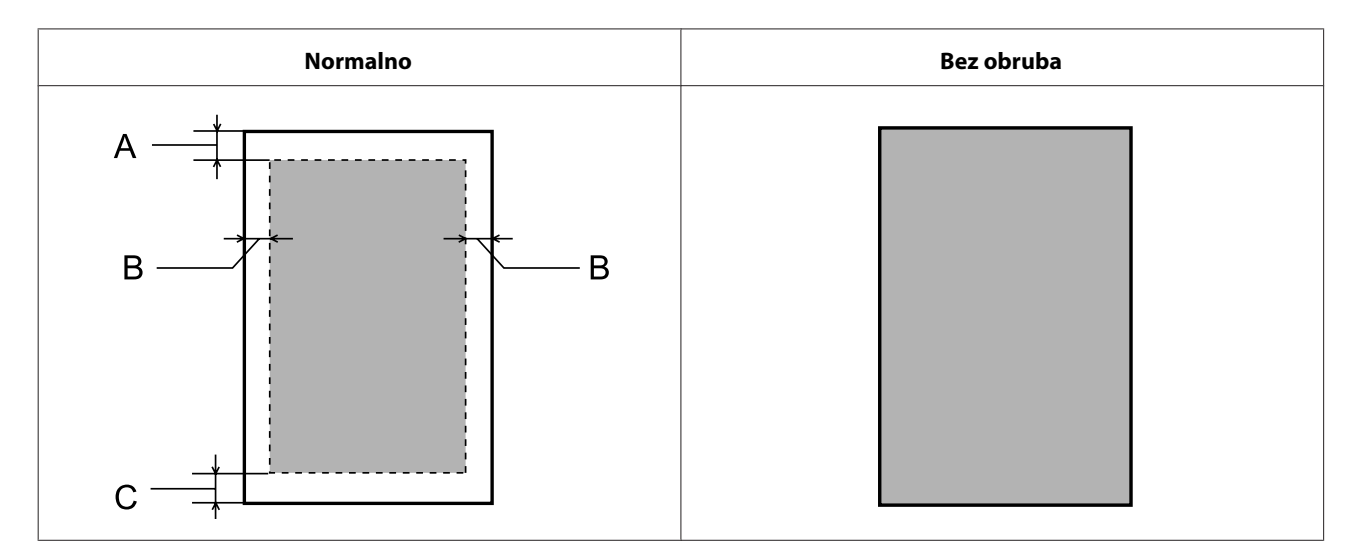

#### Omotnice:

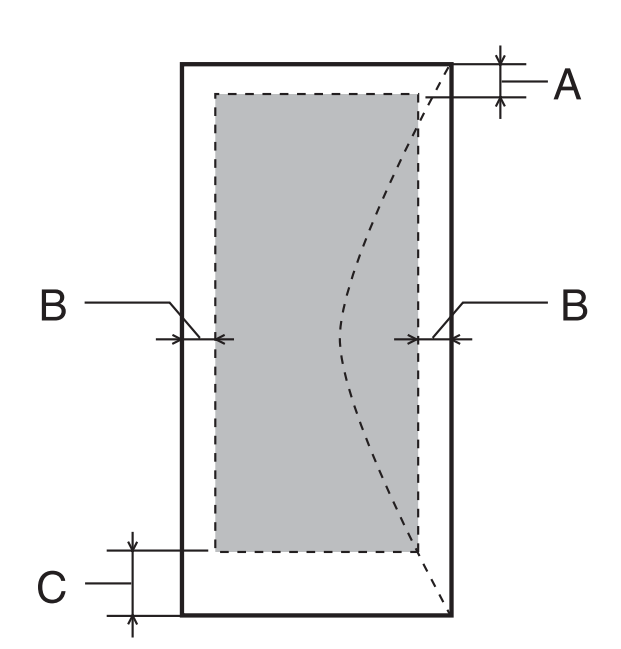

|              | Minimalni obrub     |                     |
|--------------|---------------------|---------------------|
| Vrsta medija | Jednostruki listovi | Omotnice            |
| A            | 3,0 mm (0,12 inča)  | 3,0 mm (0,12 inča)  |
| В            | 3,0 mm (0,12 inča)  | 5,0 mm (0,20 inča)  |
| С            | 3,0 mm (0,12 inča)  | 21,0 mm (0,78 inča) |

#### Napomena:

Ovisno o vrsti papira, kvaliteta ispisa može biti slabija na vrhu ili dnu ispisa, ili navedena područja mogu biti zamrljana.

CD/DVD:

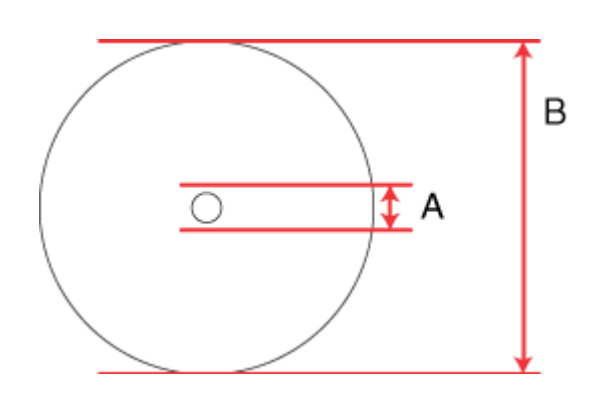

A: 18 mm

B: 120 mm

#### Napomena:

Ako ispisujete na sljedećim područjima diska, pretinac za disk ili CD/DVD će se možda zamrljati tintom.

| Unutarnje područje sabirnice | 18 do 42 mm                  |
|------------------------------|------------------------------|
| Vanjsko krajnje područje     | 117 do 120 mm (12-cm CD/DVD) |

### Specifikacije skenera

|                        | Serija XP-600                                                         | Serija XP-700                                                  | Serija XP-800                                                  |
|------------------------|-----------------------------------------------------------------------|----------------------------------------------------------------|----------------------------------------------------------------|
| Vrsta skenera          | Boja plohe                                                            |                                                                |                                                                |
| Fotoelektrični uređaj  | CIS                                                                   |                                                                |                                                                |
| Očitani pikseli        | 10200 × 28080 piksela pri<br>1200 dpi*                                | 20400 × 56160 piksela pri<br>2400 dpi*                         | 40800 × 56160 piksela pri<br>4800 dpi*                         |
| Veličina dokumenta     | 216 × 297 mm (8,5 × 11,7 inča) A4 ili US veličina pisma               |                                                                |                                                                |
| Razlučivost skeniranja | 1200 dpi (glavni skener)<br>2400 dpi (pomoćno skeni-<br>ranje)        | 2400 dpi (glavni skener)<br>4800 dpi (pomoćno skeni-<br>ranje) | 4800 dpi (glavni skener)<br>4800 dpi (pomoćno skeni-<br>ranje) |
| Izlazna razlučivost    | 50 do 4800, 7200 i 9600 dpi<br>(50 do 4800 dpi uz porast od po 1 dpi) |                                                                |                                                                |
| Podaci o slici         | 16 bitova po pikselu po intern<br>8 bitova po pikselu po ekstern      | oj boji<br>oj boji (maksimum)                                  |                                                                |

| Izvor svjetla LED |  |
|-------------------|--|
|-------------------|--|

\* Područje skeniranja može biti ograničeno pri velikoj zadanoj rezoluciji.

# Specifikacije automatskog ulagača dokumenata (ADF)

Ova mogućnost dostupna je samo za seriju XP-800.

| Unos papira               | Umetanje sa stranom za ispis prema gore                                   |
|---------------------------|---------------------------------------------------------------------------|
| Izlaz papira              | Izbacivanje s ispisanom stranom prema dolje                               |
| Veličina papira           | A4, Pismo, Legal*                                                         |
| Vrste papira              | Obični papir                                                              |
| Težina papira             | 64 to 95 g/m <sup>2</sup>                                                 |
| Kapacitet umetanja papira | Ukupna debljina do 3 mm, do oko 30 listova (Pismo, A4) 10 listova (Legal) |

\* Kod skeniranja obostranog dokumenta uz pomoć ADF-a nije dostupna veličina papira legal.

### Specifikacije faksa

Ova mogućnost dostupna je samo za seriju XP-800.

| Vrsta faksa                          | Mogućnost crno-bijelog faksiranja ili faksiranja u boji bez uključenog računala (walk-up) |
|--------------------------------------|-------------------------------------------------------------------------------------------|
| Linija za podršku                    | Telefonska linija za kućanstva                                                            |
| Brzina                               | Do 33,6 kbps                                                                              |
| Razlučivost                          | Jednobojno                                                                                |
|                                      | Standardno: 200 $	imes$ 100 dpi                                                           |
|                                      | Fino: $200 \times 200$ dpi                                                                |
|                                      | Fotografija: 200 $	imes$ 200 dpi                                                          |
|                                      | Воја                                                                                      |
|                                      | Fino: $200 \times 200$ dpi                                                                |
|                                      | Fotografija: 200 $	imes$ 200 dpi                                                          |
| Način rada za ispravak po-<br>greške | CCITU/ITU Faks grupe 3 s načinom rada za ispravak pogreške                                |
| Brojevi za brzo biranje              | Do 60                                                                                     |
| Memorija za stranice                 | Do 180 stranica (ITU-T grafikon br. 1)                                                    |
| Ponovno biranje                      | 2 puta (s intervalom od 1 minute)                                                         |
| Sučelje                              | RJ-11 telefonska linija<br>RJ-11 Povezivanje telefonskog seta                             |

### Specifikacija mrežnog sučelja

| Wi-Fi    | Standardno:          | IEEE 802.11b/g/n <sup>*1</sup>                         |
|----------|----------------------|--------------------------------------------------------|
|          | Sigurnost:           | WEP (64/128-bitni)<br>WPA-PSK (TKIP/AES) <sup>*2</sup> |
|          | Frekvencijski pojas: | 2,4 GHz                                                |
|          | Način komunikacije:  | Infrastrukturni način,<br>Način Ad Hoc                 |
|          |                      | Wi-Fi Direct <sup>*3</sup>                             |
| Ethernet | Standardno:          | IEEE802.3i/u, IEEE802.3az <sup>*4</sup>                |
|          | Način komunikacije:  | Ethernet 100BASE-TX/10BASE-T                           |

\*1 Zadovoljava ili IEEE 802.11b/g/n ili IEEE 802.11b/g ovisno o mjestu kupnje.

\*2 Zadovoljava smjernicu WPA2 s podrškom za WPA/WPA2 Personal.

\*3 Serija XP-600 nije podržana.

\*4 Spojeni uređaj mora zadovoljavati smjernice IEEE802.3az.

### Memorijska kartica

Napomena:

Dostupnost te značajke razlikuje se ovisno o proizvodu.

| Kompatibilne<br>memorijske kartice | CompactFlash <sup>*1*2</sup><br>Microdrive <sup>*1*2</sup><br>Memory Stick Duo<br>Memory Stick PRO Duo<br>Memory Stick PRO-HG Duo<br>Memory Stick Micro <sup>*3</sup><br>MagicGate Memory Stick Duo |
|------------------------------------|----------------------------------------------------------------------------------------------------|
|                                    | SDXC<br>SDHC<br>SD<br>MultiMediaCard<br>MMCplus<br>MMCmobile <sup>*3</sup><br>MMCmicro <sup>*3</sup><br>miniSDHC <sup>*3</sup><br>miniSD <sup>*3</sup>                                              |
|                                    | microSDHC <sup>*3</sup><br>microSD <sup>*3</sup>                                                                                                    |

| Medijski format DCF | DCF (Pravilo izrade za sustav datoteka kamere) kompatibilan s verzijom 1.0 ili 2.0. |  |
|---------------------|-------------------------------------------------------------------------------------|--|
|                     | Sve vrste kartica kompatibilne sa standardnom verzijom.                             |  |
| Naponski zahtjevi   | 3,3 V                                                                               |  |

\*1 Serija XP-600 nije podržana.

\*2 Maksimalna struja je 500 mA.

\*3 Potreban je prilagodnik.

### Specifikacije fotografskih podataka

| Format datoteke | JPEG prema standardu Exif verzije 2.3                |
|-----------------|------------------------------------------------------|
| Veličina slike  | $80 \times 80$ piksela do 9200 $\times$ 9200 piksela |
| Broj datoteka   | Do 9990                                              |

### Mehaničke

Serija XP-600

| Dimenzije | Skladištenje (Bez stršećih dijelova)<br>Širina: 390 mm (15,4 inča)    |
|-----------|-----------------------------------------------------------------------|
|           | Dubina: 338 mm (13,3 inča)                                            |
|           | Visina: 138 mm (5,4 inča)                                             |
|           | Skladištenje (Bez stršećih dijelova <sup>*1</sup> )                   |
|           | Širina: 390 mm (15,4 inča)                                            |
|           | Dubina: 341 mm (13,4 inča)                                            |
|           | Visina: 138 mm (5,4 inča)                                             |
|           | lspis <sup>*3</sup>                                                   |
|           | Širina: 390 mm (15,4 inča)                                            |
|           | Dubina: 504 mm (19,8 inča)                                            |
|           | Visina: 138 mm (5,4 inča)                                             |
| Težina    | Približno 7,1 kg (15,7 lb) bez spremnika s tintom i kabela napajanja. |

\*1 Pogledajte sljedeće ilustracije za detalje.

\*3 S izvučenim produžetkom izlazne ladice.

Serija XP-700

| Dimenzije | Skladištenie (Bez stršećih dijelova)                                  |
|-----------|-----------------------------------------------------------------------|
| Dimenzije | $\dot{S}$ iring: 200 mm (15.4 inča)                                   |
|           | Sirina: 390 mm (15,4 inca)                                            |
|           | Dubina: 338 mm (13,3 inča)                                            |
|           | Visina: 138 mm (5,4 inča)                                             |
|           | Skladištenje (Bez stršećih dijelova <sup>*1*2</sup> )                 |
|           | Širina: 390 mm (15,4 inča)                                            |
|           | Dubina: 341 mm (13,4 inča)                                            |
|           | Visina: 141 mm (5,6 inča)                                             |
|           | lspis <sup>*3</sup>                                                   |
|           | Širina: 390 mm (15,4 inča)                                            |
|           | Dubina: 598 mm (23,5 inča)                                            |
|           | Visina: 196 mm (7,7 inča)                                             |
| Težina    | Približno 7,3 kg (16,1 lb) bez spremnika s tintom i kabela napajanja. |

\*1\*2 Pogledajte sljedeće ilustracije za detalje.

\*3 S izvučenim produžetkom izlazne ladice.

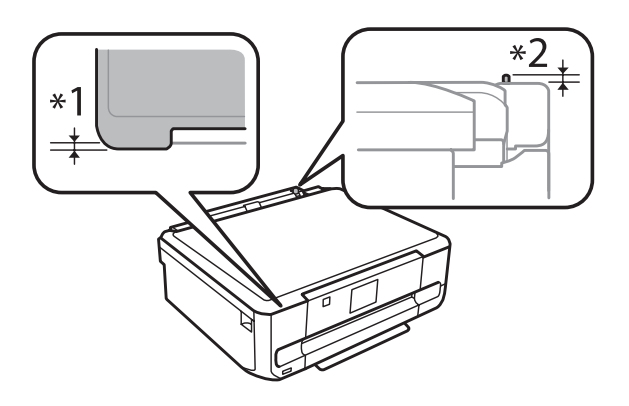

Serija XP-800

| Dimenzije | Skladištenje                                                          |
|-----------|-----------------------------------------------------------------------|
|           | Širina: 390 mm (15,4 inča)                                            |
|           | Dubina: 339 mm (13,3 inča)                                            |
|           | Visina: 191 mm (7,5 inča)                                             |
|           | lspis*                                                                |
|           | Širina: 438 mm (17,2 inča)                                            |
|           | Dubina: 598 mm (23,5 inča)                                            |
|           | Visina: 207 mm (8,1 inča)                                             |
| Težina    | Približno 8,7 kg (19,2 lb) bez spremnika s tintom i kabela napajanja. |

\* S izvučenim produžetkom izlazne ladice.

### Električni podaci

Serija XP-600
|                            |                    | Model za 100-120 V            | Model za 220- 240 V           |
|----------------------------|--------------------|-------------------------------|-------------------------------|
| Raspon ulaznog napona      |                    | 90 do 132 V                   | 198 do 264 V                  |
| Nazivni raspon frekvencije |                    | 50 do 60 Hz                   | 50 do 60 Hz                   |
| Raspon ulazne frekvencije  |                    | 49,5 do 60,5 Hz               | 49,5 do 60,5 Hz               |
| Nazivna struja             |                    | 0,7 A                         | 0,35 A                        |
| Potrošnja energije         | Samo kopiranje     | Približno 18 W (ISO/IEC24712) | Približno 18 W (ISO/IEC24712) |
|                            | Način pripravnosti | Približno 6,0 W               | Približno 6,0 W               |
|                            | Stanje mirovanja   | Približno 1,7 W               | Približno 1,7 W               |
|                            | lsključeno         | Približno 0,2 W               | Približno 0,4 W               |

#### Serija XP-700

|                            |                    | Model za 100-120 V            | Model za 220- 240 V           |
|----------------------------|--------------------|-------------------------------|-------------------------------|
| Raspon ulaznog napona      |                    | 90 do 132 V                   | 198 do 264 V                  |
| Nazivni raspon frekvencije |                    | 50 do 60 Hz                   | 50 do 60 Hz                   |
| Raspon ulazne frekvencije  |                    | 49,5 do 60,5 Hz               | 49,5 do 60,5 Hz               |
| Nazivna struja             |                    | 0,7 A                         | 0,35 A                        |
| Potrošnja energije         | Samo kopiranje     | Približno 19 W (ISO/IEC24712) | Približno 19 W (ISO/IEC24712) |
|                            | Način pripravnosti | Približno 6,5 W               | Približno 6,5 W               |
|                            | Stanje mirovanja   | Približno 1,7 W               | Približno 1,7 W               |
|                            | lsključeno         | Približno 0,2 W               | Približno 0,4 W               |

#### Serija XP-800

|                            |                    | Model za 100-120 V            | Model za 220- 240 V           |
|----------------------------|--------------------|-------------------------------|-------------------------------|
| Raspon ulaznog napona      |                    | 90 do 132 V                   | 198 do 264 V                  |
| Nazivni raspon frekvencije |                    | 50 do 60 Hz                   | 50 do 60 Hz                   |
| Raspon ulazne frekvencije  |                    | 49,5 do 60,5 Hz               | 49,5 do 60,5 Hz               |
| Nazivna struja             |                    | 0,7 A                         | 0,35 A                        |
| Potrošnja energije         | Samo kopiranje     | Približno 19 W (ISO/IEC24712) | Približno 19 W (ISO/IEC24712) |
|                            | Način pripravnosti | Približno 7,0 W               | Približno 7,0 W               |
|                            | Stanje mirovanja   | Približno 2,0 W               | Približno 2,0 W               |
|                            | lsključeno         | Približno 0,2 W               | Približno 0,4 W               |

#### Napomena:

Napon proizvoda potražite na naljepnici na stražnjem dijelu.

### Okolni uvjeti

| Temperatura | Pri radu:<br>10 do 35 °C (50 do 95 °F)       |
|-------------|----------------------------------------------|
|             | Skladištenje:<br>-20 do 40 °C (-4 do 104 °F) |
|             | 1 mjesec pri 40 °C (104 °F)                  |
| Vlažnost    | Pri radu:*<br>20 do 80 % RH                  |
|             | Skladištenje:*<br>5 do 85% RH                |

\* Bez kondenzacije

### Standardi i odobrenja

Model za američko tržište:

| Sigurnost | UL60950-1<br>CAN/CSA-C22.2 broj 60950-1                         |
|-----------|-----------------------------------------------------------------|
| ЕМС       | FCC Dio 15 Poddio B Klasa B<br>CAN/CSA-CEI/IEC CISPR 22 Klasa B |

Ova oprema sadrži slijedeći bežični modul. Proizvodnja: Askey Computer Corporation Vrsta: WLU6117-D69 (RoHS)

Ovaj proizvod sukladan je odjeljku 15 Pravilnika FCC i RSS-210 Pravilnika IC. Epson ne može prihvatiti odgovornost za bilo kakav neuspjeh u zadovoljavanju zahtjeva za zaštitom kao rezultat izmjena na proizvodu koje nisu preporučene. Rad je podložan ovim dvama uvjetima: (1) uređaj ne smije uzrokovati štetnu interferenciju i (2) uređaj mora prihvatiti bilo kakvu primljenu interferenciju, uključujući i interferenciju koja može uzrokovati neželjen rad uređaja.

Da bi se spriječile radijske interferencije za odobrenu uslugu, uređaj je namijenjen radu u zatvorenom prostoru i dalje od prozora radi maksimalne zaštite. Oprema (ili antena primopredajnika) koja se instalira na otvorenom podložna je odobravanju.

Model za europsko tržište:

| Niskonaponska direktiva 2006/95/EZ | EN60950-1                                                 |
|------------------------------------|-----------------------------------------------------------|
| EMC direktiva 2004/108/EZ          | EN55022 Klasa B<br>EN61000-3-2<br>EN61000-3- 3<br>EN55024 |

#### Informacije o proizvodu

| R&TTE direktiva 1999/5/EC | EN300 328<br>EN301 489- 1<br>EN301 489-17<br>TRP31* |
|---------------------------|-----------------------------------------------------|
|                           | IBR21*<br>EN60950-1                                 |

\* To se odnosi na seriju XP-800.

Za europske korisnike:

Mi, korporacija Seiko Epson, ovime izjavljujemo da modeli C492B, C491D, C491E zadovoljavaju osnovne zahtjeve i druge relevantne odredbe Direktive 1999/5/EC.

Za uporabu samo u Irskoj, Ujedinjenom Kraljevstvu, Austriji, Njemačkoj, Lihtenštajnu, Švicarskoj, Francuskoj, Belgiji, Luksemburgu, Nizozemskoj, Italiji, Portugalu, Španjolskoj, Danskoj, Finskoj, Norveškoj, Švedskoj, Islandu, Cipru, Grčkoj, Sloveniji, Malti, Bugarskoj, Češkoj, Estoniji, Mađarskoj, Latviji, Litvi, Poljskoj, Rumunjskoj i Slovačkoj.

U Francuskoj je dozvoljena uporaba samo u zatvorenom prostoru. Ako se koristi izvan vlastitog prostora, u Italiji je potrebna opća dozvola.

Epson ne može prihvatiti odgovornost za bilo kakav neuspjeh u zadovoljavanju zahtjeva za zaštitom kao rezultat izmjena na proizvodima koje nisu preporučene.

€€

Model za australsko tržište:

EMC

AS/NZS CISPR22 Klasa B

Epson ovime izjavljuje su da modeli opreme C492B, C491D, C491E u sukladnosti s bitnim zahtjevima i ostalim relevantnim odredbama AS/NZS4268. Epson ne može prihvatiti odgovornost za bilo kakav neuspjeh u zadovoljavanju zahtjeva za zaštitom kao rezultat izmjena na proizvodu koje nisu preporučene.

#### Sučelje

Hi-Speed USB (Klasa uređaja za računala)

Hi-Speed USB (za uređaje kompatibilne s PictBridge/klasa za masovnu pohranu za vanjsko pohranjivanje)\*

\* Epson ne može jamčiti rad vanjskih priključenih uređaja.

### Vanjski USB uređaj

| Uređaji                    | Maksimalan kapacitet                                                      |
|----------------------------|---------------------------------------------------------------------------|
| CD-R pogon*, DVD-R pogon*, | CD-ROM / CD-R: 700MB                                                      |
| Blu-ray pogon*             | DVD-ROM / DVD-R: 4,7GB                                                    |
|                            | (CD-RW, DVD-RW, DVD+R, DVD+RW i Blu-ray disk <sup>™</sup> nisu podržani.) |
| MO pogon*                  | 1,3GB                                                                     |

| Tvrdi disk*                    | 2ТВ                               |
|--------------------------------|-----------------------------------|
| USB izbrisivi memorijski pogon | Formatiran u FAT, FAT32 ili exFAT |

\* Vanjski uređaji za pohranu koji su priključeni na struju putem USB kabela se ne preporučuju. Koristite samo vanjske uređaje za pohranu s neovisnim izvorima za napajanje izmjeničnom strujom.

| Format datoteke podataka foto- | DCF (Pravilo izrade za sustav datoteka kamere) kompatibilan s verzijom 1.0 ili 2.0*.           |
|--------------------------------|------------------------------------------------------------------------------------------------|
| grafije                        | * Podaci fotografije sačuvani na digitalnim fotoaparatima s ugrađenom memorijom nisu podržani. |
|                                | JPEG prema standardu Exif verzije 2.3.                                                         |

# Gdje pronaći pomoć

## Web-mjesto tehničke podrške

Epsonovo web-mjesto za tehničku podršku omogućuje pomoć za probleme koje ne možete riješiti pomoću informacija za rješavanje problema u dokumentaciji proizvoda. Ako imate internetski preglednik i možete se spojiti na internet, posjetite web-mjesto na:

```
http://support.epson.net/
http://www.epson.eu/Support (Europe)
```

Ako trebate najnovije upravljačke programe, često postavljana pitanja, priručnike ili druge stvari za preuzimanje, posjetite web-mjesto na:

http://www.epson.com http://www.epson.eu/Support (Europe)

Zatim odaberite odjeljak podrške na lokalnom Epsonovom web-mjestu.

## Obraćanje Službi za korisničku podršku Epsona

### Prije obraćanja Epsonu

Ako vaš Epsonov proizvod ne radi ispravno, a problem ne možete riješiti pomoću dokumentacije priložene uz proizvod, obratite se korisničkoj podršci za pomoć. Ako Epsonova korisnička podrška za vaše područje nije navedena u nastavku, obratite se dobavljaču od kojega ste kupili proizvod.

Epsonova korisnička podrška brže će vam moći pomoći ako pri ruci imate sljedeće podatke:

- Serijski broj proizvoda (Naljepnica sa serijskim brojem obično se nalazi na stražnjoj strani proizvoda.)
- Model proizvoda
- Verzija softvera proizvoda (Kliknite na About, Version Info ili sličan gumb u softveru proizvoda.)
- □ Marku i model svog računala
- Naziv i verziju operativnog sustava računala
- D Nazive i verzije softverskih programa koje koristite sa svojim proizvodom

#### Napomena:

Ovisno o proizvodu, podaci o popisu poziva za postavke faksa i/ili mreže mogu biti pohranjeni u memoriji uređaja. Podaci i/ili postavke mogu se izgubiti kao posljedica kvara ili popravka uređaja. Epson ne preuzima nikakvu odgovornost za gubitak podataka ili izradu sigurnosne kopije podataka i/ili postavki, čak ni tijekom jamstvenog roka. Preporučujemo izradu vlastite sigurnosne kopije ili bilježenje podataka.

#### Pomoć za korisnike u Europi

U **Dokumentu o paneuropskom jamstvu** potražite informacije o tome kako se obratiti Epsonovoj korisničkoj podršci.

#### Pomoć za korisnike u Tajvanu

Kontakti za informacije, podršku i usluge servisa su:

#### Svjetska mreža za razmjenu podataka (http://www.epson.com.tw)

Dostupne su informacije o podacima o proizvodu, upravljačkim programima za preuzimanje i proizvodima.

#### Epsonova služba za podršku (Telefon: +0280242008)

Tim centra za pomoć telefonskim putem vam može pomoći oko sljedećeg:

- u vezi s upitima o prodaji i informacijama o proizvodima
- u vezi s pitanjima o upotrebi ili problemima
- u vezi s upitima o popravcima i jamstvu

#### Servisni centar za popravke:

| Broj telefona | Broj faksa  | Adresa                                                                            |
|---------------|-------------|-----------------------------------------------------------------------------------|
| 02-23416969   | 02-23417070 | No. 20, Beiping E. Rd., Zhongzheng Dist., Taipei City 100, Tai-<br>wan            |
| 02-27491234   | 02-27495955 | 1F., No.16, Sec. 5, Nanjing E. Rd., Songshan Dist., Taipei City<br>105, Taiwan    |
| 02-32340688   | 02-32345299 | No.1, Ln. 359, Sec. 2, Zhongshan Rd., Zhonghe City, Taipei<br>County 235, Taiwan  |
| 039-605007    | 039-600969  | No.342-1, Guangrong Rd., Luodong Township, Yilan County<br>265, Taiwan            |
| 038-312966    | 038-312977  | No.87, Guolian 2nd Rd., Hualien City, Hualien County 970,<br>Taiwan               |
| 03-2810606    | 03-2810707  | No.413, Huannan Rd., Pingzhen City, Taoyuan County 324,<br>Taiwan                 |
| 03-5325077    | 03-5320092  | 1F., No.9, Ln. 379, Sec. 1, Jingguo Rd., North Dist., Hsinchu City<br>300, Taiwan |

| Broj telefona | Broj faksa  | Adresa                                                                  |
|---------------|-------------|-------------------------------------------------------------------------|
| 04-23291388   | 04-23291338 | 3F., No.510, Yingcai Rd., West Dist., Taichung City 403, Taiwan         |
| 04-23805000   | 04-23806000 | No.530, Sec. 4, Henan Rd., Nantun Dist., Taichung City 408,<br>Taiwan   |
| 05-2784222    | 05-2784555  | No.463, Zhongxiao Rd., East Dist., Chiayi City 600, Taiwan              |
| 06-2221666    | 06-2112555  | No.141, Gongyuan N. Rd., North Dist., Tainan City 704, Taiwan           |
| 07-5520918    | 07-5540926  | 1F., No.337, Minghua Rd., Gushan Dist., Kaohsiung City 804,<br>Taiwan   |
| 07-3222445    | 07-3218085  | No.51, Shandong St., Sanmin Dist., Kaohsiung City 807, Tai-<br>wan      |
| 08-7344771    | 08-7344802  | 1F., No.113, Shengli Rd., Pingtung City, Pingtung County 900,<br>Taiwan |

### Pomoć za korisnike u Australiji

Epson Australija želi vam ponuditi visoku razinu korisničke usluge. Osim dokumentacije priložene uz proizvod nudimo i sljedeće izvore informacija:

#### Vašeg dobavljača

Ne zaboravite da vaš dobavljač često može utvrditi i riješiti probleme. Dobavljača biste trebali uvijek prvog zvati za savjete o problemima; dobavljači često mogu brzo i jednostavno riješiti problem i savjetovati vas u vezi sa sljedećim koracima koje trebate poduzeti.

#### Internetski URL http://www.epson.com.au

Pristup web-stranicama Epson Australia. Doista se isplati povremeno posjetiti ove stranice! Ovo web-mjesto sadrži dio za preuzimanje upravljačkih programa, Epsonova mjesta za kontakt, informacije o novim proizvodima i tehničku podršku (e-pošta).

#### Epsonov Centar za pomoć

Epsonov Centar za pomoć služi kao krajnja sigurnost da svi naši klijenti imaju pristup savjetima. Operateri u centru za pomoć mogu vam pomoći oko instalacije, konfiguracije i rada Epsonovog proizvoda. Osoblje za ponude centra za pomoć može vam ponuditi literaturu o novim Epsonovim proizvodima i uputiti vas najbližem prodavaču ili servisu. Ovdje je moguće dobiti odgovore na mnoge upite.

Brojevi centra za pomoć su:

Telefon: 1300 361 054

Faks: (02) 8899 3789

Preporučujemo vam da uz sebe imate sve relevantne podatke kada upućujete poziv. Što više informacija imate, brže ćemo vam pomoći riješiti problem. Navedene informacije obuhvaćaju dokumentaciju Epsonovog proizvoda, vrstu računala, operativni sustav, programe i sve druge informacije koje smatrate potrebnima.

### Pomoć za korisnike u Hong Kongu

Za tehničku podršku kao i postprodajne usluge korisnici se mogu obratiti tvrtki Epson Hong Kong Limited.

#### Početna stranica

Epson Hong Kong otvorio je lokalnu početnu stranicu na kineskom i engleskom jeziku kako bi korisnicima pružio sljedeće informacije:

- □ Informacije o proizvodu
- **Odgovore na često postavljana pitanja (FAQ)**
- De Najnovije verzije upravljačkih programa za Epson proizvode

Korisnici mogu ovoj stranici pristupiti na adresi:

http://www.epson.com.hk

#### Dežurni telefon tehničke podrške

Tehničkom osoblju možete se obratiti i putem sljedećih telefonskih i brojeva faksa:

 Telefon:
 (852) 2827-8911

 Faks:
 (852) 2827-4383

## Kazalo

### 2

| 20-up          | 107,     | 108 |
|----------------|----------|-----|
| 2-up           | 107,     | 108 |
| 2-up kopiranje | 37, 41 , | 102 |

#### 4

| 4-up |  |
|------|--|
|      |  |

#### 8

### A

| Automatski odgovor                              | 87, 96 |
|-------------------------------------------------|--------|
| Automatski ulagač dokumenata (ADF)              | 35     |
| Automatski ulagač dokumenta (ADF)               |        |
| problemi                                        | 166    |
| zaglavljivanje papira                           | 167    |
| Automatsko povezivanje na bežičnu mrežu (Wi-Fi) | 109    |
| Automatsko smanjenje veličine                   | 112    |
| autorsko pravo                                  | 2      |

### В

| 105    |
|--------|
| 112    |
|        |
|        |
|        |
|        |
| 90, 93 |
|        |

## C

| CD/DVD          |     |
|-----------------|-----|
| područje ispisa | 176 |
| umetanje        | 31  |

## Č

| Čarobnjak za postavljanje bežične mreže (Wi-Fi) | 109      |
|-------------------------------------------------|----------|
| Čestitka                                        | 100, 107 |
| Čišćenje                                        |          |
| glava pisača                                    | 126      |
| Čišćenje glave                                  |          |
| Mac OS X                                        | 127      |
| upravljačka ploča                               | 128      |
| Windows                                         | 127      |
| Čuvar zaslona                                   | 110      |

#### D

| Datum                |          |
|----------------------|----------|
| ispišite fotografije | 103, 104 |
| Datum/Vrijeme        | 130      |
| Debeli papir         | 110      |
| Dijeljenje pisača    |          |
| Windows              | 60       |
| Dokument             | 105      |
| Dokumenti            |          |
| ispis                | 47       |
| Donja 1/2            | 107, 108 |
| DRD                  |          |
| DSL                  | 89       |
| DVD                  |          |
| područje ispisa      |          |
| Dvosmjerno           |          |
| ispišite fotografije | 103, 104 |
| dvostrani ispis      |          |
| Dvostrano kopiranje  | 40       |
| dvostrano kopiranje  |          |

#### Ε

| Easy Photo Print    | 52     |
|---------------------|--------|
| ECM                 |        |
| Epson               |        |
| Easy Photo Print    | 52     |
| papir               | 21     |
| Epson Connect       | 9, 105 |
| Epson Event Manager | 85     |

#### F

| Faks                                      |     |
|-------------------------------------------|-----|
| korištenje različitih uzoraka zvona (DRD) | 112 |
| Faksiranje                                |     |
| primanje                                  | 96  |
| slanje                                    | 93  |
| Faksiranje iz spojenog telefona           | 96  |
| Faksiranje većem broju primatelja         |     |
| Format                                    | 105 |
| Fotografija                               |     |
| softver                                   | 52  |
| Funkcije vodiča                           | 113 |
|                                           |     |

### G

#### Kazalo

| Gumbi             |    |
|-------------------|----|
| upravljačka ploča | 19 |

### I

| Identifikacijska kartica s fotografijom | .107, 108 |
|-----------------------------------------|-----------|
| Informacije o ispisu Za fotografije     |           |
| ispišite fotografije                    | .103, 104 |
| Informacijska usluga faksa              |           |
| Inicijaliziraj                          | 169       |
| ISDN                                    | 89        |
| Ispis                                   |           |
| bez obruba                              | 47        |
| dokument                                | 47        |
| dvostrani                               | 55        |
| fotografija                             | 47        |
| omotnica                                | 47        |
| postavke                                | 55        |
| prečica                                 | 55        |
| tekst                                   | 47        |
| Ispis fotografije za čestitku           | 108       |
| Ispis na CD/DVD100,                     | 107,108   |
| Ispis papira s crtama101,               | 107,109   |
| Ispis uz prilagodbu veličini stranice   | 58        |
| Ispisivanje                             |           |
| digitalni fotoaparat                    | 44        |
| ispisivanje iz                          | 44        |
| otkazivanje                             | 51        |
| prilagođavanje veličini stranice        | 58        |
| više stranica po listu                  | 59        |
| Ispisivanje više stranica po listu      | 59        |
| Izgled                                  |           |
| kopiranje                               | 102       |
| više funkcija                           | .107, 108 |
| Izgled ispisa                           |           |
| više funkcija                           | 107       |
| Izvještaj faksa                         | 98        |
| Izvještaj posljednjeg prijenosa         | 112       |
| Izvještaj za faks                       | 106       |
| Izvor papira                            |           |
| ispišite fotografije                    | .103, 104 |
| kopiranje                               | 102       |

### Κ

| Kabeli za povezivanje     |                |
|---------------------------|----------------|
| Knjiga za bojanje         | 101, 107 , 109 |
| Komunikacija              |                |
| Kontaktiranje Epsona      |                |
| Kontrast                  |                |
| faks                      |                |
| faksiraj                  |                |
| skeniraj                  |                |
| Kopiraj/Vrati fotografije |                |
| Kopiranje                 |                |
| dvostrano                 | 40             |
| izgled                    | 41             |
| osnovno                   |                |
| Kopiranje na CD/DVD       |                |
| Kućni način rada          |                |
| Kutija gornja             |                |
|                           |                |

| Kutija indeks        | 107, 108 |
|----------------------|----------|
| Kvaliteta            |          |
| ispišite fotografije |          |
| kopiranje            |          |
| više funkcija        |          |
| Kvaliteta ispisa     |          |
| poboljšavanje        |          |

#### L

| Ladica za papir          |  |
|--------------------------|--|
| List izgleda fotografije |  |
| Ljetno računanje vremena |  |

#### Μ

| Mac OS X                        |     |
|---------------------------------|-----|
| pristupanje postavkama pisača   | 47  |
| provjera stanja proizvoda       | 144 |
| Margina za uvezivanje           |     |
| Margine                         |     |
| problemi                        | 156 |
| Memorijska kartica              |     |
| umetanje                        |     |
| Memorijske kartice              |     |
| podržane vrste                  | 178 |
| specifikacije podataka          | 178 |
| Mjerač vremena za isključivanje | 110 |
| Mjerač vremena za spavanje      |     |
| Mutni ispisi                    | 154 |
|                                 |     |

### Ν

| Način izgleda                  |     |
|--------------------------------|-----|
| Način rada automatskog odabira |     |
| Način rada za biranje          |     |
| Način rada zaslona             |     |
| ispišite fotografije           |     |
| više funkcija                  |     |
| Nadzor stanja                  |     |
| Mac OS X                       | 144 |
| Naljepnica 16-up               |     |
| Neispravni znakovi             |     |
| Neporavnatost                  | 154 |
| -                              |     |

#### 0

| Obnavljanje boje      |                |
|-----------------------|----------------|
| više funkcja          |                |
| obostrano             | 80             |
| Obostrano faksiranje  | 105, 112       |
| Obostrano kopiranje   | 40             |
| obostrano kopiranje   |                |
| Obostrano skeniranje  |                |
| Obrežite/Zumirajte    |                |
| ispišite fotografije  | 103, 104       |
| više funkcija         | 106, 107 , 108 |
| Odaberite fotografije |                |
| ispišite fotografije  |                |
| više funkcija         |                |

| Odaberite grupu                 |           |
|---------------------------------|-----------|
| ispišite fotografije            | 103       |
| Odaberite lokaciju              |           |
| ispišite fotografije            | 103       |
| više funkcija                   |           |
| Odaberite mapu                  |           |
| ispišite fotografije            | 103       |
| Odaberite po datumu             |           |
| ispiši fotografije              |           |
| Odaberite sve fotografije       |           |
| ispiši fotografije              |           |
| Održavanje                      | 110       |
| Ograničenja kopiranja           | 13        |
| Okvir                           | 77        |
| više funkcija                   | .107, 108 |
| Omotnica                        |           |
| umetanje                        | 25, 29    |
| Omotnice                        |           |
| područje ispisa                 | 175       |
| Onemogući bežičnu mrežu (Wi-Fi) | 109       |
| Osnovno postavljanje            | 110       |
| Otkazivanje ispisa              | 51        |
| Mac OS X                        | 52        |
| Windows                         | 51        |

#### Ρ

| P.I.F                        | 107, 108       |
|------------------------------|----------------|
| Papir                        |                |
| Epson specijalni papir       | 21             |
| gužvanje                     | 159            |
| kapacitet umetanja           | 21, 25 , 29    |
| područje ispisa              |                |
| problemi s uvlačenjem        | 158            |
| specifikacije                |                |
| umetanje                     |                |
| zaglavljivanja               | 146            |
| PDF                          | 80             |
| Podešavanje fotografije      |                |
| ispišite fotografije         | 103, 104       |
| postavljanje                 | 111, 113       |
| više funkcija                | 106, 107 , 108 |
| Podešavanje okviru           |                |
| ispišite fotografije         | 103, 104       |
| Područje skeniranja          | 105            |
| Pogreške                     |                |
| faks                         | 170            |
| ispis                        | 143            |
| skeniranje                   | 164            |
| Pomoć                        |                |
| Epson                        |                |
| Epson Event Manager          | 85             |
| Epson Scan                   | 84             |
| upravljačka ploča            | 113            |
| Poništite odabir fotografija |                |
| ispišite fotografije         |                |
| Ponovno biranje              | 93             |
| Ponovno ispiši faks          | 106            |
| Popis kontakata              | 106            |
| Popis za brzo biranje        |                |
| Popis za grupno biranje      |                |
| Poravnavanje glave pisača    |                |
|                              |                |

| Poruke pogreške                                                                                                    | 142                                  |
|----------------------------------------------------------------------------------------------------|--------------------------------------|
| Posljednji prijenos                                                                                                    | 106                                  |
| Postavke bežične mreže (Wi-Fi)                                                                                                    | 110                                  |
| Postavke faksa                                                                                                    | 112                                  |
| Postavke ispisa                                                                                                    |                                      |
| ispišite fotografije                                                                                                    | .103, 104                            |
| postavljanje                                                                                                    | .111, 113                            |
| Postavke ispisa na kućnoj mreži                                                                                                    | 111                                  |
| Postavke proizvoda                                                                                                    |                                      |
| Mjerač vremena za isključivanje                                                                                                    | 131                                  |
| Mjerač vremena za spavanje                                                                                                    | 131                                  |
| pristupanje za Mac OS X                                                                                                    | 47                                   |
| pristupanje za Windows                                                                                                    | 46                                   |
| Postavke za ispis                                                                                                    |                                      |
| više funkcija107,                                                                                                    | 108,109                              |
| Postavke za papir i kopiranie                                                                                                    | ,                                    |
| više funkcija                                                                                                    | .106, 108                            |
| Postavke za Wi-Fi/Mrežu                                                                                                    |                                      |
| Postavljanje bežične mreže (Wi-Fi)                                                                                                    |                                      |
| Postavljanje dijeljenja datoteka                                                                                                    | 111                                  |
| Postavljanje direktnog povezivanja na bežičnu mrežu (                                                                                                    | Wi-                                  |
| Fi)                                                                                                    | 109                                  |
| Dostavljanje DIN koda (WDS)                                                                                                    | 100                                  |
| Postavljanje i ilv Koda (VVI 3)                                                                                                    | 110                                  |
| Postavljanje pisaca                                                                                                    | 100                                  |
| Postavljanje Pusli gulloa (WPS)                                                                                                    | 109                                  |
| Postavijanje vanjskog uredaja                                                                                                    |                                      |
| Posaiji laks kasnije                                                                                                    |                                      |
| Potpuno automatski nacin rada                                                                                                    |                                      |
| Povecaj                                                                                                    | 102                                  |
| Povecavanje stranica                                                                                                    |                                      |
| Povratak na zadane postavke                                                                                                    |                                      |
| $\mathbf{D}$ : 11 (1 (1 + ( $\mathbf{D}$ )))                                                                                                    | 0.0                                  |
| Pozivanje dokumenta s drugog faks uređaja (Polling)                                                                                                    |                                      |
| Pozivanje dokumenta s drugog faks uređaja (Polling)<br>Praćenje protokola                                                                                                    | 98<br>106                            |
| Pozivanje dokumenta s drugog faks uređaja (Polling)<br>Praćenje protokola<br>Prazne stranice                                                                                                    | 98<br>106<br>157                     |
| Pozivanje dokumenta s drugog faks uređaja (Polling)<br>Praćenje protokola<br>Prazne stranice<br>Pregled                                                                                                    | 98<br>106<br>157<br>76               |
| Pozivanje dokumenta s drugog faks uređaja (Polling)<br>Praćenje protokola<br>Prazne stranice<br>Pregled<br>Prenošenje proizvoda                                                                                                    |                                      |
| Pozivanje dokumenta s drugog faks uređaja (Polling)<br>Praćenje protokola<br>Prazne stranice<br>Pregled<br>Prenošenje proizvoda<br>Prepoznavanje zvuka za biranje                                                                                                    | 98<br>106<br>157<br>76<br>134<br>112 |
| Pozivanje dokumenta s drugog faks uređaja (Polling)<br>Praćenje protokola<br>Prazne stranice<br>Pregled<br>Prenošenje proizvoda<br>Prepoznavanje zvuka za biranje<br>Prilagodba slike                                                                                                    |                                      |
| Pozivanje dokumenta s drugog faks uređaja (Polling)<br>Praćenje protokola<br>Prazne stranice<br>Pregled<br>Prenošenje proizvoda<br>Prepoznavanje zvuka za biranje<br>Prilagodba slike<br>Primitak postavki.                                                                                                    |                                      |
| Pozivanje dokumenta s drugog faks uređaja (Polling)<br>Praćenje protokola<br>Prazne stranice<br>Pregled<br>Prenošenje proizvoda<br>Prepoznavanje zvuka za biranje<br>Prilagodba slike<br>Primitak postavki<br>Problemi                                                                                                    |                                      |
| Pozivanje dokumenta s drugog faks uređaja (Polling)<br>Praćenje protokola<br>Prazne stranice<br>Pregled<br>Prepoznavanje zvuka za biranje<br>Prilagodba slike<br>Primitak postavki<br>Problemi<br>brzina ispisa                                                                                                    |                                      |
| Pozivanje dokumenta s drugog faks uređaja (Polling)<br>Praćenje protokola<br>Prazne stranice<br>Pregled<br>Prepoznavanje zvuka za biranje<br>Prilagodba slike<br>Primitak postavki<br>Problemi<br>brzina ispisa<br>dijagnosticiranje                                                                                                    |                                      |
| Pozivanje dokumenta s drugog faks uređaja (Polling)<br>Praćenje protokola<br>Prazne stranice<br>Pregled<br>Prepoznavanje zvuka za biranje<br>Prilagodba slike<br>Primitak postavki<br>Problemi<br>brzina ispisa<br>dijagnosticiranje<br>faks                                                                                                    |                                      |
| Pozivanje dokumenta s drugog faks uređaja (Polling)<br>Praćenje protokola<br>Prazne stranice<br>Pregled<br>Prenošenje proizvoda<br>Prepoznavanje zvuka za biranje<br>Prilagodba slike<br>Primitak postavki<br>Problemi<br>brzina ispisa<br>dijagnosticiranje<br>faks<br>ispis                                                                                                    |                                      |
| Pozivanje dokumenta s drugog faks uređaja (Polling)<br>Praćenje protokola<br>Prazne stranice<br>Pregled<br>Prenošenje proizvoda<br>Prepoznavanje zvuka za biranje<br>Prilagodba slike<br>Primitak postavki<br>Problemi<br>brzina ispisa<br>dijagnosticiranje<br>faks<br>ispis<br>kontaktiranje Epsona                                                                                                    |                                      |
| Pozivanje dokumenta s drugog faks uređaja (Polling)<br>Praćenje protokola<br>Prazne stranice<br>Pregled<br>Prenošenje proizvoda<br>Prepoznavanje zvuka za biranje<br>Prilagodba slike<br>Primitak postavki<br>Problemi<br>brzina ispisa<br>dijagnosticiranje<br>faks<br>ispis<br>kontaktiranje Epsona<br>margine                                                                                                    |                                      |
| Pozivanje dokumenta s drugog faks uređaja (Polling)<br>Praćenje protokola<br>Prazne stranice<br>Pregled<br>Prenošenje proizvoda<br>Prepoznavanje zvuka za biranje<br>Prilagodba slike<br>Primitak postavki<br>Problemi<br>brzina ispisa<br>dijagnosticiranje<br>faks<br>ispis<br>kontaktiranje Epsona<br>margine<br>mutni ispisi                                                                                                    |                                      |
| Pozivanje dokumenta s drugog faks uređaja (Polling)<br>Praćenje protokola<br>Prazne stranice<br>Pregled<br>Prenošenje proizvoda<br>Prepoznavanje zvuka za biranje<br>Prilagodba slike<br>Primitak postavki<br>Problemi<br>brzina ispisa<br>dijagnosticiranje<br>faks<br>ispis<br>kontaktiranje Epsona<br>margine<br>mutni ispisi<br>neispravni znakovi                                                                                                    |                                      |
| Pozivanje dokumenta s drugog faks uređaja (Polling)<br>Praćenje protokola<br>Prazne stranice<br>Pregled<br>Prenošenje proizvoda<br>Prepoznavanje zvuka za biranje<br>Prilagodba slike<br>Primitak postavki<br>Problemi<br>brzina ispisa<br>dijagnosticiranje<br>faks<br>ispis<br>kontaktiranje Epsona<br>margine<br>mutni ispisi<br>neispravni znakovi<br>nepravilne boje                                                                                                    |                                      |
| Pozivanje dokumenta s drugog faks uređaja (Polling)<br>Praćenje protokola<br>Prazne stranice<br>Pregled<br>Prepoznavanje zvuka za biranje<br>Prilagodba slike<br>Primitak postavki<br>Problemi<br>brzina ispisa<br>dijagnosticiranje<br>faks<br>ispis<br>kontaktiranje Epsona<br>margine<br>mutni ispisi.<br>neispravni znakovi<br>nepravilne boje<br>prazne stranice                                                                                                    |                                      |
| Pozivanje dokumenta s drugog faks uređaja (Polling)<br>Praćenje protokola<br>Prazne stranice<br>Pregled<br>Prepoznavanje zvuka za biranje<br>Prilagodba slike<br>Primitak postavki<br>Problemi<br>brzina ispisa<br>dijagnosticiranje<br>faks<br>ispis<br>kontaktiranje Epsona<br>margine<br>mutni ispisi<br>neispravni znakovi<br>nepravilne boje<br>prazne stranice<br>proizvod ne ispisuje                                                                                                    |                                      |
| Pozivanje dokumenta s drugog faks uređaja (Polling)<br>Praćenje protokola<br>Prazne stranice<br>Pregled<br>Prepoznavanje zvuka za biranje<br>Prilagodba slike<br>Primitak postavki<br>Problemi<br>brzina ispisa<br>dijagnosticiranje<br>faks<br>ispis<br>kontaktiranje Epsona<br>margine<br>mutni ispisi<br>neispravni znakovi<br>nepravilne boje<br>prazne stranice<br>proizvod ne ispisuje<br>pruge                                                                                                    |                                      |
| Pozivanje dokumenta s drugog faks uređaja (Polling)<br>Praćenje protokola<br>Prazne stranice<br>Pregled<br>Prepoznavanje zvuka za biranje<br>Prilagodba slike<br>Primitak postavki<br>Problemi<br>brzina ispisa<br>dijagnosticiranje<br>faks<br>ispis<br>kontaktiranje Epsona<br>margine<br>mutni ispisi<br>neispravni znakovi<br>nepravilne boje<br>prazne stranice<br>proizvod ne ispisuje<br>pruge<br>rješavanje                                                                                                    |                                      |
| Pozivanje dokumenta s drugog faks uređaja (Polling)<br>Praćenje protokola<br>Prazne stranice<br>Pregled<br>Prepoznavanje zvuka za biranje<br>Prilagodba slike.<br>Primitak postavki.<br>Problemi<br>brzina ispisa<br>dijagnosticiranje<br>faks<br>ispis<br>kontaktiranje Epsona<br>margine<br>mutni ispisi<br>neispravni znakovi<br>nepravilne boje<br>prazne stranice<br>proizvod ne ispisuje<br>pruge<br>rješavanje<br>skeniranje                                                                                                    |                                      |
| Pozivanje dokumenta s drugog faks uređaja (Polling)<br>Praćenje protokola<br>Prazne stranice<br>Pregled<br>Prepoznavanje zvuka za biranje<br>Prilagodba slike<br>Primitak postavki<br>Problemi<br>brzina ispisa<br>dijagnosticiranje<br>faks<br>ispis<br>kontaktiranje Epsona<br>margine<br>mutni ispisi<br>neispravni znakovi<br>nepravilne boje<br>proizvod ne ispisuje<br>proizvod ne ispisuje<br>pruge<br>rješavanje<br>skeniranje<br>uvlačenje papira                                                                                                    |                                      |
| Pozivanje dokumenta s drugog faks uređaja (Polling)<br>Praćenje protokola<br>Prazne stranice<br>Pregled<br>Prenošenje proizvoda<br>Prepoznavanje zvuka za biranje<br>Prilagodba slike<br>Primitak postavki<br>Problemi<br>brzina ispisa<br>dijagnosticiranje<br>faks<br>ispis<br>kontaktiranje Epsona<br>margine<br>mutni ispisi<br>neispravni znakovi<br>nepravilne boje<br>proizvod ne ispisuje<br>proizvod ne ispisuje<br>proizvod ne ispisuje<br>proizvod ne ispisuje<br>pruge<br>rješavanje<br>skeniranje<br>uvlačenje papira<br>zaglavljivanja papira                                                               |                                      |
| Pozivanje dokumenta s drugog faks uređaja (Polling)<br>Praćenje protokola<br>Prazne stranice<br>Pregled<br>Prenošenje proizvoda<br>Prepoznavanje zvuka za biranje<br>Prilagodba slike<br>Primitak postavki<br>Problemi<br>brzina ispisa<br>dijagnosticiranje<br>faks<br>ispis<br>kontaktiranje Epsona<br>margine<br>mutni ispisi<br>neispravni znakovi<br>nepravilne boje<br>proizvod ne ispisuje<br>proizvod ne ispisuje<br>proizvod ne ispisuje<br>proizvod ne ispisuje<br>proje<br>rješavanje<br>skeniranje<br>uvlačenje papira<br>zaglavljivanja papira<br>zamazani ispisi                                            |                                      |
| Pozivanje dokumenta s drugog faks uređaja (Polling)<br>Praćenje protokola<br>Prazne stranice<br>Pregled                                                                                                    |                                      |
| Pozivanje dokumenta s drugog faks uređaja (Polling)<br>Praćenje protokola<br>Prazne stranice<br>Pregled<br>Prepoznavanje zvuka za biranje<br>Prilagodba slike<br>Primitak postavki<br>Problemi<br>brzina ispisa<br>dijagnosticiranje<br>faks<br>ispis<br>kontaktiranje Epsona<br>margine<br>mutni ispisi.<br>neispravni znakovi.<br>nepravilne boje<br>prazne stranice<br>proizvod ne ispisuje<br>pruge<br>rješavanje<br>skeniranje<br>uvlačenje papira<br>zaglavljivanja papira<br>zamrljani ispisi<br>zamrljani ispisi<br>zamrljani ispisi<br>zamrljani ispisi<br>zamrljani ispisi<br>zamrljani ispisi<br>zrcalna slika |                                      |
| Pozivanje dokumenta s drugog faks uređaja (Polling)<br>Praćenje protokola<br>Prazne stranice<br>Pregled<br>Prepoznavanje zvuka za biranje<br>Prilagodba slike.<br>Primitak postavki.<br>Problemi<br>brzina ispisa<br>dijagnosticiranje<br>faks<br>ispis<br>kontaktiranje Epsona<br>margine<br>mutni ispisi.<br>neispravni znakovi.<br>nepravilne boje<br>prazne stranice<br>proizvod ne ispisuje<br>pruge<br>rješavanje<br>skeniranje<br>uvlačenje papira.<br>zaglavljivanja papira.<br>zamazani ispisi<br>zamrljani ispisi<br>zrcalna slika<br>Problemi s bojama                                                         |                                      |
| Pozivanje dokumenta s drugog faks uređaja (Polling)<br>Praćenje protokola<br>Prazne stranice<br>Pregled<br>Prepoznavanje zvuka za biranje<br>Prilagodba slike<br>Primitak postavki<br>Problemi<br>brzina ispisa<br>dijagnosticiranje<br>faks<br>ispis<br>kontaktiranje Epsona<br>margine<br>mutni ispisi.<br>neispravni znakovi<br>nepravilne boje<br>prazne stranice<br>proizvod ne ispisuje<br>pruge<br>rješavanje<br>skeniranje<br>uvlačenje papira<br>zaglavljivanja papira<br>zamrljani ispisi<br>zamrljani ispisi<br>zrcalna slika<br>Problemi s kvalitetom skeniranja                                              |                                      |
| Pozivanje dokumenta s drugog faks uređaja (Polling)<br>Praćenje protokola<br>Prazne stranice<br>Pregled<br>Prepoznavanje zvuka za biranje<br>Prilagodba slike<br>Primitak postavki<br>Problemi<br>brzina ispisa<br>dijagnosticiranje<br>faks<br>ispis<br>kontaktiranje Epsona<br>margine<br>mutni ispisi<br>neispravni znakovi<br>nepravilne boje<br>prazne stranice<br>proizvod ne ispisuje<br>pruge<br>rješavanje<br>skeniranje<br>uvlačenje papira<br>zaglavljivanja papira<br>zamrljani ispisi<br>zrcalna slika<br>Problemi s kvalitetom skeniranja<br>Profesionalni način rada                                       |                                      |

| čišćenje                   | 132      |
|----------------------------|----------|
| dijelovi                   |          |
| prenošenje                 |          |
| provjera stanja            | 143      |
| Promjena veličine stranica |          |
| Proširenje                 |          |
| ispišite fotografije       | 103, 104 |
| kopiranje                  | 102      |
| Provjera mlaznica          |          |
| Mac OS X                   | 125      |
| upravljačka ploča          | 126      |
| Windows                    | 125      |
| Provjera veze              |          |
| Provjera veze faksa        |          |
| Provjera veze Wi-Fi/Mreže  |          |
| Provjeri vezu za faks      | 90       |
| Pruge                      | 153, 154 |
| -                          |          |

### R

| Razina tinte                             | 109 |
|------------------------------------------|-----|
| Različite vrste ispisa                   | 100 |
| Razlučivost                              |     |
| faks                                     |     |
| skeniraj                                 | 105 |
| Ručno postavljanje bežične mreže (Wi-Fi) | 110 |
| Ručno postavljanje Wi-Fi/Mreže           | 110 |

### S

| Samo papir s grafikonima                | 107, 109 |
|-----------------------------------------|----------|
| Samo široke crte                        | 107, 109 |
| Samo tanke crte                         | 107, 109 |
| Sat                                     | 130      |
| Servis                                  | 185      |
| Skeniraj na memorijsku karticu          | 105      |
| Skeniraj na oblak                       | 105      |
| Skeniraj na osobno računalo             | 105      |
| Skeniraj na osobno računalo (E-pošta)   | 105      |
| Skeniraj na osobno računalo (PDF)       | 105      |
| Skeniraj na osobno računalo (WSD)       | 105      |
| Skeniraj na USB uređaj                  | 105      |
| Slanje faksa nekolikom broju primatelja | 94       |
| Slanje postavki                         | 112      |
| Smanji                                  | 102      |
| Smanjivanje veličine stranice           | 58       |
| Smjer uveza                             |          |
| kopiranje                               | 102      |
| skeniranje                              | 105      |
| Softver                                 |          |
| deinstaliranje                          | 137      |
| Softver za skeniranje                   |          |
| priloženi softver                       | 85       |
| Specifikacije                           |          |
| automatski ulagač dokumenta             | 177      |
| faks                                    | 177      |
| mehaničke                               | 179      |
| memorijska kartica                      | 178      |
| papir                                   | 173      |
| pisač                                   | 173      |
| skener                                  | 176      |
|                                         |          |

| spremnici s tintom            | 172      |
|-------------------------------|----------|
| standardi i odobrenja         |          |
| vanjski USB uređaj            |          |
| Specifikacije područja ispisa | 175      |
| Spremnici s tintom            |          |
| kataloški brojevi             | 172      |
| Spremnici tinte               |          |
| zamjena kad su prazni         | 120      |
| Staklo skenera                |          |
| Stanje bežične mreže (Wi-Fi)  | 109, 110 |
| Stanje Wi-Fi/mreže            |          |
| Statusne lampice              | 164      |
| treperenje                    | 160      |
| Sve funkcije                  | 113      |
| Svjetla                       |          |
| upravljačka ploča             | 19       |
| Svjetlo                       |          |
| statusne lampice              | 164      |

#### Т

| Tehnička podrška1<br>Tipto                            | 85 |
|-------------------------------------------------------|----|
| Tillta                                                |    |
| mjere opreza1                                         | 15 |
| provjera stanja spremnika tinte koristeći upravljačku |    |
| ploču1                                                | 19 |
| provjera stanja spremnika tinte u sustavu Mac OS X1   | 18 |
| provjera stanja spremnika tinte u sustavu Windows1    | 17 |
| ušteda crne tinte u sustavu Windows1                  | 20 |
| Trgovačke marke                                       | 2  |

#### U

| Umetanje                      |             |
|-------------------------------|-------------|
| papir                         | 21, 25 , 29 |
| Upozorenje za dokument        |             |
| Upozorenje za veličinu papira |             |
| Upravljačka ploča             | 19          |
| Upravljački program           |             |
| deinstaliranje                |             |
| pristupanje za Mac OS X       | 47          |
| pristupanje za Windows        | 46          |
| upravljački program           |             |
| Upravljanje zadacima ispisa   |             |
| Windows                       |             |
| Uredite fotografije           |             |
| ispišite fotografije          |             |
| Uredski način rada            | 72          |
| USB                           |             |
| priključak                    |             |
| Usluge Epson Connect          |             |
| Usluge Google Cloud Print     |             |
| Usmjerenje dokumenta          |             |
| kopiranje                     |             |
| skeniranje                    |             |
| Ušteda energije               |             |
| Utor stražnje ladice za papir |             |
| , I I                         |             |

#### V

| Veličina papira                |           |
|--------------------------------|-----------|
| ispišite fotografije           |           |
| kopiranje                      |           |
| više funkcija                  | 107 , 108 |
| Više funkcija                  | 100       |
| Više stranica po listu         | 59        |
| Vodeni žig bez crta            |           |
| Vodeni žig s okomitim crtama   | 107, 109  |
| Vodeni žig s vodoravnim crtama | 107, 109  |
| Vodoravne pruge                |           |
| Vrijeme sušenja                |           |
| kopiranje                      |           |
| Vrsta dokumenta                |           |
| kopiranje                      |           |
| više funkcija                  |           |
| Vrsta papira                   |           |
| ispišite fotografije           |           |
| kopiranje                      |           |
| više funkcija                  |           |
| ,                              |           |

#### W

| Web usluga                                               |  |
|----------------------------------------------------------|--|
| Windows                                                  |  |
| pristupanje postavkama pisača                            |  |
| provjera stanja proizvoda                                |  |
| upravljanje zadacima ispisa                              |  |
| provjera stanja proizvoda<br>upravljanje zadacima ispisa |  |

### Ζ

| Zaglavlje                    | 92       |
|------------------------------|----------|
| Zaglavlje faksa              | 92<br>92 |
| Zaglavlje lakša              | 166      |
| Zagiavijivanje papira        |          |
| Zahtjevi sustava             |          |
| Zajedničko korištenje pisača |          |
| Mac OS X                     | 62       |
| Zakazani prijenos faksa      |          |
| Zamazani ispisi              |          |
| Zamjena spremnika tinte      |          |
| Zamrljani ispisi             |          |
| Zapisnik faksiranja          |          |
| Zrcalna slika                |          |
| Zvoni za odgovor             |          |
| Zvučni signal                |          |
| Zvuk                         |          |